# DMS-3K

**Distributed Monitoring System** 

# **Installation & Operation Manual**

Document no. 1088-351

| Table  | of       | Cor | ntents |
|--------|----------|-----|--------|
| Idiolo | <u> </u> |     |        |

| Table of Contents                         | i  |
|-------------------------------------------|----|
| Scope                                     | i  |
| Chapter 1 Product Overview                | 1  |
| Features and Functions                    | 1  |
| Inputs                                    | 1  |
| Outputs                                   | 1  |
| Annunciator Logic                         | 1  |
| Sequence of Events Recording (SER)        | 1  |
| Power Supply Options                      | 1  |
| Time Synchronization                      | 2  |
| Communications                            | 2  |
| System Configuration                      | 2  |
| Alarm Display and Notification            | 2  |
| DMS 3K System Components                  | 4  |
| Logic Card Racks                          | 5  |
| Power Supply Regulators                   | 8  |
| CPU-200                                   | 9  |
| I/O Modules                               | 10 |
| Annunciator Displays                      | 13 |
| Model Number Codes / Ordering Information | 15 |
| DMS-3K System Configuration               | 17 |
| Safety and Agency Approvals               | 18 |
| Chapter 2. Installation & Setup           | 19 |
| Safety                                    | 19 |
| Mounting                                  | 21 |

| Wiring                                      | 22 |
|---------------------------------------------|----|
| Terminal Blocks                             | 22 |
| IDC Connectors                              | 22 |
| Protective Earth Connection                 | 22 |
| Power Input and Field Contact Voltage       | 22 |
| External Power Supply Wiring                | 31 |
| Input / Output Wiring                       |    |
| Communication and Time Sync Ports           | 46 |
| IRIG-B                                      | 48 |
| Chapter 3. DMS-3K Web Browser Configuration | 49 |
| DMS-3K Home Page                            | 50 |
| Systems with CR Option (Combined Master)    | 51 |
| Home Page Editable Fields                   | 52 |
| WEB Browser Navigation                      | 53 |
| WEB Browser System Configuration            | 54 |
| Alarm Inputs Configuration                  | 56 |
| Input                                       | 56 |
| Enable/Disable                              | 57 |
| Input Filter:                               | 57 |
| Input Filter / Debounce Time:               | 57 |
| Automatic Delete From Scan:                 | 58 |
| Contact State:                              | 58 |
| Control / Sequence Group:                   | 58 |
| Inhibit Group:                              | 58 |
| Alarm Legend:                               | 59 |
| Normal Legend:                              | 59 |
| Set all Inputs                              | 59 |

| Import / Export Legends5                          | 9 |
|---------------------------------------------------|---|
| Control Inputs Configuration6                     | 0 |
| Input Terminal:6                                  | 0 |
| Function:6                                        | 1 |
| Control/Sequence Group:6                          | 2 |
| Inhibit Group:6                                   | 2 |
| Channel:                                          | 2 |
| Operating Sequence Configuration:6                | 2 |
| Control Interlock:6                               | 2 |
| Flash Type Settings:6                             | 3 |
| Analog Inputs Configuration6                      | 4 |
| Module Type:6                                     | 4 |
| Analog Input Trip Settings:6                      | 4 |
| Alarm Outputs Configuration6                      | 6 |
| Output No:6                                       | 6 |
| Output Type:6                                     | 7 |
| Input Assignments:                                | 9 |
| Serial Communications Configuration (optional)7   | 3 |
| Serial Communication Set-up:7                     | 3 |
| Modbus RTU7                                       | 4 |
| Systems with CR Option7                           | 7 |
| DNP Protocol (option)7                            | 8 |
| ASCII Protocol (option)7                          | 8 |
| Ethernet Communications Configuration (optional)8 | 0 |
| DNP Protocol (option)8                            | 1 |
| Combined Rack (CR)8                               | 2 |
| CR Operation – Connection Status8                 | 2 |

| Combined TCP/IP Port:                                 | 83  |
|-------------------------------------------------------|-----|
| Access Control Configuration                          | 84  |
| User Account can:                                     | 84  |
| Admin Account can:                                    | 84  |
| Trusted IPs/hostnames                                 | 84  |
| Ports                                                 | 84  |
| HTTPS                                                 | 84  |
| Basic Authentication                                  | 85  |
| Network Configuration                                 | 86  |
| Date / Time Configuration                             | 87  |
| Email Configuration                                   |     |
| Save and Restore Configuration                        |     |
| Firmware Configuration                                |     |
| Option Upgrade                                        | 92  |
| Color Selection                                       | 94  |
| Logon as User                                         | 95  |
| Documentation                                         | 95  |
| Chapter 4-WEB Browser Alarm and Events Display Option | 97  |
| Active Alarms Page                                    |     |
| Download File (.csv)                                  | 101 |
| Erase the log (only for administrators)               | 101 |
| Print Events                                          | 101 |
| Maximum events to retrieve                            |     |
| Event Sorting and Filtering                           |     |
| Chapter 5-System Hardware                             |     |
| Logic Box Diagram                                     |     |
| Logic Box Motherboard Outline                         | 107 |

| 3U Logic B    | ox Motherboard Schematic (Front View)                               | 108 |
|---------------|---------------------------------------------------------------------|-----|
| CPU-200 Det   | ails                                                                | 110 |
| REG-90 (REG   | G-91)                                                               | 112 |
| REG-92 (REG   | G-93)                                                               | 114 |
| REG-94 (REG   | G-95)                                                               | 117 |
| REG-96 (REG   | G-97)                                                               | 121 |
| I/O Modules . |                                                                     | 124 |
| I/O System    | Addressing                                                          | 125 |
| 8I/O-9xB      | 8 Ch. Digital Input / Output Module Data Sheet                      | 127 |
| 16I-9XB       | 16 Ch. Digital Input Module Data Sheet (Terminal Block Connection)  | 130 |
| 16I-9xB       | 16 Ch. Digital Input Module Data Sheet (IDC Ribbon Connection)      | 133 |
| 16O-9xB       | 16 Ch. Digital Output Module Data Sheet (Terminal Block Connection) | 136 |
| 8 IAM – 90    | B 8 Ch. Analog Input Module Data Sheet                              | 139 |
| I/R Module    |                                                                     | 142 |
| 8 RR Modu     | le                                                                  | 144 |
| 16 RR Mod     | ule                                                                 | 146 |
| 5 PR-9xB      | 5 Channel Relay Output Module                                       | 148 |
| 8 PR-9xB      | 8 Channel Relay Output Module                                       | 151 |
| I/R Module    | Switch Settings                                                     | 154 |
| 8 RR Modu     | le Switch Settings                                                  | 155 |
| 16 RR Mod     | lule Switch Settings                                                | 156 |
| DMS-3K SPE    | CIFICATIONS                                                         | 157 |
| System Ca     | pacity                                                              | 157 |
| I/O Card Ra   | ack Capacity                                                        | 157 |
| INPUTS        |                                                                     | 157 |
| Sequence      | of Events Recording                                                 | 158 |
| Time Synch    | nronization                                                         | 158 |

| OUTPUTS                                            |
|----------------------------------------------------|
| COMMUNICATIONS                                     |
| OPERATING VOLTAGES161                              |
| MECHANICAL161                                      |
| EMC Compliance                                     |
| ENVIRONMENTAL162                                   |
| Chapter 6-Service & Maintenance                    |
| -Firmware Upgrade (Firmware Configuration Page)163 |
| Real Time Clock (RTC) battery163                   |
| Reset Password & IP Address164                     |
| Appendix A MODBUS Protocol                         |
| Modbus Operation                                   |
| Modbus Master and Slave Modes167                   |
| Modbus Alarms Data Mapping (Status)168             |
| Modbus Event Data Mapping (Status + Time Stamp)171 |
| Appendix B DNP Protocol                            |
| Device Profile Document                            |
| Implementation Table                               |
| DMS-3K DNP Data Map174                             |
| Binary Inputs174                                   |
| Binary Input Change with Time174                   |
| Time and Date175                                   |
| Appendix C Browser Compatibility                   |
| Appendix D Notes on saving the event file as .csv  |
| Appendix E Default Settings                        |
| Appendix F Diagnostic Events                       |
| Appendix G Legend Format for CSV Import            |

| Appendix H | Operating Sequence Tables       |     |
|------------|---------------------------------|-----|
| LEGEND     |                                 |     |
| CONTACT L  | IST & WARRANTY                  |     |
| Telephone  | / Fax Number List               |     |
| MAIN OFF   | ICE                             |     |
| FAR EAS    | ST OFFICE                       |     |
| UK OFFI    | CE                              |     |
| Procedures | s for Factory Repair and Return | 194 |
| Warranty   |                                 |     |

## Scope

This manual describes the functions, features, installation, and configuration of DMS-3K. This includes usage of the Web browser interface.

## **Chapter 1 Product Overview**

DMS-3K is an advanced distributed alarm management system that accepts a variety of digital and analog inputs and provides outputs to remote Annunciator displays and other devices used for Alarm Management. The DMS-3K provides advanced communication outputs via serial and Ethernet ports using various non-proprietary protocols. Each DMS-3K product can work as a stand-alone system monitoring up to 128 digital inputs or multiple DMS-3K units can be networked together to form a larger system with all alarms consolidated to a single master unit for common output and display.

## **Features and Functions**

#### Inputs

Each DMS-3K card rack can accommodate up to 128 digital contact inputs or 32 analog inputs (or combinations of both digital and analog). In addition, there are up to 64 control inputs which can be assigned as functions to test, acknowledge, reset the lamp displays or inhibit specific inputs. Up to 16 card racks can be combined to form a system with maximum capacity of 2,048 digital inputs or 512 analog inputs (or combinations of both).

#### **Outputs**

Each DMS-3K card rack can accommodate up to 240 outputs which can consist of relay contacts or solid state outputs. The outputs can be used to drive a remote Annunciator display, retransmit an alarm input or group of inputs, and connect to a horn or other device.

#### **Annunciator Logic**

The DMS-3K system has logic to assign how an input or group of inputs drives an output. This is used to assign an input or group of inputs to an Annunciator window, retransmit relay, alarm horn, common alarm relay etc. The logic can be used with AND / OR functions to group multiple inputs to a single output. In addition, you can apply 'Voting Logic' which will require scenarios like 2 of 3 or 3 of 4 inputs in alarm before activating an output. The Logic is also used to assign the control pushbuttons (Test, Acknowledge, Reset, etc) to specific groups of inputs. All logic is confined to I/O contained in a single Logic Card Rack.

## Sequence of Events Recording (SER)

The DMS-3K provides timestamping of alarms to the millisecond for quick determination of root cause and verification that control systems responded in an appropriate manner. Up to 40,000 events per Logic Card Rack are stored in non-volatile RAM.

## **Power Supply Options**

The DMS-3K logic card rack has a built in power supply regulator for 24VDC and 48VDC power inputs. These regulators can provide a non-isolated 24 VDC or 48 VDC field contact voltage for wetting the 'dry' field contact inputs. The regulators can also connect to an isolated external field contact voltage supply of 24, 48 or 125 VDC for distribution to field inputs. Other input power options (125VDC, 120/240VAC) are available through external power supplies which can be provided in a redundant fashion, or different voltages for the Primary Power and Back Up Power.

## **Time Synchronization**

The DMS-3K can be synchronized externally via IRIG-B and NTP time formats. This is used for applying a time stamp to the digital and analog inputs synchronized to real time via GPS synchronized time clocks.

## Communications

Each DMS-3K unit has a built-in RS-232/485 Serial Port (DB9) and RJ45 Ethernet Port. The ports can be used to retransmit the alarm status to other devices using Modbus, DNP or ASCII Protocols. In addition, the multi-user Ethernet port can be used for time sync, networking multiple card racks together to form a system and connect to a web browser for configuration and display of alarms and events.

## **System Configuration**

The DMS-3K System is configured using a WEB Browser connected to the CPU Ethernet Port. The PC with WEB Browser (Internet Explorer, Mozilla Firefox, etc) can be connected directly to the DMS-3K CPU or via the LAN where the DMS-3K is installed. The DMS-3K I/O Modules have switches or jumpers for some configuration items. The configuration is flexible so that any single input or group of inputs can operate any number of outputs configured as lamp outputs (for remote Annunciator Display), Alarm Relay Outputs, Horn Outputs, etc. In addition, inputs can be retransmitted using Modbus and DNP protocols.

#### **Alarm Display and Notification**

The DMS-3K WEB Browser will display the alarms as they occur graphically using an 'Annunciator style' display and in list format showing the alarm details and timestamp. The DMS can also generate an email for selected alarms.

## DMS 3K SYSTEM ARCHITECTURE

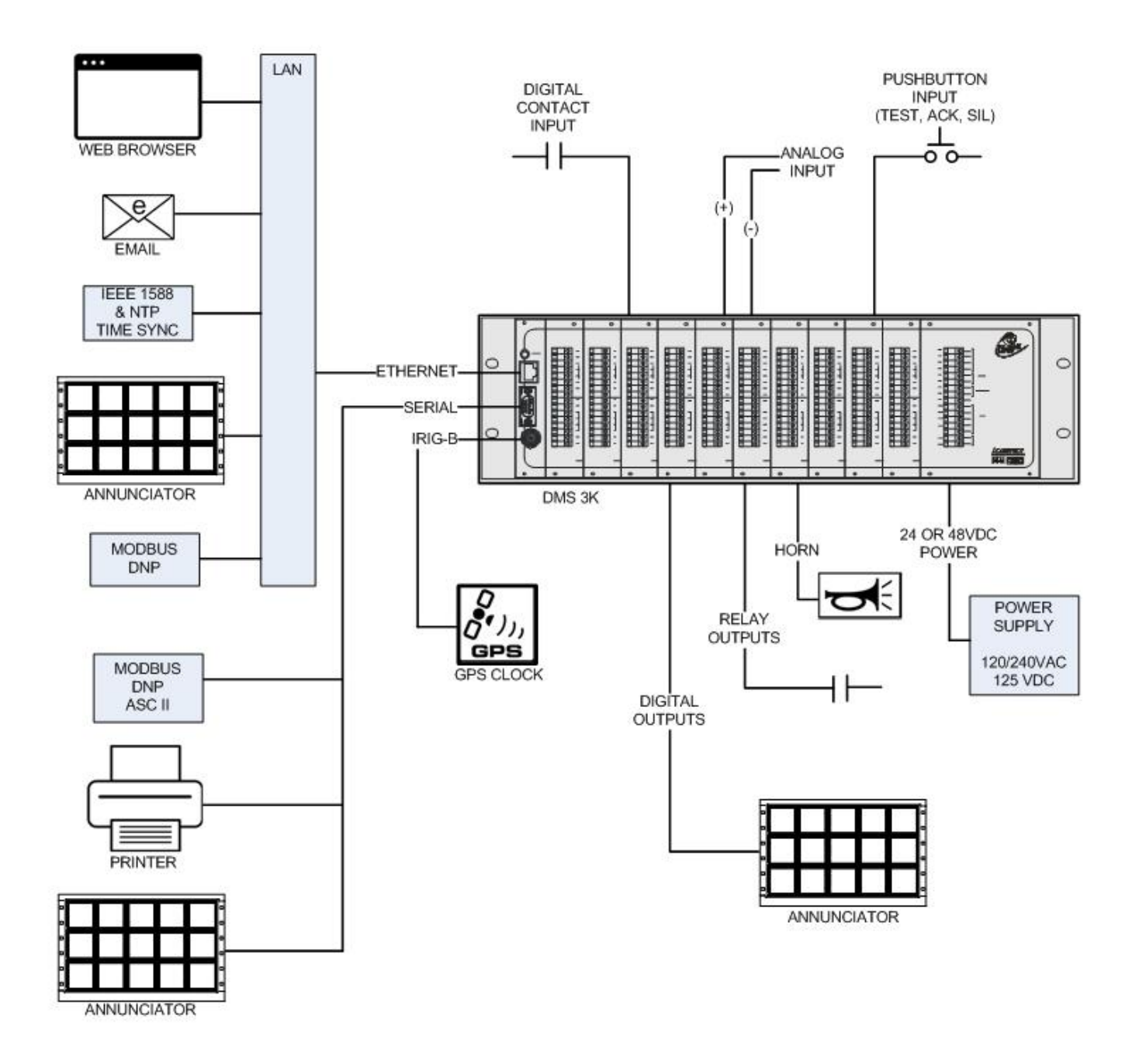

## **DMS 3K System Components**

The DMS-3K System Components consist of:

- Logic Card Racks Holds I/O modules, CPU and Power Supply
- Power Supplies Internal and external power supply combinations
- CPU Used for system configuration, Annunciator Logic, communications
- I/O Modules Modules that accept digital and analog inputs and provide solid state and relay contact outputs
- Annunciator Displays Remote mounted displays that connect to logic card racks

The quantity of card racks, modules and displays is configurable to the application and defined in the model number.

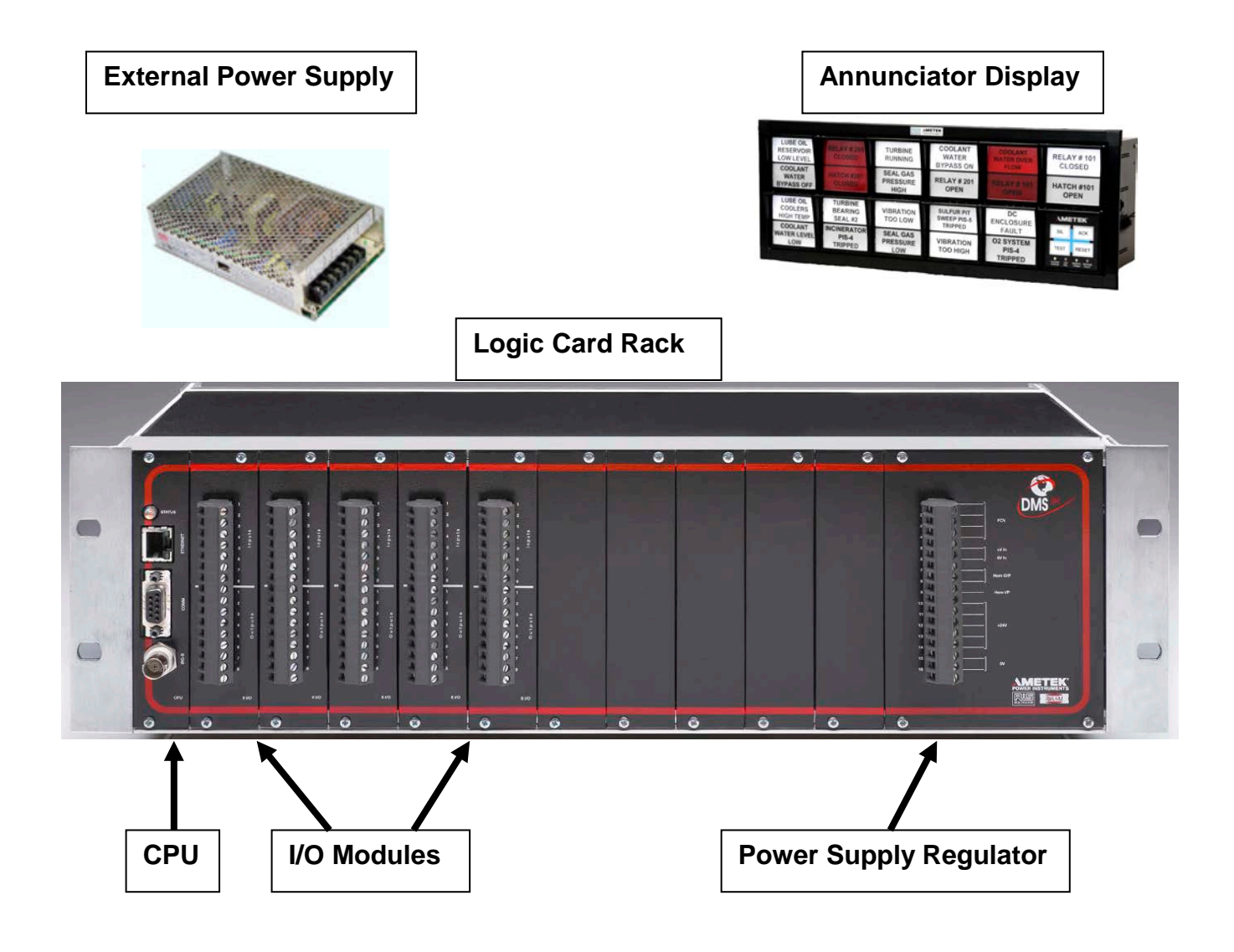

## **Logic Card Racks**

The DMS-3K I/O is housed in a 3U card rack (type LBM or LBW) that can accept up to 10 I/O modules or a 6U card rack (type LB2M or LB2W) that can accept 23 I/O Modules. Each Card Rack has it's own CPU and Power Supply.

## LOGIC BOX: Type LBM OR LBMW

This is a standard 19"- 3U single euro-crate which will house the CPU and REG units plus 10 usable slots for input/output modules. The mounting angles are easily moveable to give front or rear mounting.

- LBM 3U Front Mounting
- LBMW 3U Rear (Wall) Mounting

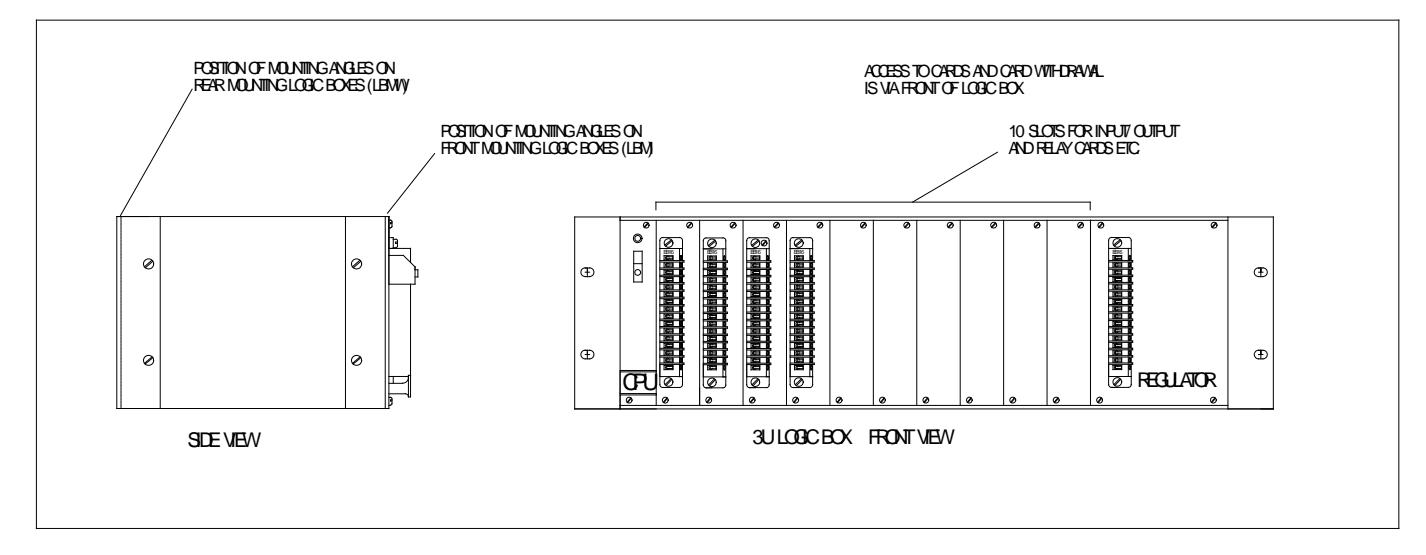

**NOTE:** Both types can be 19" rack mounted so that terminals / card withdrawal is either outwards or inwards to cubicle.

## LOGIC BOX: Type LB2M OR LB2MW

This is a standard 19"- 6U double euro-crate which will house the CPU and REG units plus 23 usable slots for input/output boards. The mounting angles are easily moveable to give front or rear mounting.

- LB2M 6U Front Mounting
- LB2MW 6U Rear (Wall) Mounting

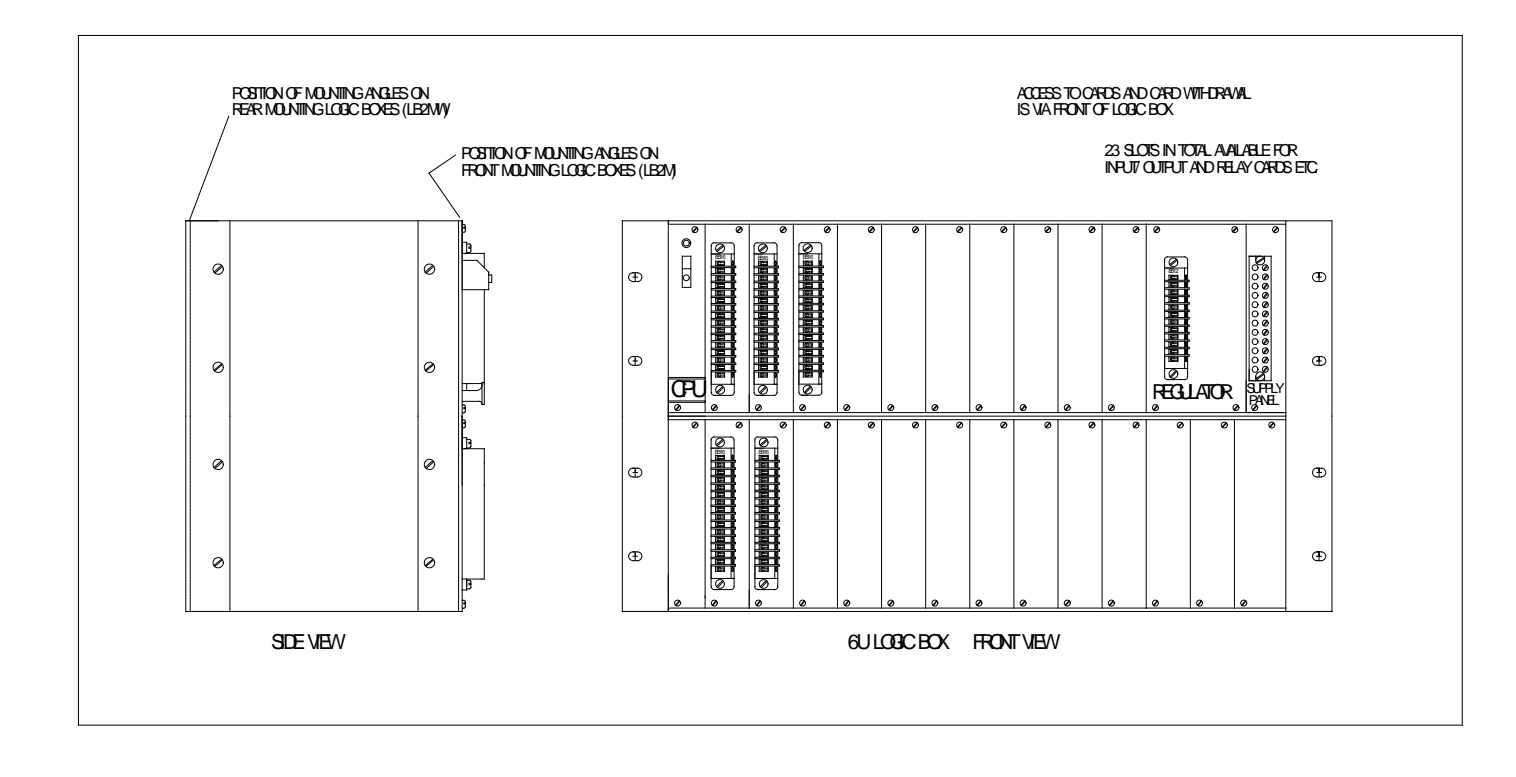

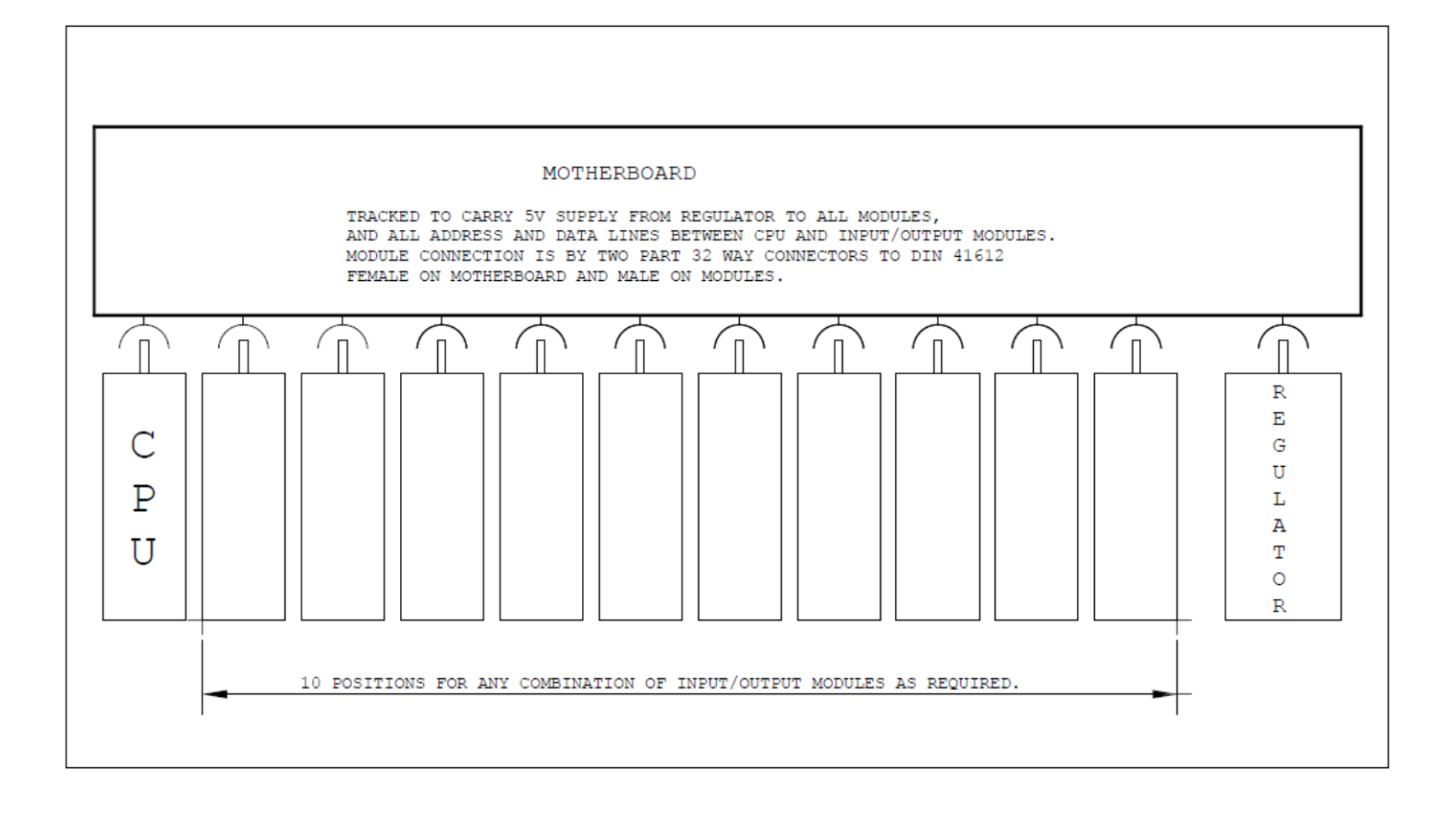

#### **Power Supply Regulators**

Power Supply Regulators are used for direct power inputs of 24 or 48VDC. In systems with 120/240VAC and 125VDC Power Input, an external power supply is required to provide a 24 VDC output to the Power Supply Regulator. The Power Supply Regulators may be used to provide an internal Field Contact Voltage of 24 or 48 VDC or accept an external isolated customer supplied field contact voltage of 24, 48 or 125 VDC. The field contact voltage is bussed to several terminals for connection to the field inputs. The Power Supply Regulator also provides an internal horn relay which is driven from a digital output (8 I/O or 16 O Module) assigned as a horn output. In systems with external Annunciator Displays, the Power Supply Regulators may have a suffix of A depending on the version. Ex. REG-90A

The different types of Power Supply Regulators are shown below:

#### **REGULATOR Type REG-90 and REG-91**

This unit is used in 3U logic boxes where the system supply is 24V DC.

It provides the 5V supply necessary for the 10 usable slots plus the CPU, which equates to 128 inputs and 160 outputs maximum.

An auxiliary horn relay is mounted within.

REG-90 (STANDARD) Intended for use where the initiating contacts are being powered from the 24 V supply voltage.

REG-91 (ISOLATED) Intended for use where the initiating contacts are being powered from a supply other than the system supply. This isolated supply would be connected to "+VIN" and "OV IN" terminals.

All connections to the above units are by screw type terminals.

#### **REGULATOR** Type **REG-92** and **REG-93**

This unit is used in 6U logic boxes where the system supply is 24V DC.

It provides the 5V supply necessary for the 23 usable slots plus the CPU which equates to 128 inputs and 240 outputs including auxiliary cards to box capacity. Otherwise they are generally as per REG-90/91.

REG-92 - (STANDARD)

REG-93 - (ISOLATED)

#### **REGULATOR** Type **REG-96** and **REG-97**

This unit is used in 3U logic boxes where the system supply is 48V DC.

It provides the 5V supply necessary for the 10 usable slots plus the CPU, which equates to 128 inputs and 160 outputs maximum.

An auxiliary horn relay is mounted within.

REG-96 (STANDARD) Intended for use where the initiating contacts are being powered from the 48 V supply voltage.

REG-97 (ISOLATED) Intended for use where the initiating contacts are being powered from a supply other than the system supply. This isolated supply would be connected to "+VIN" and "OV IN" terminals.

All connections to the above units are by screw type terminals.

#### **REGULATOR Type REG-94 and REG-95**

This unit is used in 6U logic boxes where the system supply is 48V DC.

It provides the 5V supply necessary for the 23 usable slots plus the CPU which equates to 128 inputs and 240 outputs including auxiliary cards to box capacity. Otherwise they are generally as per REG-96/97.

REG-94 - (STANDARD)

REG-95 - (ISOLATED)

#### **CPU-200**

The CPU is used to configure the system and provide serial and Ethernet outputs for real time alarm status. The CPU has a 9 pin D connector for serial communications, RJ45 port for Ethernet communications, BNC connector for IRG-B time synchronization and a LED for system status. The serial port is used for real time alarm outputs using Modbus, DNP or ASCII outputs depending on the application. The Ethernet port is used for configuring the unit using any standard web browser. The Ethernet port is also used for real time alarm outputs using Modbus TCP/IP and DNP outputs. The Ethernet Port can be used for external time synchronization using NTP time formats.

#### I/O Modules

The DMS-3K System can support a variety of I/O Modules:

- 8 I/O 8 digital inputs and 8 solid state outputs
- 16 I 16 digital inputs
- 160 16 solid state outputs
- 8RR 8 relay contact outputs
- 16RR 16 relay contact outputs
- 5PR 5 relay contact outputs
- 8PR 8 relay contact outputs
- I/R 4 digital inputs and 6 relay contact outputs
- 8 IAM 8 analog inputs (4-20mA)

#### 8 I/O Module

This module accepts 8 digital contact inputs and provides 8 digital solid state outputs. The digital inputs can use field contact voltages of 24, 48 or 125VDC. The field contact voltage can be provided internally via the power supply regulator or externally supplied by the customer. Digital Inputs can be Field Contacts, Control Pushbuttons (Ack, Test, Reset, etc), as assigned via the web browser. Digital Outputs can be configured as Lamp Outputs (for remote Annunciator display) or Horn Outputs (for direct connection to low power audible devices or to the Regulator Module Horn Input to drive external high power devices).

The variations available are:

| 8 I/O Module | Inputs                 |
|--------------|------------------------|
| 8 I/O 90     | 24 VDC FCV, Internally |
| 8 I/O 91     | 24 VDC FCV, Externally |
| 8 I/O 92     | 48 VDC FCV, Externally |
| 8 I/O 95     | 125VDC FCV, Externally |

The Modules may have a suffix of A or B depending on the version. Ex. 8I/O 90B

#### 16 I Module

This module accepts 16 digital contact inputs using field contact voltages of 24, 48 or 125VDC. The field contact voltage can be provided internally via the power supply regulator or externally supplied by the customer. Digital Inputs can be Field Contacts, Control Pushbuttons (Ack, Test, Reset, etc) as assigned via the web browser.

| 16I Module Type | Inputs                                                |
|-----------------|-------------------------------------------------------|
| 161 90          | 24 VDC FCV, Internally Supplied                       |
| 16  91          | 24 VDC FCV, Externally Supplied                       |
| 161 92          | 48 VDC FCV, Externally Supplied                       |
| 161 95          | 125VDC FCV, Externally Supplied                       |
| 161 96          | 24VDC FCV, Externally Supplied (IDC connector input)  |
| 161 98          | 48VDC FCV, Externally Supplied (IDC connector input)  |
| 16  125         | 125VDC FCV, Externally Supplied (IDC connector input) |
|                 | $\mathbf{x}$                                          |

The variations available are:

(Modules may have a suffix of A or B depending on the version. Ex. 16I 90A)

#### 16 O Module

This module provides 16 solid state digital outputs. Digital Outputs can be configured as Lamp Outputs (for remote Annunciator display) or Horn Outputs (for connection direct connection to low power audible devices or to the Regulator Module Horn Input to drive external high power devices). The variations available are:

| 160 Module | Connection Type |
|------------|-----------------|
| 160-90     | Screw Terminal  |
| 160-91     | IDC Connector   |

#### 8 RR Module

This module provides 8 Form A or Form B Reed Relay Outputs. Reed Relay Outputs can be configured as Retransmit Relay Outputs (to retransmit the status of the alarm input), Horn Outputs, Alarm Outputs, Reflash Outputs, etc via the WEB Browser.

The different variations are:

| 8RR Module | Output Type              |
|------------|--------------------------|
| 8RR-90     | Form A (Normally Open)   |
| 8RR-91     | Form B (Normally Closed) |

#### 16 RR Module

This module provides 16 Form A or Form B Reed Relay Outputs. Reed Relay Outputs can be configured as Retransmit Relay Outputs (to retransmit the status of the alarm input), Horn Outputs, Alarm Outputs, Reflash Outputs, etc via the WEB Browser.

The different variations are:

| 16RR Module | Output Type              |
|-------------|--------------------------|
| 16RR-90     | Form A (Normally Open)   |
| 16RR-91     | Form B (Normally Closed) |

#### PR Module

These modules provide 5 or 8 Relay Outputs. Relay Outputs can be configured as Horn Outputs, Alarm Outputs, Reflash Outputs, etc via the WEB Browser.

The different variations are:

| 5PR Module (5 Relay Outputs) | Module Type |
|------------------------------|-------------|
| 5PR-90                       | 24V Systems |
| 5PR-91                       | 48V Systems |

| 8PR Module (8 Relay Outputs) | Module Type |
|------------------------------|-------------|
| 8PR-90                       | 24V Systems |
| 8PR-91                       | 48V Systems |

(Modules may have a suffix of A or B depending on the version. Ex. 5PR-90A)

## I/R Module

This module accepts 4 digital contact inputs and provides 6 Form A Relay Outputs. The digital inputs can use field contact voltages of 24, 48 or 125VDC. The field contact voltage can be provided internally via the power supply regulator or externally supplied by the customer. Digital Inputs can be Field Contacts, Control Pushbuttons (Ack, Test, Reset, etc) as assigned via the web browser. Relay Outputs can be configured as Horn Outputs, Alarm Outputs, Reflash Outputs, etc via the WEB Browser.

The different variations are:

| I/R Module | Field Contact Voltage |  |  |  |  |
|------------|-----------------------|--|--|--|--|
| I/R 90     | 24 VDC (Internal)     |  |  |  |  |
| I/R 91     | 48 VDC (External)     |  |  |  |  |
| I/R 93     | 48 VDC (Internal)     |  |  |  |  |

#### 8 IAM Module

This module can accept 8 Analog Inputs (4-20mA). The inputs require an external 24VDC power supply for use in 2 wire systems. Each analog input is configured for up to 4 trip points which can be used to drive lamp outputs, alarm relays and horns. Connection is by screw type terminals (1.5mm<sup>2</sup>, 16 AWG max.).

#### **Annunciator Displays**

The DMS-3K System can be connected to a remote Annunciator Display(s) using several methods:

#### -Solid State Lamp Outputs

In this configuration, the DMS would provide solid state outputs (8 I/O or 16O modules) that would be cabled to a remote Annunciator Display. The lamp outputs would be configured to follow a operating sequence and respond to pushbutton controls. Outputs can be directly wired to the display in multi-conductor cables. The cables are either connected directly to the output module terminal blocks or with a plug-in connector arrangement.

The following Annunciator Displays are compatible with the DMS-3K Lamp Outputs:

• AN-3100D-LC / Series 90A-LC

This display can be configured in cell configurations up to 13 rows high by 13 columns wide (max 169 cells) and each cell has 4 window sizes available: Quad  $1.5H \times 1.5W$ , Triple  $1.0H \times 3.0W$ , Dual  $1.5H \times 3.0W$ , Single  $3.0H \times 3.0W$ . Customer connections can be made using a plug-in connector or directly to 'barrier' style terminal blocks. The display comes with LED lamps as standard.

• AN-6150

This display can be configured in cell configurations up to 6 rows high by 6 columns wide (max 36 cells) and each cell has 4 window sizes available: Small  $0.98H \times 1.14W$ , Medium  $0.98W \times 2.40H$ , Large  $2.13H \times 2.40W$ , Extra large  $2.13H \times 4.96W$ . It can support a maximum of 288 windows. Customer connections can be made using a plug-in connector or directly to 'barrier' style terminal blocks. The display comes with incandescent bulbs as standard and can be upgraded with LED replacements.

• AN-5131

This display can be configured in cell configurations up to 10 rows high by 10 columns wide (max 100 cells) and each cell has 4 window sizes available: Quad 0.38H x 2.85W", Triple 1.11H x 2.85W", Dual 1.67H x 2.85W", Single 3.34H x 2.85W". Customer connections can be made using a plug-in connector or directly to 'barrier' style terminal blocks. The display comes with incandescent bulbs as standard and can be upgraded with LED replacements.

#### -Modbus Communication Outputs to Annunciator

In this configuration, the DMS-3K System uses either Serial (RS-232/485) or Ethernet communications with Modbus TCP/IP Protocol to transmit alarm inputs to a remote Annunciator. The Modbus configuration allows you to map individual or groups of alarm inputs to the Modbus Outputs up to the maximum 128 Modbus outputs. The communication outputs are provided on the system CPU and use either a DB9 or RJ45 connector. The following Annunciators are compatible with the communication lamp outputs:

• AN-3100D / Series 90A

This display can be configured in cell configurations up to 13 rows high by 13 columns wide and each cell has 4 window sizes available: Quad  $1.5H \times 1.5W$ ", Triple  $1.0H \times 3.0W$ ", Dual  $1.5H \times 3.0W$ ", Single  $3.0H \times 3.0W$ ". There is a maximum of 50 cells in any Annunciator. Customer connections can be made using a DB9 or RJ45. The display comes with LED lamps as standard.

• AN-6100C / Series 100

This display can be configured in cell configurations up to 5 rows high by 5 columns wide (max 25 cells) and each cell has 4 window sizes available: Small  $0.98H \times 1.14W$ , Medium  $0.98W \times 2.40H$ , Large  $2.13H \times 2.40W$ , Extra large  $2.13H \times 4.96W$ . Customer connections can be made using a DB9 or RJ45. The display comes with LED lamps as standard.

## Model Number Codes / Ordering Information

| Code | Logic Card Rack                                               |
|------|---------------------------------------------------------------|
| SR   | Single Chassis Rack (3U) - 19" Rack Mount [10 I/O Card Slots] |
| SP   | Single Chassis Rack (3U) - Panel Mount [10 I/O Card Slots]    |
| DR   | Dual Chassis Rack (6U) - 19" Rack Mount [23 I/O Card Slots]   |
| DP   | Dual Chassis Rack (6U) - Panel Mount [23 I/O Card Slots]      |

| Code | Prime Power                   |
|------|-------------------------------|
| А    | 230 VAC Power, 24 VDC FCV     |
| A1   | 230 VAC Power, 48/125 VDC FCV |
| С    | 125 VDC Power, 125 VDC FCV    |
| C1   | 125 VDC Power, 48/125 VDC FCV |
| В    | 115 VAC Power, 24 VDC FCV     |
| B1   | 115 VAC Power, 48/125 VDC FCV |
| н    | 250 VDC Power, 24/48 VDC FCV  |
| H1   | 250 VDC Power, 48 VDC FCV     |
| E    | 48 VDC Power, 24 VDC FCV      |
| E1   | 48 VDC Power, 48/125 VDC FCV  |
| F    | 24 VDC Power, 24 VDC FCV      |
| F1   | 24 VDC Power, 48/125 VDC FCV  |

| Code  | Field Contact Voltage          |
|-------|--------------------------------|
| Х     | 24 VDC FCV (AMETEK Supplied)   |
| Т     | 48 VDC FCV (AMETEK Supplied)   |
| D     | 125 VDC FCV (AMETEK Supplied)  |
| CS24  | 24 VDC FCV Customer Supplied)  |
| CS48  | 48 VDC FCV Customer Supplied)  |
| CS125 | 125 VDC FCV Customer Supplied) |

|      | I/O Module                                          |                              |
|------|-----------------------------------------------------|------------------------------|
| Code | Туре                                                |                              |
| А    | 8 I/O 8 Input/Output, screw terminal (DC FCV only)  |                              |
| В    | 16 I 16 Input, screw terminal (DC FCV only)         |                              |
| С    | 16I 16 Input, ribbon cable (DC FCV only)            |                              |
| D    | 8IAM 8 Analog Input, screw terminal (4-20mA)        |                              |
| E    | I/R 4 Input / 6 Form C Relay Output, screw terminal | Select a Qty for each Module |
| F    | 160 16 Output, screw terminal, NPN sink             | Type:                        |
| G    | 160 16 Output, ribbon cable, NPN sink               |                              |
| Н    | 8RR 8 Output (reed relay), screw terminal, Form A   | Example:                     |
| I    | 8RR 8 Output (reed relay), screw terminal, Form B   | 8A                           |
| J    | 16RR 16 Output (reed relay), ribbon cable, Form A   | 4B/4F/1L                     |
| К    | 16RR 16 Output (reed relay), ribbon cable, Form B.  | 4A/1E                        |
| L    | 5PR 5 Output power relay, screw terminal            |                              |
| М    | 8PR 8 Output power relay, screw terminal            |                              |
| Ν    | 8IRM 8 RTD Input (100 ohm Platinum), screw terminal |                              |
| 0    | 8ITM 8 T/C Input (J, K, T, R, S), screw terminal    |                              |

| Code       | Operational Sequence                                                                            |  |  |  |  |  |  |  |
|------------|-------------------------------------------------------------------------------------------------|--|--|--|--|--|--|--|
| A, A4, M,  | A, A4, M, R, R-12, F1A, F3A, F2M-1, FFAM2 (select one or use IMO option for multiple)           |  |  |  |  |  |  |  |
| IMO        | Multiple Sequences, provide matrix                                                              |  |  |  |  |  |  |  |
|            |                                                                                                 |  |  |  |  |  |  |  |
| Code       | Display Cables                                                                                  |  |  |  |  |  |  |  |
| NR         | No Display Cables                                                                               |  |  |  |  |  |  |  |
| PT         | Point to Point pig tail, 32 inputs/cable Indicate gty of cables, type of                        |  |  |  |  |  |  |  |
| STY        | Integral plug connector, 32 inputs/cable cable and length                                       |  |  |  |  |  |  |  |
| SC         | RS-232/485 Serial Cable Ex. 4PT25 , 2SC15                                                       |  |  |  |  |  |  |  |
| 0.1        |                                                                                                 |  |  |  |  |  |  |  |
| Code       | Control Pushbuttons                                                                             |  |  |  |  |  |  |  |
| CS         | Customer Supplied (Test, Ack, Sil, Reset)                                                       |  |  |  |  |  |  |  |
| DC         | DC Pushbuttons on Display (Test, Ack, Sil, Reset)                                               |  |  |  |  |  |  |  |
| Code       | Options                                                                                         |  |  |  |  |  |  |  |
| All system | ns include an RS-232/485 serial port and RJ45 Ethernet port that can operate with the protocols |  |  |  |  |  |  |  |
| below.     |                                                                                                 |  |  |  |  |  |  |  |
| A WEB Br   | owser is provided for system configuration.                                                     |  |  |  |  |  |  |  |
| WEB        | WEB display of Active Alarms and Events                                                         |  |  |  |  |  |  |  |
| IB         | IRIG-B Time Sync                                                                                |  |  |  |  |  |  |  |
| NTP        | NTP Time Sync                                                                                   |  |  |  |  |  |  |  |
| 1588       | IEEE 1588 Time Sync                                                                             |  |  |  |  |  |  |  |
| EM         | Email on alarm                                                                                  |  |  |  |  |  |  |  |
| MB         | Modbus Protocol RTU, TCP/IP(Master/Slave)                                                       |  |  |  |  |  |  |  |
| DNP        | DNP Protocol (Slave)                                                                            |  |  |  |  |  |  |  |
| ASC        | ASCII Protocol                                                                                  |  |  |  |  |  |  |  |
| BAC        | BACnet Protocol                                                                                 |  |  |  |  |  |  |  |
| CR         | Combine up to 16 Racks in a system                                                              |  |  |  |  |  |  |  |
|            | This option is only required on one rack/system                                                 |  |  |  |  |  |  |  |

# Sample Model Number

| DMS-3K-SR-B-X-1A/4B/4F/1L-A-2SC20-CS-IB/WEB//CR/MB |                                                               |  |  |  |  |  |  |
|----------------------------------------------------|---------------------------------------------------------------|--|--|--|--|--|--|
| SR                                                 | Single Chassis Rack (3U) - 19" Rack Mount [10 I/O Card Slots] |  |  |  |  |  |  |
| B 115 VAC Power, 24 VDC FCV                        |                                                               |  |  |  |  |  |  |
| X 24 VDC FCV (AMETEK Supplied)                     |                                                               |  |  |  |  |  |  |
|                                                    | (1) 8 Input/Output, screw terminal (DC FCV only)              |  |  |  |  |  |  |
| 1A/4B/4F/1I                                        | (4) 16 Input, screw terminal (DC FCV only)                    |  |  |  |  |  |  |
|                                                    | (4) 16 Output, screw terminal, NPN sink                       |  |  |  |  |  |  |
|                                                    | (1) 5 Output power relay, screw terminal                      |  |  |  |  |  |  |
| A                                                  | Sequence A                                                    |  |  |  |  |  |  |
| 2SC20                                              | (2) RS-232/485 Serial Cable, 20FT                             |  |  |  |  |  |  |
| CS                                                 | Customer Supplied (Test, Ack, Sil, Reset)                     |  |  |  |  |  |  |
|                                                    | IRIG-B Time Sync                                              |  |  |  |  |  |  |
| IB/WEB/CR/MB                                       | WEB Based Alarm Display                                       |  |  |  |  |  |  |
|                                                    | Combined System – Up to 16 Logic Card Racks in one System     |  |  |  |  |  |  |
|                                                    | Modbus RTU, TCP/IP, Master/Slave                              |  |  |  |  |  |  |

## **DMS-3K System Configuration**

Each DMS-3K system is provided with a system configuration sheet that indicates the model number for each Card Rack in the system, the type of I/O and Power Supply Regulator Cards provided and the location in each card rack. The Input and Output number assignments are also provided to assist with the WEB Browser Configuration.

| _                                          | DIVIS-3K Card Rack |             |                  |                  |                  |                  |                  |                  |                  |                  |                  |                  |              |                      |               |  |
|--------------------------------------------|--------------------|-------------|------------------|------------------|------------------|------------------|------------------|------------------|------------------|------------------|------------------|------------------|--------------|----------------------|---------------|--|
| <b>3 U</b><br>Card<br>Rack<br>(slots 1-10) |                    | C<br>P<br>U | S<br>L<br>O<br>T | S<br>L<br>O<br>T | S<br>L<br>O<br>T | S<br>L<br>O<br>T | S<br>L<br>O<br>T | S<br>L<br>O<br>T | S<br>L<br>O<br>T | S<br>L<br>O<br>T | S<br>L<br>O<br>T | S<br>L<br>O<br>T | F<br>S<br>Re | owe<br>uppl<br>gulat | r<br>y<br>cor |  |
|                                            |                    |             | 1                | 2                | 3                | 4                | 5                | 6                | 7                | 8                | 9                | 10               |              |                      |               |  |
|                                            |                    |             | S                | S                | S                | S                | S                | S                | S                | S                | S                | S                | S            | S                    | S             |  |
| 6 U                                        |                    |             | L                | L                | L                | L                | L                | L                | L                | L                | L                | L                | L            | L                    | L             |  |
| Card                                       |                    |             | 0                | 0                | 0                | 0                | 0                | 0                | 0                | 0                | 0                | 0                | 0            | 0                    | 0             |  |
| Rack                                       |                    |             | Т                | Т                | Т                | Т                | Т                | Т                | Т                | Т                | Т                | Т                | Т            | Т                    | Т             |  |
| (slots 1-23)                               |                    |             |                  |                  |                  |                  |                  |                  |                  |                  |                  |                  |              |                      |               |  |
|                                            |                    |             | 11               | 12               | 13               | 14               | 15               | 16               | 17               | 18               | 19               | 20               | 21           | 22                   | 23            |  |

#### DMS-3K Card Rack

#### DMS-3K System Configuration Sheet

| DMS         | DMS-3K-SR-B-X-1A/4B/4F/1L-A-2SC20-CS-IB/WEB/CR/MB |             |         |          |  |  |  |  |
|-------------|---------------------------------------------------|-------------|---------|----------|--|--|--|--|
| 1           | Card Slot #                                       | Module Type | Input # | Output # |  |  |  |  |
| ſ           | 1                                                 | 16 I        | 1-16    |          |  |  |  |  |
| (3F         | 2                                                 | 16 I        | 17-32   |          |  |  |  |  |
| 상           | 3                                                 | 16 I        | 33-48   |          |  |  |  |  |
| Ra          | 4                                                 | 16 I        | 49-64   |          |  |  |  |  |
| <u>.</u> .  | 5                                                 | 16 O        |         | 1-16     |  |  |  |  |
| ass         | 6                                                 | 16 O        |         | 17-32    |  |  |  |  |
| ъ           | 7                                                 | 16 O        |         | 33-48    |  |  |  |  |
| gle         | 8                                                 | 16 O        |         | 49-64    |  |  |  |  |
| ji j        | 9                                                 | 5 PR        |         | 65-69    |  |  |  |  |
|             | 10                                                | 8 I/O       | 129-136 | 129-136  |  |  |  |  |
|             | 11                                                |             |         |          |  |  |  |  |
|             | 12                                                |             |         |          |  |  |  |  |
| S           | 13                                                |             |         |          |  |  |  |  |
| 9           | 14                                                |             |         |          |  |  |  |  |
| ы<br>К<br>К | 15                                                |             |         |          |  |  |  |  |
| Ř           | 16                                                |             |         |          |  |  |  |  |
| sis         | 17                                                |             |         |          |  |  |  |  |
| Jas         | 18                                                |             |         |          |  |  |  |  |
| Ō           | 19                                                |             |         |          |  |  |  |  |
| ual         | 20                                                |             |         |          |  |  |  |  |
|             | 21                                                |             |         |          |  |  |  |  |
|             | 22                                                |             |         |          |  |  |  |  |
|             | 23                                                |             |         |          |  |  |  |  |
|             | Power Supply                                      | Regulator   | REG-90B |          |  |  |  |  |

## Approvals

## **Chapter 2. Installation & Setup**

## **Safety and Agency Approvals**

DMS-3K models are CE certified for operation under the following conditions:

| Indoor Use               |                                                  |
|--------------------------|--------------------------------------------------|
| Altitude:                | Up to 2000 m                                     |
| Operating Temperature:   | –20 to 60 °C (–4 to 140 °F)                      |
| Relative Humidity:       | 20 – 95 % non-condensing                         |
| Transient Over-Voltages  | 2500 V (Installation or Measurement Category II) |
| Pollution Degree         | 2                                                |
| Equipment Category       | Permanently Connected                            |
| Operating Voltage Ranges | 120/240 Vac, 50/60 Hz<br>125 Vdc<br>24 Vdc       |

WARNING – To comply with the electrical safety requirements, use of a 125V dc Field Contact Voltage is only permitted as shown in the table below:

| Safety requirements table when using 125V dc Field Contact Voltage (FCV) |                     |  |  |  |
|--------------------------------------------------------------------------|---------------------|--|--|--|
| Field Contact Voltage derived from                                       | 125 V FCV Permitted |  |  |  |
| Station Battery (not subject to voltage transients)                      | Yes                 |  |  |  |
| Mains Power supply (mains voltage below 150V)                            | Yes                 |  |  |  |
| Mains Power supply (mains voltage above 150V)                            | No                  |  |  |  |

Installation and start-up must be performed by trained and qualified personnel. If the unit is not installed and operated as specified, the protection provided by the unit may be impaired.

Before start-up it is important to ensure that:

- The unit can be powered down by a switch, or a circuit breaker, clearly marked as the disconnecting device for the unit. The maximum rating of the disconnecting device is 20 A.
- The disconnecting device is located in close proximity to the unit.
- The equipment is not in a position so that it is difficult to operate the disconnecting device.
- The protective earth terminal is properly connected to protective earth ground.
- The Power Supply line(s) have been connected securely and protection is provided against electric shock.
- Symbols

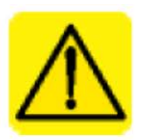

Caution, risk of danger. Refer to the Instruction Manual.

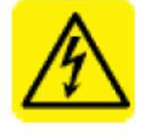

Caution, risk of electric shock.

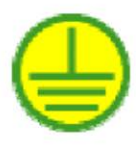

Protective Earth Conductor Terminal

## Mounting

The unit is available in two versions, a 3U Card Rack with 10 Card Positions and a 6U Card Rack with 23 Card Positions.

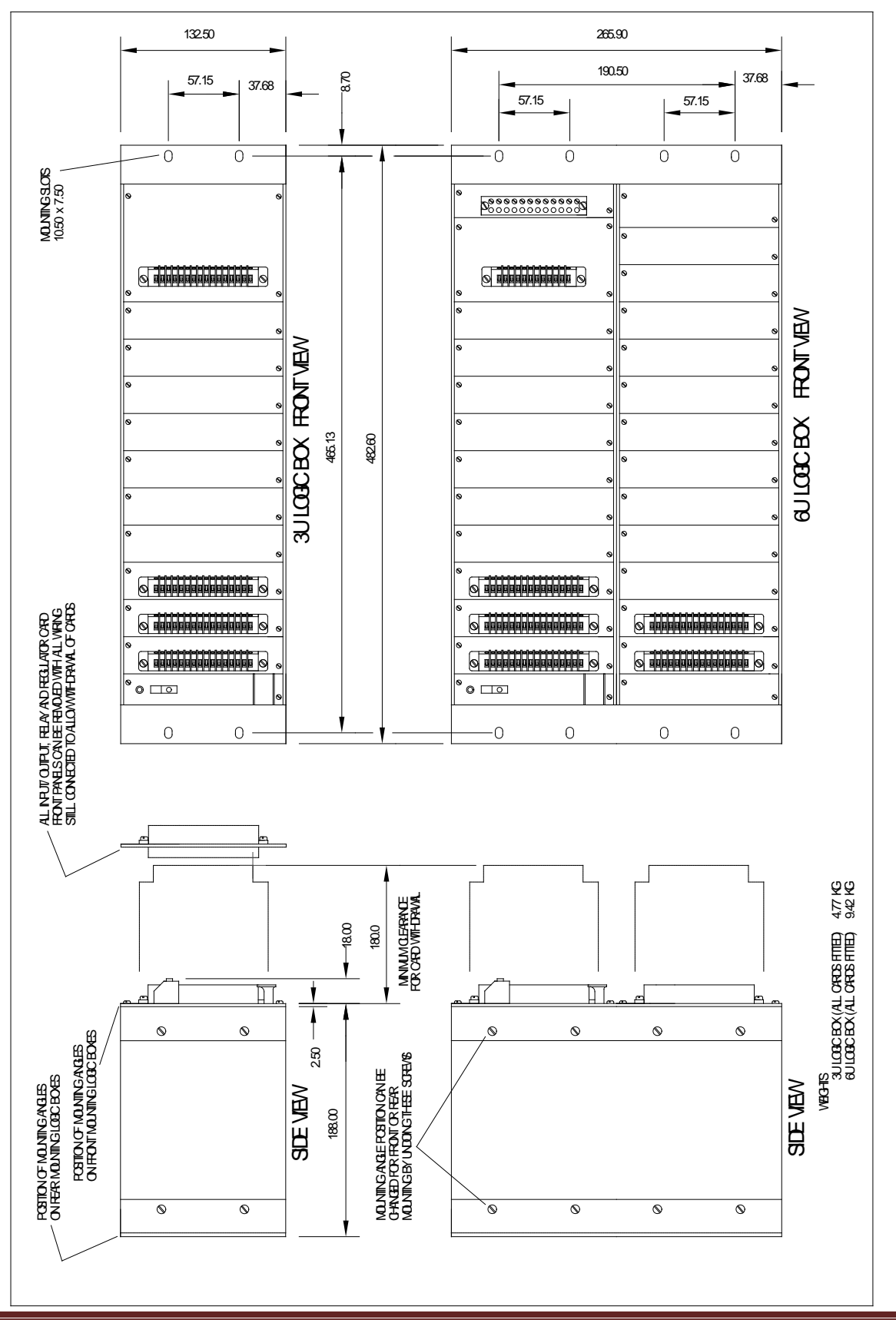

## Wiring

## **Terminal Blocks**

The I/O and Power Supply Regulators use a removable front plate with terminal block for connection to power supplies, field contact voltage, inputs, and outputs. The front plate is fastened with screws to prevent accidental removal. Connection is by screw type terminals (1.5mm<sup>2</sup>, 16 AWG max.)

## **IDC Connectors**

IDC Connectors are used for some output modules. The IDC Connector is a 34 position (2 rows of 17) and is typically used with 34 conductor ribbon cables.

## **Protective Earth Connection**

A Protective Earth Terminal is located on the side of the Logic Card Rack and must be connected to earth ground. For proper EMC protection, this connection should be made using a minimum ¼" braided conductor or 12 AWG copper wire. An optional Earth connection is supplied on the front 19" mounting angle should access to the side connection be prohibitive.

## **Power Input and Field Contact Voltage**

The DMS 3K will accept a 24VDC or 48VDC Power Input directly to the Power Supply Regulator located in the right position of the Card Rack. External Power Supplies are used for other voltages, such as 120/240VAC and 125 VDC. The Regulator is used for distributing voltage to the field contacts and power to the digital outputs installed in the system. In addition, it has a built in 'Horn' Relay which, when connected to a Digital Output, can be used to drive an external High Power Audible device. The regulators used for 6U Card Racks have extra current capacity for driving more digital outputs and more terminals available for distributing field contact voltage.

The following chart shows the different combinations of Power, FCV (Field Contact Voltage) and Power Supplies.

| Power  | Field Contact | Internal or  | Power Supply Regulator   |
|--------|---------------|--------------|--------------------------|
| Input  | Voltage (FCV) | External FCV |                          |
| 24 VDC | 24 VDC        | Internal     | Reg 90 (3U), Reg 92 (6U) |
| 24 VDC | 24 VDC        | External     | Reg 91 (3U), Reg 93 (6U) |
| 24 VDC | 48 VDC        | External     | Reg 91 (3U), Reg 93 (6U) |
| 24 VDC | 125 VDC       | External     | Reg 91 (3U), Reg 93 (6U) |
| 48 VDC | 48 VDC        | Internal     | Reg 96 (3U), Reg 94 (6U) |
| 48 VDC | 24 VDC        | External     | Reg 97 (3U), Reg 95 (6U) |
| 48 VDC | 48 VDC        | External     | Reg 97 (3U), Reg 95 (6U) |
| 48 VDC | 125 VDC       | External     | Reg 97 (3U), Reg 95 (6U) |

Internal Field Contact Voltage refers to voltage provided by the DMS, External refers to voltages provided remotely to the unit.

\*Power Inputs 120/240VAC and 125 VDC will use external power supplies that provide 24 VDC Power to the rack.

(Power Supply Regulators may have a suffix of A depending on the version. Ex. Reg 90A)

#### **Power Supply Regulators – Connection Wiring**

#### **REG 90**

The REG 90 Power Supply Regulator is used for 3U Card Racks with 24 VDC Power and internal 24 VDC Field Contact Voltage. Connection is by screw type terminals (1.5mm<sup>2</sup>, 16 AWG max.)

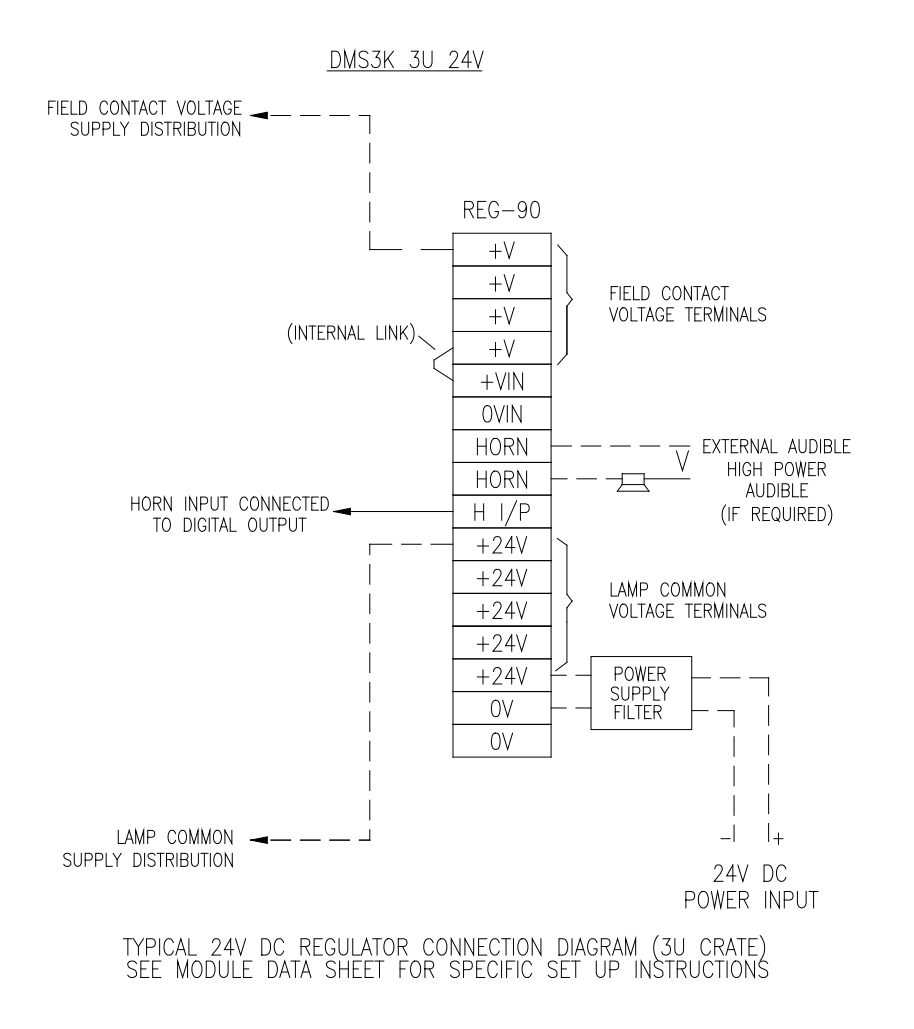

The REG 91 Power Supply Regulator is used for 3U Card Racks with 24 VDC Power and connection for external Field Contact Voltages of 24, 48 or 125VDC. This Field Contact Voltage connection is jumpered to the +V terminals for distribution to the field contacts. Connection is by screw type terminals (1.5mm<sup>2</sup>, 16 AWG max.)

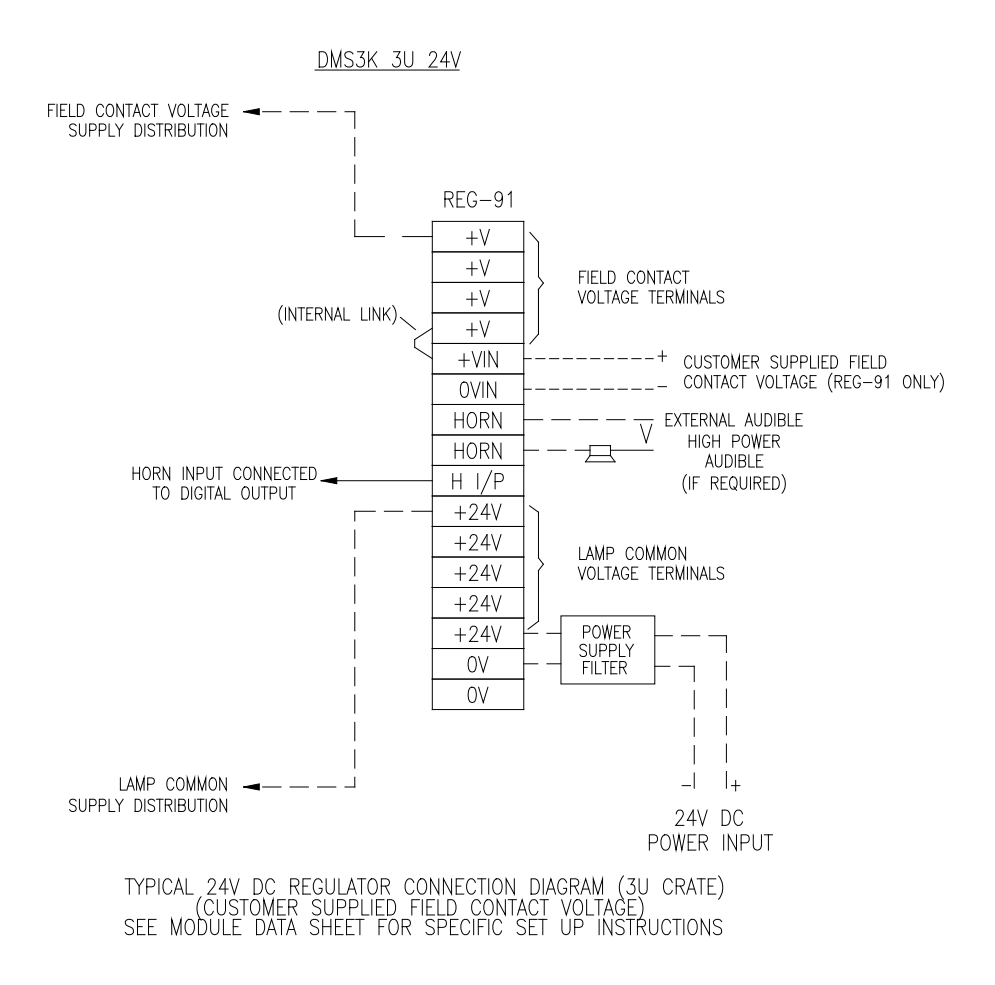
The REG 96 Power Supply Regulator is used for 3U Card Racks with 48 VDC Power and internal 48 VDC Field Contact Voltage. Connection is by screw type terminals (1.5mm<sup>2</sup>, 16 AWG max.)

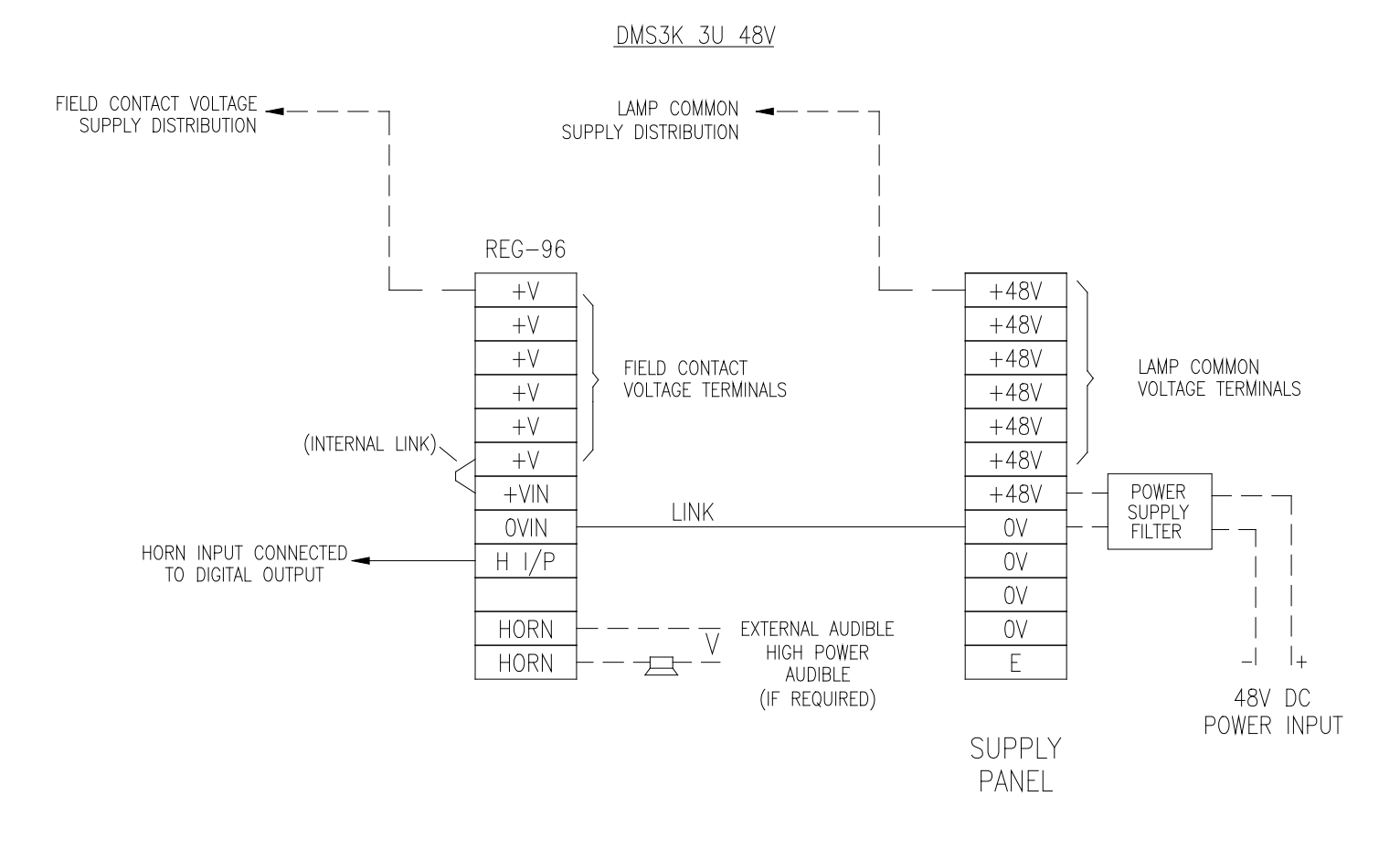

TYPICAL 48V DC REGULATOR CONNECTION DIAGRAM (3U CRATE) SEE MODULE DATA SHEET FOR SPECIFIC SET UP INSTRUCTIONS

The REG 97 Power Supply Regulator is used for 3U Card Racks with 48 VDC Power and connection for external Field Contact Voltages of 24, 48 or 125VDC. This Field Contact Voltage connection is jumpered to the +V terminals for distribution to the field contacts. Connection is by screw type terminals (1.5mm<sup>2</sup>, 16 AWG max.)

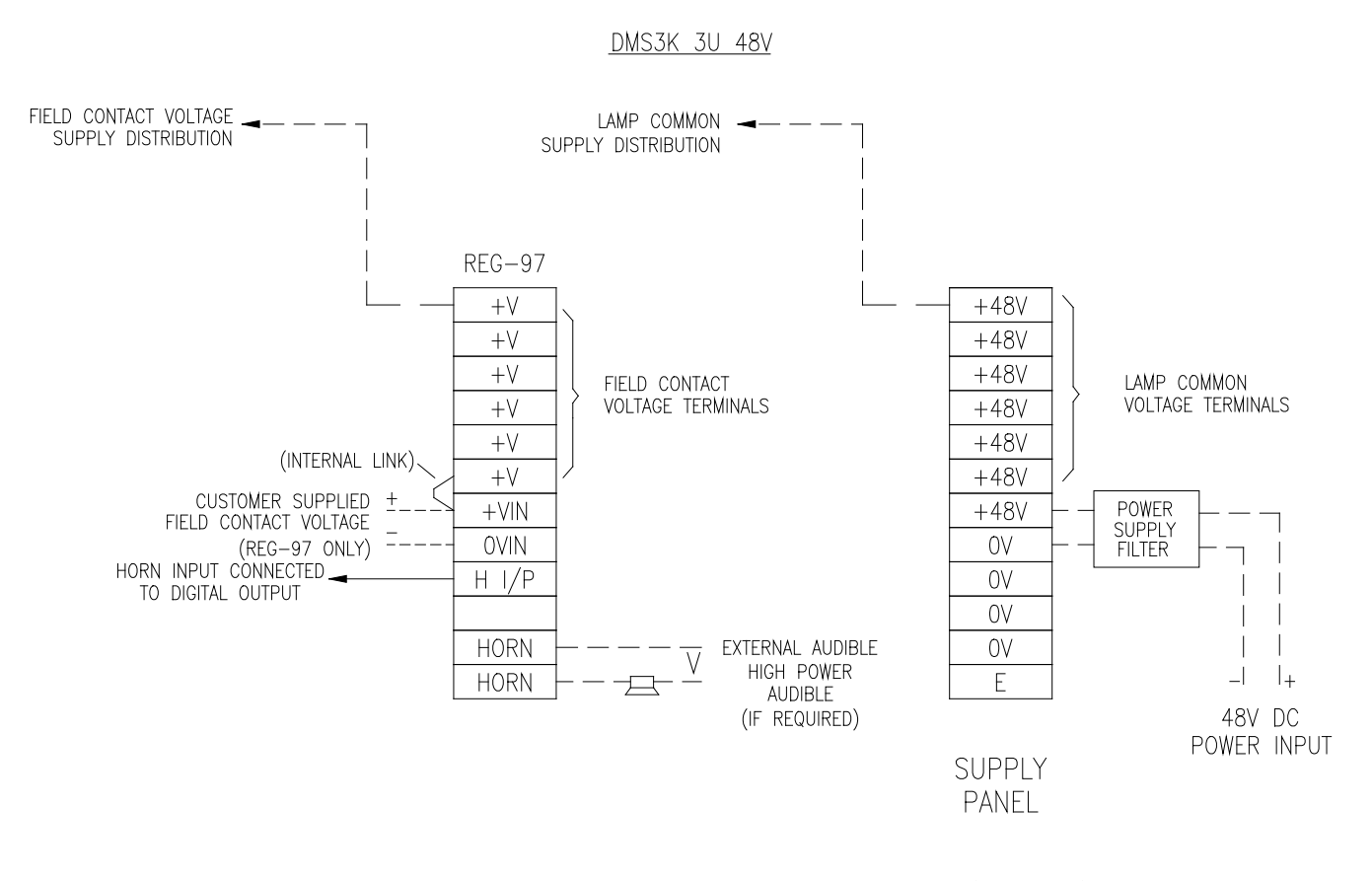

TYPICAL 48V DC REGULATOR CONNECTION DIAGRAM (3U CRATE) (CUSTOMER SUPPLIED FIELD CONTACT VOLTAGE) SEE MODULE DATA SHEET FOR SPECIFIC SET UP INSTRUCTIONS

## **REG 92**

The REG 92 Power Supply Regulator is used for 6U Card Racks with 24 VDC Power and internal 24 VDC Field Contact Voltage. Connection is by screw type terminals (1.5mm<sup>2</sup>, 16 AWG max.)

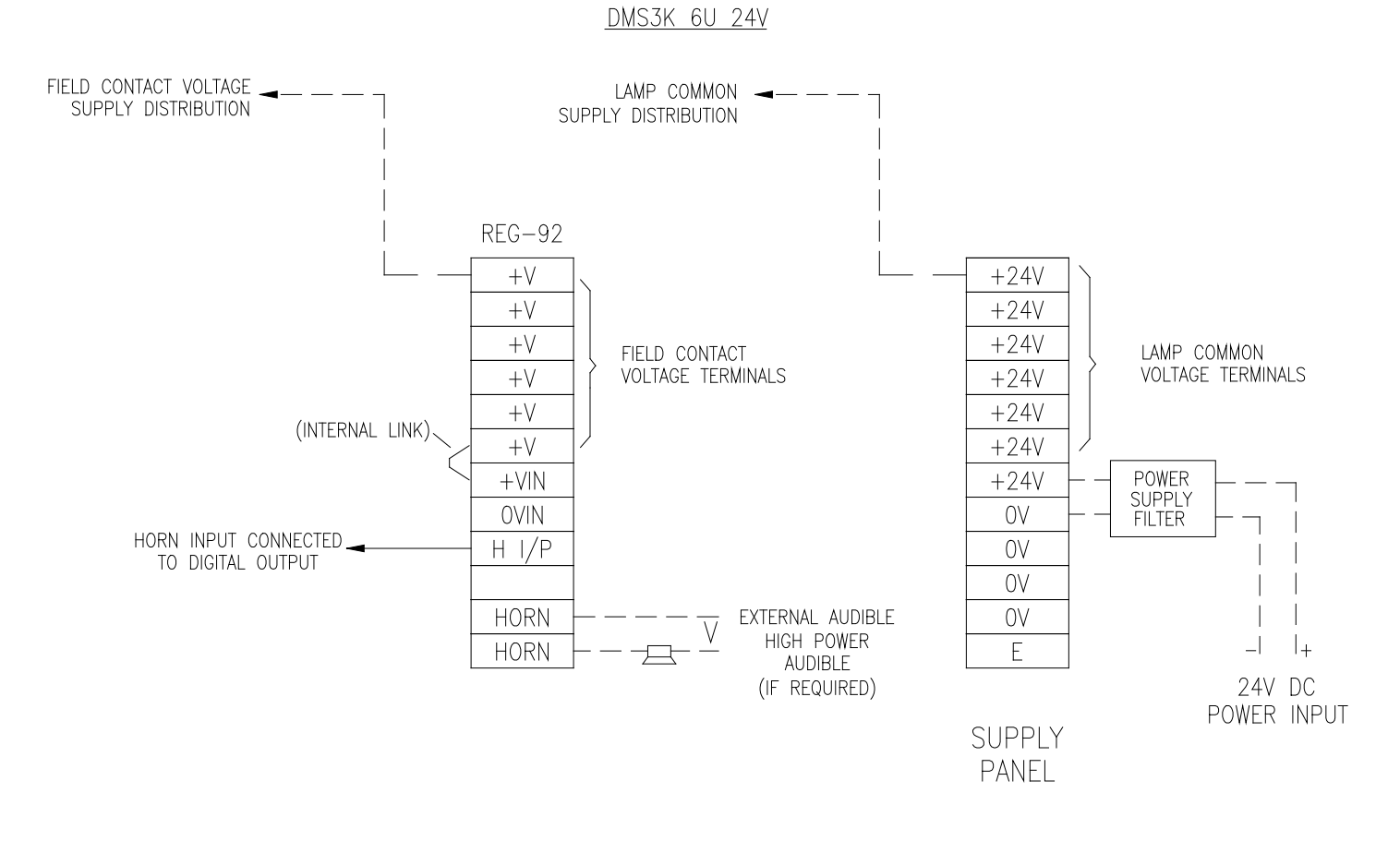

TYPICAL 24V DC REGULATOR CONNECTION DIAGRAM (6U CRATE) SEE MODULE DATA SHEET FOR SPECIFIC SET UP INSTRUCTIONS

## **REG 93**

The REG 93 Power Supply Regulator is used for 6U Card Racks with 24 VDC Power and connection for external Field Contact Voltages of 24, 48 or 125VDC. This Field Contact Voltage connection is jumpered to the +V terminals for distribution to the field contacts. Connection is by screw type terminals (1.5mm<sup>2</sup>, 16 AWG max.)

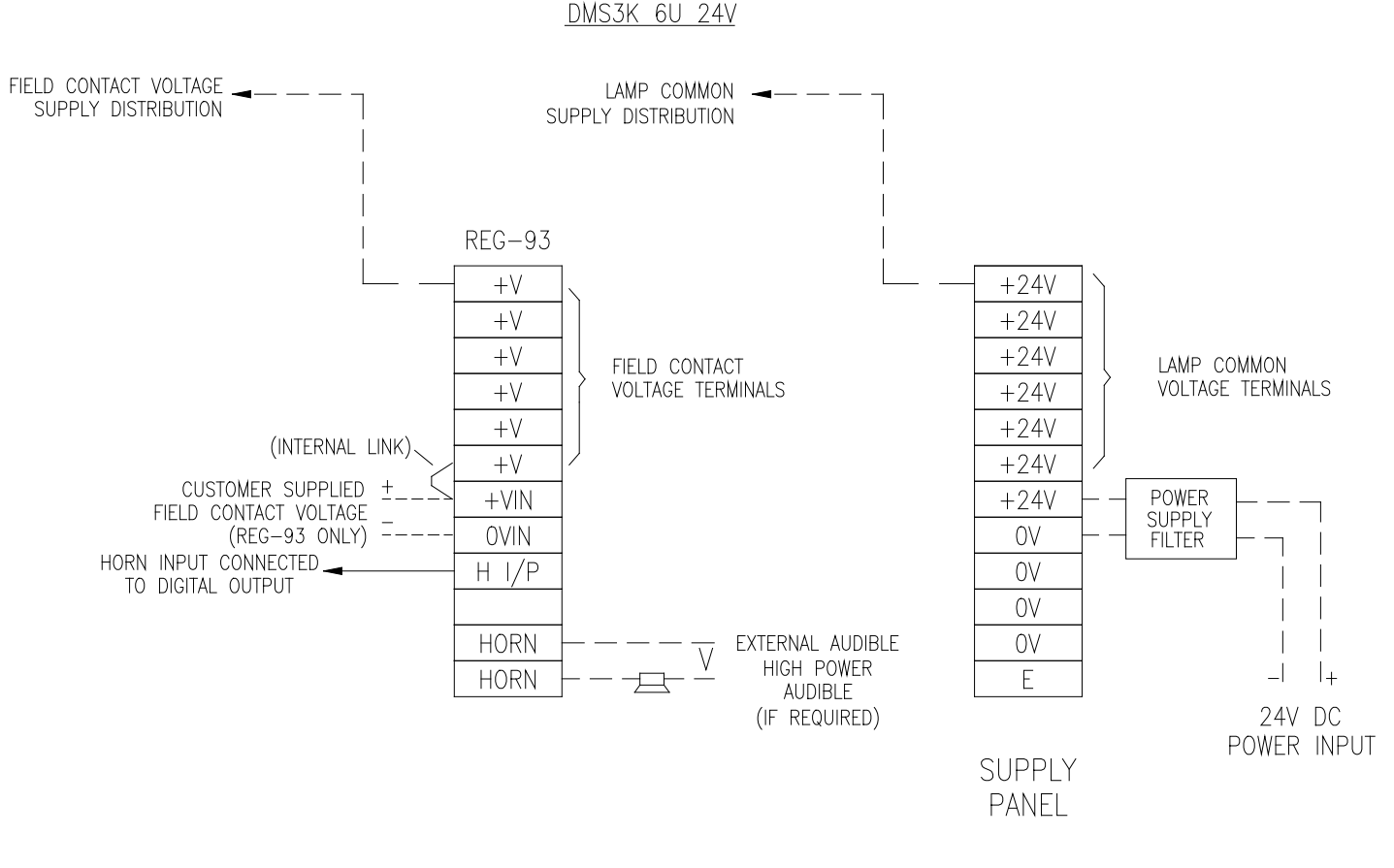

TYPICAL 24V DC REGULATOR CONNECTION DIAGRAM (6U CRATE) (CUSTOMER SUPPLIED FIELD CONTACT VOLTAGE) SEE MODULE DATA SHEET FOR SPECIFIC SET UP INSTRUCTIONS The REG 94 Power Supply Regulator is used for 6U Card Racks with 48 VDC Power and internal 48 VDC Field Contact Voltage. Connection is by screw type terminals (1.5mm<sup>2</sup>, 16 AWG max.)

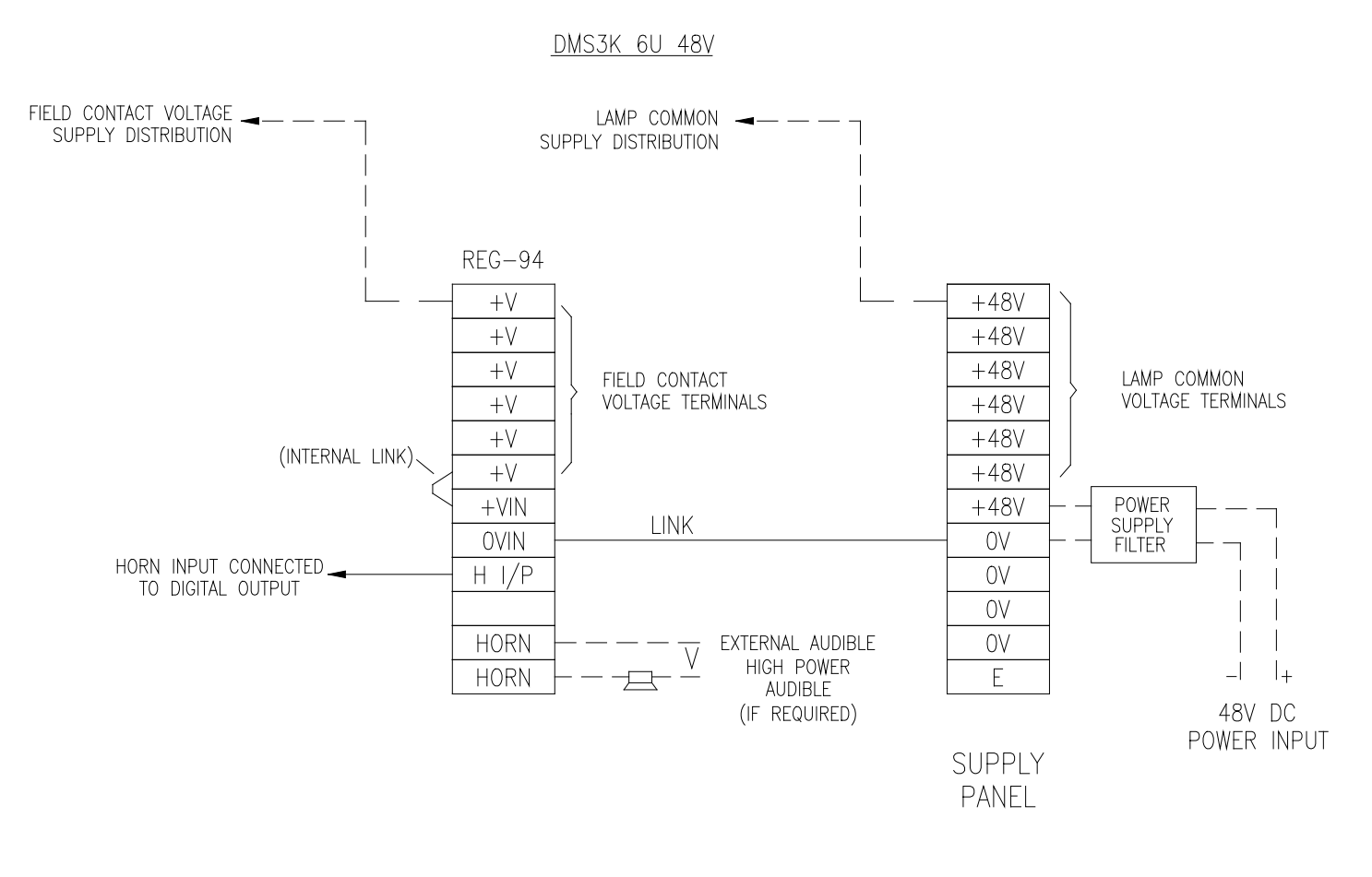

TYPICAL 48V DC REGULATOR CONNECTION DIAGRAM (6U CRATE) SEE MODULE DATA SHEET FOR SPECIFIC SET UP INSTRUCTIONS

The REG 95 Power Supply Regulator is used for 6U Card Racks with 48 VDC Power and connection for external Field Contact Voltages of 24, 48 or 125VDC. This Field Contact Voltage connection is jumpered to the +V terminals for distribution to the field contacts. Connection is by screw type terminals (1.5mm<sup>2</sup>, 16 AWG max.)

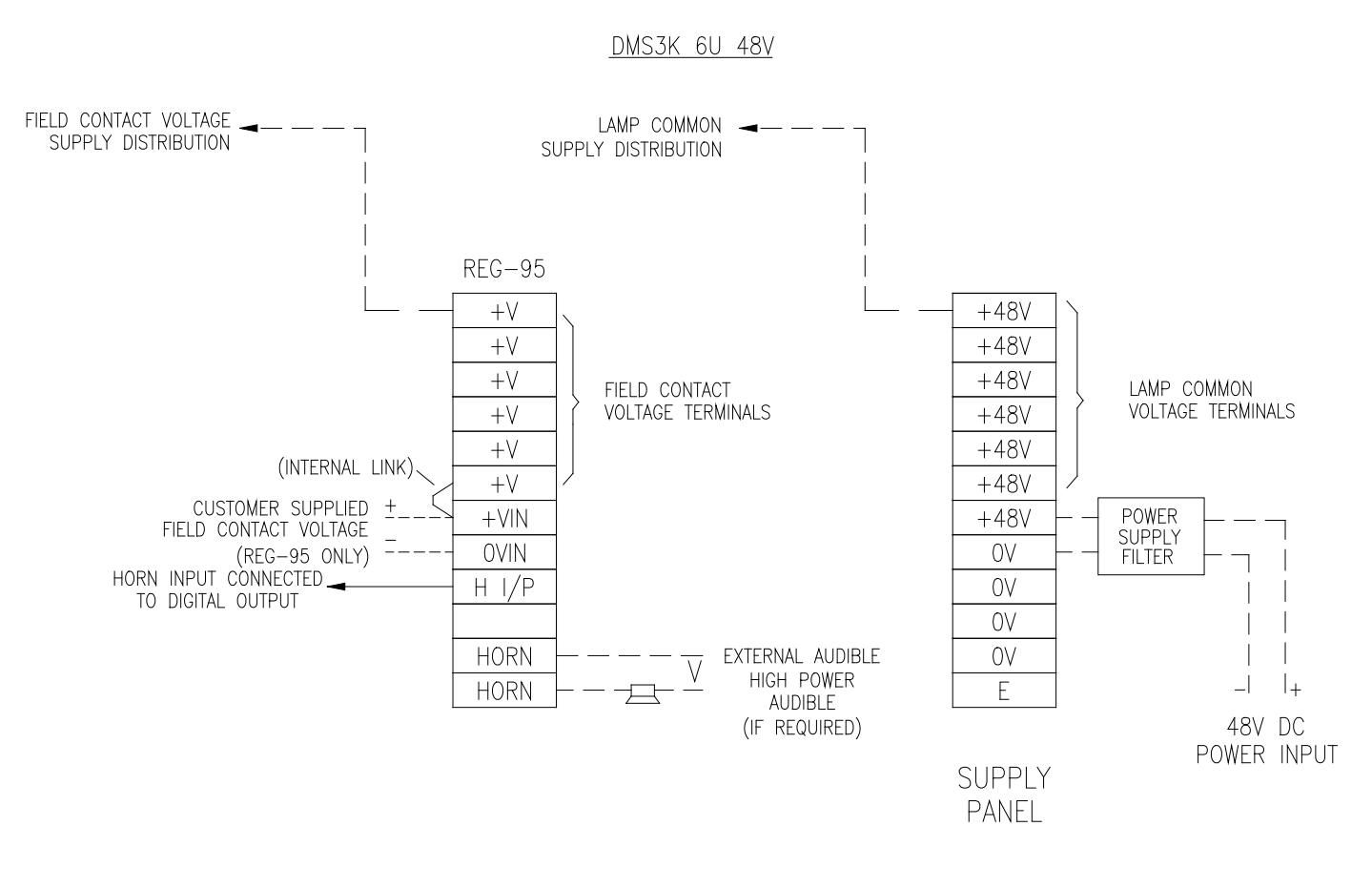

TYPICAL 48V DC REGULATOR CONNECTION DIAGRAM (6U CRATE) (CUSTOMER SUPPLIED FIELD CONTACT VOLTAGE) SEE MODULE DATA SHEET FOR SPECIFIC SET UP INSTRUCTIONS

# **External Power Supply Wiring**

## 120/240 VAC External Power Supply

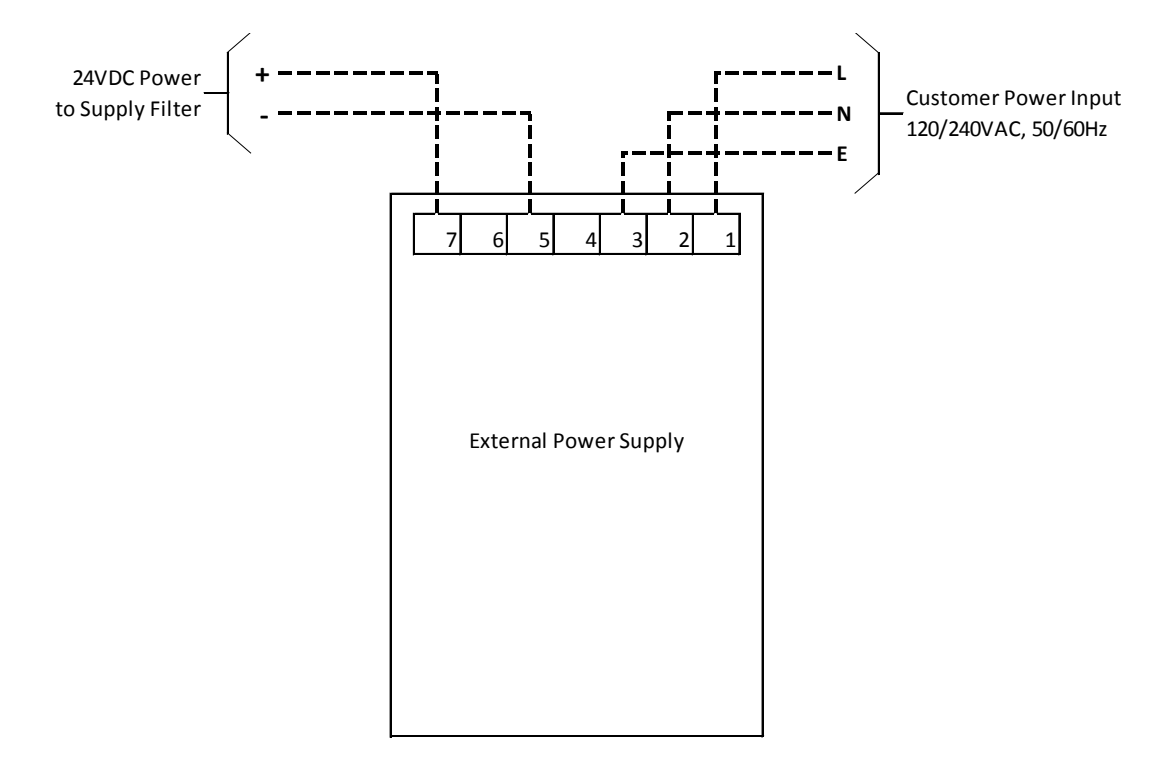

# 125VDC External Power Supply

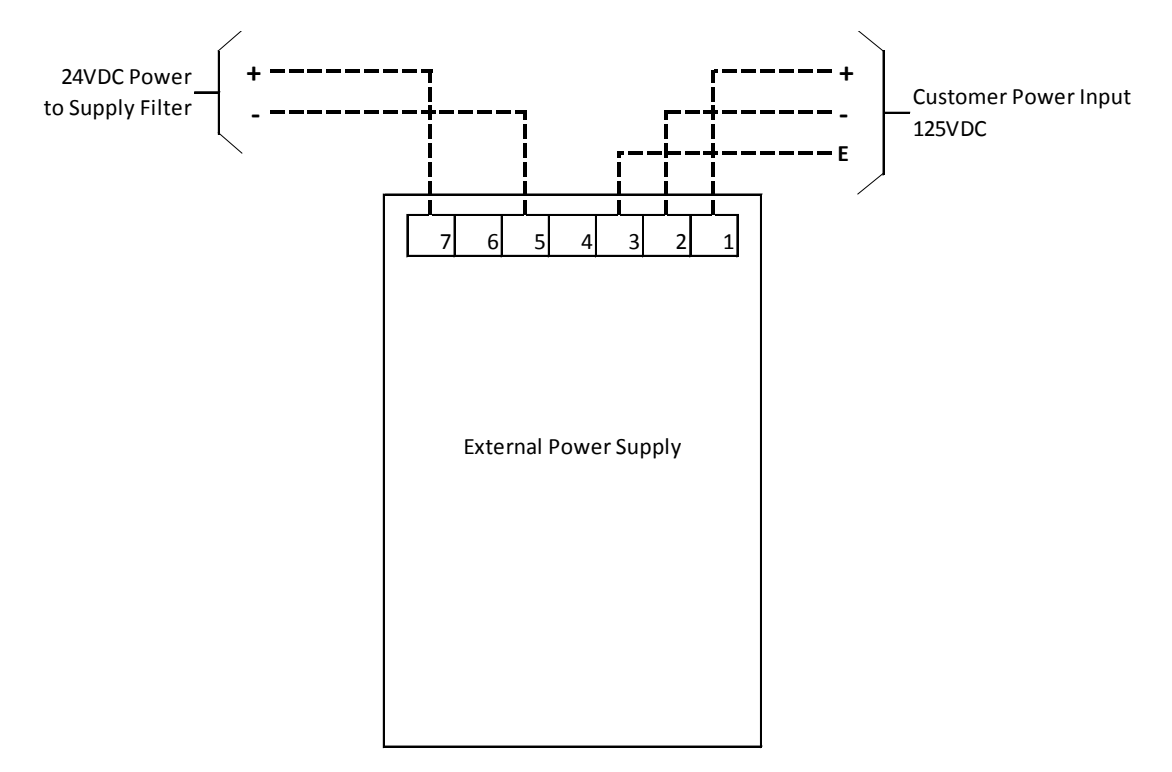

# **Input / Output Wiring**

I/O wiring is typically interconnected with the power supply regulators as shown. Inputs are either digital inputs (contact or switch) or Analog Inputs (4-20mA). Digital inputs can be wet or dry. (Wet = voltage provided externally to field contact; Dry = voltage provided internally by DMS). The following chart shows the different combinations of Power, FCV (Field Contact Voltage), Power Supplies and Input Modules. *Notes: Power Input is to the Logic Card Rack. External supplies used for 120/240 VAC or 125 VDC provide 24 VDC to the Logic Card Rack. Internal Field Contact Voltage refers to voltage provided by the DMS, External refers to voltages provided remotely to the unit.* 

Outputs are either digital outputs (solid state switching), Reed Relays or Power Relays. The following chart shows the different types of Output Modules.

| Input Modules           | Power  | Field Contact | Internal or  | Power Supply Regulator         |
|-------------------------|--------|---------------|--------------|--------------------------------|
|                         | Input  | Voltage (FCV) | External FCV |                                |
| 8 I/O 90, 16I 90, IR 90 | 24 VDC | 24 VDC        | Internal     | Reg 90 (3U), Reg 92 (6U)       |
|                         | 24 VDC | 24 VDC        | External*    | Reg 91 (3U), Reg 93 (6U)       |
| 8 I/O 92, 16I 92, IR 92 | 24 VDC | 48 VDC        | External*    | Reg 91 (3U), Reg 93 (6U)       |
| 8 I/O 95, 16I 95        | 24 VDC | 125 VDC       | External*    | Reg 91 (3U), Reg 93 (6U)       |
| 8 I/O 92, 16I 92, IR 92 | 48 VDC | 48 VDC        | Internal     | Reg 96 (3U), Reg 94 (6U)       |
| 8 I/O 90, 16I 90, IR 90 | 48 VDC | 24 VDC        | External*    | Reg 97 (3U), Reg 95 (6U)       |
| 8 I/O 92, 16I 92, IR 92 | 48 VDC | 48 VDC        | Internal     | Reg 97 (3U), Reg 95 (6U)       |
| 8 I/O 95, 16I 95, IR 95 | 48 VDC | 125 VDC       | External*    | Reg 97 (3U), Reg 95 (6U)       |
| 8 IAM Module            | 24 VDC | n/a           | n/a          | Reg 90,91 (3U), Reg 92,93 (6U) |
|                         | 48 VDC | n/a           | n/a          | Reg 96,97 (3U), Reg 94,95 (6U) |

\*See Module Data sheet for correct link settings

| Output Modules       | Output     | Output Type | Power Input | Rating                         |
|----------------------|------------|-------------|-------------|--------------------------------|
|                      | Method     |             |             |                                |
| 8 I/O 90, 91, 92, 95 | Digital    | Switch 0V   | 24, 48 VDC  | 5 Watts, max 63 VDC, 0.2 Amp   |
| 16 O 90, 91          | Digital    | Switch 0V   | 24, 48 VDC  | 5 Watts, max 63 VDC, 0.2 Amp   |
| I/R 90, 91           | Relay      | Form A      | 24 VDC      | Max 240 VAC, 62 VDC, 2.0 Amp   |
| I/R 92, 93           | Relay      | Form A      | 48 VDC      | Max 240 VAC, 62 VDC, 2.0 Amp   |
| 8 RR 90              | Reed Relay | Form A      | 24, 48 VDC  | 10 Watts, max 100 VDC, 0.5 Amp |
| 8 RR 91              | Reed Relay | Form B      | 24, 48 VDC  | 10 Watts, max 100 VDC, 0.5 Amp |
| 16 RR 90             | Reed Relay | Form A      | 24, 48 VDC  | 10 Watts, max 100 VDC, 0.5 Amp |
| 16RR 91              | Reed Relay | Form B      | 24, 48 VDC  | 10 Watts, max 100 VDC, 0.5 Amp |
| 5 PR 90              | Relay      | Form C      | 24 VDC      | Max 240 VAC, 62 VDC, 2.0 Amp   |
| 5 PR 91              | Relay      | Form C      | 48 VDC      | Max 240 VAC, 62 VDC, 2.0 Amp   |
| 8 PR90               | Relay      | Form A/B    | 24 VDC      | Max 240 VAC, 62 VDC, 2.0 Amp   |

Notes: Power Input is to the Logic Card Rack. External supplies used for 120/240 VAC or 125 VDC provide 24 VDC to the Logic Card Rack.

## 8 I/O Module

The 8 I/O module supports 8 Field Contact Inputs and 8 Solid State Digital Outputs. Each input requires approximately 2 mA current per input and each input is optically isolated. The digital outputs can switch up to 5 watts per input with a maximum voltage of 63 VDC and maximum current of 200mA. There are jumpers on the board for N.O. (Normally Open – Contact closes on alarm) or N.C. (Normally Closed – Contact opens on alarm). In addition, there are jumpers for selecting an address within the Input Card Rack. Connection is by screw type terminals (1.5mm<sup>2</sup>, 16 AWG max.).

The different card types available are shown below.

| Card<br>Type | Field Contact Voltage |
|--------------|-----------------------|
| 8 I/O 90     | 24 VDC (Internal)     |
|              | 24 VDC (External)     |
| 8 I/O 92     | 48 VDC (External)     |
| 8 I/O 95     | 125 VDC (External)    |

(Modules may have a suffix of A or B depending on the version. Ex. 8I/O 90B)

DMS3K 3U 24V

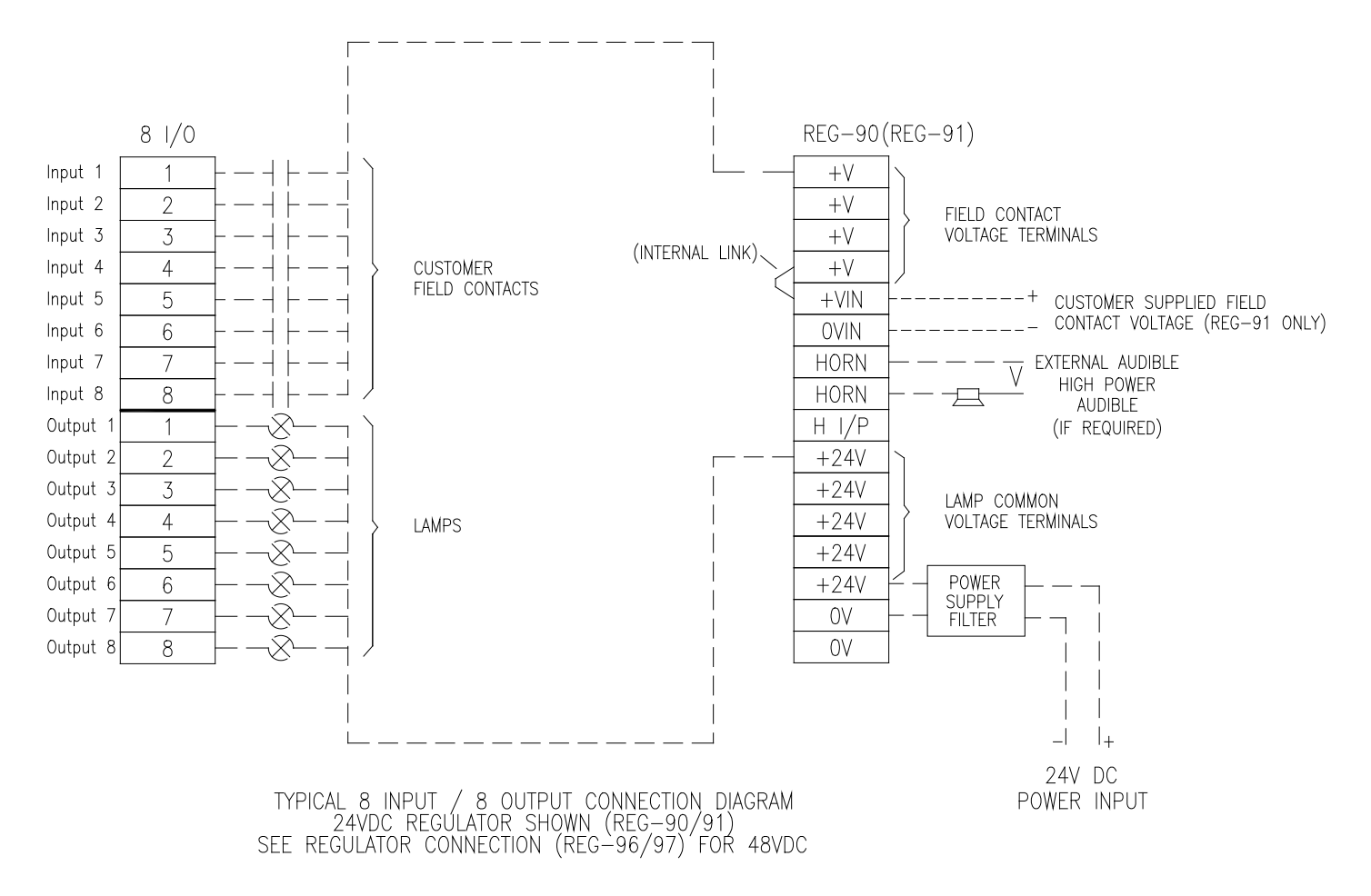

## 16 I Module

The 16 I module supports 16 Field Contact Inputs. The different card types available are shown below. Each input requires approximately 2 mA current per input and each input is optically isolated. There are jumpers on the board for N.O. (Normally Open – Contact closes on alarm) or N.C. (Normally Closed – Contact opens on alarm). In addition, there are jumpers for selecting an address within the Input Card Rack. Connection is by screw type terminals (1.5mm<sup>2</sup>, 16 AWG max.).

The different card types available are shown below.

| Card Type | Field Contact Voltage |  |
|-----------|-----------------------|--|
| 161 90    | 24 VDC (Internal)     |  |
|           | 24 VDC (External)     |  |
| 161 92    | 48 VDC (External)     |  |
| 161 95    | 125 VDC (External)    |  |

(Modules may have a suffix of A or B depending on the version. Ex 16I 90A)

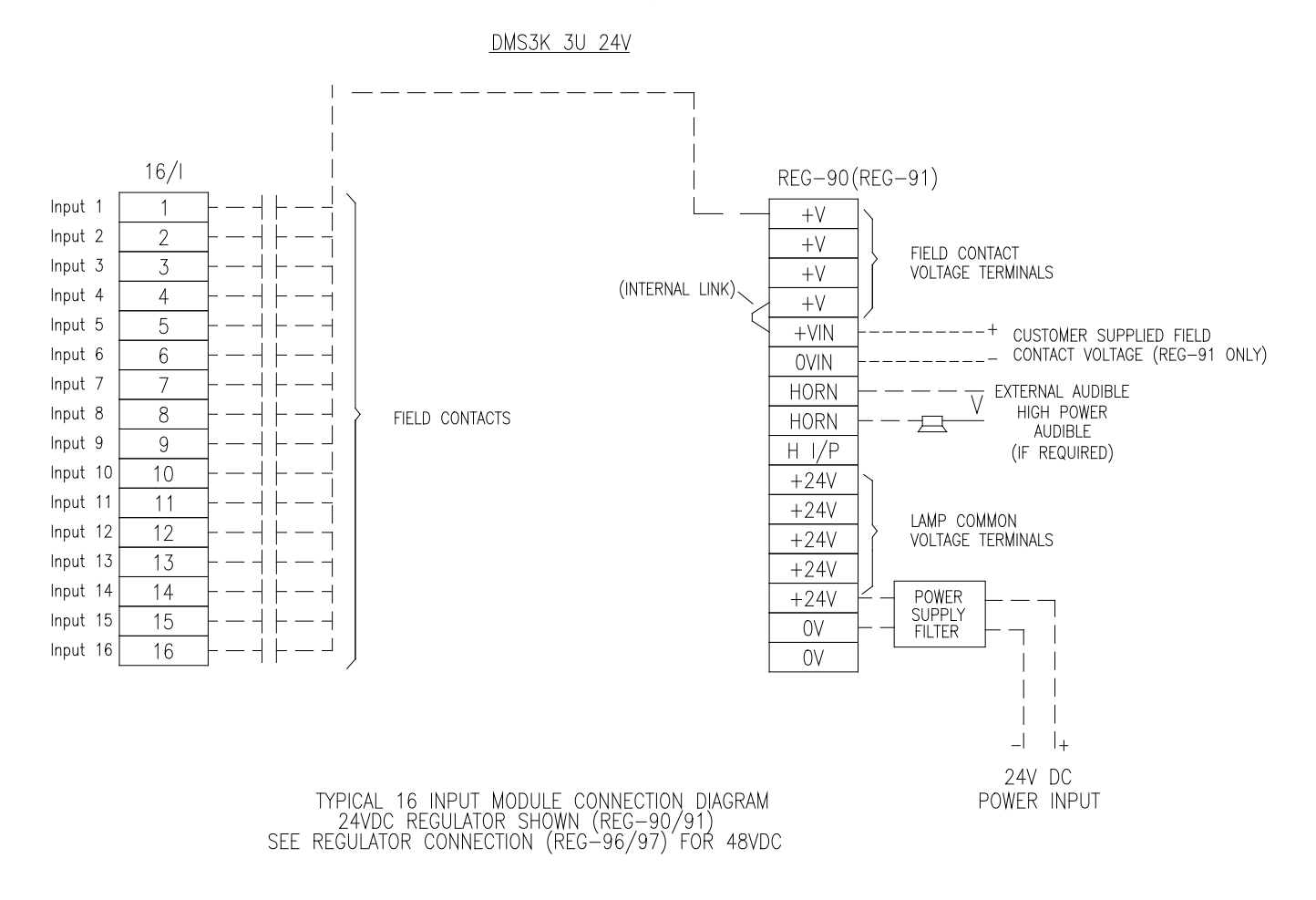

#### 8 IAM Module

The 8 IAM 90 module supports eight 4-20mA Analog Inputs. The Analog inputs require an external 24VDC power source as shown. Connection is by screw type terminals (1.5mm<sup>2</sup>, 16 AWG max.)

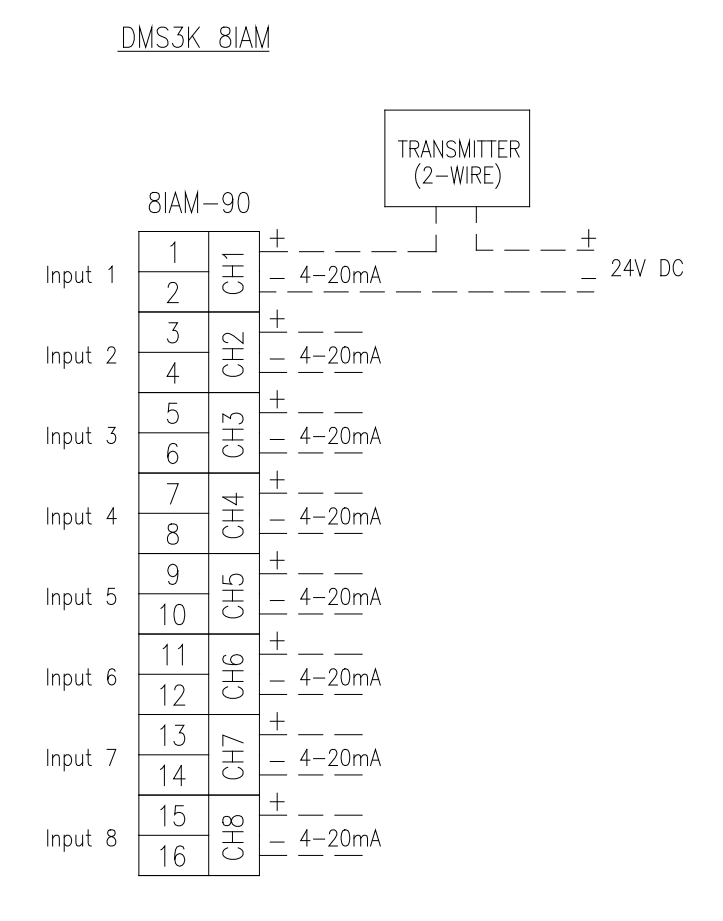

TYPICAL 8 CHANNEL 4–20mA ANALOGUE INPUT MODULE CONNECTION DIAGRAM SEE MODULE DATA SHEET FOR SPECIFIC SET UP INSTRUCTIONS

## I/R Module

The I/R90 module supports 4 Field Contact Inputs and 6 Form A Relay Outputs. Each input requires approximately 2 mA current per input and each input is optically isolated. The relay outputs can switch a maximum voltage of 240VAC or 62 VDC and maximum current of 2.0A. There are jumpers on the board for N.O. (Normally Open – Contact closes on alarm) or N.C. (Normally Closed – Contact opens on alarm). In addition, there are jumpers for selecting an address within the Input Card Rack. Connection is by screw type terminals (1.5mm<sup>2</sup>, 16 AWG max.).

The different card types available are shown below.

| Card Type | Field Contact Voltage |
|-----------|-----------------------|
| I/R 90    | 24 VDC (Internal)     |
| I/R 91    | 48 VDC (External)     |

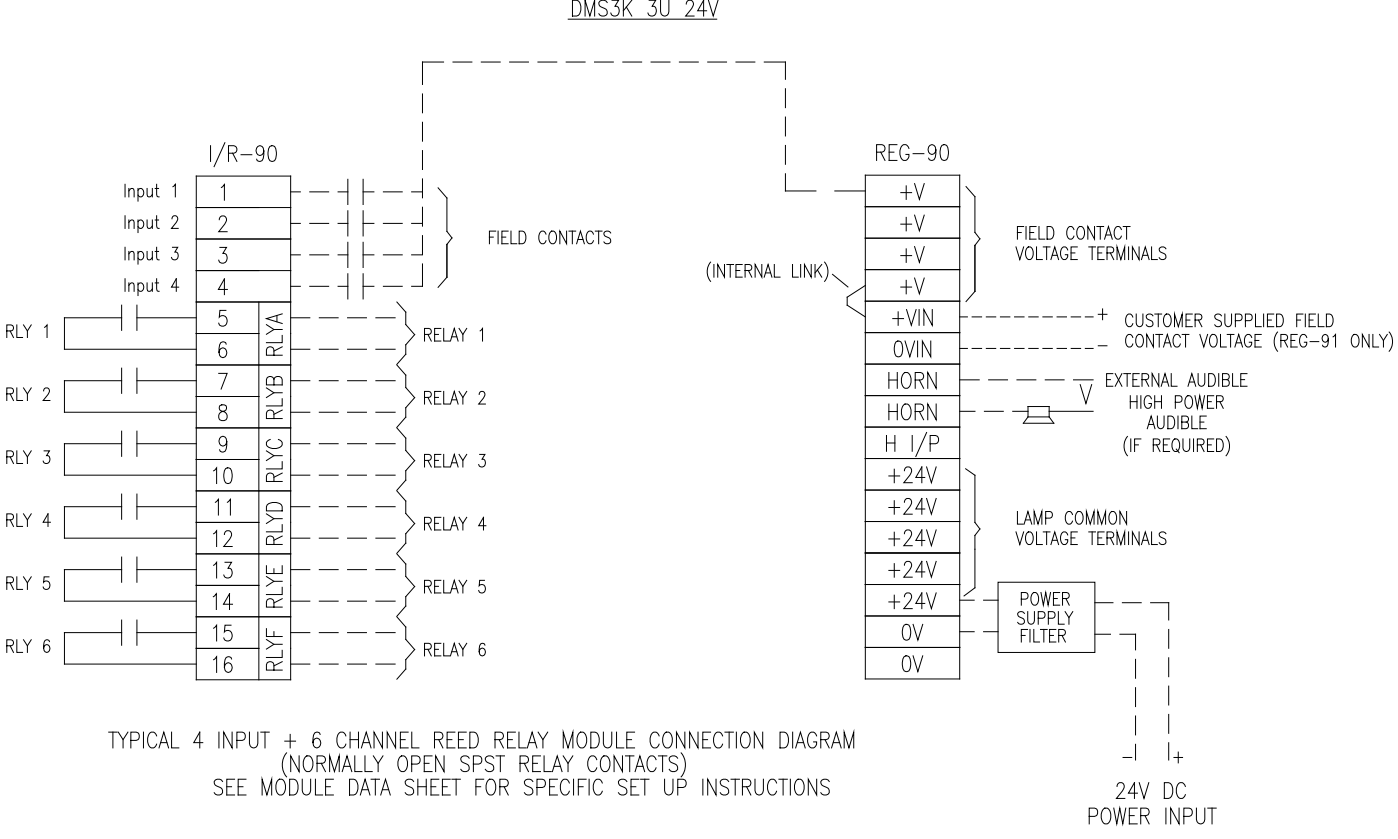

DMS3K 3U 24V

#### 16 O Module

The 16O module supports 16 Solid State Digital Outputs. The digital outputs can switch up to 5 watts per output with a maximum voltage of 63 VDC and maximum current of 200mA. There are jumpers on the board for selecting an address within the Input Card Rack. Connection is by screw type terminals (1.5mm<sup>2</sup>, 16 AWG max.).

The different card types available are shown below.

| Card Type | Output Rating / Type                  |
|-----------|---------------------------------------|
| 16O 90    | 63V, 5W / switch 0V                   |
| 16O 91    | 63V, 5W / switch 0V (w/IDC Connector) |

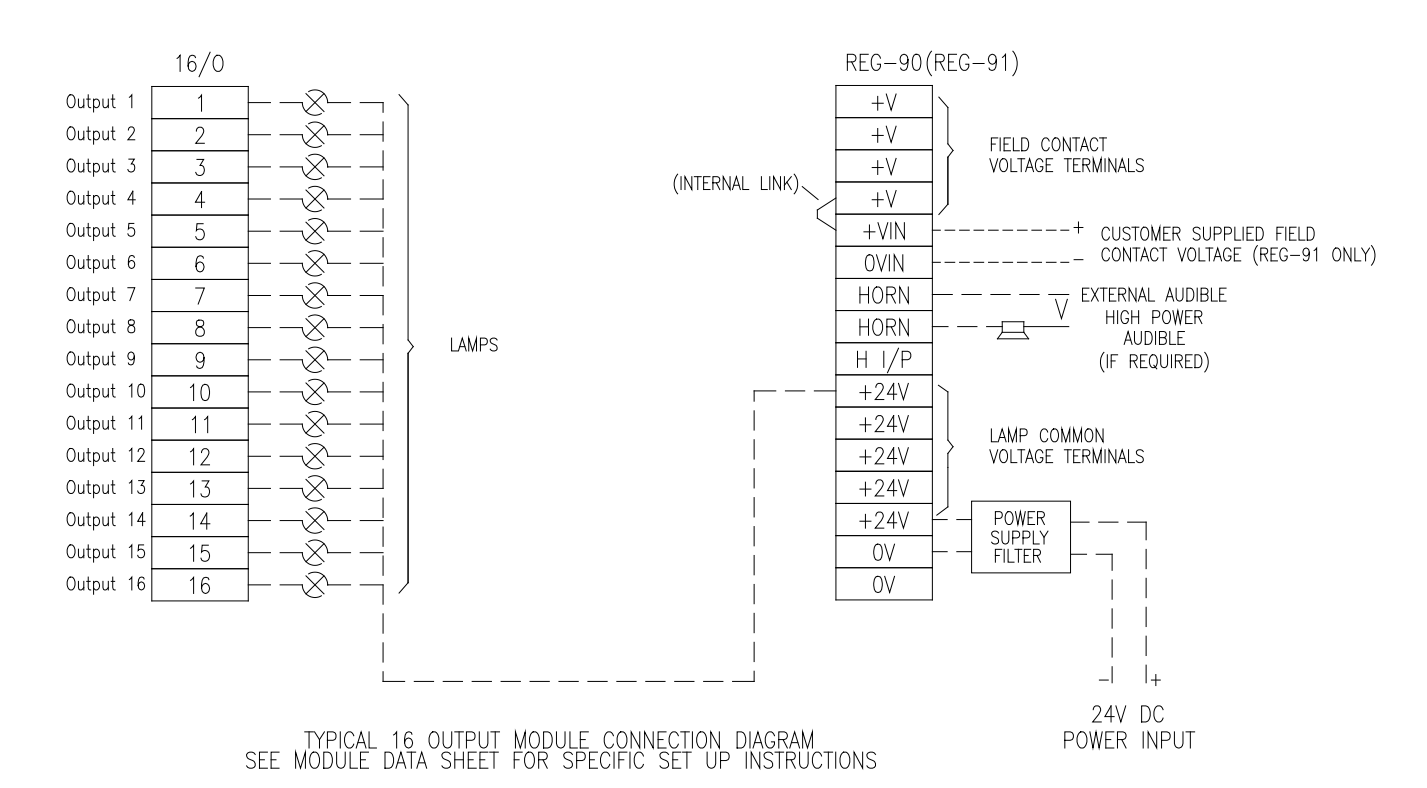

DMS3K 3U 24V

#### 8 RR Module

The 8RR module supports 8 Reed Relay Outputs. The relay outputs can switch up to 10 watts per output with a maximum voltage of 100 VDC and maximum current of 0.5 Amp. There are jumpers on the board for selecting an address within the Input Card Rack. Connection is by screw type terminals (1.5mm<sup>2</sup>, 16 AWG max.)

The different card types available are shown below.

| Card Type | Output Type                          |
|-----------|--------------------------------------|
| 8RR 90    | Form A Relays (SPST Normally Open)   |
| 8RR 91    | Form B Relays (SPST Normally Closed) |

<u>DMS3K 8RR-90</u>

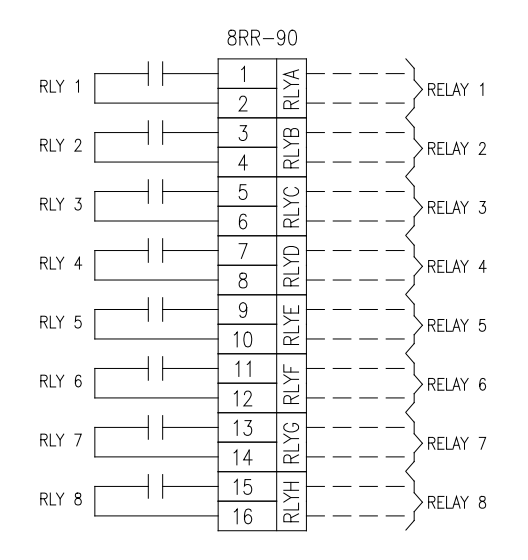

TYPICAL 8 CHANNEL REED RELAY MODULE CONNECTION DIAGRAM (NORMALLY OPEN SPST RELAY CONTACTS) SEE MODULE DATA SHEET FOR SPECIFIC SET UP INSTRUCTIONS DMS3K 8RR-91

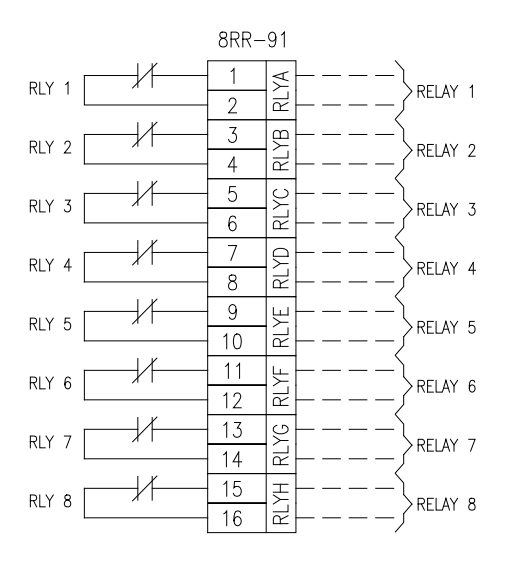

TYPICAL 8 CHANNEL REED RELAY MODULE CONNECTION DIAGRAM (NORMALLY CLOSED SPST RELAY CONTACTS) SEE MODULE DATA SHEET FOR SPECIFIC SET UP INSTRUCTIONS

#### 16 RR Module

The 16RR module supports 8 Reed Relay Outputs. The relay outputs can switch up to 10 watts per output with a maximum voltage of 100 VDC and maximum current of 0.5 Amp. There are jumpers on the board for selecting an address within the Input Card Rack. Connections are made through a 34 pin IDC Connector (2 rows of 17) for use with Ribbon Cables.

The different card types available are shown below.

| Card Type | Output Type                                 |
|-----------|---------------------------------------------|
| 16RR 90   | Form A Relays (Normally Open)               |
| 16RR 91   | N/C (Normally Open) Relays, w/IDC Connector |

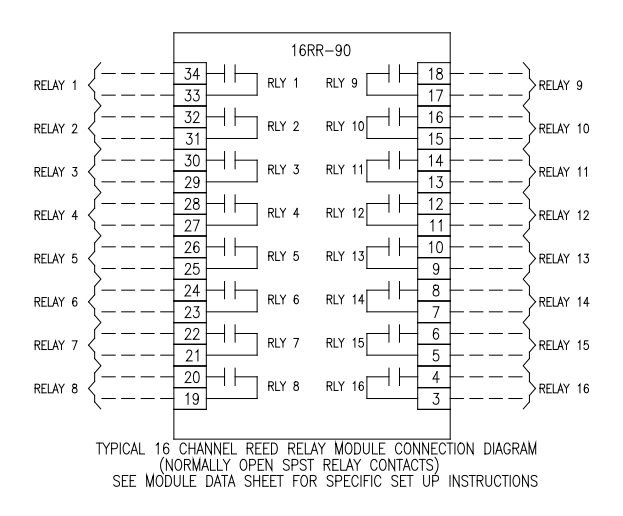

34-PIN IDC CONNECTOR 16RR-91 34 - 18 RLY 9 RLY 1 RELAY RELAY 9 33 32 -1/ 16 RLY 10 RELAY RLY 2 RELAY 10 31 15 30 14 RLY 3 RLY 11 RELAY 11 RELAY 3 29 28 -1/-1/-RLY 12 RLY 4 RELAY 12 RELAY 4 27 26 ╢ 10 RLY 13 RLY 5 RELAY 13 RELAY 5 25 24 -1/--**|** | 8 RLY 14 RLY 6 RELAY 6 RELAY 14 23 22 21 -1/ ╨ - 6 RLY 15 RELAY 7 RLY 7 RELAY 15 20 łł 4 RLY 16 RELAY 8 RLY 8 RELAY 16 16RR 19 TYPICAL 16 CHANNEL REED RELAY MODULE CONNECTION DIAGRAM (NORMALLY CLOSED SPST RELAY CONTACTS) SEE MODULE DATA SHEET FOR SPECIFIC SET UP INSTRUCTIONS

DMS3K 16RR

#### 5 PR Module

The 5 PR Module supports 5 Power Relay Outputs. The relay outputs can switch a maximum voltage of 240VAC or 62 VDC and maximum current of 2.0A. There are jumpers on the board for selecting an address within the Input Card Rack. Connection is by screw type terminals (1.5mm<sup>2</sup>, 16 AWG max.). Connection is by screw type terminals (1.5mm<sup>2</sup>, 16 AWG max.)

The different card types available are shown below.

| Card Type | Output Type                |
|-----------|----------------------------|
| 5PR 90    | Form C (for 24VDC Systems) |
| 5PR 91    | Form C (for 48VDC Systems) |

<u>DMS3K 5PR</u>

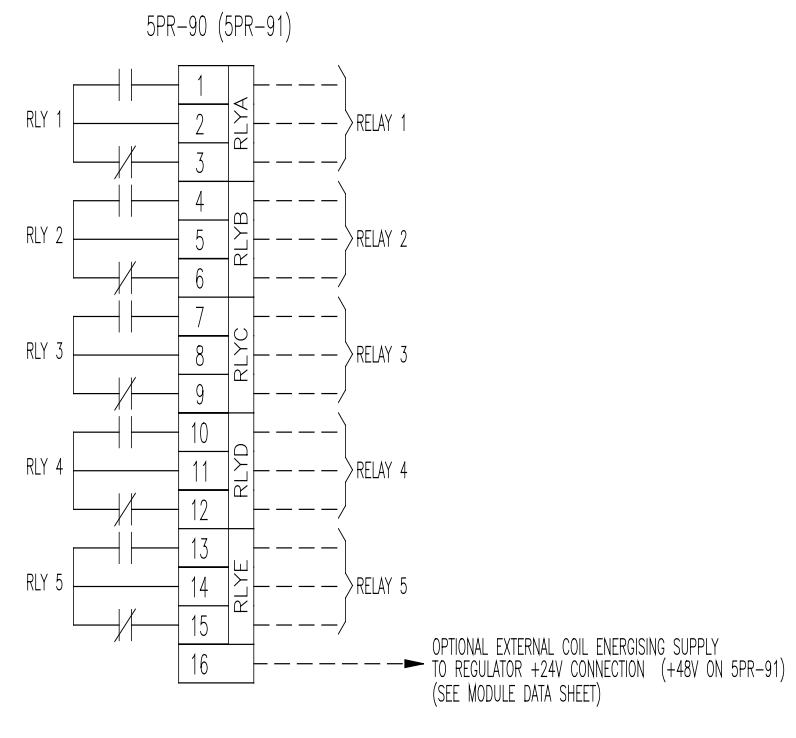

TYPICAL 5 CHANNEL POWER RELAY MODULE CONNECTION DIAGRAM (CHANGEOVER SPDT RELAY CONTACTS) SEE MODULE DATA SHEET FOR SPECIFIC SET UP INSTRUCTIONS

#### 8 PR Module

The 8 PR Module supports 8 Power Relay Outputs. The relay outputs can switch a maximum voltage of 240VAC or 62 VDC and maximum current of 2.0A. There are jumpers on the board for selecting a Form A or Form B contact output and jumpers for selecting an address within the Input Card Rack. Connection is by screw type terminals (1.5mm<sup>2</sup>, 16 AWG max.). Connection is by screw type terminals (1.5mm<sup>2</sup>, 16 AWG max.)

The different card types available are shown below.

| Card Type | Output Type                  |  |
|-----------|------------------------------|--|
| 8PR 90    | Form A/B (for 24VDC Systems) |  |

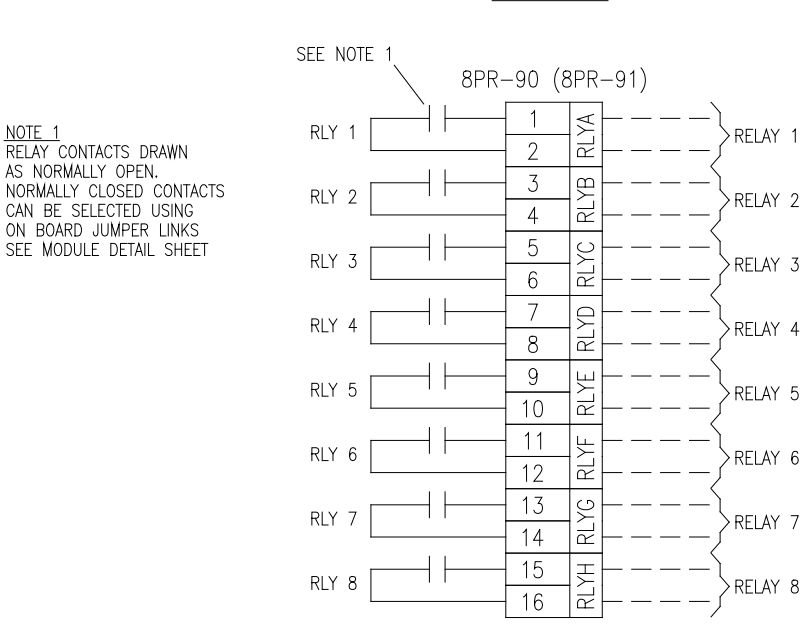

<u>DMS3K 8PR</u>

TYPICAL 8 CHANNEL POWER RELAY MODULE CONNECTION DIAGRAM (CHANGEOVER SPDT RELAY CONTACTS – SEE NOTE 1) SEE MODULE DATA SHEET FOR SPECIFIC SET UP INSTRUCTIONS

# **Control Input Wiring**

Control Pushbuttons are wired to any of the digital input modules (8 I/O, 16I, I/R) in place of a field contact input. The operation of these pushbuttons is either 'Momentary' which is a pulse on and off or 'Sustained' which is continuously on or off. The assignment of control inputs to input terminals is configured via the web browser. The Control Pushbuttons can consist of the following types:

| Pushbutton            | Operation | Function                                                                                                    |
|-----------------------|-----------|----------------------------------------------------------------------------------------------------|
| Silence               | Momentary | Used to silence an audible device.                                                                                                    |
| Acknowledge           | Momentary | The Acknowledge pushbutton is used for multiple functions:<br>-silence an audible device<br>-impact the operation of lamp outputs as per the operating sequence<br>selected (refer to the alarm sequence tables)<br>-impact the operation of digital and relay alarm outputs when configured as<br>'Fault to Acknowledge' |
| Lamp Test             | Momentary | Used to activate the lamp outputs to verify they function per the operating sequence configured                                                                                                    |
| Full Function<br>Test | Momentary | Used to activate the lamp, group lamp and auxiliary outputs to verify they function per the operating sequence configured and to activate any audible device                                                                                                    |
| Reset                 | Momentary | The Reset pushbutton is used for multiple functions:<br>-impact the operation of lamp outputs as per the operating sequence<br>selected (refer to the alarm sequence tables)<br>-impact the operation of digital and relay alarm outputs when configured as<br>'Fault to Reset'                                           |
| First Out Reset       | Momentary | The First Out Reset pushbutton is used to impact the operation of lamp<br>outputs for First Out operating sequences selected (refer to the alarm<br>sequence tables)                                                                                                    |
| Inhibit               | Sustained | This is used to disable an input or group of inputs. It will prevent them from operating the outputs including lamps, alarm relays, and horns.                                                                                                    |

The pushbuttons can be arranged to perform their function for all inputs and outputs or for specific ones. This is configured via the web browser which can assign the pushbutton to a specific group which is part of the input configuration.

# Example of Control Input wiring using 8 I/O Module

Notes:

- 1. Pushbutton functions are assigned to specific input terminals via the web browser.
- 2. 16I module can also be used for control inputs
- 3. Horn Output: One of the digital outputs can be configured as a Horn Output and then wired to the regulator Horn IN. This will operate the Horn Relay contact on the regulator.

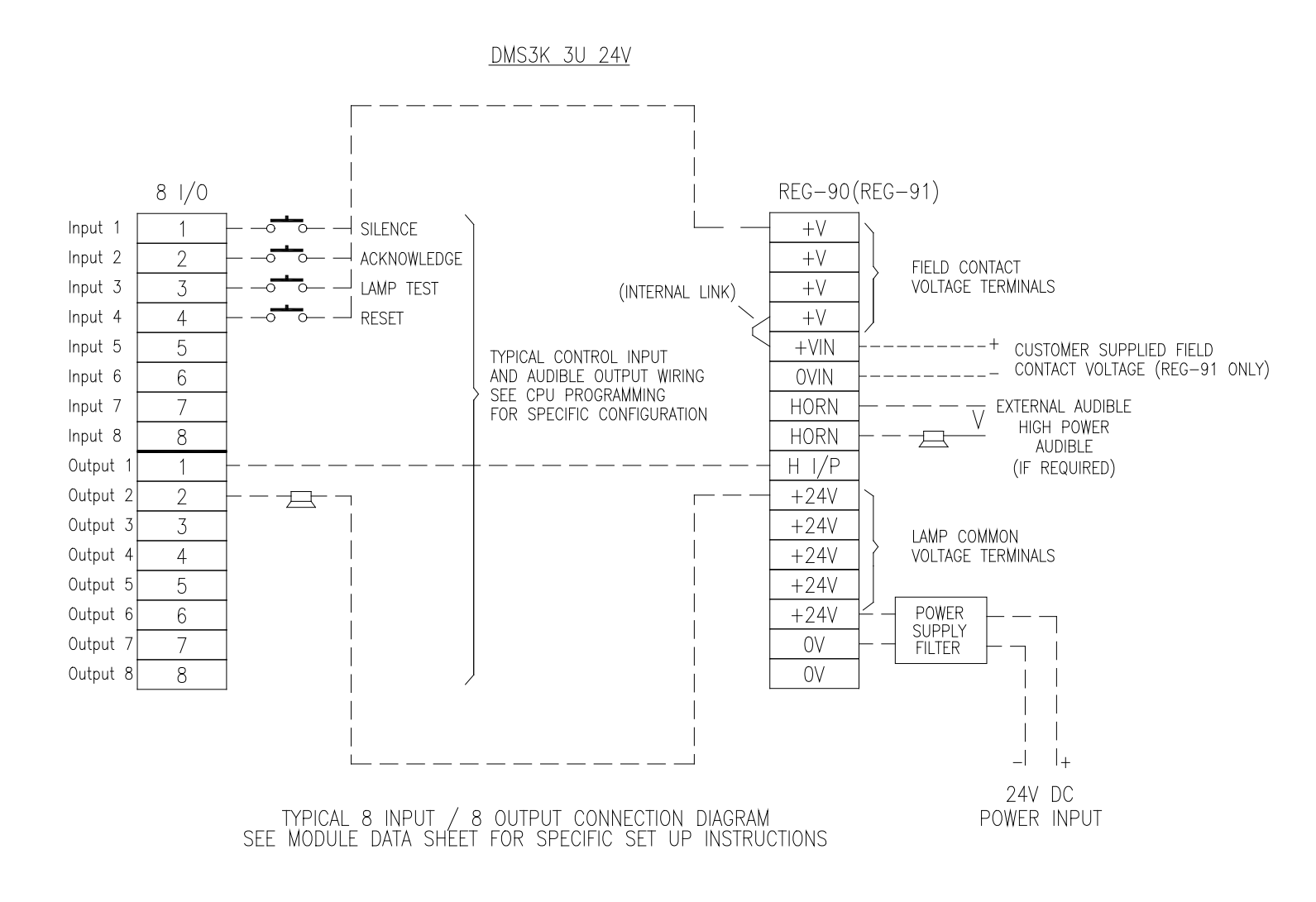

## Example of Control Input Wiring and Output Relays using I/R 90 Module

Notes:

- 1. Pushbutton functions are assigned to specific input terminals via the web browser.
- 2. Horn, Group Alarm and Reflash Relay Outputs functions are configured via the WEB Browser. These outputs can also be used on the 8RR, 16RR and 5PR Modules.

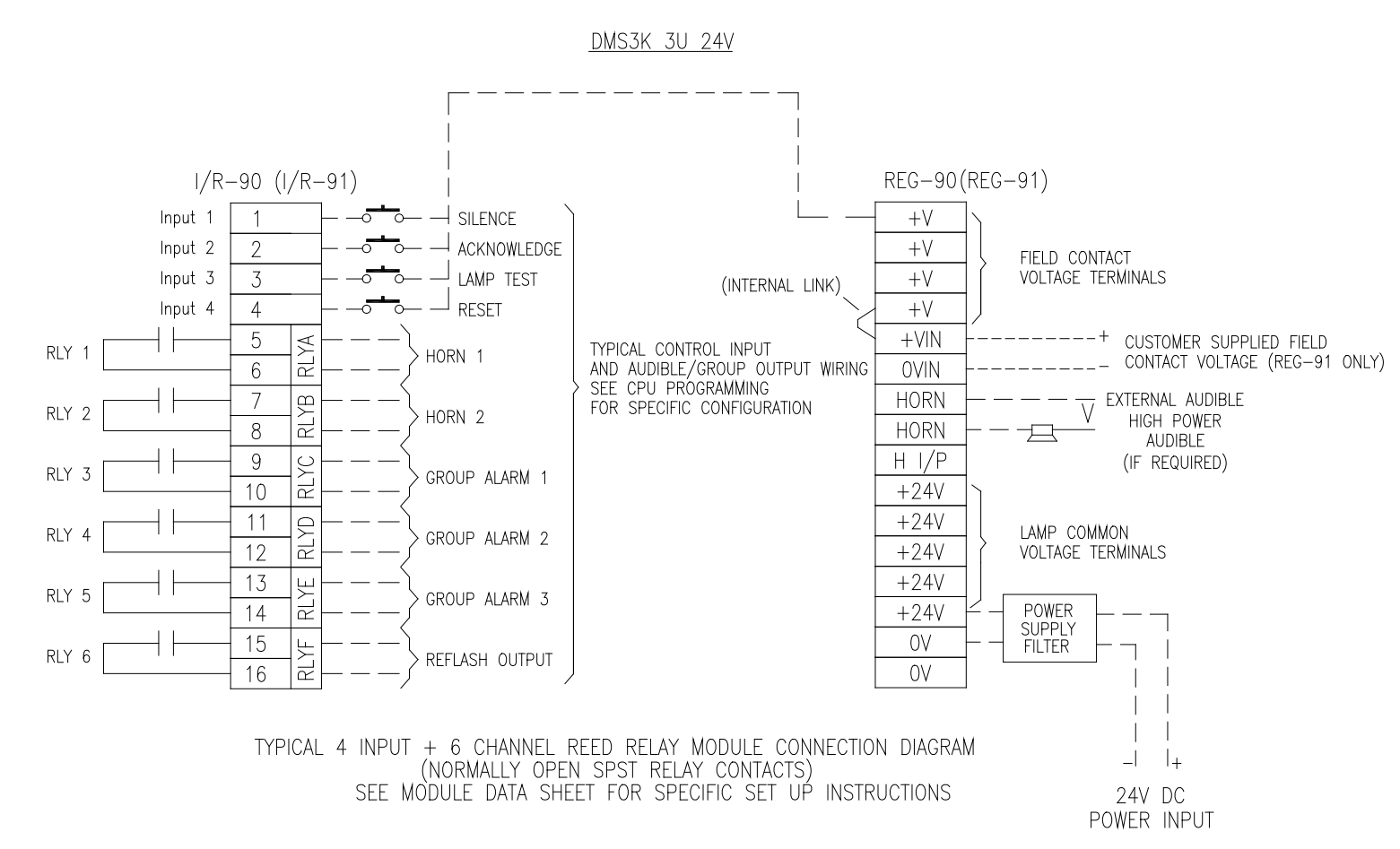

# **Communication and Time Sync Ports**

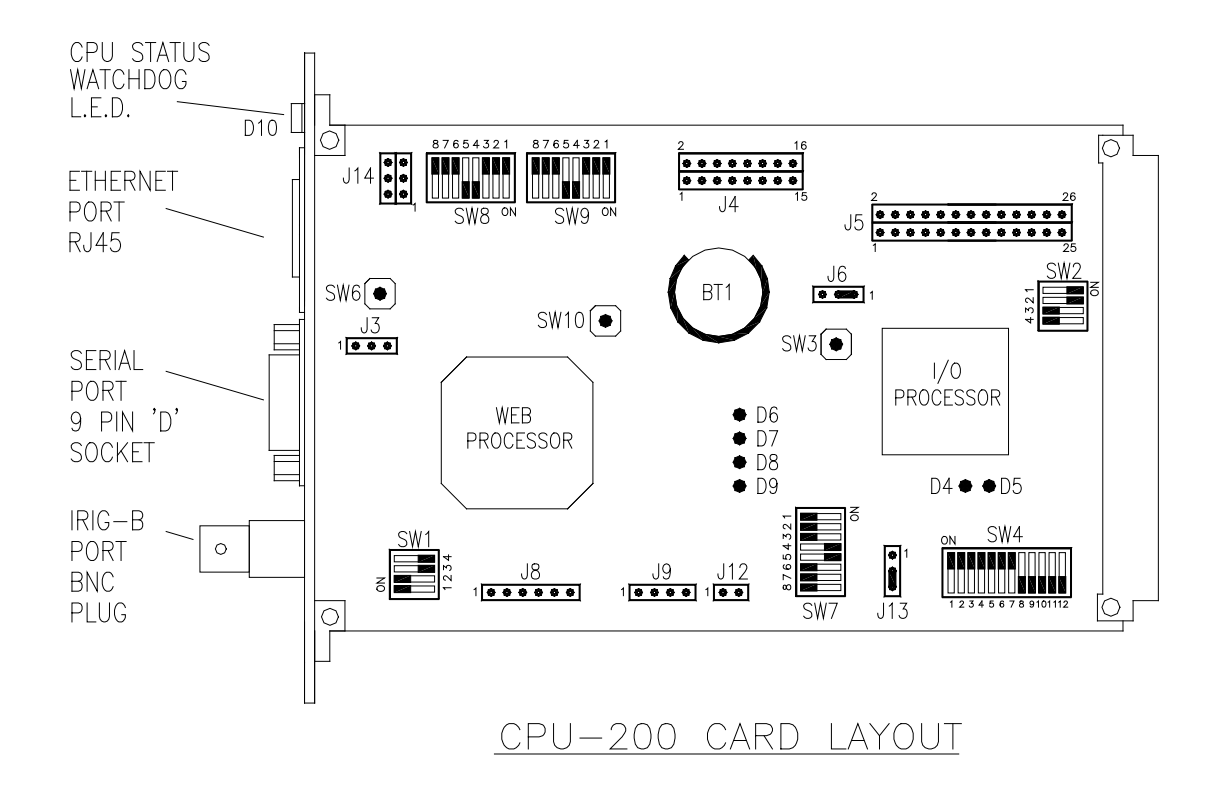

# Serial Port, RS-232 / RS-485

On the *Serial Communications* page of the Web browser, the serial port can be configured for either RS-232 or RS-485 mode. The termination for the RS-485 mode is internal (via checkbox on Serial Communications page).

## RS-232 mode

The RS-232 connection is a standard DB-9 female connector. The port can be connected directly to the DB-9 male (AT) connector on a PC. Use a straight cable.

| DMS-3K<br>Signal | DMS-3K<br>pin | PC pin | PC signal |
|------------------|---------------|--------|-----------|
| ТХ               | 2             | 2      | RX        |
| RX               | 3             | 3      | ТХ        |
| СОМ              | 5             | 5      | COM       |

# <u>RS-485 mode</u>

The following are the connections for RS-485 mode

| DMS-3K Signal | DMS-3K pin |
|---------------|------------|
| TX/RX +       | 9          |
| TX/RX –       | 1          |
| СОМ           | 5          |

# Ethernet

The RJ45 Ethernet connection is compatible for networks up to Gigabit speeds

# IRIG-B

The IRIG-B signal connects to a standard BNC connector on DMS-3K CPU. Modulated or Demodulated mode must be selected via DIP switches, which are accessible from SW1 on the CPU.

Caution: Disconnect power from the system before removing the CPU Module

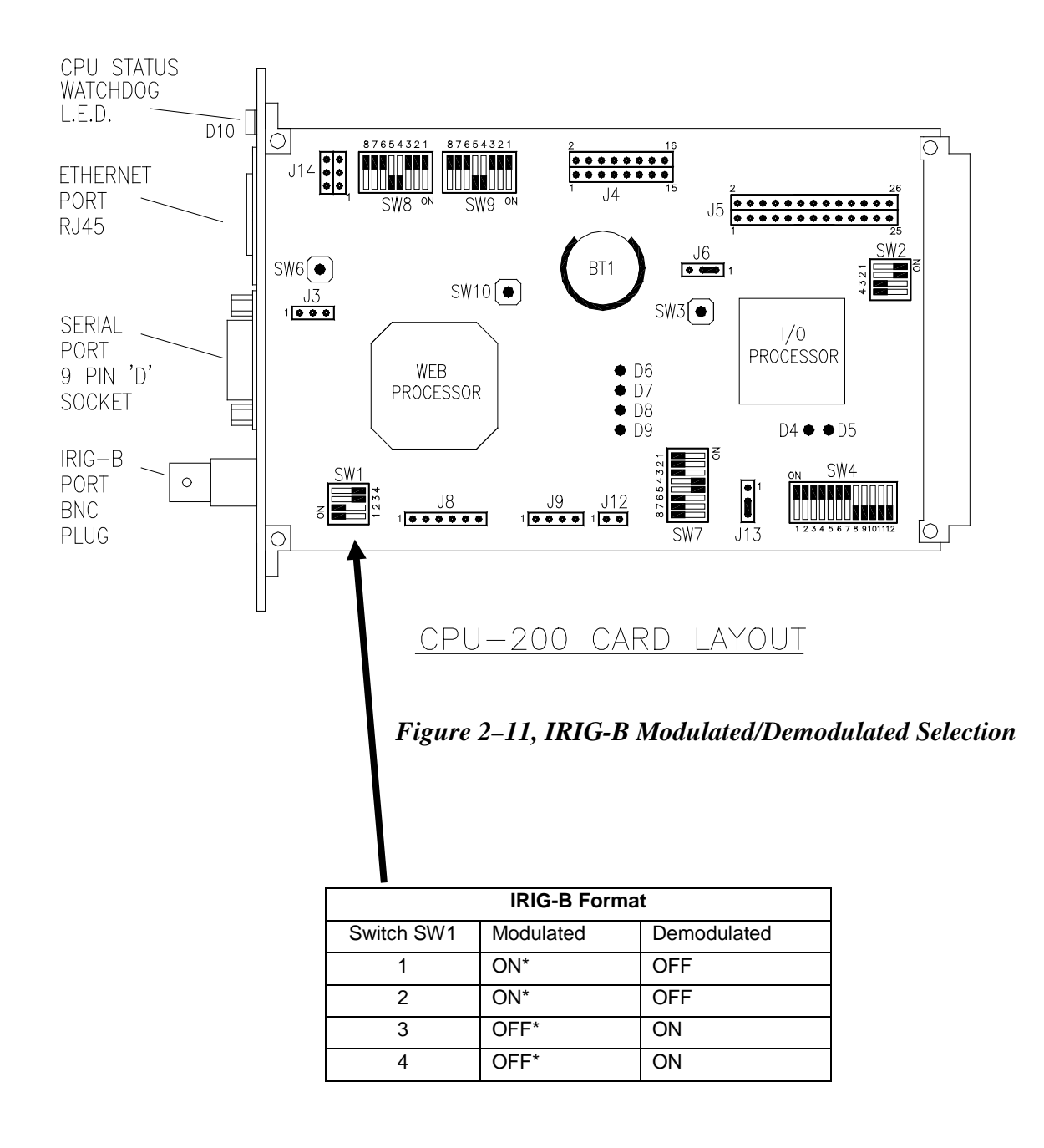

# Chapter 3. DMS-3K Web Browser Configuration

The DMS-3K has a built-in WEB server that can be used with your Web browser client such as Internet Explorer or Firefox for displaying your alarms and unit configuration. Refer to Appendix F for compatibility requirements and browser configuration.

Launch your browser and type in your unit's IP address. The DMS-3K is shipped with a default address of: http://192.168.250.100

A User ID/Password dialog box will pop up as shown in Figure 3–1.

The DMS-3K has two levels for access and can be configured as shown, later in this chapter. The default username is: <u>admin</u> with password: <u>admin</u> and <u>user</u>: <u>user</u>. The unit's home page will be displayed where you can view and access all the features of the unit, depending on your user account rights.

| Authentication | Required 🗾                                                                                   |
|----------------|----------------------------------------------------------------------------------------------|
| ?              | A username and password are being requested by http://10.42.11.120. The site says: "DMS3000" |
| User Name:     | admin                                                                                        |
| Password:      | •••••                                                                                        |
|                | OK Cancel                                                                                    |

Figure 3–1. DMS-3K Login Dialog Box

**Note:** Your system or network administrator must set up the user accounts. There are two basic types, Admin and User. An Administrator account has full rights and can change anything. The User account has limited rights and cannot change passwords, apply or discard changes. Some action buttons will be grayed out under a User account.

# **DMS-3K Home Page**

Figure 3–2a shows the home page with administrator logged in. The top bar of the home page displays the current date/time (in UTC and local time), and latest alarm that is *not* acknowledged. The check box – *Enable 30 second auto-refresh*, when checked, will refresh the top portion of the page (blue box) every 30 seconds.

The main page has a graphic display of the alarms and several editable fields that identify the unit's Station ID and Device ID. The graphic display of the DMS-3K is provided with alarms shown in any selectable color with their alarm legend. Inputs in their normal state will be shown with a user selected background and their normal legend. When the alarm clears, the display automatically refreshes itself to the normal state. Alarm inputs that have been disabled will have a user selectable color background to highlight the disabled state. The configuration below has new alarms shown in red background, acknowledged alarms in green and normal inputs in a clear background.

| ROCHESTER                                                                                                  | DMS <sup>34</sup>                                                                  | 11/01/20<br>11/01/20<br>AMETE<br>DMS30<br>☑ En: | 012 21:51:09 UTC<br>012 17:51:09 EDT<br>K DMS Test System<br>00 IP: 10.42.11.120<br>able 30 second auto-r | - Master<br>refresh                      | di Input 8 is                            | s in Alarm                                                   |                                                 |                                          |
|----------------------------------------------------------------------------------------------------|------------------------------------------------------------------------------------|-------------------------------------------------|----------------------------------------------------------------------------------------------------|------------------------------------------|------------------------------------------|--------------------------------------------------------------|-------------------------------------------------|------------------------------------------|
| AMETEK DMS3000<br>Alarms<br>Active Alarms (7)<br>Events<br>Configuration<br>Alarm Inputs<br>Control Inputs | Station ID:<br>Device ID:<br>Who to contact:<br>Customer:<br>Current Input States: | AMETEK<br>DMS300<br>Ametek f<br>AMETEK          | ( DMS Test System -<br>0 IP: 10.42.11.120<br>800 881 4156<br>( Power Instruments                          | Master                                   |                                          | Serial Number:<br>Number of Device In<br>Software/Firmware V | puts: · · · · · · · · · · · · · · · · · · ·     | 120610001<br>128<br>2.15 / 2.0.8         |
| Analog Inputs<br>Alarm Outputs<br>Serial Communications<br>Ethernet Communications                         | 1<br>Input 1 is in Alarm                                                           | 2<br>Input 2 is in Alarm                        | 3<br>Input 3 is in Alarm                                                                                  | <b>4</b><br>Input 4 is in Alarm          | 5<br>Input 5 has returned<br>to Normal   | 6<br>Input 6 is in Alarm                                     | 7<br>Input 7 is in Alarm                        | 8<br>Input 8 is in Alarm                 |
| Access Control<br>Network<br>Date/Time<br>Email                                                            | 9<br>Input 9 has returned<br>to Normal                                             | <b>10</b><br>Input 10 has<br>returned to Normal | 11<br>Input 11 has<br>returned to Normal                                                                  | 12<br>Input 12 has<br>returned to Normal | 13<br>Input 13 has<br>returned to Normal | 14<br>Input 14 has<br>returned to Normal                     | 15<br>Input 15 has<br>returned to Normal        | 16<br>Input 16 has<br>returned to Normal |
| Save and Restore<br>Firmware<br>Option Upgrade<br>Color Selection<br>Logon as User                         | 17<br>Input 17 has<br>returned to Normal                                           | 18<br>Input 18 has<br>returned to Normal        | 19<br>Input 19 has<br>returned to Normal                                                                  | 20<br>Input 20 has<br>returned to Normal | 21<br>Input 21 has<br>returned to Normal | 22<br>Input 22 has<br>returned to Normal                     | 23<br>Input 23 has<br>returned to Normal        | 24<br>Input 24 has<br>returned to Normal |
| Documentation<br><u>Ametek Website</u><br><u>User Guide</u>                                                | 25<br>Input 25 has<br>returned to Normal                                           | 26<br>Input 26 has<br>returned to Normal        | 27<br>Input 27 has<br>returned to Normal                                                                  | 28<br>Input 28 has<br>returned to Normal | 29<br>Input 29 has<br>returned to Normal | 30<br>Input 30 has<br>returned to Normal                     | 31<br>Input 31 has<br>returned to Normal        | 32<br>Input 32 has<br>returned to Normal |
|                                                                                                    | 33<br>Input 33 has<br>returned to Normal                                           | 34<br>Input 34 has<br>returned to Normal        | 35<br>Input 35 has<br>returned to Normal                                                                  | 36<br>Input 36 has<br>returned to Normal | 37<br>Input 37 has<br>returned to Normal | 38<br>Input 38 has<br>returned to Normal                     | <b>39</b><br>Input 39 has<br>returned to Normal | 40<br>Input 40 has<br>returned to Normal |
|                                                                                                    | 41<br>Input 41 has                                                                 | 42<br>Input 42 has                              | 43<br>Input 43 has                                                                                        | 44<br>Input 44 has                       | 45<br>Input 45 has                       | 46<br>Input 46 has                                           | 47<br>Input 47 has                              | 48<br>Input 48 has                       |

Figure 3–2a. DMS-3K Home page

# Systems with CR Option (Combined Master)

For combined systems where a Master Unit collects alarms from multiple Slave units (CR option), the top header of the Master Unit will indicate 'Combined Rack (CR) Master Unit' in place of the latest Alarm as shown in Figure 3-2b

| DMS                               | 12/11/20<br>Black R<br>Turbine<br>☑ Ena | 012 15:42:44 UTC<br>iver Generation<br>Alarms<br>able 30 second auto-re | ,<br>efresh                       | #<br>Combined                      | Rack (CR) M                        | laster Unit                        |                                    |
|-----------------------------------|-----------------------------------------|-------------------------------------------------------------------------|-----------------------------------|------------------------------------|------------------------------------|------------------------------------|------------------------------------|
| Station ID:                       | Black Riv                               | er Generation                                                           |                                   |                                    | Serial Number:                     |                                    | YYMMXXXXX                          |
| Device ID:                        | Turbine A                               | larms                                                                   |                                   |                                    |                                    |                                    |                                    |
| Who to contact:                   | Shift Sup                               | ervisor                                                                 |                                   |                                    | Number of Device Inp               | 128                                |                                    |
| Customer:                         | BR Elect                                | ric and Gas                                                             |                                   |                                    | Software/Firmware Version: 2       |                                    | 2.19 / 2.0.8                       |
| Current Input States:             |                                         |                                                                         |                                   |                                    |                                    |                                    |                                    |
| 1                                 | 2                                       | 3                                                                       | 4                                 | 5                                  | 6                                  | 7                                  | 8                                  |
| Input 1 has returned to Normal    | Input 2 has returned<br>to Normal       | Input 3 has returned<br>to Normal                                       | Input 4 has returned<br>to Normal | Input 5 has returned<br>to Normal  | Input 6 has returned<br>to Normal  | Input 7 is in Alarm                | Input 8 has returned<br>to Normal  |
| 9                                 | 10                                      | 11                                                                      | 12                                | 13                                 | 14                                 | 15                                 | 16                                 |
| Input 9 has returned<br>to Normal | Input 10 has<br>returned to Normal      | Input 11 has<br>returned to Normal                                      | Input 12 is in Alarm              | Input 13 has<br>returned to Normal | Input 14 has<br>returned to Normal | Input 15 has<br>returned to Normal | Input 16 has<br>returned to Normal |

Figure 3–2b. DMS-3K Home page w/Combined Master

The Master DMS-3K equipped with the CR (Combined Rack) option will include a graphic showing every Slave DMS-3K unit connected. As shown in figure 3-2c, the graphic will include the Slave Station ID, Device ID and Input numbers assigned to the slave unit. When an alarm is present on that slave unit, it will have a red backfill.

| Input 113 has      | Input 114 has      | Input 115 has      | Input 116 has      | Input 117 has     |
|--------------------|--------------------|--------------------|--------------------|-------------------|
| returned to Normal | returned to Normal | returned to Normal | returned to Normal | returned to Norma |
| 121                | 122                | 123                | 124                | 125               |
| Input 121 has      | Input 122 has      | Input 123 has      | Input 124 has      | Input 125 has     |
| returned to Normal | returned to Normal | returned to Normal | returned to Normal | returned to Norma |

# DMS3000 Slave Units connected to this Master DMS3000

| <u>Device #1</u><br>inputs: 193/240 (48) |
|------------------------------------------|
| Bruce Pt Substation<br>230kV Alarms      |

Note: A red background indicates alarm(s) are present in the Slave DMS3000 Device Click on the Device # to connect to the Slave Device and then use the browser's "Back" button to return.

## Figure 3–2c. DMS-3K Slaves (on Combined SER CR Page)

## **Home Page Editable Fields**

In this section, please refer to the links directly below the top bar. The items on the right, *Serial Number, Number of Device Inputs* and *Software/Firmware Version*, are configured at the factory.

Links that you can edit are underlined, such as: *Station ID, Device ID, Who to contact, Customer*. When you click on a link in this section, a small dialog box will appear where you can enter the appropriate information (see Fig. 3–3). After typing in a name, for instance, you simply click the save button. All editable fields, i.e. Station ID, may contain up to 32 alphanumeric characters.

| 🌈 http://10.14.3.68/content/ - Windows Internet 📒  |       |
|----------------------------------------------------|-------|
| 🕖 about:blank                                      | ~     |
| Station ID:<br>Green St. Substation 16 Save Cancel | ]     |
| Till 🕞 😜 Internet 🔍 100                            | % 🔹 🤢 |

Figure 3–3. Pop-up Dialog Box

## **Station ID**

Click this link to enter a specific location name for the unit. i.e. Green St. Substation 16. This name will be reported in the Active Alarms and Events list, event download, ASCII output and printouts.

# **Device ID**

This name is more specific, i.e. to identify a single unit in a substation containing many units. It should be used to identify a DMS-3K unit or group of alarms connected to the unit. i.e. DMS-3K Device 1 or Breaker XYZ. The device ID will be reported in the Alarms and Events list, event download, ASCII output and printouts.

# Who to Contact

This field is used to identify a contact such as in case of emergency.

# Customer

Here is where you enter the customer's name.

#### AMETEK DMS3000

Alarms Active Alarms (3) Events

Configuration Alarm Inputs Control Inputs Analog Inputs Alarm Outputs Serial Communications Ethernet Communications Combined Rack (CR) Access Control Network Date/Time Email Save and Restore Firmware Option Upgrade Color Selection Logon as User

Documentation Ametek Website User Guide

#### Figure 3–4. DMS-3K Navigation Sidebar.

#### **WEB Browser Navigation**

The side-bar on the home page contains links to all of the pages for unit access and configuration.

The AMETEK DMS3000 link on the top always redirects you to the Home Page shown in Figure 3-2a, similarly to when Refresh is performed on the Browser.

The side-bar is separated into two Categories: Alarms and Configuration. The links under 'Alarms' allow you to view active or historical alarms. The links under 'Configuration' are used for configuring the DMS-3K unit.

# WEB Browser System Configuration

The DMS-3K is configured through the web browser. The configuration consists of setting up the alarm inputs and outputs, setting the time and date and the device communications. All configuration items require a log-in of administrator. A user log-in will let you view the configuration, but not make any changes.

Whenever making a change to the configuration, you must press the apply button.

The DMS-3K comes from the factory pre-configured for the number of inputs and outputs as specified in the DMS Model Number. Reference the System Configuration Sheet for the exact number of inputs, outputs and their location in the card rack. Each I/O module has factory configured switch settings to determine their addressing. For example, a system with (3) 16I Input modules will be configured for inputs 1-16, 17-32 and 33-48.

The configuration process consists of the following steps. It is not required to configure every single item in the system. The items highlighted in bold should be configured as a minimum. Other items (non bold) are used depending on the options installed in the system or personal preferences.

Configuration Alarm Inputs Control Inputs Analog Inputs Alarm Outputs Serial Communications Ethernet Communications Combined Rack (CR) Access Control Network Date/Time Email Save and Restore Firmware Option Upgrade Color Selection Logon as User

## 1. Alarm Inputs

Use this to enable or disable an alarm, set up alarm filters, program NO/NC (normally open/normally closed) contact states, set up control groups and configure alarm/normal legends

## 2. Control Inputs

Use this to assign the various control functions (Acknowledge, test, silence, test, etc) to the input channels. Set up operational alarm sequences for lamp outputs.

### 3. Analog Inputs

Set up the trip settings for each analog input.

#### 4. Alarm Outputs

Use this to select the various output functions (lamp output, horn, alarm relay, etc) for each output and assign which input(s) drive them.

Serial and Ethernet Configurations
 This is used to configure the optional ASCII, Modbus and DNP communication protocols.

#### 6. Combined Rack

This optional feature is used to group multiple racks to form a system with one common unit that can display all alarms and transmit them using the communication protocols. It is only configured on the unit with option CR in the model number.

#### 7. Access Control

This is used to grant or deny access to various functions.

#### 8. Network

Used to configure the IP Address for your unit.

#### 9. Date/Time

Used to set the time and date or configure the system for external time synchronization

#### 10. Email

Used to configure the optional email notification upon alarm

#### 11. Save/Restore

Used for saving and restoring the web browser configuration

#### 12. Firmware

Used for uploading new firmware to the unit

#### 13. Option Upgrade

Used for upgrading the unit with available options

#### 14. Color Selection

Used for customizing the color of alarms and events on the web browser

#### 15. Logon as User

Allows you to switch from Administrator log-on to the User logon.

# **Alarm Inputs Configuration**

Alarm Inputs Configuration Apply Discard

This configuration screen will display the quantity of input channels in your DMS-3K model up to the maximum 128 inputs. The configuration allows you to configure the contact alarm details and add a input and a unique legend that is used to describe the alarm or normal state. Alarm Inputs can be connected to the 8 I/O, 16 I, I/R and 8 IAM modules.

# This page may be used to change the configuration of the individual Inputs. To save the changes, click Apply. Click Discard to cancel any unsaved changes and revert to the values stored in DMS3000. Description of of key fields:

Filter Time: Amount of time in msec that the alarm must remain before it is logged as an alarm (On Delay)

Debounce Time: Initial alarm will be captured but subsequent OFF/ON alarm transitions for the same input will be ignored if they occur within the time delay entered in msec (Off Delay) Auto DFS: This setting is the maximum number of events captured per minute. Once it exceeds this quantity, it will stop capturing new events until it falls below this threshold. Note: Starting input number can only be modified when no alarms are active and CR is disabled and no CR Master is connected.

| Alarm<br>Input<br>No. | Enable  | Innut Filter                                         | Input Filter/<br>Debounce | Automatic Delete<br>from Scan | rom Scan Contact Control/ | Inhibit | Alarm Legend | Normal Legend       |                              |
|-----------------------|---------|------------------------------------------------------|---------------------------|-------------------------------|---------------------------|---------|--------------|---------------------|------------------------------|
| Starting Input No.    | Disable | (In msec) No. of Events Time<br>(In sec) Group Group | Group                     | roup                          | Same as Alarm Legend      |         |              |                     |                              |
| 1                     |         | <ul> <li>Filter Time</li> <li>Debounce</li> </ul>    | 0                         | 0 60                          | ● NO<br>● NC              | 1       | 9            | Input 1 is in Alarm | Input 1 has returned to Norn |
| 2                     |         | <ul> <li>Filter Time</li> <li>Debounce</li> </ul>    | 0                         | 0 60                          | ● NO<br>● NC              | 2       | 9            | Input 2 is in Alarm | Input 2 has returned to Norn |
| 3                     |         | <ul> <li>Filter Time</li> <li>Debounce</li> </ul>    | 0                         | 0 60                          | ● NO<br>● NC              | 1       | 9            | Input 3 is in Alarm | Input 3 has returned to Norn |
| 4                     |         | <ul> <li>Filter Time</li> <li>Debounce</li> </ul>    | 0                         | 0 60                          | ● NO<br>● NC              | 1       | 9            | Input 4 is in Alarm | Input 4 has returned to Norn |
| 5                     |         | <ul> <li>Filter Time</li> <li>Debounce</li> </ul>    | 0                         | 0 60                          | © NO<br>◉ NC              | 1       | 9            | Input 5 is in Alarm | Input 5 has returned to Norn |
| 6                     |         | <ul> <li>Filter Time</li> <li>Debounce</li> </ul>    | 0                         | 0 60                          | ● NO<br>● NC              | 1       | 9            | Input 6 is in Alarm | Input 6 has returned to Norn |
| 7                     | V       | <ul> <li>Filter Time</li> <li>Debounce</li> </ul>    | 0                         | 0 60                          | ● NO<br>● NC              | 1       | 9            | Input 7 is in Alarm | Input 7 has returned to Norn |

Figure 3–11. Alarm Inputs Configuration Page

# Input

The input number is included with every alarm and return to normal event. The default input number will start at 1. It can be changed to start on any input and will automatically increment all subsequent input numbers.

# Input Number Assignments:

The Alarm Input numbers correspond to the Digital and Analog I/O installed in your system. Each I/O card is addressed via switch settings to correspond to a group of inputs. For example, if your system has (4) 16 I Digital Input Modules addressed for the first 4 positions and you start your inputs at 1, the first module will have inputs 1-16, second module has 17-32, third has 33-48 and fourth has 49-64.

In systems with Analog Inputs, each Analog Input Channel allocates 4 Alarm Inputs to allow for 4 trip settings. Analog Inputs always start at the beginning of the inputs assigned. In the example above, if the system had (2) 8 IAM Analog Modules and (4) 16 I Digital Input Modules, the first 8 IAM Analog Input Module would be assigned inputs 1-32, second 8 IAM module

would have inputs 33-64, first 16 I Digital Input module will have inputs 65-80, second 16 I module has 81-96, third 16 I module has 97-112 and fourth 16 I module has 113-128.

## Combined Systems:

When multiple DMS-3K units are used in a system using 'CR' option, it will be necessary to increment the input numbers, so you don't end up with the same input number on different systems. (The CR option is used to collect alarms from up to 15 DMS-3K units and display them on a single DMS-3K unit)

The unit with the CR feature is designated as a Master and must start the input numbering at 1. The first slave unit would then start after the alarm input and control input numbers.

Example: If the Master had 128 Alarm Inputs and the Slave had the same configuration; the starting input on the master would be 1 and the starting input on the slave would be 129.

Note: Before enabling the CR feature on the Master, the Slave unit input numbers must be assigned.

## **Enable/Disable**

You have the ability to disable alarms that may be out for service. Once disabled, they will no longer indicate an alarm regardless of the input state. This prevents it from being displayed, saved to the event log and sent out through the email notification or any of the communication protocols (ASCII, Modbus, DNP). Disabled alarms are highlighted as a reminder on this configuration page and the Home Page Graphic view as well as an entry in the event log.

## **Input Filter:**

Input Filters are typically used to screen out momentary (false) alarms and Debounce Filters are used to eliminate repetitive alarms from a chattering contact. The Automatic Delete from Scan function is used to disable a repetitive alarm for a period of time until it settles down and then record it when it finally stays in the alarm state.

#### **Input Filter / Debounce Time:**

Values can be 0–65535ms. 0 defaults to 1ms input response.

If the filter mode is set as "Filter Time", this value is the time that the alarm must be present before an alarm is registered. For example, if you set the time to 200ms, then the contact must stay in alarm for 200ms before it is registered. Once it exceeds the filter time, the alarm will be recorded using the time stamp when it first went into the alarm state.

If the filter mode is set to "Debounce", active alarms will be prevented from multiple occurrences for the set time period. For example, if you set the Debounce time to 200 ms and the contact goes in alarm but toggles on and off 100 ms apart for several seconds before eventually staying in the alarm state, only one alarm will be recorded with a timestamp when it first went into the alarm state.

The DMS-3K has a built-in filter to screen out sub-millisecond contact bounce or noise. Each Input requires 4 continuous successful samples (at 0.5 msec each) before an alarm is captured. Time stamp is recorded at first successful sample of the 4.

# **Automatic Delete From Scan:**

This is designed to block inputs that occur beyond a configured frequency. You enter a number of events over a time period and once it exceeds that level, it will stop more alarms from filling up the event log until the frequency of alarms falls below the settings. Example: If the setting was 10 events in 60 seconds and more than 10 events occurred in 60 seconds (input goes in alarm, returns to normal, goes back in alarm, etc), the system would capture the first 10 events but stop capturing new alarms. Once the alarm rate dropped below this rate, it would re-enable this alarm input. This setting can be applied to each input channel individually.

# **Contact State:**

Depending on the contacts used, set the contact for NO (Normally Open) or NC (Normally Closed). Normally Open = field contact input is open in normal state, closes on alarm Normally Closed = field contact input is closed in normal state, opens on alarm. Note: The selection of NO/NC can also be performed via the input module DIP Switches (reference chapter 6). If the input module dip switch is set for NC, it will override the NO/NC setting on the web browser.

# **Control / Sequence Group:**

Control/Sequence groups are used for determining the operating sequence which determines how the lamp outputs, Horn Outputs and Control Pushbuttons (Test, Ack, Reset, etc) function for a given input. This is used in conjunction with the Pushbutton Inputs and Sequence Group selections on the Control Inputs Configuration WEB page. For example, if you configure Sequence M (Manual Reset) on Group 2 (as per the Control Inputs web page) and you want Alarm Input 7 to follow that sequence, you would select group 2 on the Alarm Inputs page for that input. Up to 8 Control/Sequence groups are allowed. This is useful when dividing the inputs up into several First Out Groups. The First Out Sequence will 'flash' the lamp output differently for the first alarm in that group making it easy to differentiate. The default is Group 1.

# Inhibit Group:

Inhibit Groups are used in conjunction with the Inhibit Switch Input which can disable a group of inputs. Up to 16 groups are allowed. The Inhibit Switch is configured on the Control Inputs WEB page. Example, if you wish to disable Alarm Inputs: 1,4,5,8,9,11,45,87 from a single Inhibit Switch that was configured as Group 3 on the Control Inputs WEB Page, you would select inhibit group 3 on every input: 1,4,5,8,9,11,45,87 The default is group 1.

## Alarm Legend:

You may identify each input with a specific description up to to 32 Alpha Numeric characters (including spaces). If no description is entered, the default will be Input # is in Alarm. The Alarm Legend will be displayed on the DMS-3K Home Page Annunciator Graphic, Active Alarm Page, Event Log page, event download, ASCII output and printouts. Legends support the 1<sup>st</sup> 128 characters of ASCII character set.

## Normal Legend:

The Normal Legend will be displayed when the input has cleared. You can enter up to 32 Alpha Numeric characters (including spaces). It will be displayed on the DMS-3K Home Page Annunciator Graphic, Active Alarm Page, Event Log page, event download, ASCII output and printouts. If you click the *Same as the Alarm Legend* check box, the description will mirror the Alarm Legend. And nothing will be displayed in this column. Legends support the 1<sup>st</sup> 128 characters of ASCII character set.

## Set all Inputs

(at bottom) To set an entire column to the same setting, enter the value and press the tab key. You will be prompted to set all settings to the same value. This can save you time rather than setting each input individually.

## **Import / Export Legends**

As shown in figure 3-12a, the legend import / export allows you to upload or download legends from a csv file. To see the csv file format, refer to Appendix J. Or, simply export the default legends configured into the DMS-3K and you will see the required format in your csv file. Also, the instructions are included in the csv export file for reference.

Note: The legend format matches the ISM SER format for legends. When transferring the legends from an ISM system, export the legends from the ISM and then import that file into the DMS-3K.

| Use the buttons below to Export or Import a .CSV (comma separated) file of the Alarm and Normal Legends. |  |  |  |  |  |  |  |  |
|----------------------------------------------------------------------------------------------------|--|--|--|--|--|--|--|--|
|                                                                                                    |  |  |  |  |  |  |  |  |
| Export Legends .CSV file                                                                                 |  |  |  |  |  |  |  |  |
| Import .CSV file to load Legends                                                                         |  |  |  |  |  |  |  |  |
| Browse                                                                                                   |  |  |  |  |  |  |  |  |

Figure 3-12a Import /

Import / Export Legends

Once you are finished with the settings, click Apply (must be logged in as Administrator)

# **Control Inputs Configuration**

The Control Inputs Configuration page is used for setting up which control pushbuttons are used and what terminals they are connected to. This page is also used for setting up the different operating sequences which determines how the lamp outputs, Horn Outputs and Control Pushbuttons (Test, Ack, Reset, etc) function. Up to 64 Control Inputs are available. Control Input pushbuttons and switches are connected to the 8 I/O, 16 I or I/R modules.

| Control Inputs Configuration Apply Discard |                                                                            |             |   |                               |                  |         |  |  |  |
|--------------------------------------------|----------------------------------------------------------------------------|-------------|---|-------------------------------|------------------|---------|--|--|--|
| This pag                                   | This page may be used to change the configuration of the individual Contro |             |   |                               |                  |         |  |  |  |
| Control<br>Input<br>No.                    | Input<br>Terminal                                                          | Function    |   | Control/<br>Sequence<br>Group | Inhibit<br>Group | Channel |  |  |  |
| 1                                          | 129                                                                        | Silence     | • | 1                             | -                | S1      |  |  |  |
| 2                                          | 130                                                                        | Acknowledge | • | 1                             | -                | A1      |  |  |  |
| 3                                          | 131                                                                        | Lamp Test   | • | 1                             | -                | L1      |  |  |  |
| 4                                          | 132                                                                        | Reset       | - | 1                             | -                | R1      |  |  |  |
| 5                                          | 133                                                                        | None        | • | 1                             | -                | N1      |  |  |  |
| 6                                          | 134                                                                        | None        | • | 1                             | -                | N1      |  |  |  |
| 7                                          | 135                                                                        | None        | • | 1                             | -                | N1      |  |  |  |
| 8                                          | 136                                                                        | None        | • | 1                             | -                | N1      |  |  |  |
| 9                                          | 137                                                                        | None        | • | 1                             | -                | N1      |  |  |  |
| 10                                         | 138                                                                        | None        | • | 1                             | -                | N1      |  |  |  |
| 11                                         | 139                                                                        | None        | • | 1                             | -                | N1      |  |  |  |
| 12                                         | 140                                                                        | None        | • | 1                             | -                | N1      |  |  |  |
| 13                                         | 141                                                                        | None        | • | 1                             | -                | N1      |  |  |  |
|                                            |                                                                            |             |   |                               |                  |         |  |  |  |

Figure 3–13. Control Inputs Configuration Page

# **Input Terminal:**

The Input Terminal assignment is based on the number of digital Alarm Inputs in the system and the switch settings used for that module. These Input terminals should start after the last input number configured up to a maximum of Input Terminal 192. Example: In a system
configured with 128 Alarm Inputs and 8 Control Inputs using a 8 I/O module, the Control Inputs would be assigned to input terminals 129-136.

Note: Control Inputs can be configured for any digital input channel 1-128 if desired. There is no restriction to start them at input 129. Input 129 is the default to keep them isolated from digital inputs so that a field contact isn't mistakenly connected to a control input.

#### **Function:**

The function selection lets you pick the type of control pushbutton or inhibit switch. The available selections are:

| Acknowledge:        | This pushbutton input is used to silence a horn and change the lamp<br>output status per the operating sequence. For example, when using<br>a 'M' manual reset sequence, the acknowledge pushbutton will<br>change the lamp output from flashing on and off to steady on. |
|---------------------|----------------------------------------------------------------------------------------------------|
| Silence:            | This control input will turn off the Horn Output when there is an active alarm.                                                                                                    |
| Reset:              | This pushbutton input is used for operating sequences that latch an alarm until it is manually reset by an operator, causing the lamp output to turn off.                                                                                                    |
| First Out Reset:    | This pushbutton input is used for First-Out operating sequences that latch an alarm until it is manually reset by an operator, causing the lamp output to turn off.                                                                                                    |
| Lamp Test:          | This pushbutton input will operate all lamp outputs per the designated operating sequence to verify correct operation – no burned out lamps, disabled horns.                                                                                                    |
| Full Function Test: | This pushbutton input will operate lamp and horn outputs per the designated operating sequence to verify correct operation - no burned out lamps, disabled horns. (Requires a momentary pushbutton closure.)                                                              |
| Inhibit:            | This switch input is used to disable an input or group of inputs.                                                                                                    |

All pushbuttons above are activated via a momentary closure. The Inhibit Switch is a sustained closure. Refer to Appendix E for a list of all operating Sequences and their operation.

### **Control/Sequence Group:**

This is used to assign the control input to any of 8 groups. The groups correspond to specific alarm inputs as configured in the Alarm Inputs page. For example: If you wanted a test pushbutton to only operate specific alarm inputs, you would designate that group number for the test pushbutton and assign it to all inputs in the Alarm Inputs configuration page. Control Group 1 is a global 'system-wide' group that controls all inputs regardless of which control group is assigned.

For example: If Input channel #23 is configured for Control Group 4 (reference the Alarm Inputs Configuration screen), any pushbutton assigned to Control Group 4 will control that input channel #23. In addition, any pushbutton assigned to Control Group 1 will also control the same input channel #23.

### **Inhibit Group:**

Similar to above but with the Inhibit Switch inputs.

### Channel:

This will display an abbreviation of the control switch and group number configured.

### **Operating Sequence Configuration:**

Up to 12 operating sequences can be configured for each Logic Card Rack. The available operating sequences are:

- ISA-A Automatic reset with lock-in of alarms
- ISA-A-4 Automatic reset with no lock-in of alarms
- ISA-A-4-5-6 Automatic reset, non-locking, no flash, no audible, NO PB
- ISA-M Manual Reset with lock-in of alarms
- ISA-F1A-1 First Out Flash, Subsequent alarm steady, auto reset
- ISA-F2A-1 First Out, Fast Flash, auto reset
- ISA-F2M-1 First Out, no subsequent alarm flash, manual reset
- ISA-F3A First Out, triple flash, first out reset
- ISA-F3M First out, triple flash, first out manual reset
- ISA-FFAM2 First Out, manual reset
- ISA-R Ringback, separate flash for return to normal
- ISA-R-12 Automatic Momentary Ringback, dual flash, manual reset

Refer to Appendix H for a list of all operating Sequences and their operation.

### **Control Interlock:**

This requires that the Silence, Acknowledge and Reset pushbuttons are pressed in this exact order. Anything else will be ignored.

For example; if the Acknowledge pushbutton is pressed before the Silence, it will not have any effect. (Note: If the Reset function is not required for the alarm sequence selected, it will be ignored.)

# Flash Type Settings:

The flashing of the lamp outputs can be adjusted for on and off times.

| Sequence Group | Seque | nce | Control Interlock |  |  |  |
|----------------|-------|-----|-------------------|--|--|--|
| 1              | ISA-M | •   |                   |  |  |  |
| 2              | ISA-M | -   |                   |  |  |  |
| 3              | ISA-M | •   |                   |  |  |  |
| 4              | ISA-M | •   |                   |  |  |  |
| 5              | ISA-M | •   |                   |  |  |  |
| 6              | ISA-M | •   |                   |  |  |  |
| 7              | ISA-M | •   |                   |  |  |  |
| 8              | ISA-M | -   |                   |  |  |  |

| Flash Type          | ON  |     | OFF |     |  |
|---------------------|-----|-----|-----|-----|--|
| Slow                | 1.2 | sec | 1.2 | sec |  |
| Fast                | 0.4 | sec | 0.4 | sec |  |
| Intermittent        | 0.4 | sec | 0.4 | sec |  |
| Intermittent Period | 2.4 | sec | 2.4 | sec |  |

# **Analog Inputs Configuration**

This page is used to configure the analog inputs from the 8 IAM module

| Analog Inp    | outs Configuration      | n 🛛          | Apply        | Discard      |              |            |            |              |             |             |              |            |            |           |
|---------------|-------------------------|--------------|--------------|--------------|--------------|------------|------------|--------------|-------------|-------------|--------------|------------|------------|-----------|
| This page may | / be used to change the | e con        | figuration o | f the indivi | dual         | Inputs. To | save the c | hang         | es, click A | Apply. Clic | k Dis        | card to ca | ncel any u | insaved ( |
|               | 128                     |              |              |              |              |            |            |              |             |             |              |            |            |           |
| 11W_INF013.   | 120                     |              |              |              |              |            |            |              |             |             |              |            |            |           |
|               | Module Type             | Ι            | HHAL         | HHDB         |              | HAL        | HDB        | Ι            | LAL         | LDB         | Ι            | LLAL       | LLDB       | Туре      |
| Channel1      |                         | $\checkmark$ | 10000        | 10000        | $\checkmark$ | 10000      | 10000      | $\checkmark$ | 0           | 0           | $\checkmark$ | 0          | 0          | XŢ        |
| Channel2      | -                       | $\checkmark$ | 10000        | 10000        | $\checkmark$ | 10000      | 10000      | $\checkmark$ | 0           | 0           | $\checkmark$ | 0          | 0          | χŢ        |
| Channel3      | I-4-20mA ^              | 1            | 10000        | 10000        | $\checkmark$ | 10000      | 10000      | $\checkmark$ | 0           | 0           | $\checkmark$ | 0          | 0          | X-        |
| Channel4      | T-Thermocouple          | $\checkmark$ | 10000        | 10000        | $\checkmark$ | 10000      | 10000      | $\checkmark$ | 0           | 0           | $\checkmark$ | 0          | 0          | X-        |
| Channel5      | V-Voltage               | $\checkmark$ | 10000        | 10000        | $\checkmark$ | 10000      | 10000      | $\checkmark$ | 0           | 0           | $\checkmark$ | 0          | 0          | X-        |
| Channel6      | X-Not installed         | $\checkmark$ | 10000        | 10000        | $\checkmark$ | 10000      | 10000      | $\checkmark$ | 0           | 0           | $\checkmark$ | 0          | 0          | X-        |
| Channel7      | Ŧ                       | $\checkmark$ | 10000        | 10000        | $\checkmark$ | 10000      | 10000      | $\checkmark$ | 0           | 0           | $\checkmark$ | 0          | 0          | X-        |
| Channel8      |                         | $\checkmark$ | 10000        | 10000        | $\checkmark$ | 10000      | 10000      | $\checkmark$ | 0           | 0           | $\checkmark$ | 0          | 0          | X-        |
| Channel9      |                         | 1            | 10000        | 10000        | $\checkmark$ | 10000      | 10000      | 1            | 0           | 0           | $\checkmark$ | 0          | 0          | XŢ        |
| Channel10     | ÷                       | $\checkmark$ | 10000        | 10000        | 1            | 10000      | 10000      | $\checkmark$ | 0           | 0           | $\checkmark$ | 0          | 0          | XŢ        |
| Channel11     | 14.20                   | 1            | 10000        | 10000        | 1            | 10000      | 10000      | $\checkmark$ | 0           | 0           | $\checkmark$ | 0          | 0          | XŢ        |
| Channel12     | T-Thermocouple          | $\checkmark$ | 10000        | 10000        | 1            | 10000      | 10000      | $\checkmark$ | 0           | 0           | $\checkmark$ | 0          | 0          | XŢ        |
| Channel13     | V-Voltage               | 1            | 10000        | 10000        | 1            | 10000      | 10000      | $\checkmark$ | 0           | 0           | $\checkmark$ | 0          | 0          | XŢ        |
| Channel14     | X-Not Installed         | 1            | 10000        | 10000        | 1            | 10000      | 10000      | $\checkmark$ | 0           | 0           | 1            | 0          | 0          | XŢ        |
| Channel15     | F                       | $\checkmark$ | 10000        | 10000        | $\checkmark$ | 10000      | 10000      | 1            | 0           | 0           | 1            | 0          | 0          | X-        |
| Channel16     |                         | 1            | 10000        | 10000        | $\checkmark$ | 10000      | 10000      | 1            | 0           | 0           | 1            | 0          | 0          | χŢ        |

## Module Type:

This allows you to select the type of Analog Input Module. (The 4-20mA module is the only one supported)

### **Analog Input Trip Settings:**

For each analog input channel, you can select up to 4 trip settings:

- HHAL High-High Alarm
- HAL High Alarm
- LAL Low Alarm
- LLAL Low-Low Alarm

For each analog channel, you also have a corresponding deadband setting:

- HHDB High-High Deadband
- HDB High Deadband
- LDB Low Deadband
- LLDB Low-Low Deadband

Deadband is the range you select that will latch an alarm until it exceeds that setting. HHDB and HDB settings are below the HHAL and HAL settings while LLDB and LDB setting are above the corresponding LLAL and LAL settings.

### Analog Input Alarm Trip Settings:

These settings can range from 1-10,000 which correspond to the analog input. Example, if using a 4-20mA input, a setting of 5,000 would be at 50% of full scale or 12mA.

#### Converting mAmps to Setting

Subtract mA by 4 then divide by 0.0016 to get 5 digit entry value. Example: to determine the trip setting for 8mA input 8-4 / 0.0016 = 2,500

### Converting % of Scale to Setting

Multiply % of Scale x 10,000 to get 5 digit entry value

Example: to determine the trip setting for 75% of Full Scale:  $(75\% \times 10,000) = 7,500$ 

### Analog Input Alarm Deadband Settings:

These settings can range from 1-10,000 which correspond to the analog input.

Deadband or 'Hysteresis' is the value used to reset the alarm.

For example, if the HHAL setting was set at 90% of full scale (setting of 9,000) and it needs to reset at 85% of Full Scale, the HHDB setting would be 8,500.

LLDB and LDB settings must be higher than the LLAL and LAL setting.

Example, if the LLAL setting was 10% of full scale (setting of 1,000) and it needs to reset at 15% of Full Scale, the LLDB setting would be 1,500.

### Enabling or Disabling Settings:

All Alarm and Deadband settings need to be enabled (checkbox) before they will operate. They can be disabled by un-checking the selection box.

# **Alarm Outputs Configuration**

This configuration screen will display the output channels in your DMS-3K model up to the maximum 240 outputs. The configuration allows you to configure the output type (Lamp or Alarm) and which input(s) are assigned to each output. Alarm Outputs can be connected to the 8 I/O, 16 O, I/R, 8RR, 16RR and 5 PR modules.

|        |                         |   | Lamp Output       |     | Alarm Output Type |             |                 |                   |                 |                      |     |              |         | Input Assignment |                          |        |  |
|--------|-------------------------|---|-------------------|-----|-------------------|-------------|-----------------|-------------------|-----------------|----------------------|-----|--------------|---------|------------------|--------------------------|--------|--|
| Output | tput<br>Io. Output Type |   | Lamp F.O.<br>Lamp |     | Alarm<br>Horn     | RBK<br>Horn | Horn            | Alarm Output      |                 | rm Output            |     | Out<br>State |         |                  |                          | No. of |  |
| No.    |                         |   | Y/N               | Y/N | 0,1,2,3           | 0,1,2,3     | Auto<br>Silence | Follow<br>Contact | Fault<br>to ACK | Fault<br>to<br>RESET | Y/N | E/D          | Inp No. | AII              | Input Grp                | Inputs |  |
| 1      | GL - Group Lamp         | • | Y                 | N   | 0                 | 0           | 30              |                   |                 |                      |     | D            | 1       |                  | 1,2,3,4                  | 4      |  |
| 2      | GL - Group Lamp         | • | Y                 | N   | 0                 | 0           | 30              |                   |                 |                      |     | D            | 1       |                  | 1-5                      | 3      |  |
| 3      | H - Horn                | • | Y                 | N   | 0                 | 0           | 30              |                   |                 |                      |     | D            | -       | <b>V</b>         |                          | 1      |  |
| 4      | L - Individual Lamp     | • | Y                 | N   | 2                 | 0           | 0               |                   |                 |                      |     | D            | 4       |                  |                          | 1      |  |
| 5      | L - Individual Lamp     | • | Y                 | N   | 0                 | 0           | 0               |                   |                 |                      |     | D            | 5       |                  |                          | 1      |  |
| 6      | GL - Group Lamp         | • | Y                 | N   | 2                 | 0           | 0               |                   |                 |                      |     | D            | 6       |                  | 1-3,10,11,12,100-105,1   | 2      |  |
| 7      | GL - Group Lamp         | • | Y                 | N   | 0                 | 0           | 0               |                   |                 |                      |     | D            | -       |                  | 6-8                      | 1      |  |
| 8      | GL - Group Lamp         | • | Y                 | N   | 2                 | 0           | 0               |                   |                 |                      |     | D            | 1       |                  | 1,2,3,4,5,6,7,8,9-11,12, | 2      |  |
| 9      | N - Not assigned        | • | Y                 | N   | 0                 | 0           | 0               |                   |                 |                      |     | D            | 9       |                  |                          | 1      |  |
| 10     | N - Not assigned        | • | Y                 | N   | 0                 | 0           | 0               |                   |                 |                      |     | D            | 10      |                  |                          | 1      |  |
| 11     | N - Not assigned        | • | Y                 | Ν   | 0                 | 0           | 0               |                   |                 |                      |     | D            | 11      |                  |                          | 1      |  |
| 12     | N - Not assigned        | • | Y                 | N   | 0                 | 0           | 0               |                   |                 |                      |     | D            | 12      |                  |                          | 1      |  |
| 13     | N - Not assigned        | - | Y                 | Ν   | 0                 | 0           | 0               |                   |                 |                      |     | D            | 13      |                  |                          | 1      |  |

#### **Output No:**

Outputs start at 1 and can go to the maximum 240.

#### Output Number Assignments:

The Output numbers correspond to the Digital and Relay Output Modules installed in your system. Each I/O card is addressed via switch settings to correspond to a group of outputs. For example, if your system has (4) 16 O Digital Output Modules addressed for the first 4 positions, the first module will have Outputs 1-16, second module has 17-32, third has 33-48 and fourth has 49-64. If using a 8RR or 16RR module, the same concept is applied.

#### **Output Type:**

Available output types consist of:

L Individual Lamp

This output is commonly used for connection to remote Annunciator Displays. The output operates from a single alarm input channel which you can assign. The Lamp Output will follow the operating sequence selected for the alarm input assigned to this output. This output is typically used with 8 I/O and 16 O modules but can be used with 8RR, 16RR, 5 PR, 8PR and I/R modules.

GL Group Lamp

This output can be used to multiplex several alarm inputs into a single lamp output for connection to a remote Annunciator Display. Or it can be used as an output to a common alarm indicator to represent the general alarm status of the system. The output operates from a group of alarm input channels which you can assign. The group operates with OR logic, so that any alarm input in that group will activate an alarm. The Lamp Output will follow the operating sequence selected for the alarm input assigned to this output. This output is typically used with 8 I/O and 16 O modules but can be used with 8RR, 16RR, 5 PR, 8PR and I/R modules.

• FP First Up Lamp

This output is commonly used for connection to remote Annunciator Displays, although specifically for systems with First-out operating sequences. In these cases, a remote Annunciator Display may use two separate lamp inputs per window; one for a standard lamp output and another for a first Up lamp output. The output operates from a single or group of alarm input channels which you can assign. The First Up Lamp Output will follow the first out operating sequence selected for the alarm input assigned to this output. This output is typically used with 8 I/O and 16 O modules but can be used with 8RR, 16RR, 5 PR, 8PR and I/R modules.

GR Group Relay

This output is used as a common alarm relay to present the status of multiple inputs. It will follow the status of all the inputs selected so if one input in the group is in alarm, the relay will operate. There are settings to select the operation of this contact to: always follow the status of all inputs selected, de-activate the relay when the Acknowledge Pushbutton is used or de-activate the relay when the Reset Pushbutton is used. There is a setting to determine the relay coil state (energized or de-energized when normal). Energized is used as a failsafe mode, so that a loss of power would have the same condition as an alarm. This output is typically used with 8RR, 16RR, 5 PR, 8PR and I/R modules, but can be used for 8 I/O and 16 O modules.

IR Individual Relay

This output is used as an alarm repeat relay to re-transmit the status of a single Alarm Input. There are settings to select the operation of this contact to: always follow the status of the input selected, de-activate the relay when the Acknowledge Pushbutton is used or de-activate the relay when the Reset Pushbutton is used. There is a setting to determine the relay coil state (energized or de-energized when normal). Energized is used as a failsafe mode, so that a loss of power would have the same condition as an alarm. This output is typically used with 8RR, 16RR, 5 PR, 8PR and I/R modules, but can be used for 8 I/O and 16 O modules.

• H Horn

This output is used to activate a horn from a group of inputs. The horn will operate in conjunction with the operating sequence selected. (clears with silence and acknowledge pushbuttons) There are additional settings to select the priority of this horn (from 1-3) when multiple horns are provided in a system to avoid the sound of multiple horns going off simultaneously. The Horns selected as 1 will have priority over the horns selected as 2 or 3. If an alarm horn is activated as a priority 2 and a priority 1 horn turns on, the priority 2 horn will turn off. Horns selected with priority 0 have no priority over other horns. The horn can be configured with an automatic silence feature configured for 0-300 seconds. This output is typically used with 8RR, 16RR, 5 PR and I/R modules. In many cases, the digital output from the 8 I/O and 16 O modules is used for a Horn output which is connected to the Power Supply Regulator Horn Input which can provide a higher powered relay output.

CH Clear Horn

This output is used to activate a 'clear horn' from a group of inputs configured with a Ringback operating sequence. (clears with silence and acknowledge pushbuttons) When used in a Ringback operating sequence, the 'clear horn' sounds when an input returns to normal. There are additional settings to select the priority of this 'clear horn' (from 1-3) when multiple 'clear horns' are provided in a system to avoid the sound of multiple horns going off simultaneously. The 'clear horns' selected as 1 will have priority over the 'clear horns' selected as 2 or 3. If a 'clear horn is' activated as a priority 2 and a priority 1 'clear horn' turns on, the priority 2 'clear horn' will turn off. Clear horns selected with priority 0 have no priority over other horns. The horn can be configured with an automatic silence feature configured for 0-300 seconds. This output is typically used with 8RR, 16RR, 5 PR and I/R modules. In many cases, the digital output from the 8 I/O and 16 O modules is used for a Horn output which is connected to the Power Supply Regulator Horn Input which can provide a higher powered relay output.

#### • RP Group Reflash Pulse

This output is used as a common alarm relay to present the status of multiple inputs. It will follow the status of all the inputs selected so if one input in the group is in alarm, the relay will operate. Whenever there is a new alarm in that group, the contact will pulse open for a half second and remain closed until all alarms in the group return to normal. The Reflash Output needs to be enabled with a check box in the RFL Out box. There is a setting to determine the relay coil state (energized or de-energized when normal). Energized is used as a failsafe mode, so that a loss of power would have the same condition as an alarm. This output is typically used with 8RR, 16RR, 5 PR and I/R modules, but can be used for 8 I/O and 16 O modules.

#### **Input Assignments:**

Each output channel can have alarm inputs assigned in several methods:

Inp. No.
 Individually, one input per output
 -used with individual lamp and individual relay outputs

#### • All

All alarm inputs in the system -used with Group Lamps, First Up Lamps, Group Relays, Horns, Clear Horns and Reflash Outputs

#### • Input Grp

This is used to select a group of alarm inputs that are multiplexed together to trigger some output. The output follows Boolean OR logic, so that any one input in the group will trigger that output. Enter the group of inputs with commas to separate inputs (1,2,3,4 etc) or dashes (1-4) for a group of alarm or combinations of both (1-4,5,9). Up to 32 digits may be entered including commas and dashes.

-used with Group Lamps, First Up Lamps, Group Relays, Horns, Clear Horns and Reflash Outputs

• No. of Inputs

This is used in conjunction with the Input Group above. It is used to apply Boolean AND/OR Logic to the group of Inputs or used to apply Voting Logic. Examples below.

#### Example of AND Logic:

If the quantity of inputs in the group is equal to 5, a setting of 5 requires all 5 inputs to be in alarm before triggering the output.

#### Example of OR Logic:

If the quantity of inputs in the group is equal to 5, a setting of 1 requires any one of the 5 inputs to be in alarm before triggering the output.

#### Example of Voting Logic:

If the quantity of inputs in the group is equal to 5, a setting of 3 requires a minimum of 3 inputs to be in alarm before triggering the output.

#### Example for a System Configuration of Input / Output Assignments:

System Requirements for example:

- 16 field contact inputs
- 16 lamp outputs for connection to a remote display
- Inputs 1-8 follow Alarm Operating Sequence A (Automatic Reset)
- Inputs 9-16 follow Alarm Operating Sequence M (Manual Reset)
- Test Pushbutton provided for all inputs 1-16
- Acknowledge Pushbutton provided for inputs 1-8
- Acknowledge Pushbutton provided for inputs 9-16
- Reset Pushbutton provided for inputs 9-16
- Horn Relay Output provided for all inputs
- 10 second automatic silence for the horn
- Common Alarm Relay contact output for inputs 1-8
- Common Alarm Relay contact output for inputs 9-16

DMS-3K Hardware Provided:

- One 3U input card rack (10 Card Slots)
- Two 8 I/O input modules installed in rack (card slots 1 & 2)
- One I/R input relay module installed in rack (card slot 10)

| Alarm Inputs Confi                                                                                                    | guration Ap                                                                                               | Discard                                                                                                | 1                                                                                        |                                                                                                    |                                                                        |                                                             |                                                                        |                                                   |                                                                                                    |                                                        |                           |
|----------------------------------------------------------------------------------------------------|----------------------------------------------------------------------------------------------------|----------------------------------------------------------------------------------------------------|------------------------------------------------------------------------------------------|----------------------------------------------------------------------------------------------------|------------------------------------------------------------------------|-------------------------------------------------------------|------------------------------------------------------------------------|---------------------------------------------------|----------------------------------------------------------------------------------------------------|--------------------------------------------------------|---------------------------|
| This page may be used to<br>3K. Description of of key<br>Filter Time: Amount of<br>Debounce Time: Initial<br>Auto DFS: This setting i<br>Note: Starting input num | change the con<br>fields:<br>time in msec tha<br>alarm will be cap<br>is the maximum<br>isber can only be | figuration of the in<br>It the alarm must<br>stured but subseq<br>number of events<br>modified when no | dividual Inputs.<br>remain before i<br>uent OFF/ON a<br>captured per m<br>alarms are act | . To save the changes<br>it is logged as an alar<br>alarm transitions for t<br>ninute. Once it excee<br>tive and CR is disable | s, click App<br>rm (On Del<br>he same in<br>ds this qui<br>ed and no ( | ply. Click<br>ay)<br>put will b<br>antity, it v<br>CR Maste | Discard to co<br>e ignored if th<br>vill stop captu<br>er is connected | ancel any u<br>hey occur w<br>uring new ev<br>ed. | nsaved changes and revert to t<br>within the time delay entered in<br>tents until it falls below this thr | he values stored in DMS<br>msec (Off Delay)<br>eshold. |                           |
| Alarm<br>Input<br>No.                                                                                                    | Enable                                                                                                    | Innut Filter                                                                                           | Input Filter/<br>Debounce                                                                | Automatic De<br>from Scan                                                                                                    | lete<br>C                                                              | ontact                                                      | Control                                                                | Inhibit                                           | Alarm Largend                                                                                             | Normal Legend                                          | ıı                        |
| Starting Input<br>No.                                                                                                    | Disable                                                                                                   | input ritter                                                                                           | Time<br>(In msec)                                                                        | No. of Events (I                                                                                                    | Time<br>n sec)                                                         | State                                                       | Group                                                                  | Group                                             | Auton Cegena                                                                                              | Same as Alarm Legend                                   | Notes:                    |
| 1                                                                                                    | ×.                                                                                                    | Filter Time     Debounce                                                                               | 0                                                                                        | 0 60                                                                                                    |                                                                        | NO<br>NC                                                    | 2                                                                      | 1                                                 | Ametek DMS Input 1 is in A                                                                                | Input 1 has returned to Norm                           |                           |
| 2                                                                                                    | V                                                                                                    | Filter Time     Debounce                                                                               | 0                                                                                        | 0 60                                                                                                    |                                                                        | B NO<br>D NC                                                | 2                                                                      | 1                                                 | Ametek DMS Input 2 is in A                                                                                | Input 2 has returned to Norm                           | Inputs 1-8 configured for |
| 3                                                                                                    | V                                                                                                    | Filter Time     Debounce                                                                               | 0                                                                                        | 0 60                                                                                                    |                                                                        | NO<br>NC                                                    | 2                                                                      |                                                   | Ametek DMS Input 3 is in A                                                                                | Input 3 has returned to Norn                           | Control Group 2           |
| 4                                                                                                    | V                                                                                                    | Filter Time     Debounce                                                                               | 0                                                                                        | 0 60                                                                                                    |                                                                        | R NO<br>D NC                                                | 2                                                                      | 1                                                 | Ametek DMS Input 4 is in A                                                                                | Input 4 has returned to Norn                           | (8 I/O card in slot #1)   |
| 5                                                                                                    | V                                                                                                    | Filter Time     Debounce                                                                               | 0                                                                                        | 0 60                                                                                                    |                                                                        | NO<br>NC                                                    | 2                                                                      | 1                                                 | Ametek DMS Input 5 is in A                                                                                | Input 5 has returned to Norn                           |                           |
| 6                                                                                                    | V                                                                                                    | Filter Time     Debounce                                                                               | 0                                                                                        | 0 60                                                                                                    |                                                                        | B NO<br>D NC                                                | 2                                                                      | 1                                                 | Ametek DMS Input 6 is in A                                                                                | Input 6 has returned to Norn                           | Inputs 9-16 configured    |
| 7                                                                                                    | ×.                                                                                                    | Filter Time     Debounce                                                                               | 0                                                                                        | 0 60                                                                                                    |                                                                        | NO<br>NC                                                    | 2                                                                      | 1                                                 | Ametek DMS Input 7 is in A                                                                                | Input 7 has returned a worn                            | for Control Group 3       |
| 8                                                                                                    | V                                                                                                    | Filter Time     Debounce                                                                               | 0                                                                                        | 0 60                                                                                                    |                                                                        | 9 NO<br>D NC                                                | 2                                                                      | 1                                                 | Ametek DMS Losse is in A                                                                                  | Input 8 has returned to Norn                           | (8 I/O card in slot #2)   |
| 9                                                                                                    | ×                                                                                                    | Filter Time     Debounce                                                                               | 0                                                                                        | 0 60                                                                                                    |                                                                        | ® NO<br>D NC                                                | 3                                                                      | 1                                                 | Ametek DMS Input 9 is in A                                                                                | Input 9 has returned to Norn                           |                           |
| 10                                                                                                    | 1                                                                                                    | Filter Time     Debounce                                                                               | 0                                                                                        | 0 60                                                                                                    |                                                                        | ® NO<br>D NC                                                | 3                                                                      | 1                                                 | Ametek DMS Input 10 is in .                                                                               | Input 10 has returned to Nor                           |                           |
| 11                                                                                                    | V                                                                                                    | Filter Time     Debounce                                                                               | 0                                                                                        | 0 60                                                                                                    |                                                                        | 9 NO<br>9 NC                                                | 3                                                                      | 1                                                 | Ametek DMS Input 11 is in a                                                                               | Input 11 has returned to Nor                           |                           |
| 12                                                                                                    | V                                                                                                    | <ul> <li>Filter Time</li> <li>Debounce</li> </ul>                                                      | 0                                                                                        | 0 60                                                                                                    |                                                                        | NO<br>NC                                                    | 3                                                                      | 1                                                 | Ametek DMS Input 12 is in .                                                                               | Input 12 has returned to Nor                           |                           |
| 13                                                                                                    | V                                                                                                    | Filter Time     Debounce                                                                               | 0                                                                                        | 0 60                                                                                                    |                                                                        | ® NO<br>D NC                                                | 3                                                                      | 1                                                 | Ametek DMS Input 13 is in .                                                                               | Input 13 has returned to Nor                           |                           |
| 14                                                                                                    | 12                                                                                                    | Filter Time     Debounce                                                                               | 0                                                                                        | 0 60                                                                                                    |                                                                        | NO<br>D NC                                                  | 3                                                                      | 1                                                 | Ametek DMS Input 14 is in .                                                                               | Input 14 has returned to Nor                           |                           |
| 15                                                                                                    | V                                                                                                    | <ul> <li>Filter Time</li> <li>Debounce</li> </ul>                                                      | 0                                                                                        | 0 60                                                                                                    |                                                                        | 9 NO<br>9 NC                                                | 3                                                                      | 1                                                 | Ametek DMS Input 15 is in .                                                                               | Input 15 has returned to Nor                           |                           |
| 16                                                                                                    | V                                                                                                    | <ul> <li>Filter Time</li> <li>Debounce</li> </ul>                                                      | 0                                                                                        | 0 60                                                                                                    |                                                                        | 9 NO<br>D NC                                                | 3                                                                      | 1                                                 | Ametek DMS Input 16 is in .                                                                               | Input 16 has returned to Nor                           |                           |

#### Alarm Inputs Configuration

### **Control Inputs Configuration**

Control Inputs Configuration Apply Discard

|                         |                   |                    |                               |                  |                | 1          |            |                                                                          |  |  |
|-------------------------|-------------------|--------------------|-------------------------------|------------------|----------------|------------|------------|--------------------------------------------------------------------------|--|--|
| Control<br>Input<br>No. | Input<br>Terminal | Function           | Control/<br>Sequence<br>Group | Inhibit<br>Group | Channel        |            | Notes      | :<br>I/R Card installed in slot #10. Card Dip                            |  |  |
| 1                       | 129               | Full Function Test | 1                             | -                | T1             |            |            | Switches set to start input numbering                                    |  |  |
| 2                       | 130               | Acknowledge        | 2                             |                  | 42             |            |            | at 129                                                                   |  |  |
| 3                       | 131               | Acknowledge        | 3                             | -                | A3             | 1          | <b>`</b> . | Test Pushbutton configured for Group                                     |  |  |
| 4                       | 132 Reset         |                    | 3                             | 3 R3             |                |            |            | 1 (controls all inputs). Wired to input                                  |  |  |
|                         |                   | r                  |                               |                  |                |            |            | terminal 129 (I/R module input 1)                                        |  |  |
| Sequen                  | ice Group         | Sequence Co        | ontrol Interlock              |                  | $ \backslash $ |            | ۲.         | One Acknowledge PB configured for<br>Group 2 (inputs 1-8) Wired to input |  |  |
|                         | 1                 | ISA-A 💌            |                               |                  |                |            |            | terminal 130 (I/R module input 2)                                        |  |  |
|                         | 2                 | ISA-A              |                               |                  |                |            | ١.         | One Acknowledge PB configured for                                        |  |  |
|                         | 3                 | ISA-M              |                               |                  |                | V          |            | Group 3 (inputs 9-16) Wired to input                                     |  |  |
|                         | 4                 | ISA-M 💌            |                               |                  |                | I<br>I     |            | terminal 131 (I/R module input 3)                                        |  |  |
|                         | 5                 | ISA-M 💌            |                               |                  |                |            | ١.         | One Reset PB configured for Group 3                                      |  |  |
|                         | 6                 | ISA-M 💌            |                               |                  |                | i          |            | (inputs 9-16) Wired to input terminal                                    |  |  |
|                         | 7                 | ISA-M 💌            |                               |                  |                |            |            |                                                                          |  |  |
|                         | 8                 | ISA-M              |                               |                  |                |            | •.         | Sequence A configured for group 2 (inputs 1-8)                           |  |  |
|                         |                   |                    |                               |                  |                | 1<br> <br> | <b>\</b> . | Sequence M configured for group 3                                        |  |  |

I

ᄂ

(inputs 9-16)

-------

This page may be used to change the configuration of the individual Control

# Alarm Outputs Configuration

#### Alarm Outputs Configuration Apply Discard

This page may be used to change the configuration of the individual Inputs. To save the changes, click Apply. Click Discard to cancel any unsaved changes and revert to the values stored in

|                                                                                   |                                   | Lamp      | Output       |               | ,           | Ala             | rm Outpu          | ıt Type         |                      |            |                |         | _                                            | Input Assignment |                  |
|-----------------------------------------------------------------------------------|-----------------------------------|-----------|--------------|---------------|-------------|-----------------|-------------------|-----------------|----------------------|------------|----------------|---------|----------------------------------------------|------------------|------------------|
| Output                                                                            | Output Time -                     | Lamp      | F.O.<br>Lamp | Alarm<br>Horn | RBK<br>Horn | Horn            | Ala               | rm Outp         | out                  | RFL<br>Out | Out<br>State   |         |                                              |                  |                  |
| No.                                                                               | Output Type                       | Y/N       | Y/N          | 0,1,2,3       | 0,1,2,3     | Auto<br>Silence | Follow<br>Contact | Fault<br>to ACK | Fault<br>to<br>RESET | Y/N        | E/D            | Inp No. | AII                                          | Input Grp        | No. of<br>Inputs |
| 1                                                                                 | L - Individual Lamp 💽             | Y         | N            | 0             | 0           | 0               |                   |                 |                      |            | D              | 1       |                                              |                  | 1                |
| 2                                                                                 | L - Individual Lamp 🔹             | Y         | N            | 0             | 0           | 0               |                   |                 |                      |            | D              | 2       |                                              |                  | 1                |
| 3                                                                                 | L - Individual Lamp 💽             | Y         | N            | 0             | 0           | 0               |                   |                 |                      |            | D              | 3       |                                              |                  | 1                |
| 4                                                                                 | L - Individual Lamp 💽             | Y         | N            | 0             | 0           | 0               |                   |                 |                      |            | D              | 4       |                                              |                  | 1                |
| 5                                                                                 | L - Individual Lamp 💽             | Y         | N            | 0             | 0           | 0               |                   |                 |                      |            | D              | 5       |                                              |                  | 1                |
| 6                                                                                 | L - Individual Lamp 💽             | Y         | N            | 0             | 0           | 0               |                   |                 |                      |            | D              | 6       |                                              |                  | 1                |
| 7                                                                                 | L - Individual Lamp 💽             | Y         | N            | 0             | 0           | 0               |                   |                 |                      |            | D              | 7       |                                              |                  | 1                |
| 8                                                                                 | L - Individual Lamp 💽             | Y         | N            | 0             | 0           | 0               |                   |                 |                      |            | D              | 8       |                                              |                  | 1                |
| 9                                                                                 | L - Individual Lamp 💽             | Y         | N            | 0             | 0           | 0               |                   |                 |                      |            | D              | 9       |                                              |                  | 1                |
| 10                                                                                | L - Individual Lamp 💽             | Y         | N            | 0             | 0           | 0               |                   |                 |                      |            | D              | 10      |                                              |                  | 1                |
| 11                                                                                | L - Individual Lamp 💌             | Y         | N            | 0             | 0           | 0               |                   |                 |                      |            | D              | 11      |                                              |                  | 1                |
| 12                                                                                | L - Individual Lamp 💌             | Y         | N            | 0             | 0           | 0               |                   |                 |                      |            | D              | 12      |                                              |                  | 1                |
| 13                                                                                | L - Individual Lamp 💽             | Y         | N            | 0             | 0           | 0               |                   |                 |                      |            | D              | 13      |                                              |                  | 1                |
| 14                                                                                | L - Individual Lamp 💌             | Y         | N            | 0             | 0           | 0               |                   |                 |                      |            | D              | 14      |                                              |                  | 1                |
| 15                                                                                | L Individual Lamp                 | Y         | N            | 0             | 0           | 0               |                   |                 |                      |            | D              | 15      |                                              | ,                | 1                |
| 16                                                                                | L - Individual Lamp               | Y         | N            | 0             | 0           | 0               |                   |                 |                      |            | D              | 16      |                                              | ,                | 1                |
|                                                                                   |                                   |           |              |               |             | 1               | ļ                 |                 | <u> </u>             |            |                | ļ       | <u>.                                    </u> |                  | <u> </u>         |
| 129                                                                               | H - Horn                          | Y         | N            | 0             | 0           | 10              |                   |                 |                      |            | D              | -       | V                                            |                  | 1                |
| 130                                                                               | GR - Group Relay                  | Y         | N            | 0             | 0           | 0               |                   |                 |                      |            | D              | -       |                                              | 1-8              | 1                |
| 131                                                                               | GR - Group Relay                  | Y         | N            | 0             | 0           | 0               | <b>v</b>          |                 |                      |            | D              | -       |                                              | 9-16             | 1                |
| 132                                                                               | N - Not assigned                  | Y         | N            | 0             | 0           | 0               |                   |                 |                      |            | D              | 4       |                                              |                  | 1                |
| 133                                                                               | N - Not assigned                  | Y         | N            | 0             | 0           | 0               |                   |                 |                      |            | D              | 5       |                                              |                  | 1                |
| 134                                                                               | N - Not assigned                  | Y         | N            | 0             | 0           | 0               |                   |                 |                      |            | D              | 6       |                                              |                  | 1                |
| - 40                                                                              |                                   |           |              |               |             |                 |                   |                 |                      |            |                | _ 7_    | _                                            |                  |                  |
| Not                                                                               | es:                               |           |              |               |             |                 |                   |                 |                      |            |                |         |                                              |                  |                  |
|                                                                                   | <ul> <li>Input #1-8 ar</li> </ul> | re ass    | sianea       | d to L        | amp         | outp            | uts #             | 1-8             |                      | (8 I       | /O c           | ard i   | n s                                          | lot #1)          |                  |
|                                                                                   |                                   | 0.00      |              |               | чр          | 0 0. IP         |                   |                 |                      | (0.        |                |         |                                              |                  |                  |
|                                                                                   | <ul> <li>Input #9-16 a</li> </ul> | are as    | ssigne       | ed to         | Lam         | p out           | puts              | #9-1            | 6                    | (8 I       | /O c           | ard i   | n s                                          | lot #2)          |                  |
|                                                                                   | I/R Card inst                     | halled    | in slo       | + #10         | corr        | asno            | nde t             |                 | itnut                | e 12       | 0 1'           | 20 12   | <u>۱</u>                                     | as shown         |                  |
|                                                                                   |                                   | ancu      | 11 310       | . #10         | CON         | copo            | nus i             | 0.00            | npui                 | .5 12      | -0, 10         | 50,10   |                                              |                  |                  |
|                                                                                   | • Output 129 c                    | config    | ured         | as a          | Horn        | with            | all in            | puts            | ass                  | igne       | d to           | it. A   | utc                                          | -silence con     | figure           |
|                                                                                   | for 10 secon                      | ds. (l    | t will d     | opera         | te wl       | hen a           | ny in             | put '           | 1-16                 | qoe        | es in          | to ala  | arm                                          | n and will be    |                  |
|                                                                                   | silenced by e                     | either    | the A        | Ackno         | wled        | lge pi          | ushbi             | utton           | ora                  | auto       | mati           | cally   | in                                           | 10 seconds)      | 1                |
|                                                                                   |                                   | oonfia    | urad         | <u></u>       | Cro         |                 |                   | Alor            |                      | )tro.      | ,+' f,         | مالمير  | o f                                          | iald contact     |                  |
| • Output 150 configured as a Group Relay - Alanni Output, follows field conflact, |                                   |           |              |               |             |                 |                   |                 |                      |            |                |         |                                              |                  |                  |
|                                                                                   | assigned to I                     | inputs    | 5 1-8.       | (It wi        | li ope      | erate           | wner              | n ang           | y inp                | out 1      | -8 g           | oes i   | ntc                                          | alarm and s      | stay             |
|                                                                                   | activated uni                     | til all a | alarm        | s retu        | irn to      | o norr          | nal)              |                 |                      |            |                |         |                                              |                  |                  |
|                                                                                   |                                   | onfia     | urod         | 26.0          | Grad        |                 | Jov               | Alor            | m C                  | )utru      | ıt'f           | مالمية  | c f                                          | ield contact     |                  |
|                                                                                   |                                   | Joi ing   |              |               |             | ир ке           | nay -             | Aidi            |                      | uipi       | л, 10<br>о л с |         | 3 II<br>- '                                  |                  | ما د (           |
|                                                                                   | assigned to i                     | inputs    | 5 9-16       | o. (It v      |             | perate          | e whe             | en ai           | ny in                | put        | 9-16           | o goe   | S I                                          | nto alarm an     | d sta            |
|                                                                                   | activated unt                     | til all a | alarm        | s retu        | urn to      | o norr          | nal)              |                 |                      |            |                |         |                                              |                  |                  |

I

# Serial Communications Configuration (optional)

On this page, you configure the unit's Serial Communications parameters based on which protocol is enabled as an option. These settings are dependent on the device to which you will connect. The serial port supports a single connection of either: Modbus RTU, DNP and Serial ASCII protocol. After you make your selections, click *Apply*.

| Serial Co          | ommunica          | tions Configu       | ration Apply       | Discard                    |                  |                                       |               |                             |
|--------------------|-------------------|---------------------|--------------------|----------------------------|------------------|---------------------------------------|---------------|-----------------------------|
| This page m        | ay be used t      | o change the config | juration of the in | dividual Inputs. To save t | the changes, cli | ck Apply. Click Disc                  | card to cance | I any unsaved changes and r |
| Baud:              | 9600 💌            | ] Pari              | ty: None 💌         |                            | Comm             | unications Mode:                      | RS-232        | © RS-485                    |
| Transmit<br>Delay: | 0                 | Rece<br>Dela        | eive<br>y:         |                            | RS-485           | Terminator: 🗖                         |               |                             |
| Protocol           | Mode              | Conf                | iguration          |                            |                  |                                       |               |                             |
| Modbus<br>RTU      | Master            | Mast                | er Configuration   |                            |                  |                                       |               |                             |
|                    | Slave             | Slave               | Configuration      |                            |                  |                                       |               |                             |
| Protocol           | Device<br>Address | Data<br>Con         | Link<br>firm       |                            |                  |                                       |               |                             |
| O DNP              | 1                 | nev                 | ver 💌              |                            |                  |                                       |               |                             |
|                    | Automatic         | Report Printing     |                    |                            | (                | )n Demand Repor                       | ts            |                             |
|                    | Report<br>Type:   | C Active Alarms     | All Events         | Disabled Alarms: 🔲         |                  | CActive Alarms                        | All Events    | Disabled Alarms: 🔲          |
| Ascii              | Report<br>Time:   | Hourly: 🔲           | (min)              | 00 💌                       | F                | Report to include las                 | t 24 hou      | ır(s)                       |
|                    |                   | Daily: 🔲            | (hr mir            | ) 00 💌 00 💌                |                  | Print Report Now<br>Download Report N | low           |                             |

Figure 3–14a. Serial Communications Configuration Page (Top Half)

#### **Serial Communication Set-up:**

Select the Baud Rate, Parity and communication delays to match your application. The DMS-3K has a single DB9 serial port that can be configured for RS-232 or RS-485 communication mode. Refer to Chapter 2 for RS-232 and RS-485 connections.

When using RS-485 to connect multiple devices together, the last unit in the RS485 network must be terminated with the RS-485 Terminator checkbox, all others devices in between should have RS485 terminator set to Disabled.

Once your communications parameters are set, you can choose the type of output desired. They are as follows:

### **Modbus RTU**

The DMS-3K Modbus port supports both Master and Slave Modes. For either mode, the Modbus implementation will transmit the status (On/Off) and timestamp of each event. The transmitted alarms can be used to drive an AMETEK Annunciator, RTU, SCADA, PLC or other device. Refer to Appendix A for details on Modbus Functions supported and the mapping of I/O. The Modbus port supports device addresses of 1-255, a maximum Baud Rate of 19,200 and no parity.

The DMS-3K can transmit 'Events' or 'Alarms'

Events Mode: Select this to provide alarm status with a time and date stamp. The Modbus data will include the following data (decoded).

| <u>Date</u> | <u>Time</u>  | Input # | Time Sync Status | Event Type      |
|-------------|--------------|---------|------------------|-----------------|
| 10/26/12    | 15:32:43.163 | 124     | Sync On or Off   | Alarm or Normal |

The Modbus interface requires six 16-bit registers for each event to provide the above event information (year, month, day, hour, min, sec, msec, alarm #, time sync, etc..) 10 events are returned per poll for a total of 60 registers per poll. The Modbus Start address can be configured based on the application. The ending address will automatically be calculated for the 60 registers required. Refer to Appendix A for complete details.

Alarm Mode: Select this to provide Alarm Status (On/Off status per input). Alarm Status is provided by reading 16-bit holding registers with a single bit designated per input or group of inputs. The configuration screen shows every bit (0-15) of the 16 bit register and you can enter a single alarm in any order you want or a group of alarms. In the figure below, the first bit (bit 0) of the Modbus register 40001 will present the status of input 1 and the second bit will present the status of a group of inputs (2,3,5,6,7,etc). When entering a group of inputs, any input in that group that goes in alarm will activate that Modbus bit.

The last Modbus register is used to accept remote control pushbutton inputs from another Modbus Device or transmit the DMS-3K control pushbutton to another Modbus Device.

#### Serial Communications Master Configuration Step 2...

This page may be used to change the configuration of the individual Inputs. To do Configuration, put entries in below tables; To save the changes, click Apply & Go Back. Click Discard & Go Back to cancel any unsaved changes and revert to the values stored in DM33000.

| CIICK DIS            | Jink Discaru & Su Dack tu cancer any unsaved changes and revert to the values stored in Diriccious. |                              |       |                       |                        |       |       |       |       |
|----------------------|----------------------------------------------------------------------------------------------------|------------------------------|-------|-----------------------|------------------------|-------|-------|-------|-------|
| Apply                | & Go Back Discard &                                                                                 | Go Back                      |       |                       |                        |       |       |       |       |
|                      |                                                                                                    |                              |       |                       |                        |       |       |       |       |
| Device A             | ldress: 1                                                                                           |                              |       |                       |                        |       |       |       |       |
| Send                 |                                                                                                    | Start &<br>Ending<br>Address | es.   |                       |                        |       |       |       |       |
| Event:               | 5                                                                                                   | 41000                        | 41059 |                       |                        |       |       |       |       |
| Alarm                | s                                                                                                   |                              |       |                       |                        |       |       |       |       |
| Slave 1:             |                                                                                                    |                              |       |                       |                        |       |       |       |       |
| Slave<br>Address     | 2                                                                                                   |                              |       |                       |                        |       |       |       |       |
| Starting<br>Register | 40001                                                                                               | Total No.<br>of Alarms       | 128   | Total No. Of Controls | 8                      |       |       |       |       |
| Bit Pos.             |                                                                                                    |                              |       | Mo                    | dbus Register Assignme | ents  |       |       |       |
|                      | 40001                                                                                               | 40002                        | 40003 | 40004                 | 40005                  | 40006 | 40007 | 40008 | 40009 |
| 0                    | 1                                                                                                   |                              |       |                       |                        |       |       |       |       |
| 1                    | 2,3,5,6,7,8,9,10,11,12,                                                                             |                              |       |                       |                        |       |       |       |       |
| 2                    | 0-3,5-15,16,16,18,19,10                                                                             |                              |       |                       |                        |       |       |       |       |
| 3                    |                                                                                                    |                              |       |                       |                        |       |       |       |       |
| 4                    |                                                                                                    |                              |       |                       |                        |       |       |       |       |
| 5                    |                                                                                                    |                              |       |                       |                        |       |       |       |       |
| 6                    |                                                                                                    |                              |       |                       |                        |       |       |       |       |
| 7                    |                                                                                                    |                              |       |                       |                        |       |       |       |       |

To configure Modbus, select Protocol - MODBUS and then Mode Master or Slave , and then <u>Master Configuration</u> or <u>Slave Configuration</u>.

#### Modbus Master Configuration

The Device Address at the top of the page is for the DMS-3K Master. Up to 6 Modbus Slave Devices can be configured with the same or different inputs to the single DMS-3K Modbus Master.

The Set-up for each Slave Device is the same format as shown.

- 1. Slave Address Enter a unique Slave Address for each Slave Device you wish to connect to. (1-255)
- 2. Starting Register

Enter the Modbus Starting register from 40001 to 49990.

3. Total No. of Modbus Alarms

Enter the total number of alarms you wish to transmit up to 128. You have a choice of designating a single alarm per Modbus Register Bit or combining multiple inputs into a single Modbus Register Bit. In cases where you group multiple alarm inputs into a single Modbus register, this number should reflect the total number of individual or grouped alarms. Once this is entered, it will automatically provide the required amount of Modbus

registers to support the number of alarms. Example: If the total number of alarms was 64, it would show four 16 bit registers.

4. Total No. of Controls

Enter the total number of Pushbutton Controls up to 16. Once this is entered, it will add an extra Modbus register at far right of table.

5. Set Up the Modbus Mapping for Alarm Inputs

For each 16 bit Modbus registers enter a single input number or group of inputs with commas to separate inputs (1,2,3,4 etc) or dashes (1-4) for a group of alarms or combinations of both (1-4,5,9). Up to 32 digits may be entered including commas and dashes. When selecting a group of alarms for a single Modbus bit, it will act as a Logic OR which will activate an alarm when any of the inputs goes into the alarm state and stay activated until all inputs in the group return to normal.

6. Set up the Modbus Mapping for Control Pushbuttons

If Control Inputs are used, the last 16 bit register is used for this set-up. For each bit position, you can assign the function, control group 1 and whether it is being transmitted from the DMS-3K to the Modbus Device or received from the Modbus Device. When selecting the controls, they will be labeled as follows:

| Function               | Control Group #      | Transmit or Receive       |                                                               |
|------------------------|----------------------|---------------------------|---------------------------------------------------------------|
| Example:               | T1+ = Full Function  | Test, Control Group 1, Tr | ansmit Status                                                 |
| <b>Function</b>        | <u>Control</u>       | Group #                   | Transmit or Receive                                           |
| Full Function Test (T) |                      |                           | + = transmit,                                                 |
| Lamp Test (L)          | 1                    |                           | <ul> <li>= receive</li> <li>This refers to whether</li> </ul> |
| Acknowledge (A)        | (only Co<br>is suppo | ontrol Group #1<br>orted) | the control is transmitted via one of                         |
| Reset (R)              |                      |                           | the control inputs or                                         |
| First Out Reset (F)    |                      |                           | received through the serial communications.                   |
| Silence (S)            |                      |                           |                                                               |
| Inhibit (I)            |                      |                           |                                                               |

#### Modbus Slave Configuration

When the DMS-3K is configured as a Modbus Slave Device, it can communicate to a single Modbus Master Device.

If the Master is going to retrieve Event Data, you can list the starting register and it will automatically increment by 60 registers. The register address provided is the location in the unit. (40000 is implied)

Enter the Device address for the Modbus Slave. All other Modbus entry fields are the same as shown in the Master Configuration.

| Serial                                                                                                    | Serial Communications Slave Configuration Step 2   |                                                      |                                                          |                                                  |                          |                          |         |   |   |
|----------------------------------------------------------------------------------------------------|----------------------------------------------------|------------------------------------------------------|----------------------------------------------------------|--------------------------------------------------|--------------------------|--------------------------|---------|---|---|
| This pag<br>Click Dis                                                                                                    | e may be used to change<br>card & Go Back to cance | the configuration of the ir<br>any unsaved changes a | dividual Inputs. To do Co<br>nd revert to the values sto | nfiguration, put entries in b<br>red in DMS3000. | elow tables; To save the | changes, click Apply & G | o Back. |   |   |
| Apply                                                                                                    | & Go Back Discard &                                | Go Back                                              |                                                          |                                                  |                          |                          |         |   |   |
| Modbus Addresses to retrieve Event Data:     1001     1060       Modbus Addresses to retrieve Alarm States(configure below):     1001     1060 |                                                    |                                                      |                                                          |                                                  |                          |                          |         |   |   |
| Device<br>Address                                                                                                    | 1                                                  |                                                      |                                                          |                                                  |                          |                          |         |   |   |
| Starting<br>Register                                                                                                    | 1                                                  | Total No.<br>of Alarms                               | 128                                                      | Total No. Of Controls                            | 8                        |                          |         |   |   |
| Bit Pos.                                                                                                    |                                                    |                                                      |                                                          | Мо                                               | dbus Register Assignme   | ents                     |         |   |   |
|                                                                                                    | 1                                                  | 2                                                    | 3                                                        | 4                                                | 5                        | 6                        | 7       | 8 | 9 |
| 0                                                                                                    | 1                                                  |                                                      |                                                          |                                                  |                          |                          |         |   |   |
| 1                                                                                                    | 2,3,4,6,7,8,9,10,11,12,                            |                                                      |                                                          |                                                  |                          |                          |         |   |   |
| 2                                                                                                    | 0-4,6,7,8,9,10,11,12,13                            |                                                      |                                                          |                                                  |                          |                          |         |   |   |
| 3                                                                                                    | 110,111                                            |                                                      |                                                          |                                                  |                          |                          |         |   |   |
| 4                                                                                                    | 1                                                  |                                                      |                                                          |                                                  |                          |                          |         |   |   |
| 5                                                                                                    |                                                    |                                                      |                                                          |                                                  |                          |                          |         |   |   |
| 6                                                                                                    |                                                    |                                                      |                                                          |                                                  |                          |                          |         |   |   |
| 7                                                                                                    |                                                    |                                                      |                                                          |                                                  |                          |                          |         |   |   |

Figure 3–14b. Serial Communications Configuration Page (Bottom Half)

### Systems with CR Option

With CR enabled, alarms from other Logic Card Racks will be sent to the Logic Card Rack with the CR Master enabled. This allows you to select inputs from all Logic Card Racks on the CR Master for one Modbus output. For example, if you had a DMS-3K system with 3 Logic Card Racks, and the first rack had inputs labeled 1-128, second rack with inputs 129-256, third rack with inputs 257-384; the Modbus input numbers you select for mapping can consist of any inputs from 1-384.

**Note:** Before configuring Modbus on a unit with the CR Option enabled, you must first configure and connect all the remote DMS-3K units in the CR Configuration page. If not, you will receive an error message to do so.

#### **DNP Protocol (option)**

The DMS-3K DNP port will transmit the status and timestamp of each alarm. The transmitted alarms can be used to drive an RTU, SCADA, PLC or other device. Refer to Appendix B for detailed DNP operation and mapping.

The only configuration required is the selection of the DNP Device Address (1-65,535) and Data Link Confirm (Always, Sometime or Never)

| Protocol | Device Data  <br>Address Confi | ink<br>m |
|----------|--------------------------------|----------|
| ONP      | 1 neve                         | •        |

#### **ASCII Protocol (option)**

With the ASCII option, you can transmit events for direct connection to a serial printer or PC terminal application. You can configure the ASCII Output to transmit events as they are recorded (Enable Continuous Printing) or configure it to send out a report at selected intervals. (Automatic Report Printing or On Demand Reports)

By selecting the appropriate radio buttons, and then entering your desired time criteria, you can create Automatic or 'On Demand' Event Reports in a variety of ways:

Hourly – report alarms currently active or within the last hour. Daily – report alarms currently active or for the entire day. Active Alarms – report only events that are in the Alarm State. All Events – report all events (alarm & return to normal) Disabled Alarms – report any input that has been disabled

If you enable continuous output, the DMS-3K will output the events as they occur into the event log. If the master has the CR option all slave alarms will be included in the report.

|       | Automati              | c Report Printing |                             | On Demand Reports                            |  |  |  |
|-------|-----------------------|-------------------|-----------------------------|----------------------------------------------|--|--|--|
|       | Report<br>Type:       | Active Alarms     | All Events Disabled Alarms: | Active Alarms    All Events Disabled Alarms: |  |  |  |
| Ascii | Report<br>Time:       | Hourly: 🔲         | (min) 07 💌                  | Report to include last 24 hour(s)            |  |  |  |
|       |                       | Daily: 💌          | (hr min) 00 💌 00 💌          | Print Report Now Download Report Now         |  |  |  |
|       | Enable C<br>Printing: | Continuous        |                             |                                              |  |  |  |

The output will resemble the Web browser display by order, columns etc. Sample reports are provided in the following figures.

| 📙 log2 - Notepad                               |                                                       |              |
|------------------------------------------------|-------------------------------------------------------|--------------|
| File Edit Format View Help                     |                                                       |              |
| Date/Time<br>ID Point Event                    | Descriptor Station ID<br>DescriptionD                 | Device       |
| **************************************         | port (Hourly)***********                              |              |
| Utility X company003/08/2010<br>Date/Time      | 15:27:00.0000<br>Descriptor Station ID                | Device       |
| ID Point Event                                 | 03/08/2010 15:26:42.556 A                             | Riverside St |
| de Device 3 8 Input<br>03/08/2010 15:26:42.556 | 8H is in Alarm<br>A Riverside Station Identification  | Riversi      |
| de Device 3 7 Input<br>03/08/2010 15:26:42.556 | 7G is in Alarm<br>A. Riverside Station Identification | Riversi      |
| de Device 3 6 Input<br>03/08/2010 15:26:42.556 | 6F is in Alarm<br>A Riverside Station Identification  | Riversi      |
| 03/08/2010 15:26:42.556                        | A Riverside Station Identification                    | Riversi      |
| 03/08/2010 15:26:42.556                        | A Riverside Station Identification                    | Riversi      |
| 03/08/2010 15:26:42.556                        | A Riverside Station Identification                    | Riversi      |
| 03/08/2010 15:26:42.556                        | A Riverside Station Identification                    | Riversi      |
| 03/08/2010 15:26:42.474                        | N Riverside Station Identification                    | Riversi      |
| 03/08/2010 15:26:42.474                        | N Riverside Station Identification                    | Riversi      |
| 03/08/2010 15:26:42.474                        | N Riverside Station Identification                    | Riversi      |
| 03/08/2010 15:26:42.474                        | N Riverside Station Identification                    | Riversi      |
| 03/08/2010 15:26:42.474                        | N Riverside Station Identification                    | Riversi      |
| 03/08/2010 15:26:42.474                        | N Riverside Station Identification                    | Riversi 🗸    |
| < [                                            |                                                       | 1.1          |

Figure 3–15a - Event Log Output in ASCII Format (Hourly).

# **Ethernet Communications Configuration (optional)**

On this page, you configure the unit's Ethernet Communications parameters. The Ethernet port supports 10Mbs or 100Mbs using simultaneous Modbus TCP/IP and DNP communication protocols.

The Modbus TCP/IP set-up is similar to the serial Modbus, except for the following:

• Master Mode:

The Modbus TCP/IP Master will support up to 12 Modbus TCP/IP Slave Devices. The Modbus TCP Port (default is 502) is for the DMS-3K Master. You enter the IP addresses for each of the slave ports you configure.

• Slave Mode:

The DMS-3K Modbus TCP/IP Slave can connect to multiple Modbus TCP/IP Master Devices.

After making your changes, click Apply.

| Ethernet Communications Configuration Apply Discard                                                                                                    |        |                      |                           |                      |  |  |
|----------------------------------------------------------------------------------------------------|--------|----------------------|---------------------------|----------------------|--|--|
| This page may be used to change the Ethernet Communications Configuration. To save the changes, click Apply.<br>Click Discard to cancel any unsaved changes and revert to the values stored in DMS3000. |        |                      |                           |                      |  |  |
| Modbus TCP port:                                                                                                    |        | 502                  |                           |                      |  |  |
| Protocol                                                                                                    | Mode   | Configuration        |                           |                      |  |  |
| Modbus                                                                                                    | Master | Master Configuration |                           |                      |  |  |
|                                                                                                    | Slave  | Slave Configuration  |                           |                      |  |  |
| DNP TCP port                                                                                                    | :      | 20000                |                           |                      |  |  |
| Enable<br>Protocol                                                                                                    |        | Device Address       | Destination<br>IP Address | Data Link<br>Confirm |  |  |
| DNP                                                                                                    |        | 1                    |                           | never 💌              |  |  |

Figure 3–16a Ethernet Communications Configuration Page (Top Half)

| Ethern                 | Ethernet Communications Master Configuration Step 2                                                                                                    |                        |       |                       |                        |       |       |       |       |
|------------------------|----------------------------------------------------------------------------------------------------|------------------------|-------|-----------------------|------------------------|-------|-------|-------|-------|
| This page<br>the value | This page may be used to change the configuration of the individual Inputs. To do Configuration, put entries in below tables; To save the changes, click Apply & Go Back. Click Discard & Go Back to cancel any unsaved changes and revert to the values stored in DMS3000. |                        |       |                       |                        |       |       |       |       |
| Apply                  | Apply & Go Back Discard & Go Back                                                                                                    |                        |       |                       |                        |       |       |       |       |
| Send                   | Send Starting &<br>Ending Addresses                                                                                                    |                        |       |                       |                        |       |       |       |       |
| Event                  | s 41000 4105                                                                                                    | 9                      |       |                       |                        |       |       |       |       |
| Alarm                  | 15                                                                                                    |                        |       |                       |                        |       |       |       |       |
| Slave 1:               |                                                                                                    |                        |       | ,                     |                        |       |       |       |       |
| IP<br>Address          |                                                                                                    | Device Address         |       | 3                     |                        |       |       |       |       |
| Starting<br>Register   | 40001                                                                                                    | Total No.<br>of Alarms | 128   | Total No. Of Controls | 8                      |       |       |       |       |
| Bit Pos.               |                                                                                                    |                        |       | Mo                    | dbus Register Assignme | ents  |       |       |       |
|                        | 40001                                                                                                    | 40002                  | 40003 | 40004                 | 40005                  | 40006 | 40007 | 40008 | 40009 |
| 0                      | 1                                                                                                    | 17                     |       |                       |                        |       |       |       |       |
| 1                      | 2                                                                                                    | 18                     |       |                       |                        |       |       |       |       |
| 2                      | 3                                                                                                    |                        |       |                       |                        |       |       |       |       |
| 3                      | 4                                                                                                    |                        |       |                       |                        |       |       |       |       |
| 4                      | 5                                                                                                    |                        |       |                       |                        |       |       |       |       |
| 5                      | 6                                                                                                    |                        |       |                       |                        |       |       |       |       |
| 6                      | 7                                                                                                    |                        |       |                       |                        |       |       |       |       |
| 7                      | 8                                                                                                    |                        |       |                       |                        |       |       |       |       |

Figure 3–16b Ethernet Communications Configuration Page (Bottom Half)

### **DNP Protocol (option)**

The DMS-3K DNP port will transmit the status and timestamp of each alarm. The transmitted alarms can be used to drive an RTU, SCADA, PLC or other device. Refer to Appendix B for detailed DNP operation and mapping.

The DNP implementation over Ethernet requires the assignment of a TCP Port for the DMS-3K DNP Slave, a DNP Device Address (1-65,535), Destination IP Address for the remote DNP Master and Data Link Confirm (Always, Sometime or Never)

| DNP TCP port:      | 20000          |                           |                      |
|--------------------|----------------|---------------------------|----------------------|
| Enable<br>Protocol | Device Address | Destination<br>IP Address | Data Link<br>Confirm |
| DNP                | 1              |                           | never <              |

# Combined Rack (CR)

The Combined Rack (CR) option enables a single DMS-3K master to manage and collect alarms from up to 15 DMS-3K slaves in one browser window. *The terminology 'master' and 'slave' should not be confused with Modbus or DNP master/slave.* In a system with several Logic Card Racks, only one rack is typically enabled for the CR Option, although this option could be added to any unit.

The following steps should be followed when configuring a system with the CR Option.

 Before a DMS-3K master is enabled with the CR option, you must first configure each DMS-3K slave device with unique input numbers. The master DMS-3K will start with input number 1 and the slave units will be numbered in succession. For example, if the master unit has 128 channels, the inputs will be numbered 1-128 and the first slave unit with 128 channels would be numbered 129-256, etc.

Note: If the slave unit inputs are not numbered in succession or if the input numbers overlap, the master DMS-3K will not allow you to enable the CR option.

- 2. Make sure that all DMS-3K units have the same firmware version. This is shown on the web browser 'Home Page'.
- 3. Make sure that the TCP/IP port on the master and slave devices match. Also make sure that this port address is unique on your network. Avoid using commonly used ones; ie <2000.
- 4. After all the slave units are configured with their own IP Address, same TCP/IP Port and alarm numbering scheme described above, enter each of the slave unit's IP address on the unit with the CR option enabled.
- 5. You need to remove any active alarms from the master or slave units before enabling this feature. If you are unable to do this easily, just disable all the inputs (use the global setting on the bottom of the Alarm Input Configuration Page).
- 6. Select 'Enabled (master)' and it should connect to all units.

### **CR** Operation – Connection Status

The CR Master communicates to the DMS-3K slaves to retrieve events as they occur via Ethernet communications. The DMS-3K slave units initiate continuous communications to the CR Master.

The colored annunciator box around the device number indicates:

- □ White a connection not yet attempted.
- □ Green a slave is connected
- □ Red the slave did not connect within the initial 2 minutes
- Orange a DMS-3K that was once connected, has gone off-line and is no longer communicating to the master DMS-3K. The CR master will continue to reconnect to this unit every 15 seconds

This page is used to configure systems equipped with the CR Option, for combining alarms from multiple units into a "Master DMS3000 Unit" for Click Discard to cancel any unsaved changes and revert to the values stored in DMS3000.

There are NO Master DMS3000 Units currently connected to this device.

#### TCP/IP Port: 61000

Note: When used in a Combined Rack Application (Option CR), the TCP/IP Port for the "Master DMS3000 Unit" must be the same as the one us

| Combine            | d Rack Function:     | Enabled (master)                         | Disabled (slave)                   |                    |            |                                                         |
|--------------------|----------------------|------------------------------------------|------------------------------------|--------------------|------------|---------------------------------------------------------|
|                    | Master<br>IP Address | Station ID<br>Device ID                  | Start/End (Total)<br>Point Numbers |                    |            |                                                         |
|                    | 10.135.50.46         | Black River Generation<br>Turbine Alarms | 1/128 (128)                        |                    |            |                                                         |
| Remote<br>Device # | IP Address           | Station ID<br>Device ID                  | Start/End (Total)<br>Point Numbers | Remote<br>Device # | IP Address | Station ID Start/End (Total)<br>Device ID Point Numbers |
| 1                  | 10.135.50.47         | Bruce Pt Substation<br>230kV Alarms      | 193/240 (48)                       | 2                  |            |                                                         |
| 3                  |                      |                                          |                                    | 4                  |            |                                                         |
| 5                  |                      |                                          |                                    | 6                  |            |                                                         |
| 7                  |                      |                                          |                                    | 8                  |            |                                                         |
| 9                  |                      |                                          |                                    | 10                 |            |                                                         |
| 11                 |                      |                                          |                                    | 12                 |            |                                                         |
| 13                 |                      |                                          |                                    | 14                 |            |                                                         |
| 15                 |                      |                                          |                                    |                    |            |                                                         |

#### Figure 3–17 Combined SER (CR) Configuration Page

Once enabled, the master's pages will have "*Combined SER Master Unit*" in the top bar of each page. At the time the master is enabled, slave units will immediately send the current input states to the master. In addition, the slave sends its active alarm states to the master every 2 minutes. If the master does not receive this periodic update from the slave, it will query the slave unit to determine if it has gone off-line. When a slave stops responding, the CR master removes all active alarms for this slave and re-attempts a new connection.

Slaves may report to no more than 3 masters. For example, in a network of 10 units, one DMS-3K unit can be master for all 10 units. One of the 10 units can be a master for 5 of the slaves. And a third master can show alarms from the remaining 5 units. This would require 3 browser windows, one window for each group of 5 units and one window for all 10.

#### **Combined TCP/IP Port:**

All units in the network must have the same TCP/IP Port number. The default is 61000.

To change the port number: Disable the Master. Log on to each unit and change the port number. Re-enable the Master.

# **Access Control Configuration**

Access control is available to Administrators only. As shown in the following figure, the DMS-3K is equipped with built-in security to prevent unauthorized access to network configuration parameters, firmware upgrades and other critical settings. This page is where the system administrator sets up user passwords and network configuration such as SNMP and Modbus access and port numbers. As with most password fields, you will only see asterisks as you type in your password.

User and Admin authority are detailed below (respectively):

#### User Account can:

- View Active Alarms
- View Event Logs
- View Configuration Details

#### Admin Account can:

- Include all of the 'User' functions above
- Change configuration details (anything with an 'Apply' button)
- Set time and date
- Acknowledge Alarms
- Erase the Event Log

- Sort and Filter Events for viewing purposes
- Export events via csv download
- Print events
- Enable or Disable an alarm
- Change Passwords
- Save and Restore Configuration
- Firmware Upgrade
- Option Upgrade

### **Trusted IPs/hostnames**

To add another level of security to your network, select the appropriate checkboxes if you wish to restrict IP/hostnames for either SNMP or Modbus. Once checked, the traffic to the port will be restricted, allowing access to only those addresses/hostnames that you entered into the trusted field. This works like a firewall. You enter a semi-colon separated list of addresses or hostnames into the trusted field.

#### Ports

You can enter specific Ethernet Port Addresses for Modbus TCP/IP, DNP, WEB Browser (HTTP & HTTPS)

### HTTPS

HTTPS requires users to select the secure web log on. You need to identify the specific port address used for this secure connection.

Note: When HTTPS is enabled, you must precede the web browser url address by HTTPS://iIP Address, instead of HTTP://IP Address.

#### **Basic Authentication**

The standard authentication method used is called 'Digest' which encrypts the log-in information to the unit. In some applications where you have difficulty logging into the DMS-3K, you may need to switch the authentication method to 'basic'.

Note: After switching the authentication method to 'basic', the DMS-3K username and password will be reset to the defaults.

| Access Control Configuration Apply                        | Discard                             |                                                      |
|-----------------------------------------------------------|-------------------------------------|------------------------------------------------------|
| This page may be used to change various security DMS3000. | related configuration items on DMS3 | 000. To save the changes, click Apply. Click Discard |
| Note: The passwords are write-only and only update        | ed when not blank.                  |                                                      |
|                                                           |                                     | Re-type password                                     |
| Password for the user account                             | •••••                               | •••••                                                |
| Password for the admin account                            | •••••                               | •••••                                                |
|                                                           |                                     |                                                      |
| Trusted IPs/hostnames (semi-colon separated list)         |                                     |                                                      |
| SNMP access restricted by IP/hostname                     |                                     |                                                      |
| Modbus TCP access restricted by IP/hostname               |                                     |                                                      |
| Modbus TCP port                                           | 502                                 |                                                      |
| DNP TCP access restricted by IP/hostname                  |                                     |                                                      |
| DNP TCP port                                              | 20000                               |                                                      |
| HTTP port                                                 | 80                                  |                                                      |
| HTTPS port                                                | 443                                 |                                                      |
| Require HTTPS                                             |                                     |                                                      |
| Use Basic Authentication                                  |                                     |                                                      |

Figure 3–22 Access Control Configuration Page

### **Network Configuration**

This page allows the administrator to configure the network settings. Refer to the following figure. Here you can change your IP address. All units in the network must have a unique IP address. The network administrator configures the network & gateway information according to your location.

If you enable DHCP, you must enter the DNS servers (Nameserver) and the domain into the appropriate fields.

Notice the Ping test field and button at the bottom. If you suspect a unit is not responding or question its connectivity, type its IP address into this field and click the *Test* button. The DMS-3K will ping the requested unit. The results will be displayed in a new Web browser window.

After all settings have been made, click the Apply button for those changes to take effect. If you wish to clear all fields to start over, click the Discard button. The "Reboot DMS-3K" button is available if you wish to restart the system. If using NTP, you must have the Gateway configured properly for NTP to synchronize to its server.

| Network Configuration | Apply | D | iscard |  | Reboot SERnet |
|-----------------------|-------|---|--------|--|---------------|
|-----------------------|-------|---|--------|--|---------------|

This page may be used to change various network configuration items on DMS3000. To save the changes, click Apply. Click Any applied changes will take effect immediately, so if the IP address changes you'll need to connect your browser to the new

| Device ID             | DMS3000 IP: 10.42.11.120 | Who to contact | Ametek 800 881 4156 |
|-----------------------|--------------------------|----------------|---------------------|
| Network 1 link status | Connected                |                |                     |
| MAC                   | 00:07:0E:EF:23:47        |                |                     |
| DHCP enabled          |                          |                |                     |
| IP address            | 10.42.11.120             |                |                     |
| Netmask               | 255.255.0.0              |                |                     |
| Gateway               | 10.42.0.1                |                |                     |
|                       |                          |                |                     |
| Nameserver #1         | 10.42.1.10               |                |                     |
| Nameserver #2         | 10.1.1.6                 |                |                     |
| Nameserver #3         | 10.2.1.55                |                |                     |
| Domain                | ametek.com               |                |                     |
|                       |                          |                |                     |
| Ping test:            |                          | Test           |                     |

Figure 3–23 Network Configuration Page

### **Date / Time Configuration**

The DMS-3K date and time can be synchronized to an external time source using IRIG-B or NTP. IRIG-B is the preferred time source. You should configure an alternate time source if IRIG-B is not available or its signal is lost.

IRIG-B does not require any configuration other than selecting either the modulated or demodulated mode (Fig. 2–11). Once connected to a suitable time source, the IRIG-B time sync status will be noted in red as 'IRIG-B signal detected'.

NTP configuration will allow up to three NTP timeservers at different IP addresses. Preference will be given to the best NTP time source and will automatically switch to one of the other NTP timeservers when a signal drops out.

When external time synchronization is not used, the DMS-3K can be configured with the PC time and date or any time and date you enter.

Note: IRIG-B date does not include the year. If the year is incorrect, you should initially set the year by selecting either "Set Date/Time from PC Clock" or "Set Date/Time Manually" as shown in Figure 3–24 (2<sup>nd</sup> & 3<sup>rd</sup> radio buttons under Alternate Time Source). After the year has been programmed you can select NTP for the alternate time source.

The DMS-3K has built-in diagnostics to check the time synchronization continuously and every hour, it will be noted in the Event Log. If you wish to remove this hourly time synchronization event, select the option to 'Suppress Hourly Time Sync'.

At the bottom of the page (not shown) are the fields for setting the date/time format displayed in Event Log, and in optional ASCII printouts (mm/dd/yyyy), and for choosing your time zone.

| Date/Time Configu                                       | uration Apply Discard                                                                                                    |                                                                     |
|---------------------------------------------------------|----------------------------------------------------------------------------------------------------|---------------------------------------------------------------------|
| This page may be used to<br>change, you'll need to refi | o change the date/time configuration of DMS3000. To save the change<br>resh the page (e.g. F5) to update the "local" date/time display in the p | es, click Apply. Click Discard to cancel any unsave<br>bage header. |
| IRIG-B Time Source St                                   | atus: (IRIG-B signal detected)                                                                                                    |                                                                     |
| Time Source:                                            |                                                                                                    |                                                                     |
| 0                                                       | Synchronize with NTP server(s)                                                                                                    | ( Not running )                                                     |
|                                                         | NTP server IP/hostname #1                                                                                                    |                                                                     |
|                                                         | NTP server IP/hostname #2                                                                                                    |                                                                     |
|                                                         | NTP server IP/hostname #3                                                                                                    |                                                                     |
| ۲                                                       | Set date/time from PC clock (will convert to UTC)                                                                                               |                                                                     |
|                                                         | Local date                                                                                                    | 11/01/2012                                                          |
|                                                         | Local time                                                                                                    | 18:17:14                                                            |
| $\odot$                                                 | Set date/time manually (will convert to UTC)                                                                                                    |                                                                     |
|                                                         | Local date (mm dd yyyy)                                                                                                    | 11 • 01 • 2012 •                                                    |
|                                                         | Local time (hh mm ss)                                                                                                    | 18 • 17 • 12 •                                                      |
| Date format for logs                                    | mm/dd/yyyy 💽 Suppress "Hourly Time Update" Events:                                                                                              |                                                                     |
| Timezone for logs, email,<br>and connected device       | [GMT -05:00] Eastern Time (US & Canada)                                                                                                    |                                                                     |

Figure 3–24 Date & Time Configuration Page

### **Email Configuration**

The DMS-3K can transmit any alarm to three separate email recipients. All alarms or specific ones can be used to trigger an email. The alarm email will include the input number, time and date of alarm and the alarm legend configured in the unit. The frequency of emails can be configured to send them out as soon as an alarm occurs or batch them up at specified intervals.

The SMTP Server IP address or host name needs to be entered based on whatever email system you are using. You must include your username and password that is used for this system. Consult your IT administrator if unsure of the settings. After configuring the SMTP selections, you can test the settings by pressing the 'Test SMTP Server Connection'. If the SMTP Server address is not recognized, it will provide an error message when you try to save the Email settings.

Enter the recipient email address and select which alarms will trigger the email notification. The frequency of how often the emails will be sent can be configured as '0' which is immediately after an alarm or in hourly increments from 1 to 24. When a selection of 1-24 is used, any alarms that occurred in that interval will be included in the email. Selecting 'Active Alarms' will only provide alarm inputs that are in the alarm state at the time the email is generated. Selecting 'All Events' will include Active Alarms and Alarms that returned to Normal.

| Email Configuration | Apply | Discard |
|---------------------|-------|---------|
|---------------------|-------|---------|

This page may be used to change the email configuration for SER<sup>NET</sup>. Configuration for three different recipients may be applied. Click Apply t and revert to the values stored in SER<sup>NET</sup>. Enter a value of 0, if you wish to receive emails as events occur. For each recipient, email can be cripterval. Use the test button to verify the SAVED SMTP server configuration is valid.

| SMTP server IP/<br>hostname | 172.16.1.213            |
|-----------------------------|-------------------------|
| SMTP username               | Tim Schulman            |
| SMTP password               | •••••                   |
| SMTP "From" address         | tim.schulman@ametek.com |

| Test SMTP server connection | 1 |
|-----------------------------|---|
|-----------------------------|---|

| Recipient-1 tim_schulman@yahoo.com  | Email              | 0  | Active Alarms     Active Alarms     Acti | All Events |
|-------------------------------------|--------------------|----|----------------------------------------------------------------------------------------------------|------------|
| Recipient-2 tim.schulman@ametek.com | Email<br>Frequency | 12 | Active Alarms                                                                                                    | All Events |
| Recipient-3 t21961s@gmail.com       | Email<br>Frequency | 24 | Active Alarms                                                                                                    | All Events |

| Digial Alarm Inputs |               |               |                 |                     |  |
|---------------------|---------------|---------------|-----------------|---------------------|--|
| Recipient - 1       | Recipient - 2 | Recipient - 3 | Alarm<br>Inputs | Normal Legend       |  |
| <b>V</b>            | <b>V</b>      |               | 1               | Input 1 is in Alarm |  |
| <b>V</b>            |               |               | 2               | Input 2 is in Alarm |  |
|                     | <b>V</b>      |               | 3               | Input 3 is in Alarm |  |
|                     |               |               | 4               | Input 4 is in Alarm |  |
|                     |               |               | 5               | Input 5 is in Alarm |  |
|                     |               |               | 6               | Input 6 is in Alarm |  |
|                     |               |               | 7               | Input 7 is in Alarm |  |

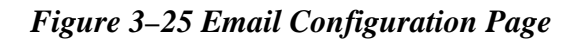

### Save and Restore Configuration

Available to Administrator only, this page provides a way for you to save the unit's configuration to an XML file. The advantage to this is if for whatever reason you need to reload the DMS-3K configuration at a later date, you'll have the configuration file saved already. Simply browse to the file on your PC and restore the configuration file to the unit.

Note: it is strongly advised to have a copy of each DMS-3K configuration file saved at all times. After you make changes, save a new copy by clicking on the *Save Configuration* button.

To restore a configuration (refer to Figure 3–26):

Click the *Browse* button.

From the choose file dialog, select the configuration file to be downloaded to DMS-3K.

Click Open and a message box will pop up asking you to confirm your action. Click Ok.

Your DMS-3K unit will be re-configured with the saved file, including all Alarm Inputs and Outputs.

#### Save and Restore Configuration

This page may be used to save and restore all the configuration items time, the configuration items can be restored, replacing the current ite

| Save configuration            |            |
|-------------------------------|------------|
| Configuration file to restore | <br>Browse |

Figure 3–26 Save and Restore Configuration Page

## **Firmware Configuration**

The current version number of Software/Firmware installed on your unit is provided on the DMS-3K Home Page.

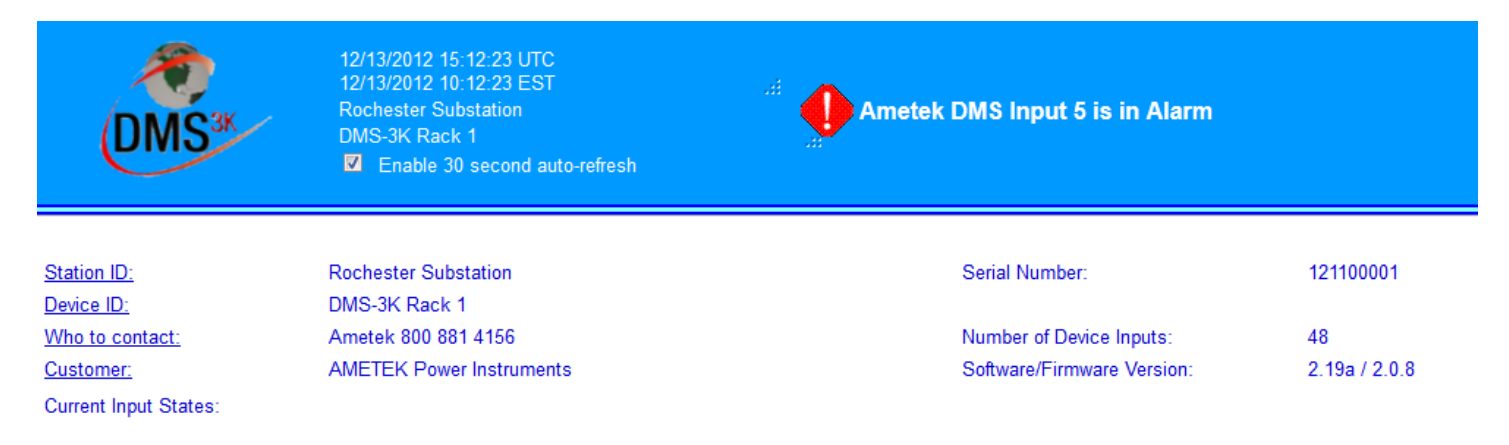

If a new version of the DMS-3K firmware is available, you can flash it to the DMS-3K using the 'Firmware Configuration' page.

Before starting the process of upgrading the firmware in your unit; save a copy of the DMS-3K configuration using the 'Save and Restore' function as the upgrade process will restore some settings back to the defaults depending on the changes made.

After the firmware is upgraded, you will be prompted to re-boot the DMS-3K. This can be done automatically by selecting the checkbox 'Reboot when complete' before you start the upgrade process.

| Reboot when complete 🔲             |        |
|------------------------------------|--------|
| Firmware file to upload to DMS3000 | Browse |

To upgrade the firmware, simply browse for the file on your PC and after you choose the new file, it will begin uploading after your confirmation.

*Caution:* during a firmware update, do not close the browser window or power down the unit. Doing so will cancel the upload process and corrupt the firmware.

As seen in Figure 3–27b, during the firmware update process, the file status progress bar will indicate the status of the update.

Green status (Finished or No Update) – update successful.

Yellow status – potential red status event with one of the module updates, or the main board download may have exceeded the 5 minutes allotted to its download. Either way, it's more of an alert than necessarily an error for that particular update.

Red status (File Error, or Hardware Error) – may be one of the following:

- the file that you were trying to download is not correct
- the file could be corrupted
- there was a hardware problem in attempting to erase, or write to the flash

Any status other than green should be reported to AMETEK Factory Support.

#### Firmware Configuration

This page may be used to update DMS3000 with a new firmware image. Click t file will be uploaded (note: closing your browser during this phase will terminate update is complete, you'll be prompted to reboot the unit (or you may check "R initialization with the new image, but you also may reload it manually after the u

Current DMS3000 firmware version: 2.15

Reboot when complete 
Firmware file to upload to DMS3000
Browse\_

Figure 3–27a Firmware Configuration Page

| Firmware Configuration                                                                                                    |                                                               |             |             |            |  |  |
|----------------------------------------------------------------------------------------------------|---------------------------------------------------------------|-------------|-------------|------------|--|--|
| This page may be used to update SER <sup>NET</sup> with a new firmware image. Click the browse button to select the file containing the new image. After confirming your selection, the update process will begin. First, the file will be uploaded (note: closing your browser during this phase will terminate the upload), then SER <sup>NET</sup> will begin the update. This page will update every 10 seconds to display the update status. When the update is complete, you'll be prompted to reboot the unit (or you may check "Reboot when complete" to skip the prompt). This page should automatically reload after SER <sup>NET</sup> reboots and completes it's initialization with the new image, but you also may reload it manually after the unit has rebooted and initialized. Current SER <sup>NET</sup> firmware version: 1.00.16<br>File uploaded - now updating SER <sup>NET</sup> , please wait and do not remove power from SER <sup>NET</sup> ! |                                                               |             |             |            |  |  |
| File                                                                                                    | Operating System                                              | Device Tree | File System | Main Board |  |  |
| Status                                                                                                    | Status Writing Data File Downloaded File Downloaded No Update |             |             |            |  |  |
| Reboot when complete                                                                                                    |                                                               |             |             |            |  |  |

Figure 3–27b Firmware Configuration Page After Update

# **Option Upgrade**

DMS-3K can be upgraded in the field. The primary purpose of this function is to enable various options that were not supplied with the original unit. The DMS-3K home page will identify the model number of your DMS-3K unit and the options provided. A description of this model number is shown in Chapter 1. The available options that can be upgraded are:

| Option Code | Option              | Description                                                                                                    |
|-------------|---------------------|----------------------------------------------------------------------------------------------------|
| WEB         | WEB Browser Display | Displays Active Alarms and Events. Configuration via the WEB Browser is included as standard with the base unit. |
| IB          | IRIG-B              | IRIG-B Time Sync                                                                                                 |
| NTP         | NTP Time Sync       | NTP Time Sync                                                                                                    |
| EM          | Email               | Email notification of alarms                                                                                     |
| MB          | Modbus Protocol     | Modbus communications (Serial and Ethernet)                                                                      |
| DNP         | DNP Protocol        | DNP communications (Serial and Ethernet)                                                                         |
| ASC         | ASCII Protocol      | ASCII communications (Serial)                                                                                    |
| CR          | Combined Rack       | Single web browser displays alarms from up to 24 DMS-3K Units via Ethernet LAN                                   |

1. Simply call your AMETEK representative to request new options.

a. You will need to know your unique MAC address on the DMS-3K (displayed on upgrade page) and which options you desire to upgrade.

b. Your rep. will then give you a unique Upgrade Key specific to the unit you wish to upgrade.

2. This Upgrade Key must be entered exactly as provided.

3. Once you enter the Upgrade Key, click the *Submit Key* button and the unit will display the proposed model configuration.

4. Examine the details and if they are correct, click Upgrade Unit.

5. Click the Yes button to complete the process, which will reboot the unit.

Note: If an error occurs or perhaps you mistyped a letter, a failure message will appear at the bottom of the page. Carefully retype the Upgrade Key in and click *Submit Key* again. And repeat steps 2–5.

# Option Upgrade

This page is used to add or change options in DMS3000. You must first provide your unique MAC Address Communications, Multiple Unit WEB Browser and Power Supply Changes. AMETEK will supply a unique proposed model configuration. Select the "Upgrade Unit" button to enable the new options.

| Mac Address           | 00:07:0E:EF:23:47                                  |  |  |  |  |
|-----------------------|----------------------------------------------------|--|--|--|--|
|                       | Current Model Configuration                        |  |  |  |  |
| Model Number          | 128-RK-2U-C-WEB-IB-NTP-EM-MB-DNP-ASC-BAC-CR        |  |  |  |  |
| Number of Inputs      | 128                                                |  |  |  |  |
| Mounting Method       | RK - 19" Rack (48 input only                       |  |  |  |  |
| Power Supply          | 2U - Dual AC/DC Power Supply                       |  |  |  |  |
| Field Contact Voltage | C - 20-150VDC FCV customer supplied                |  |  |  |  |
| Options               | WEB - WEB display of Active Alarms and Events      |  |  |  |  |
|                       | IB - IRIG-B Time Sync support                      |  |  |  |  |
|                       | NTP - NTP Time Sync support                        |  |  |  |  |
|                       | EM - EMAIL Notification support                    |  |  |  |  |
|                       | MOD - External Modbus Protocol support             |  |  |  |  |
|                       | DNP - External DNP Protocol support                |  |  |  |  |
|                       | ASC - ASCII Protocol support                       |  |  |  |  |
|                       | BAC - BACnet protocol support                      |  |  |  |  |
|                       | CR - Combined Rack (WEB Browser for Multiple Units |  |  |  |  |
|                       |                                                    |  |  |  |  |
|                       | Submit Key                                         |  |  |  |  |

Figure 3–28 Option Upgrade Page

## **Color Selection**

SER<sup>NET</sup>. To revert all colors to the default values click "Apply Default Colors".

The DMS-3K can display alarms in several graphical formats which can be selected in the color configuration screen. The Home Page, Active Alarm and Event pages can be color coded for the background and text colors of various events. The configuration page will show the current color selection and provide new selections for background and text colors as applicable.

Color Selection Configuration Apply Discard Apply Default Colors
This page is used to configure the color preferences for alarms, events and other display items. To save the changes, click Apply. Click Discard to c

| Home Page (cell colors)          |                  | Current Colors               | New Text Cold | г | New Backgrou | ind Color |
|----------------------------------|------------------|------------------------------|---------------|---|--------------|-----------|
|                                  | Alarmed          | Sample Alarmed               | Blue          | • | Red          | •         |
|                                  | Acknowledged     | Sample Acknowledged          | Blue          | - | Green        | •         |
|                                  | Normal           | Sample Normal                | Blue          | • | White        |           |
|                                  | Disabled         | Sample Disabled              | Blue          |   | Yellow       |           |
| Active Alarms Page (text colors) | 1                |                              |               |   |              |           |
|                                  | Alarmed          | Active Alarmed               | Red           | • |              |           |
|                                  | Acknowledged     | Acknowledged Alarm           | Green         |   |              |           |
|                                  | Latched          | Latched and Not Acknowledged | Black         | • |              |           |
| Events Page (text colors)        |                  |                              |               |   |              |           |
|                                  | Alarm            | Alarm Event                  | Red           | • |              |           |
|                                  | Return to Normal | Return to Normal Event       | Black         | • |              |           |
|                                  | Diagnostic Event | Diagnostic Event             | Blue          | - |              |           |
|                                  | Time Event       | Time Event                   | Blue          | • |              |           |

Figure 3–29 Color Selection Page

# Logon as User

To switch logon type click this link. If you are logged in as User, it will display *Logon as Admin* and vice versa. Remember, User logon is restricted. You will be prompted with a logon dialog box as shown in Figure 3–1.

### Documentation

At the bottom of the side-bar you'll find links to the Ametek Power Instruments Web site and the User Guide in pdf format.
# **Chapter 4-WEB Browser Alarm and Events Display Option**

This option provides the ability to see alarms and events with timestamps via the WEB Browser display. The WEB Browser display option provides an Active Alarm page and an Event Log page.

### **Active Alarms**

This web page will display any inputs that are currently in the Alarm State. The alarms are displayed in chronological order and can be color coded to differentiate alarms that have been acknowledged or returned to normal. New alarms are automatically updated on this page as they occur. In systems equipped with the CR (Combined Rack) option, all the alarms from multiple Logic Card Racks will be presented on one common Active Alarm Display page for easy determination of root cause. Alarms include their data and time stamp, station ID, device ID, input number and pre-configured alarm legend.

The web display also includes an Acknowledge Pushbutton so operators can respond to alarms remotely. There is a selection for latching alarms in case you want them to remain on this display when they clear until they are acknowledged. Otherwise, they will clear from this display when the alarm returns to normal.

### **Event Log**

This web page is used to view all alarms, past and present, up to 1000 events max. It displays the date and timestamp when the inputs went into alarm and returned to normal. It also logs any diagnostic events and monitors the external time synchronization status. The alarms are presented in chronological order, but can be sorted by any field: date and time, event type, station ID, device ID, input number. It will store a maximum of 40,000 events.

In addition, the event log can be filtered to display events in a specific time frame, type of events or specific alarm inputs so you can create a custom report detailing the information you need. You can then download the events into a csv file and send them to a printer on your network.

# **Active Alarms Page**

The Active Alarm screen is used as a 'heads-up display' for identifying all inputs that are currently in the alarm state along with a timestamp. When equipped with the CR option, the Master DMS-3K will display alarms from itself as well as every slave DMS-3K connected to it, in chronological order.

Active Alarms

Acknowledge Alarms

This page displays a list of all active alarms.

Alarms are color coded as follows: New Alarms, Acknowledged Alarms. & Latched Alarms. A "Latched Acknowledged, it will clear from this page.

Alarms that return to normal will clear from this page and will be available for viewing in the event log.

Note: the full alarm history is currently available in the Event Log.

| Date       | Time         | Station ID             | Device ID      | Point | Alarm Description    |
|------------|--------------|------------------------|----------------|-------|----------------------|
| 05/11/2031 | 17:19:29.015 | Bruce Pt Substation    | 230kV Alarms   | 194   | Input 2 is in Alarm  |
| 05/11/2031 | 17:19:29.015 | Bruce Pt Substation    | 230kV Alarms   | 199   | Input 7 is in Alarm  |
| 05/11/2031 | 17:19:29.015 | Bruce Pt Substation    | 230kV Alarms   | 206   | Input 14 is in Alarm |
| 05/11/2031 | 17:19:29.015 | Bruce Pt Substation    | 230kV Alarms   | 213   | Input 21 is in Alarm |
| 05/11/2031 | 17:19:29.015 | Bruce Pt Substation    | 230kV Alarms   | 231   | Input 39 is in Alarm |
| 12/11/2012 | 15:42:04.015 | Black River Generation | Turbine Alarms | 73    | Input 73 is in Alarm |
| 12/11/2012 | 15:48:02.015 | Black River Generation | Turbine Alarms | 5     | Input 5 is in Alarm  |
| 12/11/2012 | 15:48:02.015 | Black River Generation | Turbine Alarms | 16    | Input 16 is in Alarm |
| 12/11/2012 | 15:48:02.015 | Black River Generation | Turbine Alarms | 38    | Input 38 is in Alarm |
| 05/11/2031 | 17:19:29.015 | Bruce Pt Substation    | 230kV Alarms   | 198   | Input 6 is in Alarm  |
| 05/11/2031 | 17:19:29.015 | Bruce Pt Substation    | 230kV Alarms   | 216   | Input 24 is in Alarm |

Latched Alarms

Figure 4–1. Active Alarms (#)

As shown in figure 4-1, the Active Alarm page displays all active alarms in chronological order as they occur. The active alarms can be latched by selecting the 'latched alarms' box or unlatched. The alarms can be color coded to show the various alarm states: Alarm, Acknowledged and Normal.

In Figure 4-1, Alarms are shown in Red, latched alarms that returned to normal before they were acknowledged are shown in Black and active alarms that have been acknowledged are shown in green. Different colors can be selected in the color selection configuration screen.

The selection box for Latched Alarms allows you to latch alarms on this web page until they have been acknowledged. Unlatched alarms will disappear from this web page as soon as they return to normal. In all cases, the alarms are stored in memory after they clear for future analysis and viewing on the Event Log.

# **Event Log Page**

The Event log is used to view, sort, filter, print and download all alarms in memory. Each DMS-3K Logic Card Rack can store up to 40,000 events. When equipped with the CR option, the Master DMS-3K will display events from itself as well as every slave DMS-3K connected to it, in chronological order, An event can be an input going into alarm, returning to normal, diagnostic message and time synchronization status.

The event log is used to perform alarm management by filtering the list to a specific date and timeframe, sorting them by chronological order to determine the exact sequence of events for root cause analysis. In addition, events can be filtered to a specific input number or group of numbers to trend the number of occurrences within a given time frame. The event log can be downloaded for further analysis and data manipulation.

The Event Log displays all active and archived alarms, system status and diagnostics. In addition, the Event Log provides various sorting and filtering options and the ability to download or print events.

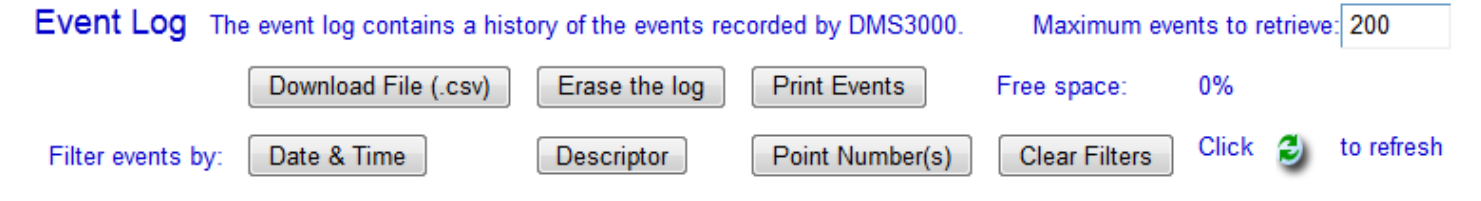

| Date v     | Time v       | Descriptor | Station ID             | Device ID      | Point | Event Description    |
|------------|--------------|------------|------------------------|----------------|-------|----------------------|
| 05/11/2031 | 17:19:29.015 | А          | Bruce Pt Substation    | 230kV Alarms   | 216   | Input 24 is in Alarm |
| 05/11/2031 | 17:19:29.015 | А          | Bruce Pt Substation    | 230kV Alarms   | 198   | Input 6 is in Alarm  |
| 05/11/2031 | 17:19:29.015 | А          | Bruce Pt Substation    | 230kV Alarms   | 231   | Input 39 is in Alarm |
| 05/11/2031 | 17:19:29.015 | А          | Bruce Pt Substation    | 230kV Alarms   | 213   | Input 21 is in Alarm |
| 05/11/2031 | 17:19:29.015 | А          | Bruce Pt Substation    | 230kV Alarms   | 206   | Input 14 is in Alarm |
| 05/11/2031 | 17:19:29.015 | А          | Bruce Pt Substation    | 230kV Alarms   | 199   | Input 7 is in Alarm  |
| 05/11/2031 | 17:19:29.015 | А          | Bruce Pt Substation    | 230kV Alarms   | 194   | Input 2 is in Alarm  |
| 12/11/2012 | 15:56:16.015 | А          | Black River Generation | Turbine Alarms | 4     | Input 4 is in Alarm  |
| 12/11/2012 | 15:48:02.015 | А          | Black River Generation | Turbine Alarms | 38    | Input 38 is in Alarm |
| 12/11/2012 | 15:48:02.015 | А          | Black River Generation | Turbine Alarms | 16    | Input 16 is in Alarm |
| 12/11/2012 | 15:48:02.015 | А          | Black River Generation | Turbine Alarms | 5     | Input 5 is in Alarm  |
| 12/11/2012 | 15:42:04.015 | А          | Black River Generation | Turbine Alarms | 73    | Input 73 is in Alarm |
| 12/11/2012 | 15:42:04.015 | А          | Black River Generation | Turbine Alarms | 40    | Input 40 is in Alarm |
| 12/11/2012 | 15:42:04.015 | А          | Black River Generation | Turbine Alarms | 23    | Input 23 is in Alarm |

#### Events are filtered by Descriptor(s): A

Figure 4-2. Event Log, Filtered to show Alarm Events only

The Event Log format consists of a Date and Time of the event, a Descriptor that identifies the type of event, the Station ID and Device ID identifying where the Alarm came from, Point Number for the alarm and Event Description which is configured for every input. Any of these fields can be sorted by selecting the field description. Selecting it again will do a reverse sort.

| Event Types      | Event<br>Descriptor | Event Description                                            |
|------------------|---------------------|--------------------------------------------------------------|
| Alarm Event      | A                   | Input goes into the Alarm State                              |
|                  | N                   | Input Returns to Normal State                                |
| Diagnostic Event | D                   | System Diagnostic for:                                       |
|                  |                     | -Unit Configuration                                          |
|                  |                     | -Disabled Alarms (Manual or Automatically)                   |
|                  |                     | -Acknowledged Alarms                                         |
|                  |                     | -System Watchdog Faults                                      |
|                  |                     | Refer to Appendix I for a complete list of diagnostic events |
| Time Event       | Т                   | Event associated with Time Clock                             |
|                  |                     | -Time Sync enabled                                           |
|                  |                     | -Time sync lost                                              |
|                  |                     | -Time Reset                                                  |

The different types of events are identified with a descriptor as shown in the table below.

At the top of the Event Log WEB page you will find buttons for downloading to a .csv file, erasing and printing the log and setting the filters. The options are described below.

### **Download File (.csv)**

If you want to save a copy of the events log to your pc, click the 'Download File (.csv) button. You may see a yellow warning bar across the top of the window. If so, follow the steps in Appendix F to configure your browser. If not, you will be prompted with a Script Prompt asking you if you want to download all events. Answering Yes will download all events, *No* will download only the events in view (with filters applied). Next you'll be prompted with the dialog box (Fig. 4-3) to open or save this file. Either open the file to view it, or select a folder where to save it. If you open the file, typically MS Excel<sup>®</sup> will open displaying the events in tabular form. From Excel<sup>®</sup> you can print the file in that form. Printing with the "Print Events" button will print the list as seen in the browser.

Note: There is a maximum of 1,000 events that you can view through the browser. To obtain a copy of all events (up to 40,000), you must answer *yes* after you click the *Download File* button.

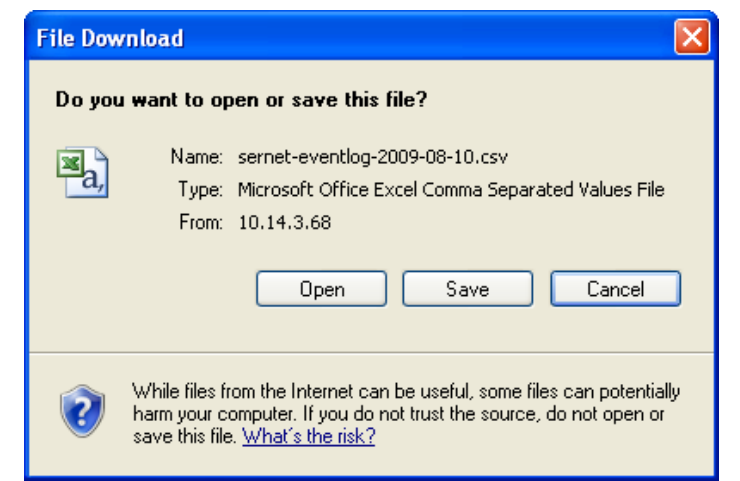

Figure 4-3. Save .csv File Dialog Box

### Erase the log (only for administrators)

Use caution, as this will permanently wipe out all events in the log. Under a User login, this option is grayed out. The event buffer stores a maximum of 40,000 events in non-volatile RAM. Events are automatically deleted on a FIFO basis (First In, First Out).

### **Print Events**

Click here to create a printout of the events in the current view. It will print as viewed on the web page.

### Maximum events to retrieve

The DMS-3K Event Buffer can store 40,000 events. The number of events displayed at any one time

can be selected by entering the number in this text box, (top right), followed by clicking the  $\stackrel{\frown}{=}$  icon to refresh the page with the desired number of events. A range of 1 – 1000 of the most recent events are allowed in this entry. Depending on how you sort and filter the list of events, it could be the most recent group of events or oldest alarms stored in memory.

# **Event Sorting and Filtering**

### **Event Sorting**

The column headings are active elements, meaning you can click on the column heading to change the sorted order of the events. It works similar to the column headings in Windows explorer. An arrow will appear, next to the heading title, toggling up and down each time you click the heading. For example, each time you click the Date column heading, the events are resorted chronologically or in reverse. Depending on the number of events, this could take a few seconds to change.

### Filter Events by:

The Event Log can be filtered to only show alarms within a given date and time, specific event types and specific inputs.

You can combine 2 filters at one time to obtain an even more selective set. The following combinations of filters can be entered:

- Date & Time and Descriptor
- Date & Time and Point Number

When a filter is active, the filter criteria are displayed above the events table.

### Date & Time

To set date/time filters, click the Date & Time button on the page. This brings up the dialog box shown in the following figure. The events will be displayed according to your selection criteria. The default entry shows the current Date/Time range of the events currently in view.

| Events by Date/Tir      |              |
|-------------------------|--------------|
| Events by Dater II      | ne           |
| Date                    | <u> Time</u> |
| (mm-dd-yyyy) (hh:       | mm:ss)       |
| Start 03/23/2010 13:09: | 56           |
| End 03/23/2010 12:56:   | 27           |
| Cancel Filter Con       | tinue>>      |

Figure 4-4. Date/Time Filter Dialog Box

### **Descriptor:**

In this dialog box you can set what descriptors you want to display in the event log. Multiple descriptors may be selected. Place a check in the appropriate check box to enable that option. Please refer to the following figure.

| Select Descriptor(s) To Display<br>A - Input Point ON Alarm<br>N - Input Point Return to Normal<br>T - Time Event<br>D - Diagnostic Event |  |  |
|----------------------------------------------------------------------------------------------------|--|--|
| D - Diagnostic Event                                                                                                    |  |  |
| Cancel Filter Continue>>                                                                                                    |  |  |

Figure 4-5. Descriptor Dialog Box

Point Number(s):

Here you can set which points you want displayed in the events list. Multiple points may be selected by using a comma between input numbers.

| Enter a Comma Separated List<br>of Points to Filter |                  |            |  |
|-----------------------------------------------------|------------------|------------|--|
|                                                     | 4 40 00 55 40    |            |  |
| ample entry                                         | /: 1,10,20,55,10 | JU         |  |
| Cana                                                | al Eilter        | Continuess |  |

Figure 4-6. Points Dialog Box

The *Clear Filters* button will remove the event filters that you configured and displays the latest events.

# **Chapter 5-System Hardware**

## System Hardware Data Sheets

Logic Box

3U Logic Box (10 card slots)

6U Logic Box (23 card slots)

### CPU Modules

CPU-200

Power Supply Regulator Modules

| Reg-90, Reg-91 | 3U, 24VDC Power Regulator |
|----------------|---------------------------|
| Reg-92, Reg-93 | 6U, 24VDC Power Regulator |
| Reg-94, Reg-95 | 6U, 48VDC Power Regulator |
| Reg-96, Reg-97 | 3U, 48VDC Power Regulator |

I/O Modules

System Addressing Guidelines

| 8 I/O Module | 8 Ch. Digital Input / Output Module                  |
|--------------|------------------------------------------------------|
| 16I Module   | 16 Ch. Digital Input Module (Terminal Block)         |
| 16I Module   | 16 Ch. Digital Input Module (IDC Connector)          |
| 160 Module   | 16 Ch. Digital Output Module (Terminal Block)        |
| 8 IAM Module | 8 Ch. Analog Input Module                            |
| I/R Module   | 4 Ch. Digital Input, 6 Ch. Power Relay Output Module |
| 8 RR Module  | 8 Ch. Reed Relay Output Module                       |
| 16RR Module  | 16 Ch. Reed Relay Output Module                      |
| 5PR Module   | 5 Ch. Power Relay Output Module                      |
| 8PR Module   | 8 Ch. Power Relay Output Module                      |

DMS-3K System Specifications

## **Logic Box Diagram**

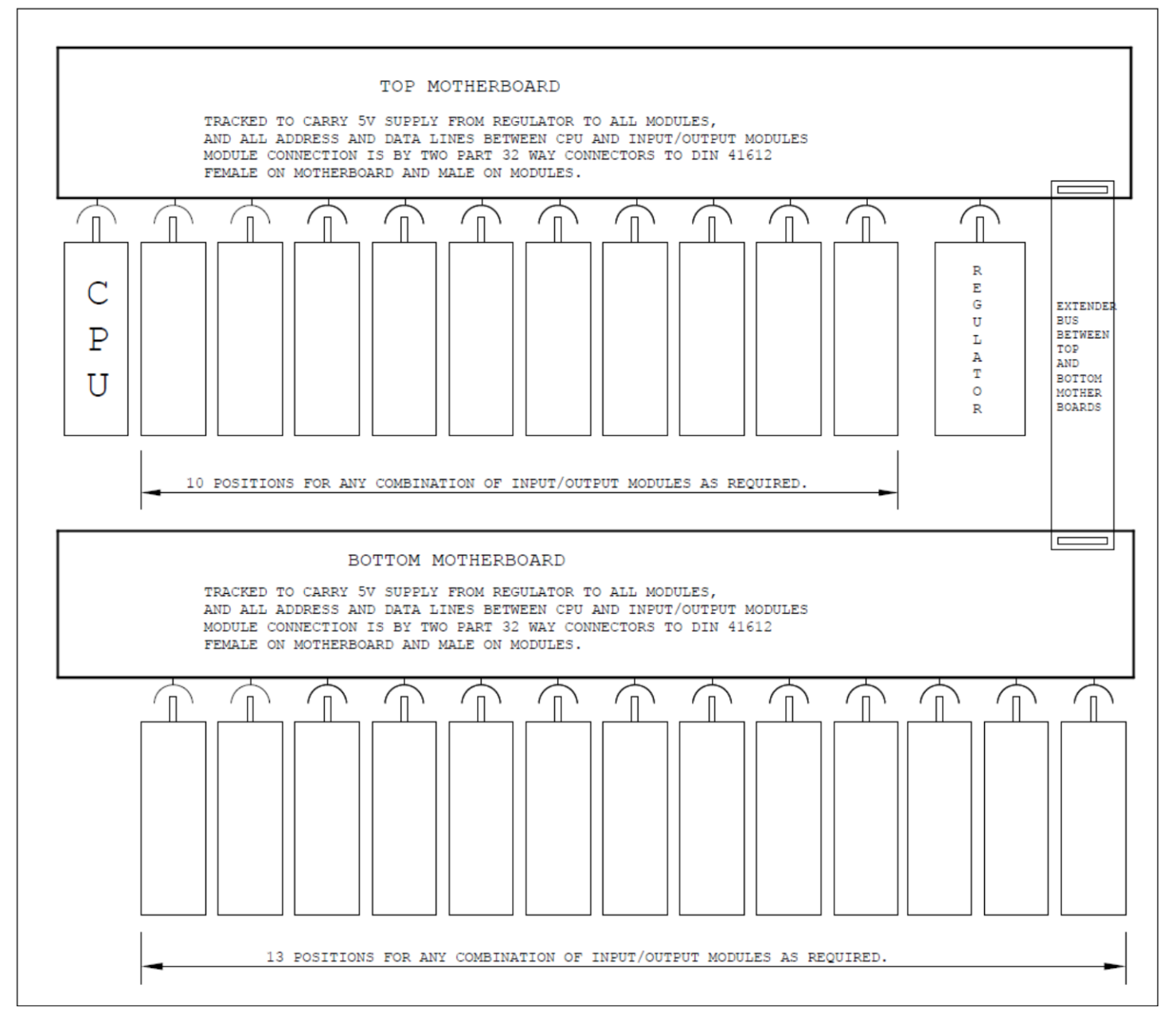

### Logic Box Motherboard Outline

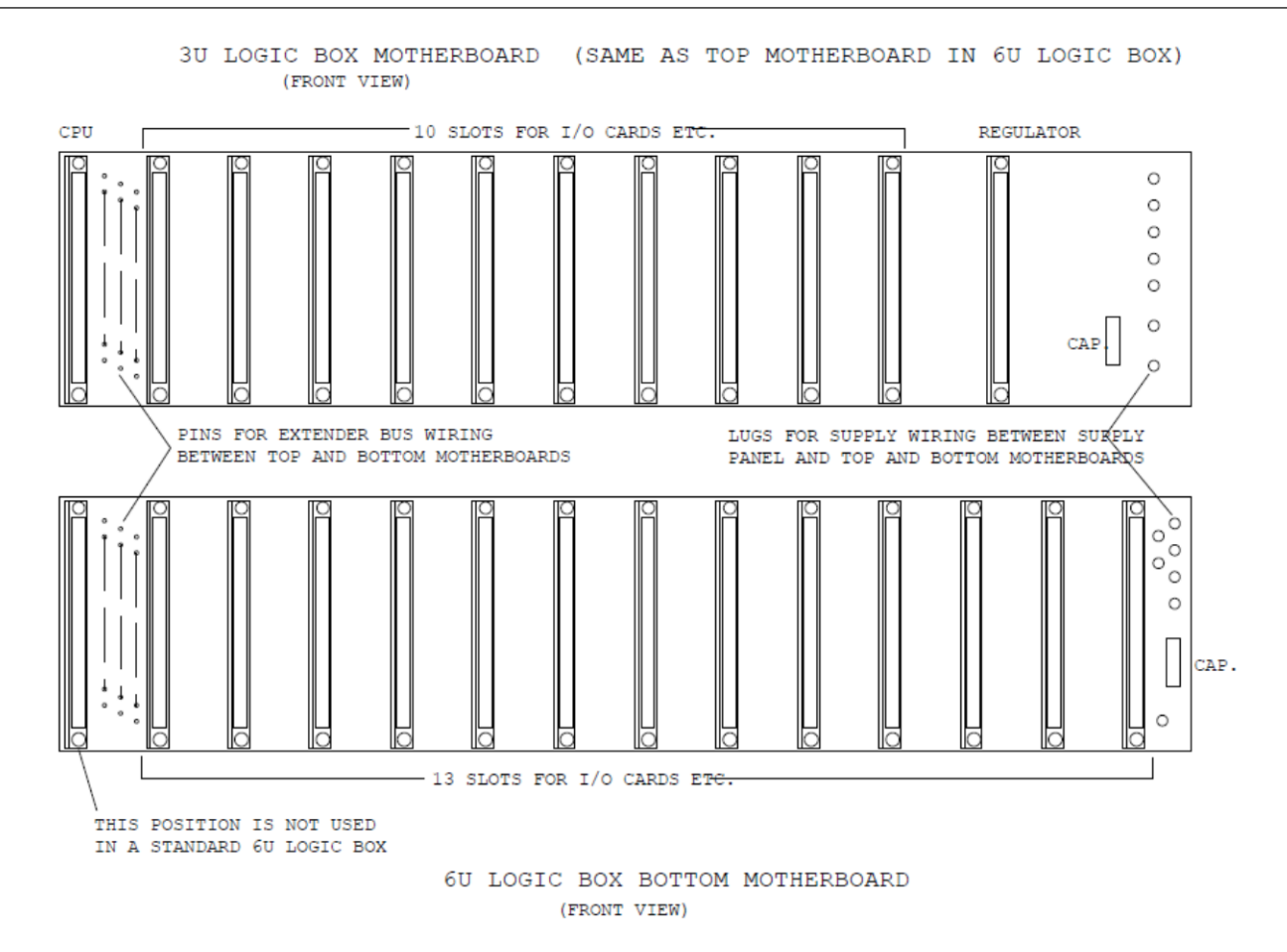

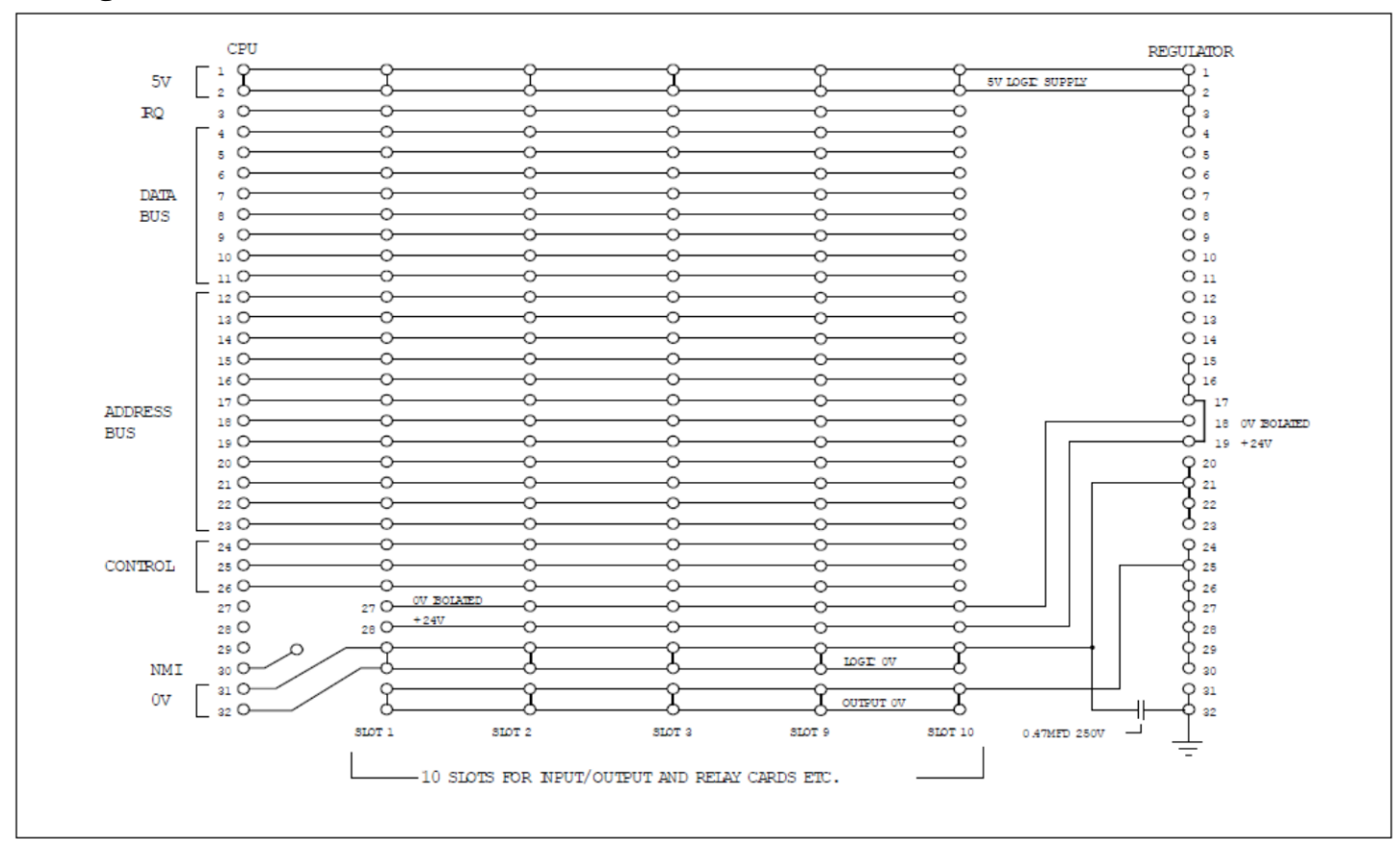

**3U Logic Box Motherboard Schematic (Front View)** 

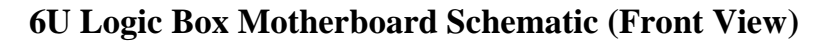

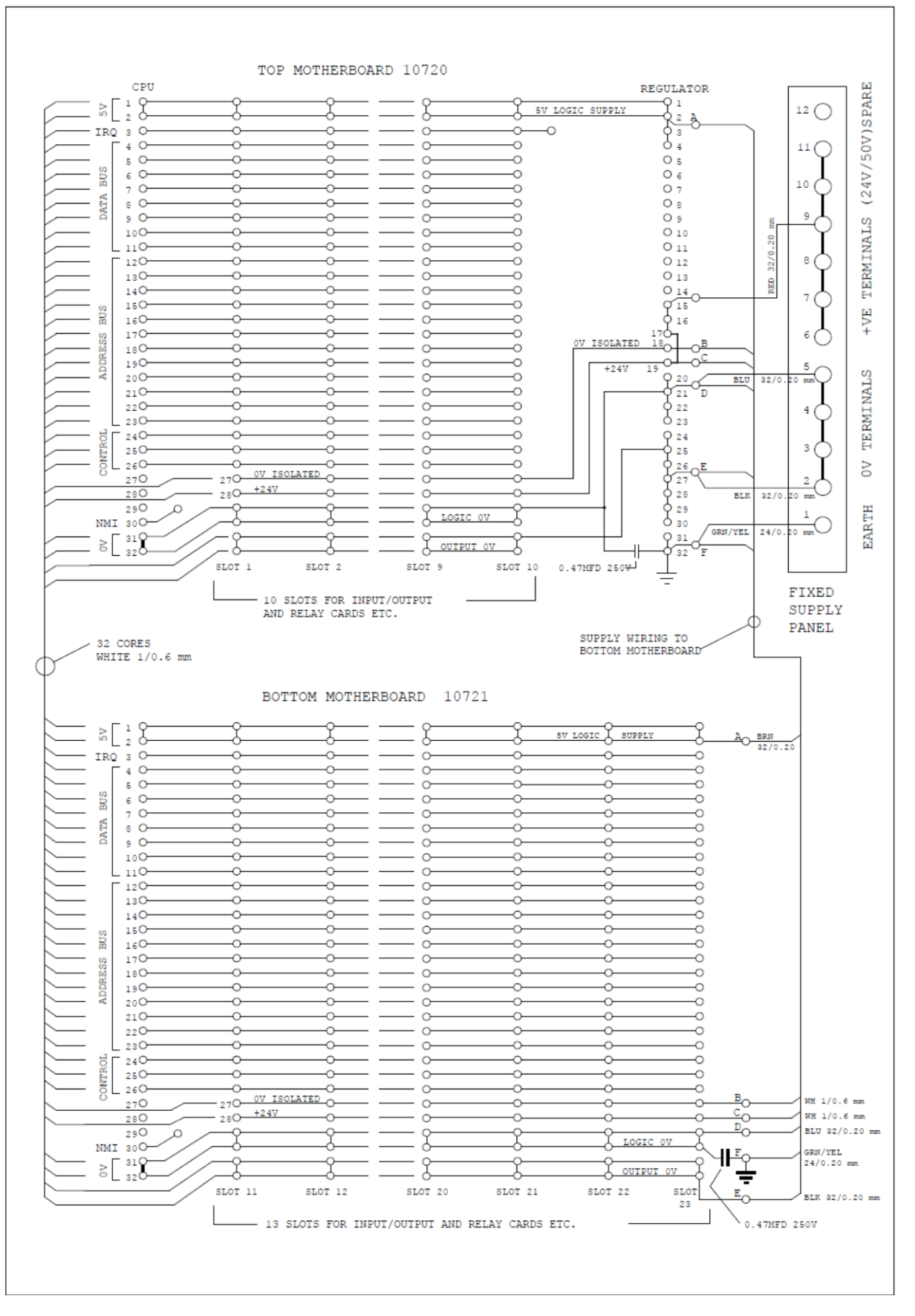

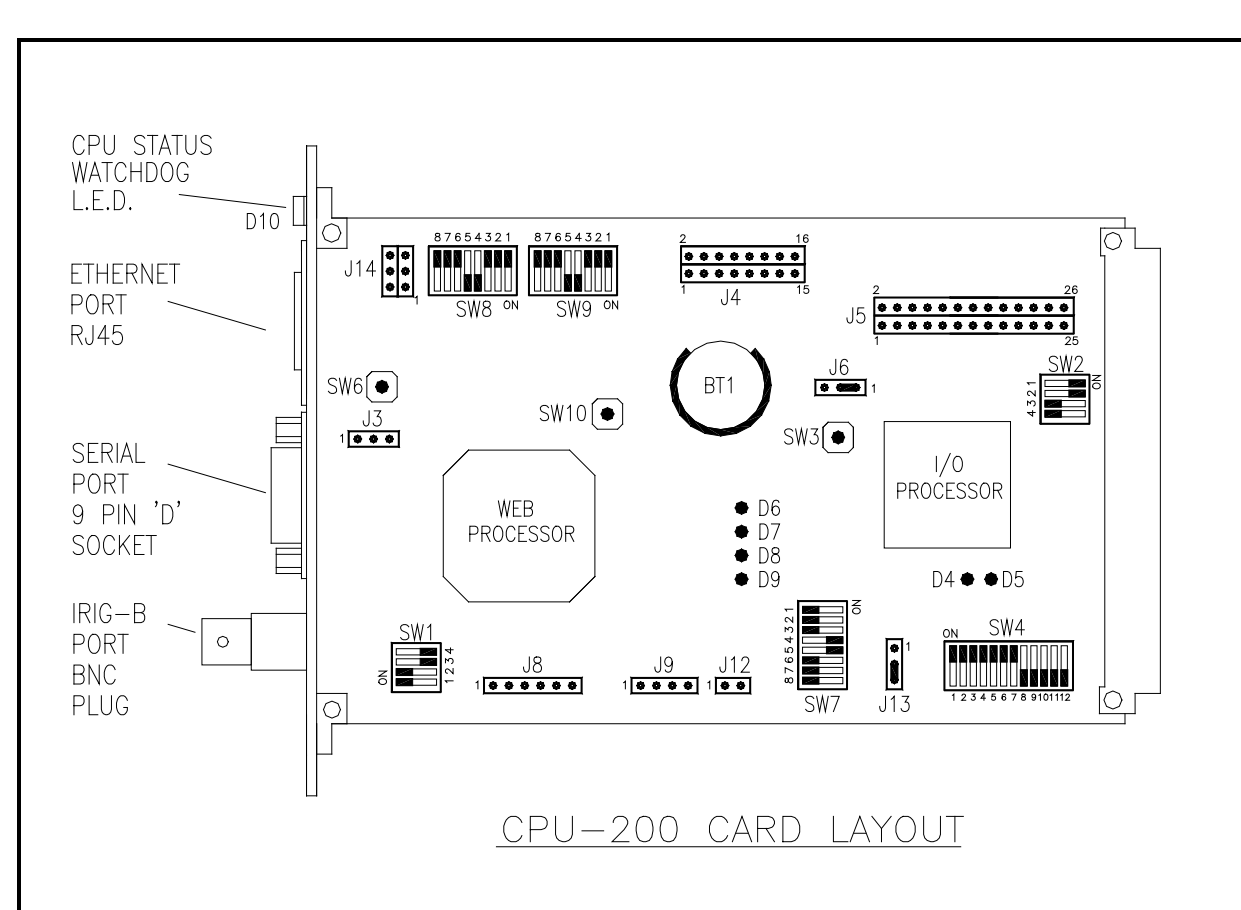

## NOTES

#### 1.0 Front Panel indications/connections

Red/green Status LED (D10)

| Red            | System fault                        |
|----------------|-------------------------------------|
| Blinking Green | System OK, No NTP or IRIG time sync |
| Steady Green   | System OK, NTP or IRIG time sync    |

DB9S RS485/232 Serial Port

| RS232  |   |
|--------|---|
| Тх     | 2 |
| Rx     | 3 |
| Gnd    | 5 |
| RS485  |   |
| Tx/Rx+ | 9 |
| Tx/Rx- | 1 |
| Gnd    | 5 |

#### 2.0 On Board Switches

SW1 IRIG-B Set Up

|        | IRIG-B Format |             |
|--------|---------------|-------------|
| Switch | Modulated     | Demodulated |
| 1      | ON*           | OFF         |
| 2      | ON*           | OFF         |
| 3      | OFF*          | ON          |
| 4      | OFF*          | ON          |

Default setting \*

#### 3.0 On Board LED Indicators

D4 I/O Processor Running (red) 0.5s flash

D5 I/O Processor Internal Comms (green) Fast flash

D6 Web Processor Running (green) 0.5s flash

D7 Web Processor DHCP access (green) steady on

D8 Web Processor spare (red)

D9 Web Processor Status (red) steady on

# **REG-90 (REG-91)**

This unit is used in 3U logic boxes where the system supply is 24V DC.

It provides the 5V supply necessary for the 10 usable slots plus the CPU, which equates to 128 inputs and 160 physical outputs maximum

REG-90 (STANDARD) Is intended for use where the initiating contacts are being powered from the 24 VDC system supply.

REG-91 (ISOLATED) Is intended for use where the initiating contacts are being powered from a supply other than the system supply. This isolated supply would be connected to "+VIN" and "OV IN" terminals. All connections to the above units are by screw type terminals.

| Regulator Type | Inputs                                 |
|----------------|----------------------------------------|
| REG-90B        | 24 VDC Internal FCV supply             |
| REG-91B        | 24, 48, or 125 VDC External FCV supply |
|                |                                        |

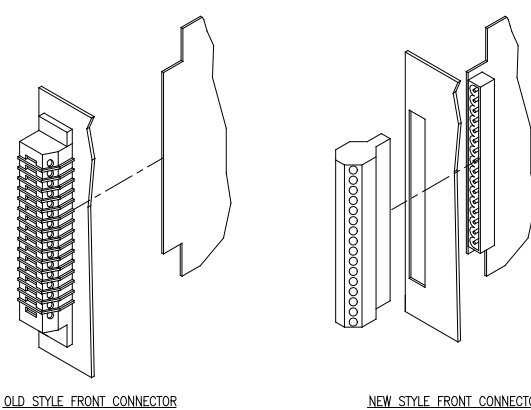

NEW STYLE FRONT CONNECTOR

## **Typical Module Wiring Connections** DMS3K 3U

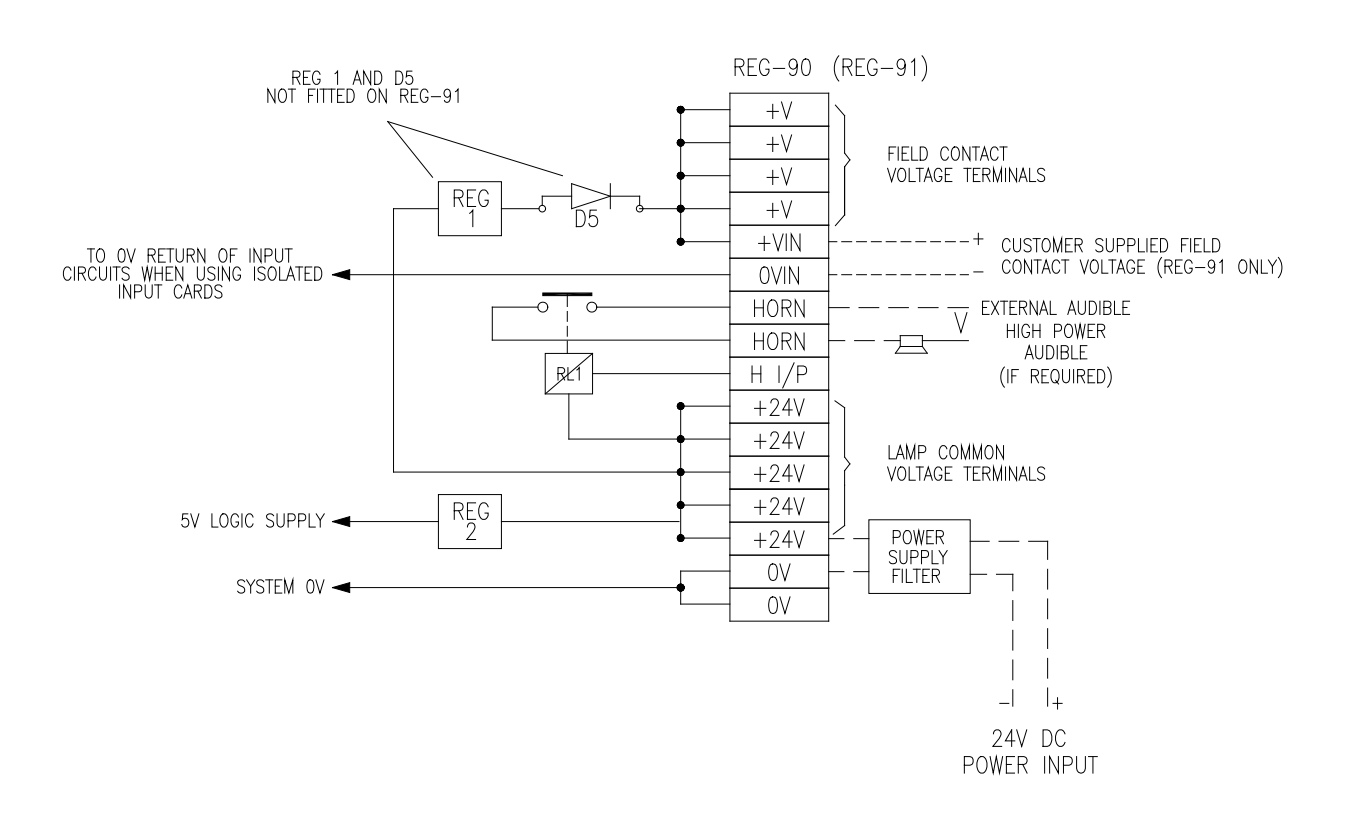

24V

Alarm Contact wetting is direct from the 24V DC supply when using the REG-90 Regulator, and is not isolated

If contact wetting is required to be from a different supply source, or isolated then the REG-91 Regulator, should be installed

## Module Addressing, Link & Switch settings

There are no customer link or switch settings on this module

# Reg-90 (Reg-91) Module Specifications

#### SYSTEM SUPPLY

Nominal Supply Voltage:24V DCMinimum Supply Voltage:21V DCMaximum Supply Voltage:27V DC

The System supply voltage can be unregulated and used for Lamp Voltage and audible Supply. The '+V' supply is internally regulated with limited current load rating. It is required to supply the small current load requirement of the alarm initiating contacts and control switches to ensure the input response parameters are kept within the specified limits.

#### OUTPUT 1

Contact wetting supply:  $24V DC \pm 1v @ 1 Amp Maximum$ 

#### OUTPUT 2 (Internal)

Logic supply:5V DC ± 0.25v @ 3.0 Amp Maximum<br/>Short Circuit Protected<br/>The 5V Supply is not available as an output<br/>DO NOT attempt to use this supply for external use.

#### <u>Relay</u>

| Audible (or Auxiliary) relay | 24V Coil                       |
|------------------------------|--------------------------------|
|                              | Rating 2 Amp @240V a.c. Max    |
|                              | Form A (Normally Open) Contact |

#### **COMPATIBITY TABLE**

The DMS-3K module range is fully backwards compatible with previous versions of this product, namely:

- MPAS90 (Highland Electronics Limited)
- RTU3000 Rochester Instrument systems Limited
- DMS3000 AMETEK Power Instruments Limited

The REGULATOR modules are backward compatible per the following table

| DMS-3K MODULE |          | COMPATIBLE MODULES |          |                         |  |
|---------------|----------|--------------------|----------|-------------------------|--|
| Module Ref    | Part No* | Module Ref         | Part No  | Comment                 |  |
|               |          | REG-90A            | 8025-159 | Two part Edge Connector |  |
| REG-90B       | 1087-425 |                    |          |                         |  |
|               |          |                    |          |                         |  |
|               |          | REG-91A            | 8025-197 | Two part Edge Connector |  |
| REG-91B       | 1087-427 |                    |          |                         |  |
|               |          |                    |          |                         |  |

(\*Assembly Part Numbers listed include Front Panel and Wiring Connectors)

## **REG-92 (REG-93)**

This unit is used in 6U logic boxes where the system supply is 24V DC.

It provides the 5V supply necessary for the 23 usable slots plus the CPU, which equates to 128 inputs and 240 physical outputs maximum

REG-92 (STANDARD) Is intended for use where the initiating contacts are being powered from the 24 VDC system supply.REG-93 (ISOLATED) Is intended for use where the initiating contacts are being powered from a supply other than the system supply. This isolated supply would be connected to "+VIN" and "OV IN" terminals. All connections to the above units are by screw type terminals.

| Regulator Type            | Inputs                                 |
|---------------------------|----------------------------------------|
| REG-92B                   | 24 VDC Internal FCV supply             |
| REG-93B                   | 24, 48, or 125 VDC External FCV supply |
|                           |                                        |
| ECULATOR<br>SUPPLY PANEL  | REGULATOR<br>SUPPLY PANEL              |
| OLD STYLE FRONT CONNECTOR | NEW STYLE FRONT CONNECTORS             |

# Typical Module Wiring Connections DMS3K 6U 24V

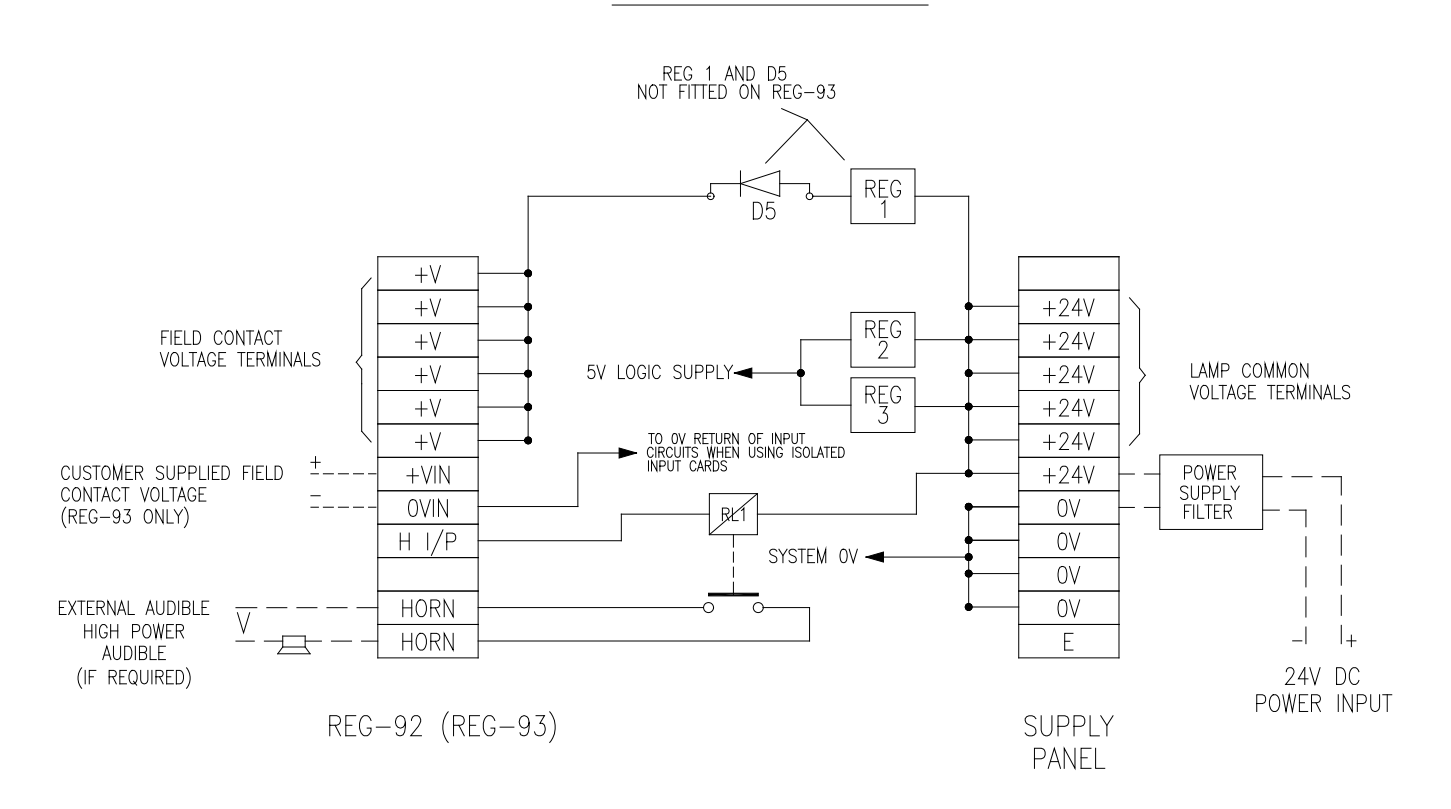

Alarm Contact wetting is direct from the 24V DC supply when using the REG-92 Regulator, and is not isolated

If contact wetting is required to be from a different supply source, or isolated, then the REG-93 Regulator should be installed

Regulators REG-92 & REG-93 require to be used in conjunction with a Supply (Terminal) Panel which is fixed in the Logic Crate.

# Module Addressing, Link & Switch settings

There are no customer link or switch settings on this module

# Reg-92 (Reg-93) Module Specifications

#### SYSTEM SUPPLY

Nominal Supply Voltage:24V DCMinimum Supply Voltage:21V DCMaximum Supply Voltage:27V DC

The System supply voltage can be unregulated and used for Lamp Voltage and audible Supply. The '+V' supply is internally regulated with limited current load rating. It is required to supply the small current load requirement of the alarm initiating contacts and control switches to ensure the input response parameters are kept within the specified limits.

#### OUTPUT 1

Contact wetting supply:  $24V DC \pm 1v @ 1 Amp Maximum$ 

#### OUTPUT 2 (Internal)

Logic supply:5V DC ± 0.25v @ 5.0 Amp Maximum<br/>Short Circuit Protected<br/>The 5V Supply is not available as an output<br/>DO NOT attempt to use this supply for external use.

#### **Relay**

| Audible (or Auxiliary) relay | 24V Coil                       |
|------------------------------|--------------------------------|
|                              | Rating 2 Amp @240V a.c. Max    |
|                              | Form A (Normally Open) Contact |

#### **COMPATIBITY TABLE**

The DMS-3K module range is fully backwards compatible with previous versions of this product, namely:

- MPAS90 (Highland Electronics Limited)
- RTU3000 Rochester Instrument systems Limited
- DMS3000 AMETEK Power Instruments Limited

The REGULATOR modules are backward compatible per the following table

| DMS-3K MODULE |          | COMPATIBLE MODULES |          |                         |  |
|---------------|----------|--------------------|----------|-------------------------|--|
| Module Ref    | Part No* | Module Ref         | Part No  | Comment                 |  |
|               |          | REG-92A            | 8025-215 | Two part Edge Connector |  |
| REG-92B       | 1087-409 |                    |          |                         |  |
|               |          |                    |          |                         |  |
|               |          | REG-93A            | 8025-229 | Two part Edge Connector |  |
| REG-93B       | 1087-411 |                    |          |                         |  |
|               |          |                    |          |                         |  |

(\*Assembly Part Numbers listed include Front Panel and Wiring Connectors)

### **REG-94 (REG-95)**

This unit is used in 6U logic boxes where the system supply is 48V DC.

It provides the 5V supply necessary for the 23 usable slots plus the CPU, which equates to 128 inputs and 240 physical outputs maximum

REG-94 (STANDARD) is intended for use where the initiating contacts are being powered from the 48 VDC system supply.

REG-95 (ISOLATED) is intended for use where the initiating contacts are being powered from a supply other than the system supply. This isolated supply would be connected to "+VIN" and "OV IN" terminals. All connections to the above units are by screw type terminals.

| Regulator Type | Inputs                                 |
|----------------|----------------------------------------|
| REG-94B        | 48 VDC Internal FCV supply             |
| REG-95B        | 24, 48, or 125 VDC External FCV supply |
|                |                                        |

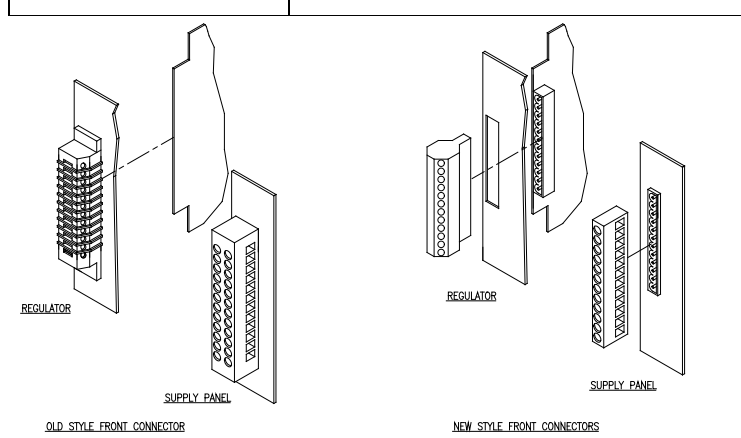

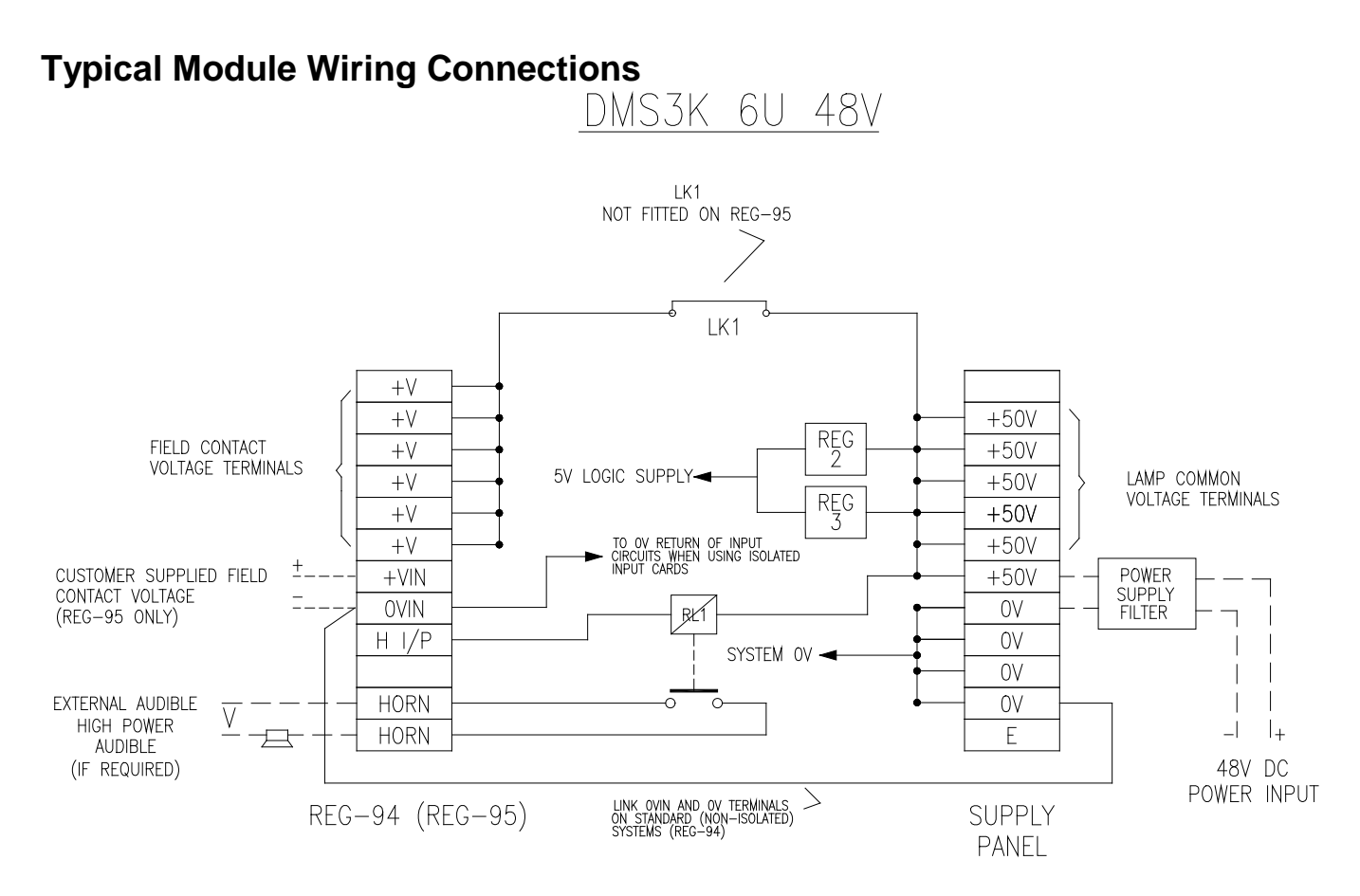

#### Note:

Alarm Contact wetting is direct from the 48V DC supply when using the REG-94 Regulator, and is not isolated

If contact wetting is required to be from a different supply source, or isolated, then the REG-95 Regulator should be installed

Regulators REG-94 & REG-95 require to be used in conjunction with a Supply (Terminal) Panel which is fixed in the Logic Crate.

## Module Addressing, Link & Switch settings

There are no user link or switch settings on this module

# Reg-94 (Reg-95) Module Specifications

### SYSTEM SUPPLY

Nominal Supply Voltage:48V DCMinimum Supply Voltage:44V DCMaximum Supply Voltage:63V DC

The System supply voltage must be regulated and within the limits of 44-63V DC and is used for Lamp Voltage, Control Switches, Audible Supply and for Alarm Contact wetting when using the REG-94.

The REG-95 should be used if the inputs are to be supplied independently of the system supply. This Isolated Input supply must match the voltage rating of the Input or Output modules installed in the Logic Crate

#### OUTPUT 1 (Internal)

Logic supply:5V DC ± 0.25v @ 5.0 Amp Maximum<br/>Short Circuit Protected<br/>The 5V Supply is not available as an output<br/>DO NOT attempt to use this supply for external use.

#### <u>Relay</u>

| Audible (or Auxiliary) relay | 60V Coil                       |
|------------------------------|--------------------------------|
|                              | Rating 2 Amp @240V a.c. Max    |
|                              | Form A (Normally Open) Contact |

#### **COMPATIBITY TABLE**

The DMS-3K module range is fully backwards compatible with previous versions of this product, namely:

- MPAS90 (Highland Electronics Limited)
- RTU3000 Rochester Instrument systems Limited
- DMS3000 AMETEK Power Instruments Limited

The REGULATOR modules are backward compatible per the following table

| DMS-3K MODULE |          | COMPATIBLE MODULES |                         |                         |  |
|---------------|----------|--------------------|-------------------------|-------------------------|--|
| Module Ref    | Part No* | Module Ref         | Part No                 | Comment                 |  |
|               | REG-94A  | 8025-235           | Two part Edge Connector |                         |  |
| REG-94B       | 1087-415 |                    |                         |                         |  |
|               |          |                    |                         |                         |  |
|               |          | REG-95A            | 8025-242                | Two part Edge Connector |  |
| REG-95B       | 1087-419 |                    |                         |                         |  |
|               |          |                    |                         |                         |  |

(\*Assembly Part Numbers listed include Front Panel and Wiring Connectors)

# **REG-96 (REG-97)**

This unit is used in 3U logic boxes where the system supply is 48V DC.

It provides the 5V supply necessary for the 10 usable slots plus the CPU, which equates to 128 inputs and 160 physical outputs maximum

REG-96 (STANDRD) is intended for use where the initiating contacts are being powered from the 48 VDC system supply.

REG-97 (ISOLATED) is intended for use where the initiating contacts are being powered from a supply other than the system supply. This isolated supply would be connected to "+VIN" and "OV IN" terminals. All connections to the above units are by screw type terminals.

| Regulator Type | Inputs                                 |
|----------------|----------------------------------------|
| REG-96B        | 48 VDC Internal FCV supply             |
| REG-97B        | 24, 48, or 125 VDC External FCV supply |
|                |                                        |

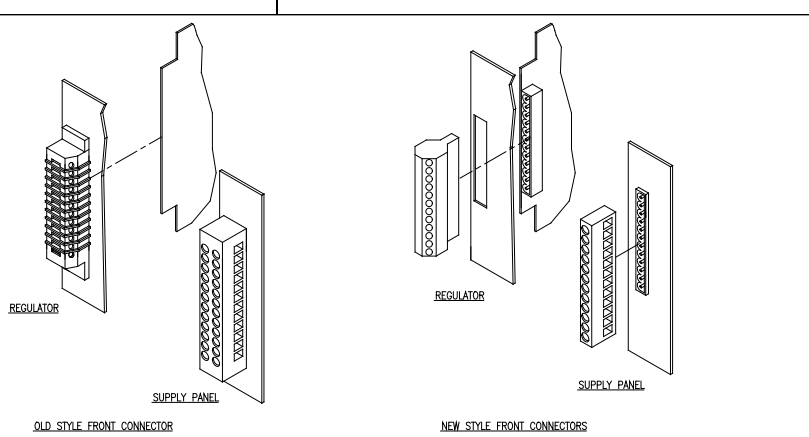

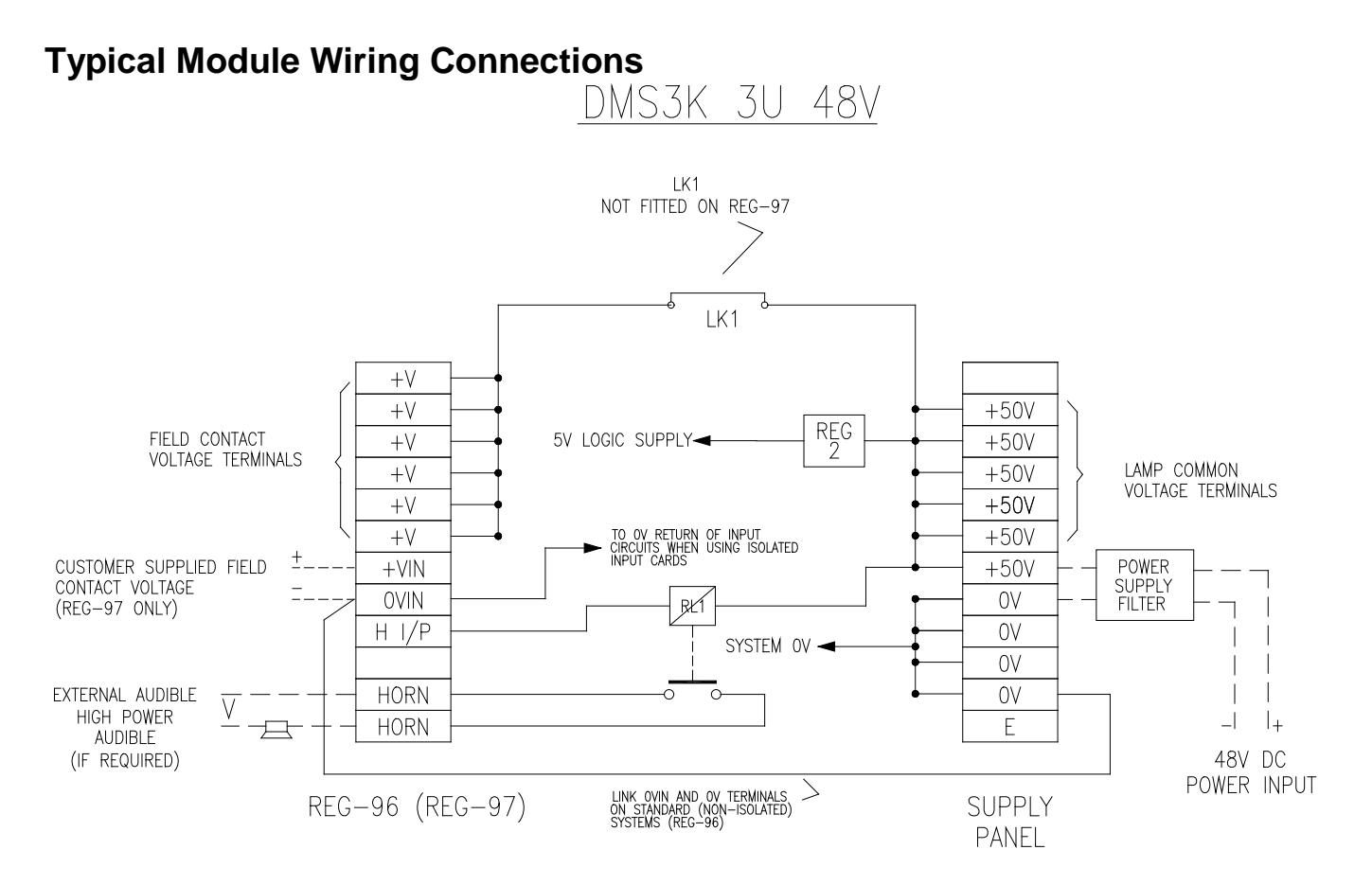

### Note:

Alarm Contact wetting is direct from the 48V DC supply when using the REG-96 Regulator, and is not isolated

If contact wetting is required to be from a different supply source, or isolated, then the REG-97 Regulator should be installed

Regulators REG-96 & REG-97 require to be used in conjunction with a Supply (Terminal) Panel which is fixed in the Logic Crate.

## Module Addressing, Link & Switch settings

There are no user link or switch settings on this module

# Reg-96 (Reg-97) Module Specifications

#### SYSTEM SUPPLY

Nominal Supply Voltage:48V DCMinimum Supply Voltage:44V DCMaximum Supply Voltage:63V DC

The System supply voltage must be regulated and within the limits of 44-63V DC and is used for Lamp Voltage, Control Switches, Audible Supply and for Alarm Contact wetting when using the REG-96.

The REG-97 should be used if the inputs are to be supplied independently of the system supply. This Isolated Input supply must match the voltage rating of the Input or Output modules installed in the Logic Crate

#### **OUTPUT 1 (Internal)**

| Logic supply: | 5V DC ± 0.25v @ 3.0 Amp Maximum                     |
|---------------|-----------------------------------------------------|
|               | Short Circuit Protected                             |
|               | The 5V Supply is not available as an output         |
|               | DO NOT attempt to use this supply for external use. |
|               |                                                     |

#### Relay

| Audible (or Auxiliary) relay | 60V Coil                       |
|------------------------------|--------------------------------|
|                              | Rating 2 Amp @240V a.c. Max    |
|                              | Form A (Normally Open) Contact |

#### **COMPATIBITY TABLE**

The DMS-3K module range is fully backwards compatible with previous versions of this product, namely:

- MPAS90 (Highland Electronics Limited)
- RTU3000 Rochester Instrument systems Limited
- DMS3000 AMETEK Power Instruments Limited

The REGULATOR modules are backward compatible per the following table

| DMS-3K MODULE |          | COMPATIBLE MODULES |          |                         |  |
|---------------|----------|--------------------|----------|-------------------------|--|
| Module Ref    | Part No* | Module Ref         | Part No  | Comment                 |  |
|               |          | REG-96A            | 8025-244 | Two part Edge Connector |  |
| REG-96B       | 1087-413 |                    |          |                         |  |
|               |          |                    |          |                         |  |
|               |          | REG-97A            | 8025-246 | Two part Edge Connector |  |
| REG-97B       | 1087-416 |                    |          |                         |  |
|               |          |                    |          |                         |  |

(\*Assembly Part Numbers listed include Front Panel and Wiring Connectors)

## I/O Modules Typical Alarm Circuit Arrangement

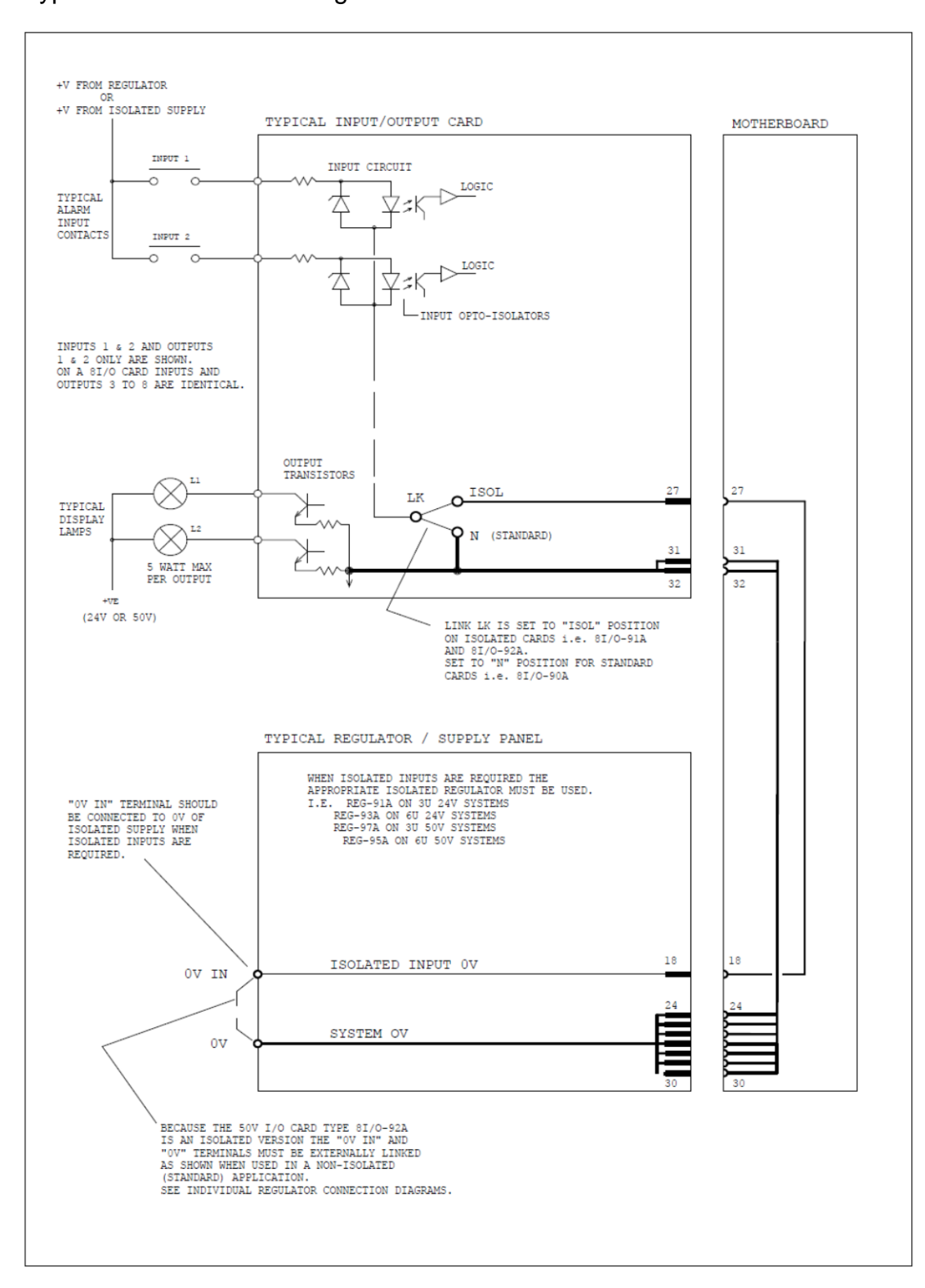

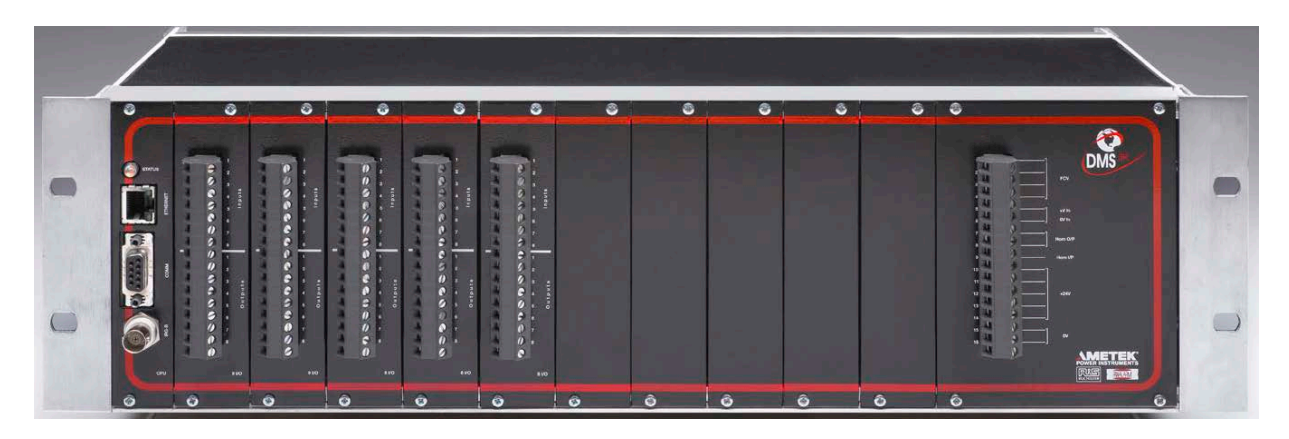

All of the I/O Cards have a unique address to determine the inputs and outputs they represent. The 8 channel cards (8 I/O, 8RR, 8 IAM, I/R, 5 PR, 8PR) cards use 5 switch settings for the address and the 16 channel cards (16 I, 16 O, 16 RR) have 4 switch settings. The address is based on a binary scale.

|          |              |                                                                                                    | 8 CH                                                                                                    | ANNEL CA                                                                                                    | 16 CHANNEL CARDS                                                                                                    |                                                                                                    |                                                                                                    |                                                                                                    |                                                                                                    |                                                                                                    |
|----------|--------------|----------------------------------------------------------------------------------------------------|----------------------------------------------------------------------------------------------------|----------------------------------------------------------------------------------------------------|----------------------------------------------------------------------------------------------------|----------------------------------------------------------------------------------------------------|----------------------------------------------------------------------------------------------------|----------------------------------------------------------------------------------------------------|----------------------------------------------------------------------------------------------------|----------------------------------------------------------------------------------------------------|
|          | 1 to 8       | 0                                                                                                    | 0                                                                                                    | 0                                                                                                    | 0                                                                                                    | 0                                                                                                    | 0                                                                                                    | 0                                                                                                    | 0                                                                                                    | 0                                                                                                    |
|          | 9 to 16      | С                                                                                                    | 0                                                                                                    | 0                                                                                                    | 0                                                                                                    | 0                                                                                                    | 0                                                                                                    | 0                                                                                                    | 0                                                                                                    | 0                                                                                                    |
|          | 17 to 24     | 0                                                                                                    | С                                                                                                    | 0                                                                                                    | 0                                                                                                    | 0                                                                                                    | C                                                                                                    | 0                                                                                                    | 0                                                                                                    | 0                                                                                                    |
|          | 25 to 32     | С                                                                                                    | С                                                                                                    | 0                                                                                                    | 0                                                                                                    | 0                                                                                                    | 0                                                                                                    | 0                                                                                                    | 0                                                                                                    | 0                                                                                                    |
|          | 33 to 40     | 0                                                                                                    | 0                                                                                                    | С                                                                                                    | 0                                                                                                    | 0                                                                                                    | 0                                                                                                    | С                                                                                                    | 0                                                                                                    | 0                                                                                                    |
| LS<br>S  | 41 to 48     | С                                                                                                    | 0                                                                                                    | С                                                                                                    | 0                                                                                                    | 0                                                                                                    | 0                                                                                                    | Ŭ                                                                                                    | 0                                                                                                    | Ŭ                                                                                                    |
| L<br>D   | 49 to 56     | 0                                                                                                    | С                                                                                                    | С                                                                                                    | 0                                                                                                    | 0                                                                                                    | С                                                                                                    | С                                                                                                    | 0                                                                                                    | 0                                                                                                    |
| ΙZ       | 57 to 64     | С                                                                                                    | С                                                                                                    | С                                                                                                    | 0                                                                                                    | 0                                                                                                    | 0                                                                                                    | Ŭ                                                                                                    | 0                                                                                                    | Ŭ                                                                                                    |
| R        | 65 to 72     | 0                                                                                                    | 0                                                                                                    | 0                                                                                                    | С                                                                                                    | 0                                                                                                    | 0                                                                                                    | 0                                                                                                    | С                                                                                                    | 0                                                                                                    |
| P        | 73 to 80     | С                                                                                                    | 0                                                                                                    | 0                                                                                                    | С                                                                                                    | 0                                                                                                    |                                                                                                    |                                                                                                    |                                                                                                    | •                                                                                                    |
| A        | 81 to 88     | 0                                                                                                    | С                                                                                                    | 0                                                                                                    | С                                                                                                    | 0                                                                                                    | С                                                                                                    | 0                                                                                                    | С                                                                                                    | 0                                                                                                    |
|          | 89 to 96     | С                                                                                                    | С                                                                                                    | 0                                                                                                    | С                                                                                                    | 0                                                                                                    |                                                                                                    |                                                                                                    |                                                                                                    |                                                                                                    |
|          | 97 to 104    | 0                                                                                                    | 0                                                                                                    | C                                                                                                    | C                                                                                                    | 0                                                                                                    | 0                                                                                                    | С                                                                                                    | С                                                                                                    | 0                                                                                                    |
|          | 105 to 112   | С                                                                                                    | 0                                                                                                    | C                                                                                                    | C                                                                                                    | 0                                                                                                    | -                                                                                                    |                                                                                                    | _                                                                                                    | -                                                                                                    |
|          | 113 to 120   | 0                                                                                                    | C                                                                                                    | C                                                                                                    | C                                                                                                    | 0                                                                                                    | С                                                                                                    | С                                                                                                    | С                                                                                                    | 0                                                                                                    |
|          | 121 to 128   | C                                                                                                    | C                                                                                                    | C                                                                                                    | C                                                                                                    | 0                                                                                                    |                                                                                                    |                                                                                                    |                                                                                                    |                                                                                                    |
|          | 129 to 136   | 0                                                                                                    | 0                                                                                                    | 0                                                                                                    | 0                                                                                                    | C                                                                                                    | 0                                                                                                    | 0                                                                                                    | 0                                                                                                    | С                                                                                                    |
|          | 137 to 144   | 0                                                                                                    | 0                                                                                                    | 0                                                                                                    | 0                                                                                                    |                                                                                                    |                                                                                                    |                                                                                                    |                                                                                                    |                                                                                                    |
|          | 145 to 152   | 0                                                                                                    |                                                                                                    | 0                                                                                                    | 0                                                                                                    |                                                                                                    | С                                                                                                    | 0                                                                                                    | 0                                                                                                    | С                                                                                                    |
|          | 153 to 160   |                                                                                                    |                                                                                                    | 0                                                                                                    | 0                                                                                                    |                                                                                                    |                                                                                                    |                                                                                                    |                                                                                                    |                                                                                                    |
|          | 160 to 176   | 0                                                                                                    | 0                                                                                                    |                                                                                                    | 0                                                                                                    |                                                                                                    | 0                                                                                                    | С                                                                                                    | 0                                                                                                    | С                                                                                                    |
|          | 177 to 184   | 0                                                                                                    | 0                                                                                                    |                                                                                                    | 0                                                                                                    | C C                                                                                                    |                                                                                                    |                                                                                                    |                                                                                                    |                                                                                                    |
|          | 185 to 102   | 0                                                                                                    |                                                                                                    | C                                                                                                    | 0                                                                                                    |                                                                                                    | С                                                                                                    | С                                                                                                    | 0                                                                                                    | С                                                                                                    |
| <b>_</b> | 103 to 200   | 0                                                                                                    | 0                                                                                                    | 0                                                                                                    | C                                                                                                    | C C                                                                                                    |                                                                                                    |                                                                                                    |                                                                                                    |                                                                                                    |
|          | 201 to 208   | <u> </u>                                                                                                    | 0                                                                                                    | 0                                                                                                    | C                                                                                                    | C C                                                                                                    | 0                                                                                                    | 0                                                                                                    | С                                                                                                    | С                                                                                                    |
|          | 209 to 216   | 0                                                                                                    | C C                                                                                                    | 0                                                                                                    | C C                                                                                                    | C C                                                                                                    |                                                                                                    |                                                                                                    |                                                                                                    |                                                                                                    |
|          | 217 to 224   | <u> </u>                                                                                                    | C C                                                                                                    | 0                                                                                                    | C<br>C                                                                                                    | C C                                                                                                    | С                                                                                                    | 0                                                                                                    | С                                                                                                    | С                                                                                                    |
|          | 225 to 232   | 0                                                                                                    | 0                                                                                                    | C<br>C                                                                                                    | C<br>C                                                                                                    | C C                                                                                                    |                                                                                                    |                                                                                                    |                                                                                                    | -                                                                                                    |
|          | 233 to 240   | C                                                                                                    | Õ                                                                                                    | C                                                                                                    | C                                                                                                    | C                                                                                                    | 0                                                                                                    | С                                                                                                    | С                                                                                                    | С                                                                                                    |
|          | ALARM INPUTS | 1         to         8         9         to         16           17         to         24         25         to         32           33         to         40           41         to         48           49         to         56           57         to         64           65         to         72           73         to         80           81         to         88           89         to         96           97         to         104           105         to         112           113         to         120           121         to         128           129         to         136           137         to         144           145         to         152           153         to         160           161         to         168           169         to         176           177         to         184           185         to         192           193         to         200           201         to         208 | I         to         8         O           9         to         16         C           17         to         24         O           25         to         32         C           33         to         40         O           25         to         32         C           33         to         40         O           25         to         32         C           33         to         40         O           25         to         32         C           33         to         40         O           49         to         56         O           57         to         64         C           65         to         72         O           73         to         80         C           89         to         96         C           97         to         104         O           105         to         112         C           113         to         120         O           121         to         128         C           137         to         144         < | I         to         8         O         O           9         to         16         C         O           17         to         24         O         C           25         to         32         C         C           33         to         40         O         O           41         to         48         C         O           49         to         56         O         C           57         to         64         C         C           65         to         72         O         O           73         to         80         C         O           73         to         80         C         O           105         to         112         C         O           113         to         120         O         C           121         to         128         C         C           137         to         144         C         O           145         to         152         O         C           153         to         160         C         C           145         to </td <td>I         to         8         O         O         O           9         to         16         C         O         O           9         to         16         C         O         O           25         to         32         C         C         O           33         to         40         O         O         C           33         to         40         O         O         C           41         to         48         C         O         C           49         to         56         O         C         C           49         to         56         O         C         C           65         to         72         O         O         O           73         to         80         C         O         O           73         to         80         C         O         O           105         to         112         C         O         C           113         to         120         O         C         C           113         to         120         O         C         O</td> <td>I         to         8         O         O         O           9         to         16         C         O         O         O           17         to         24         O         C         O         O           25         to         32         C         C         O         O           33         to         40         O         O         C         O           41         to         48         C         O         C         O           49         to         56         O         C         C         O           49         to         56         O         C         C         O           65         to         72         O         O         O         C           73         to         80         C         O         O         C           89         to         96         C         C         O         C           113         to         120         O         C         C         C           113         to         120         O         C         C         C           121         to<td>I         to         8         O         O         O         O           9         to         16         C         O         O         O         O           17         to         24         O         C         O         O         O           25         to         32         C         C         O         O         O           33         to         40         O         O         C         O         O           41         to         48         C         O         C         O         O           49         to         56         O         C         C         O         O           49         to         56         O         C         C         O         O           73         to         80         C         O         O         C         O           97         to         104         O         O         C         C         O           113         to         120         O         C         C         O         O           105         to         112         C         O         C         C</td><td>I         I         <thi< th="">         I         <thi< th=""> <thi< th=""></thi<></thi<></thi<></td><td>I         I         <thi< th="">         I         I         <thi< th=""></thi<></thi<></td><td>I         IO         IO         <thio< th="">         IO         IO         IO</thio<></td></td> | I         to         8         O         O         O           9         to         16         C         O         O           9         to         16         C         O         O           25         to         32         C         C         O           33         to         40         O         O         C           33         to         40         O         O         C           41         to         48         C         O         C           49         to         56         O         C         C           49         to         56         O         C         C           65         to         72         O         O         O           73         to         80         C         O         O           73         to         80         C         O         O           105         to         112         C         O         C           113         to         120         O         C         C           113         to         120         O         C         O | I         to         8         O         O         O           9         to         16         C         O         O         O           17         to         24         O         C         O         O           25         to         32         C         C         O         O           33         to         40         O         O         C         O           41         to         48         C         O         C         O           49         to         56         O         C         C         O           49         to         56         O         C         C         O           65         to         72         O         O         O         C           73         to         80         C         O         O         C           89         to         96         C         C         O         C           113         to         120         O         C         C         C           113         to         120         O         C         C         C           121         to <td>I         to         8         O         O         O         O           9         to         16         C         O         O         O         O           17         to         24         O         C         O         O         O           25         to         32         C         C         O         O         O           33         to         40         O         O         C         O         O           41         to         48         C         O         C         O         O           49         to         56         O         C         C         O         O           49         to         56         O         C         C         O         O           73         to         80         C         O         O         C         O           97         to         104         O         O         C         C         O           113         to         120         O         C         C         O         O           105         to         112         C         O         C         C</td> <td>I         I         <thi< th="">         I         <thi< th=""> <thi< th=""></thi<></thi<></thi<></td> <td>I         I         <thi< th="">         I         I         <thi< th=""></thi<></thi<></td> <td>I         IO         IO         <thio< th="">         IO         IO         IO</thio<></td> | I         to         8         O         O         O         O           9         to         16         C         O         O         O         O           17         to         24         O         C         O         O         O           25         to         32         C         C         O         O         O           33         to         40         O         O         C         O         O           41         to         48         C         O         C         O         O           49         to         56         O         C         C         O         O           49         to         56         O         C         C         O         O           73         to         80         C         O         O         C         O           97         to         104         O         O         C         C         O           113         to         120         O         C         C         O         O           105         to         112         C         O         C         C | I         I         I <thi< th="">         I         <thi< th=""> <thi< th=""></thi<></thi<></thi<> | I         I         I <thi< th="">         I         I         <thi< th=""></thi<></thi<> | I         IO         IO <thio< th="">         IO         IO         IO</thio<> |

### Addressing Notes:

The module addressing will determine how to configure the system using the WEB Browser. System addressing is done at the factory. There is no need to set up the modules you have in your system. If replacing a module in your system, duplicate all card settings in the replacement module. If adding a new module to your system, follow the guidelines below.

- 1. Analog Input Modules need to be addressed as the first inputs in the system. Keep in mind that the 8 channel Analog Input Module uses the equivalent of 32 alarm inputs.
- 2. No duplication of switch settings is allowed for the same group of inputs/outputs.
- Alarm inputs are reserved for inputs 1-128. Control Inputs typically start at input number 129 (factory default), but can use any input from 1-192. Note: If the control input is assigned to an input from 1-128, it will show up in the Active Alarm and Event Log.
- 4. The card slot positions in the rack are universal, so any card can go on any location.

#### Addressing Example 1:

DMS-3K system with:

24 Digital Inputs, 24 Digital Outputs, 8 Control Inputs, 8 Alarm Outputs, 5 Power Relay Outputs

| Cord Slot # |             |     | nnut | ,   | 0   | utou | 5   | Module Switch Settings (SW2) |   |   |   |   |  |  |  |
|-------------|-------------|-----|------|-----|-----|------|-----|------------------------------|---|---|---|---|--|--|--|
| Card Slot # | Module Type | I   | nput | 5   | 0   | uipu | เร  | 8 CHANNEL CARDS              |   |   |   |   |  |  |  |
| 1           | 8 I/O       | 1   | to   | 8   | 1   | to   | 8   | 0                            | 0 | 0 | 0 | 0 |  |  |  |
| 2           | 8 I/O       | 9   | to   | 16  | 9   | to   | 16  | С                            | 0 | 0 | 0 | 0 |  |  |  |
| 3           | 8 I/O       | 17  | to   | 24  | 17  | to   | 24  | 0                            | С | 0 | 0 | 0 |  |  |  |
| 4           | 5 PR        | 25  | to   | 29  |     |      |     | С                            | С | 0 | 0 | 0 |  |  |  |
| 10          | 8 I/O       | 129 | to   | 136 | 129 | to   | 136 | 0                            | 0 | 0 | 0 | С |  |  |  |

Addressing Example 2:

DMS-3K system with:

8 Analog Inputs, 32 Digital Inputs, 48 Digital Outputs, 4 Control Inputs, 6 Relay Outputs

| Card   | Module | h   | npute | "   | 0   | utou    | ts  |   |   | Modu  | le Swit | ch Set | tings ( | SW2) |       |     |
|--------|--------|-----|-------|-----|-----|---------|-----|---|---|-------|---------|--------|---------|------|-------|-----|
| Slot # | Туре   |     |       | -   | -   | u p. u. |     | 8 |   | NEL ( | CARDS   | S      | 16 C    | HANN | EL CA | RDS |
| 1      | 8 IAM  | 1   | to    | 32  |     |         |     | 0 | 0 | 0     | 0       | 0      |         |      |       |     |
| 2      | 16 I   | 33  | to    | 48  |     |         |     |   |   |       |         |        | 0       | С    | 0     | 0   |
| 3      | 16 I   | 49  | to    | 64  |     |         |     |   |   |       |         |        | С       | С    | 0     | 0   |
| 4      | 16 O   |     |       |     | 1   | to      | 16  |   |   |       |         |        | 0       | 0    | 0     | 0   |
| 5      | 16 O   |     |       |     | 17  | to      | 32  |   |   |       |         |        | С       | 0    | 0     | 0   |
| 6      | 16 O   |     |       |     | 33  | to      | 48  |   |   |       |         |        | 0       | С    | 0     | 0   |
| 10     | I/R    | 129 | to    | 132 | 129 | to      | 134 | 0 | 0 | 0     | 0       | С      |         |      |       |     |

## 8I/O-9xB 8 Ch. Digital Input / Output Module Data Sheet

The 8I/O-9xB module accepts 8 digital contact inputs and provides 8 open collector digital (transistor driven) outputs. The digital inputs can use field contact voltages of 24, 48 or 125VDC. The field contact voltage can be provided internally via the power supply regulator or externally supplied by the customer as shown below. Each card has an 8 way DIL switch to allow configuration for Normally Open or Normally Closed initiating contacts as required.

Digital Inputs can be Field Contacts, Control Pushbuttons (Ack, Test, Reset, etc), as assigned via the web browser. Digital Outputs can be configured as Lamp Outputs (for remote Annunciator display) or Horn Outputs (for connection to Regulator Module Horn Input).

The variations available are:

| 8 I/O Module | Inputs                                |
|--------------|---------------------------------------|
| 8 I/O 90B    | 24 VDC FCV, Internally or Externally* |
| 8 I/O 92B    | 48 VDC FCV, Internally or Externally* |
| 8 I/O 95B    | 125VDC FCV, Externally* Supplied      |

\* For Externally supplied FCV, Link LK2 must be set to ISL

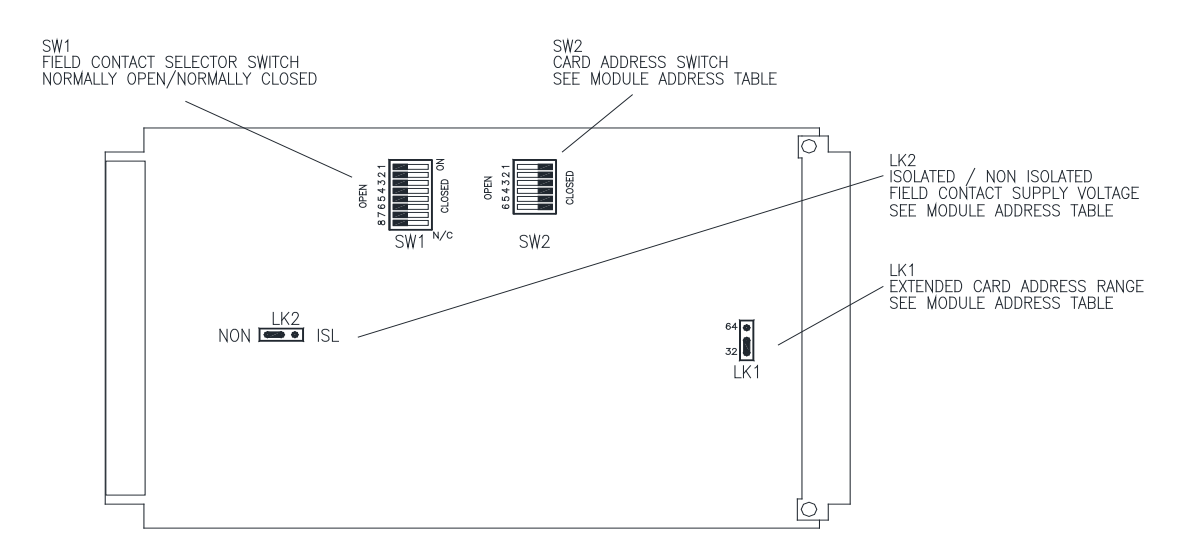

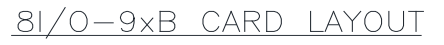

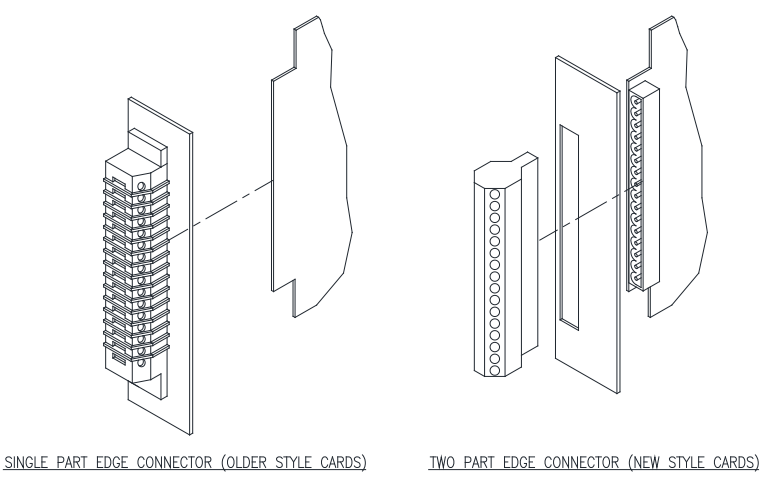

# **Typical Module Wiring Connections**

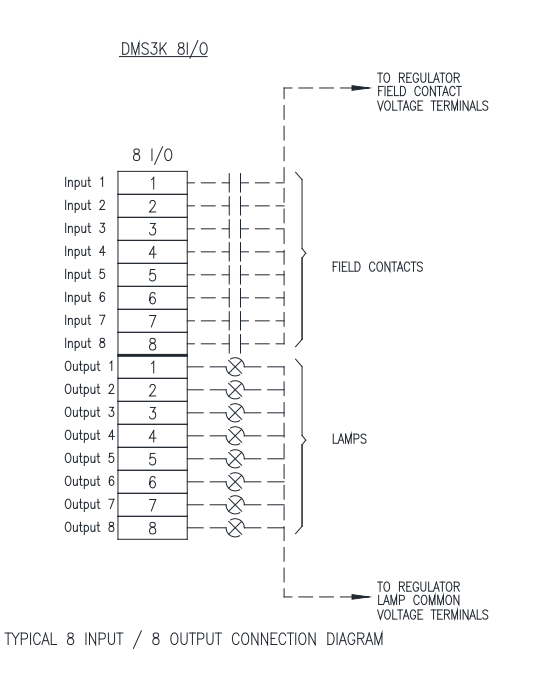

| Module Address Settings |      |   |   |     |       |     |      |   |   |                 |   |   |   |   |   |       |       |
|-------------------------|------|---|---|-----|-------|-----|------|---|---|-----------------|---|---|---|---|---|-------|-------|
|                         |      |   |   | Cor | ntact | Set | ting |   |   | Address Setting |   |   |   |   |   |       |       |
| ADDRESS<br>DANGE        | TYPE |   |   | 9   | SWIT  | СН  | 2    |   |   | SWITCH 2        |   |   |   |   |   | LK1   | LK2   |
| RANGE                   |      | 1 | 2 | 3   | 4     | 5   | 6    | 7 | 8 | 1               | 2 | 3 | 4 | 5 | 6 | 32/64 | ISL/N |
| 1-8                     | 8I/O |   |   |     |       |     |      |   |   | 0               | 0 | 0 | 0 | 0 | 0 | 32    | Ν     |
| 9-16                    | 8I/O |   |   |     |       |     |      |   |   | С               | 0 | 0 | 0 | 0 | 0 | 32    | Ν     |
| 17-24                   | 8I/O |   |   |     |       |     |      |   |   | 0               | С | 0 | 0 | 0 | 0 | 32    | Ν     |
| 25-32                   | 8I/O |   |   |     |       |     |      |   |   | С               | С | 0 | 0 | 0 | 0 | 32    | Ν     |
| 33-40                   | 8I/O |   |   |     |       |     |      |   |   | 0               | 0 | С | 0 | 0 | 0 | 32    | Ν     |
| 41-48                   | 8I/O |   |   |     |       |     |      |   |   | С               | 0 | С | 0 | 0 | 0 | 32    | Ν     |
| 49-56                   | 8I/O |   |   |     |       |     |      |   |   | 0               | С | С | 0 | 0 | 0 | 32    | Ν     |
| 57-64                   | 8I/O |   |   |     |       |     |      |   |   | С               | С | С | 0 | 0 | 0 | 32    | Ν     |
| 65-72                   | 8I/O |   |   |     |       |     |      |   |   | 0               | 0 | 0 | С | 0 | 0 | 32    | Ν     |
| 73-80                   | 8I/O |   |   |     |       |     |      |   |   | С               | 0 | 0 | С | 0 | 0 | 32    | Ν     |
| 81-88                   | 8I/O |   |   |     |       |     |      |   |   | 0               | С | 0 | С | 0 | 0 | 32    | Ν     |
| 89-96                   | 8I/O |   |   |     |       |     |      |   |   | С               | С | 0 | С | 0 | 0 | 32    | Ν     |
| 97-104                  | 8I/O |   |   |     |       |     |      |   |   | 0               | 0 | С | С | 0 | 0 | 32    | Ν     |
| 105-112                 | 8I/O |   |   |     |       |     |      |   |   | С               | 0 | С | С | 0 | 0 | 32    | Ν     |
| 113-120                 | 8I/O |   |   |     |       |     |      |   |   | 0               | С | С | С | 0 | 0 | 32    | Ν     |
| 121-128                 | 8I/O |   |   |     |       |     |      |   |   | С               | С | С | С | 0 | 0 | 32    | Ν     |

The Address range indicates the input and output number assignments for this module. Each module should have a unique address. Switch setting O= DIL Switch Open, C=Closed Refer to the System Addressing guidelines in the manual for additional information. LK2 should be set Isolated (ISL) for systems with external field contact wetting supplies.

# 8I/O-9xB Module Specifications

### **INPUT CIRCUIT**

Input circuits are suitable for alarm or control switch inputs and are optically isolated with a transient protection network on each input circuit.

| Filtering               | : 50/60Hz Digital Filtering. Rejecting of inputs less than 16mS duration. |
|-------------------------|---------------------------------------------------------------------------|
| Series Mode Rejection   | : 10V rm 50Hz with 30 ohm source resistance.                              |
| Common Mode Rejection   | : 100V rms 50Hz between initiating contact and earth.                     |
| Source Resistance       | : 200K ohms minimum loop resistance contact open.                         |
|                         | : 1K ohms maximum loop resistance contact closed.                         |
| Surge Test              | : BS EN 60060-2; 1995.                                                    |
| 50Hz Rejection          | : Induced 500V @ 50Hz between input and ground.                           |
| Input Current (approx.) | : 2.6mA per input.                                                        |
|                         |                                                                           |

#### WETTING VOLTAGE

8I/O-90B : 24V system(minimum 21V, maximum 27V smooth d.c.)8I/O-92B : 50V system(minimum 44V, maximum 63V smooth d.c)8I/O-95B : 125V system(minimum 100V, maximum 150V smooth d.c)

#### OUTPUT CIRCUIT

Number and Type8 output circuits - open collector NPN transistors.Maximum Voltage+ 63V d.c.Maximum Wattage5 Watts.

#### **SUPPLY**

 $5V \pm 0.25V @ 40mA approx.$ 

#### **COMPATIBITY TABLE**

The DMS-3K module range is fully backwards compatible with previous versions of this product, namely:

- MPAS90 (Highland Electronics Limited)
- RTU3000 Rochester Instrument systems Limited
- DMS3000 AMETEK Power Instruments Limited

The 8I/O modules are backward compatible per the following table

| DMS-3K M   | IODULE   |            | COMPA      | TIBLE MODULES                    |
|------------|----------|------------|------------|----------------------------------|
| Module Ref | Part No* | Module Ref | Part No    | Comment                          |
|            |          | 8I/O-90B   | 2702-450   | Single Part Edge Connector       |
|            |          | 8I/O-90A   | 8025-145   | 24 VDC FCV, Internally Supplied  |
| 8I/O-90B   | 1087-429 | 8I/O-91A   | 8025-187   | 24 VDC FCV, Externally Supplied  |
|            |          | 8I/O-90    | -          | 24 VDC FCV, Internally Supplied  |
|            |          | 8I/O-91    | -          | 24 VDC FCV, Externally Supplied  |
|            |          | 8I/O-92B   | 2702-451   | Single Part Edge Connector       |
| 8I/O-92B   | 1087-433 | 8I/O-92A   | 8025-209   | 48 VDC FCV, Internally Supplied  |
|            |          | 8I/O-92    | 5600-32015 | 48 VDC FCV, Internally Supplied  |
|            |          | 8I/O-95B   | 2702-452   | Single Part Edge Connector       |
| 8I/O-95B   | 1087-431 | 8I/O-95A   | 8025-239   | 125 VDC FCV, Externally Supplied |
|            |          | 8I/O-95    | -          | 125 VDC FCV, Externally Supplied |

(\*Assembly Part Numbers listed include Front Panel and Wiring Connectors)

## 16I-9XB 16 Ch. Digital Input Module Data Sheet (Terminal Block Connection)

The 16I-9xB module accepts 16 digital contact inputs using field contact voltages of 24, 48 or 125VDC. The field contact voltage can be provided internally via the power supply regulator or externally supplied by the customer as shown below.

Each card has two 8 way DIL switches to allow configuration for Normally Open or Normally Closed initiating contacts as required.

Digital Inputs can be Field Contacts, Control Pushbuttons (Ack, Test, Reset, etc), as assigned via the web browser.

Connection to the card is via a two part screw terminal connector block The variations available are:

| 16I Module | Inputs                                         |
|------------|------------------------------------------------|
| 16I 90B    | 24 VDC FCV, Internally or Externally* Supplied |
| 16I 92B    | 48 VDC FCV, Internally or Externally* Supplied |
| 16I 95B    | 125VDC FCV, Externally* Supplied               |

\* For Externally supplied FCV, Link LK2 must be set to ISL

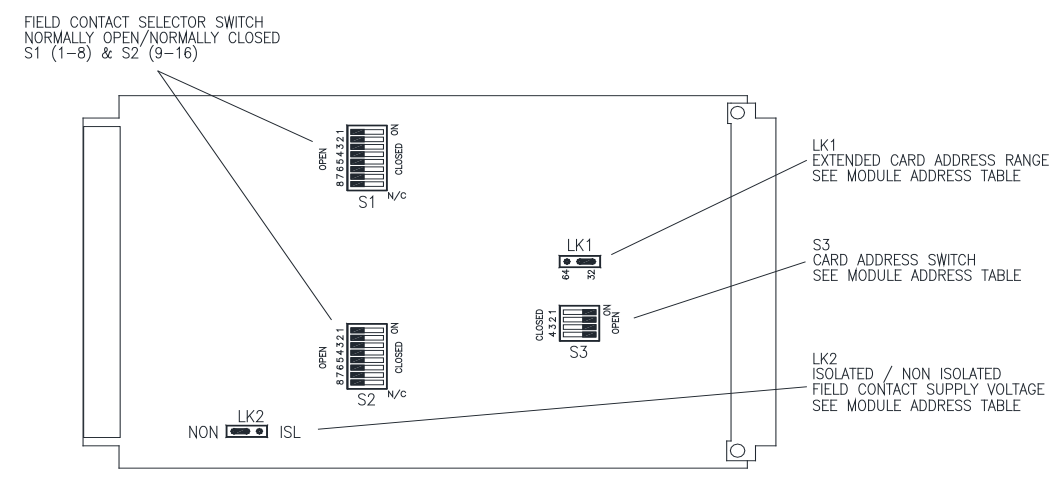

161-9×B CARD LAYOUT

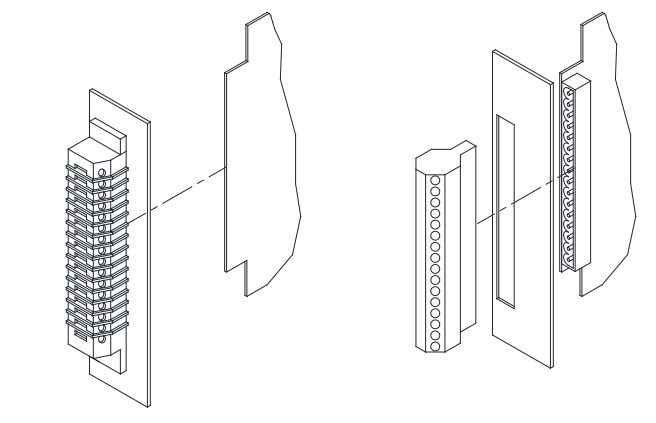

SINGLE PART EDGE CONNECTOR (OLDER STYLE CARDS)

TWO PART EDGE CONNECTOR (NEW STYLE CARDS)

# **Typical Module Wiring Connections**

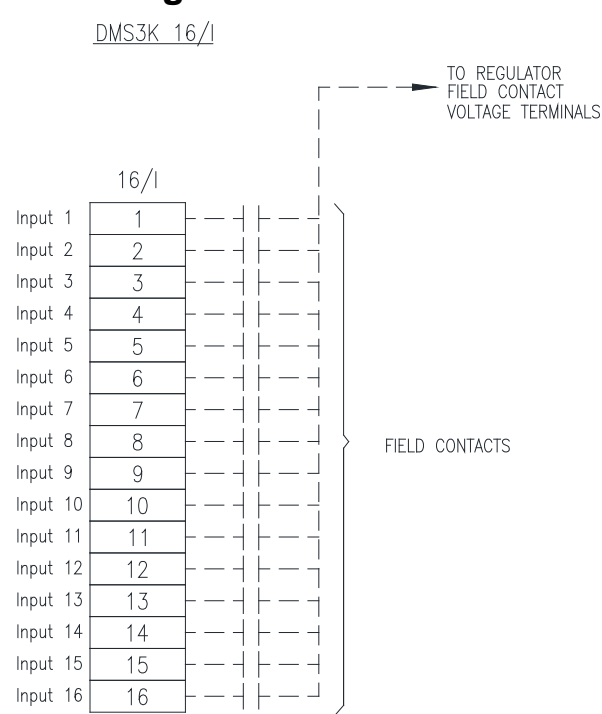

TYPICAL 16 INPUT MODULE CONNECTION DIAGRAM SEE MODULE DATA SHEET FOR SPECIFIC SET UP INSTRUCTIONS

|         | MODULE ADDRESS SETTING |                 |   |   |      |       |   |   |   |          |   |   |   |                 |   |   |          |   |   |   |     |       |       |
|---------|------------------------|-----------------|---|---|------|-------|---|---|---|----------|---|---|---|-----------------|---|---|----------|---|---|---|-----|-------|-------|
|         |                        | Contact Setting |   |   |      |       |   |   |   |          |   |   |   | Address Setting |   |   |          |   |   |   |     |       |       |
| ADDRESS | TYPE                   |                 |   | ç | SWIT | TCH 1 |   |   |   | SWITCH 2 |   |   |   |                 |   |   | SWITCH 3 |   |   |   | LK1 | LK2   |       |
|         |                        | 1               | 2 | 3 | 4    | 5     | 6 | 7 | 8 | 1        | 2 | 3 | 4 | 5               | 6 | 7 | 8        | 1 | 2 | 3 | 4   | 32/64 | ISL/N |
| 1-16    | 161                    |                 |   |   |      |       |   |   |   |          |   |   |   |                 |   |   |          | 0 | 0 | 0 | 0   | 32    | Ν     |
| 17-32   | 161                    |                 |   |   |      |       |   |   |   |          |   |   |   |                 |   |   |          | С | 0 | 0 | 0   | 32    | Ν     |
| 33-48   | 161                    |                 |   |   |      |       |   |   |   |          |   |   |   |                 |   |   |          | 0 | С | 0 | 0   | 32    | Ν     |
| 49-64   | 161                    |                 |   |   |      |       |   |   |   |          |   |   |   |                 |   |   |          | С | С | 0 | 0   | 32    | Ν     |
| 65-80   | 161                    |                 |   |   |      |       |   |   |   |          |   |   |   |                 |   |   |          | 0 | 0 | С | 0   | 32    | Ν     |
| 81-96   | 161                    |                 |   |   |      |       |   |   |   |          |   |   |   |                 |   |   |          | С | 0 | С | 0   | 32    | Ν     |
| 97-112  | 161                    |                 |   |   |      |       |   |   |   |          |   |   |   |                 |   |   |          | 0 | С | С | 0   | 32    | Ν     |
| 113-128 | 161                    |                 |   |   |      |       |   |   |   |          |   |   |   |                 |   |   |          | С | С | С | 0   | 32    | Ν     |

The Address range indicates the input number assignments for this module. Each module should have a unique address. Switch setting O= DIL Switch Open, C=Closed Refer to the System Addressing guidelines in the manual for additional information. LK2 should be set Isolated (ISL) for systems with external field contact wetting supplies.

# 16I-9xB Module Specifications

#### **INPUT CIRCUIT**

Input circuits are suitable for alarm or control switch inputs and are optically isolated with a transient protection network on each input circuit.

| 16mS |
|------|
|      |
|      |
|      |
|      |
|      |
|      |
|      |
|      |
| -    |

#### WETTING VOLTAGE

| 16I-90B : | 24V system  | (minimum 21V, maximum 27V smooth d.c.)  |
|-----------|-------------|-----------------------------------------|
| 16I-92B : | 50V system  | (minimum 44V, maximum 63V smooth d.c)   |
| 16I-95B : | 125V system | (minimum 100V, maximum 150V smooth d.c) |

#### **SUPPLY**

5V ± 0.25V @ 40mA approx.

#### **COMPATIBITY TABLE**

The DMS-3K module range is fully backwards compatible with previous versions of this product, namely:

- MPAS90 (Highland Electronics Limited)
- RTU3000 Rochester Instrument systems Limited
- DMS3000 AMETEK Power Instruments Limited

The 16I modules are backward compatible per the following table

| DMS-3K N   | IODULE   |            | COMPA    | TIBLE MODULES                    |
|------------|----------|------------|----------|----------------------------------|
| Module Ref | Part No* | Module Ref | Part No  | Comment                          |
|            |          | 16I-90B    | 2702-430 | Single Part Edge Connector       |
|            |          | 16I-90A    | 8025-146 | 24 VDC FCV, Internally Supplied  |
| 16I-90B    | 1087-437 | 16I-91A    | 8025-188 | 24 VDC FCV, Externally Supplied  |
|            |          | 161-90     | -        | 24 VDC FCV, Internally Supplied  |
|            |          | 161-91     | -        | 24 VDC FCV, Externally Supplied  |
|            |          | 16I-92B    | 2702-457 | Single Part Edge Connector       |
| 16I-92B    | 1087-435 | 16I-92A    | 8025-210 | 48 VDC FCV, Internally Supplied  |
|            |          |            |          |                                  |
|            |          | 16I-95B    | 2702-458 | Single Part Edge Connector       |
| 16I-95B    | 1087-440 | 16I-95A    | 8025-240 | 125 VDC FCV, Externally Supplied |
|            |          |            |          |                                  |

(\*Assembly Part Numbers listed include Front Panel and Wiring Connectors)
## 16I-9xB 16 Ch. Digital Input Module Data Sheet (IDC Ribbon Connection)

The 16I-9xB module accepts 16 digital contact inputs using field contact voltages of 24, 48 or 125VDC. The field contact voltage can be provided internally via the power supply regulator or externally supplied by the customer as shown below.

Each card has two 8 way DIL switches to allow configuration for Normally Open or Normally Closed initiating contacts as required.

Digital Inputs can be Field Contacts, Control Pushbuttons (Ack, Test, Reset, etc), as assigned via the web browser.

The variations available are:

| 16I Module | Inputs                                        |
|------------|-----------------------------------------------|
| 16I 96B    | 24VDC FCV, Externally Supplied (IDC connector |
| 16I 97B    | 48VDC FCV, Externally Supplied (IDC connector |
| 16I 99B    | 125VDC FCV, Externally Supplied (IDC          |

\* For Externally supplied FCV, Link LK2 must be set to ISL

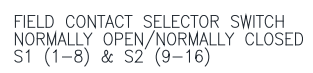

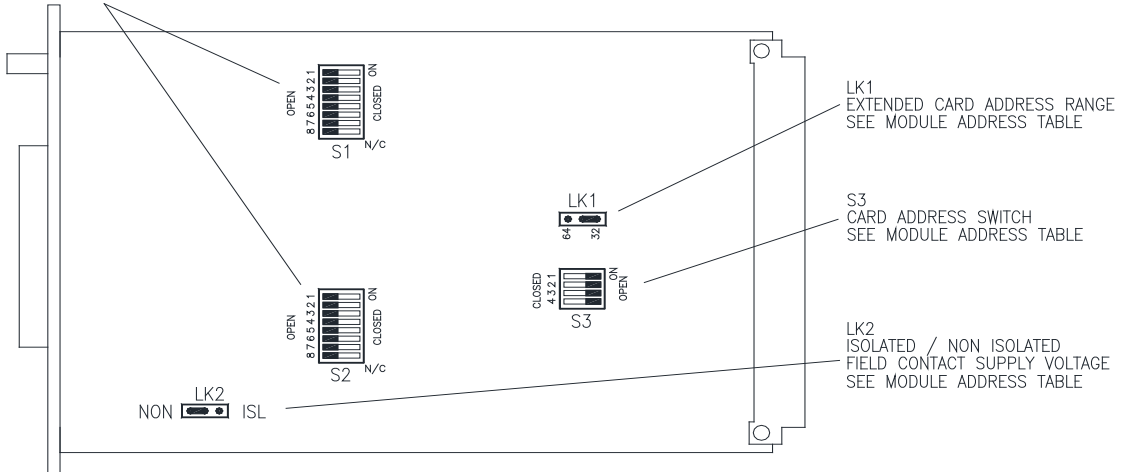

#### <u>16I-9xB CARD LAYOUT</u>

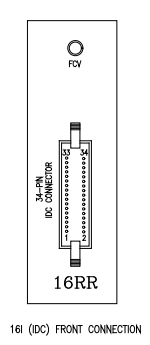

# **Typical Module Wiring Connections**

DMS3K 16I-IDC

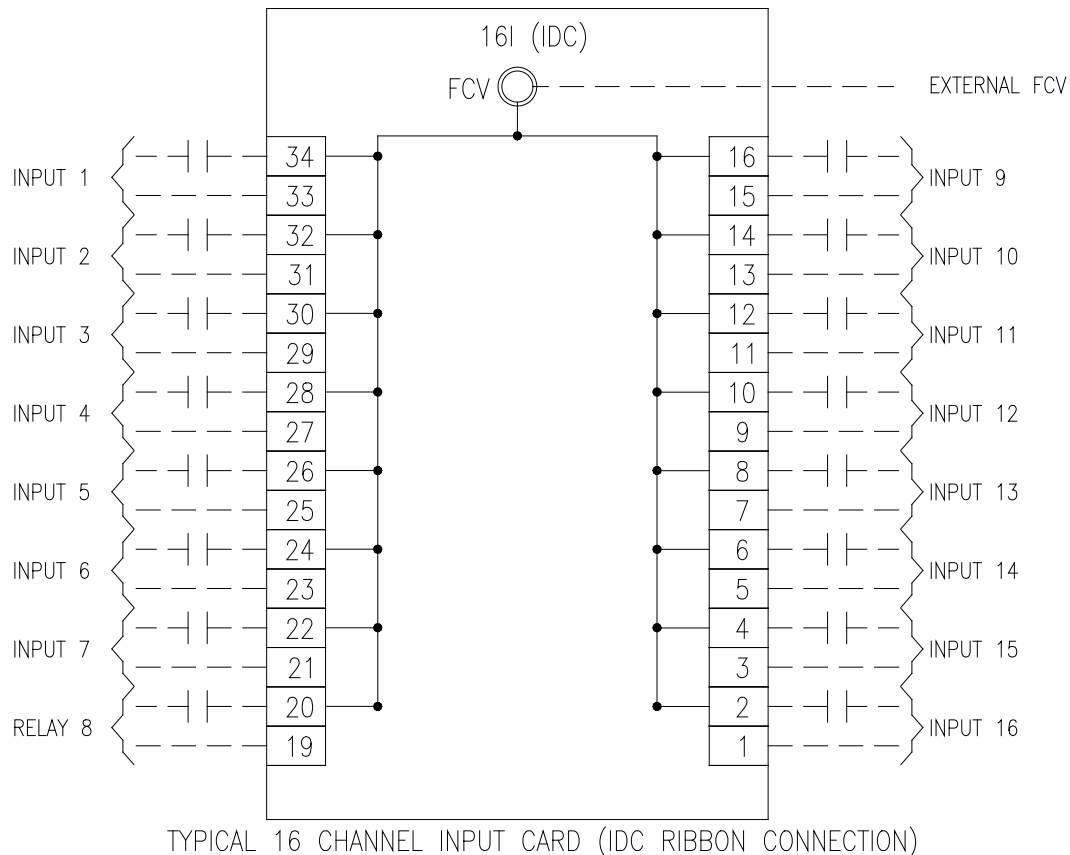

SEE MODULE DATA SHEET FOR SPECIFIC SET UP INSTRUCTÍONS

|         | MODULE ADDRESS SETTING |   |   |   |      |    |   |     |       |     |      |   |      |    |   |   |   |    |                 |    |   |       |       |
|---------|------------------------|---|---|---|------|----|---|-----|-------|-----|------|---|------|----|---|---|---|----|-----------------|----|---|-------|-------|
|         |                        |   |   |   |      |    |   | Cor | ntact | Set | ting |   |      |    |   |   |   |    | Address Setting |    |   |       |       |
| ADDRESS | TYPE                   |   |   | ę | SWIT | СН | 1 |     |       |     |      | 5 | SWIT | СН | 2 |   |   | SW | ITCH            | 13 |   | LK1   | LK2   |
|         |                        | 1 | 2 | 3 | 4    | 5  | 6 | 7   | 8     | 1   | 2    | 3 | 4    | 5  | 6 | 7 | 8 | 1  | 2               | 3  | 4 | 32/64 | ISL/N |
| 1-16    | 161                    |   |   |   |      |    |   |     |       |     |      |   |      |    |   |   |   | 0  | 0               | 0  | 0 | 32    | ISL   |
| 17-32   | 161                    |   |   |   |      |    |   |     |       |     |      |   |      |    |   |   |   | С  | 0               | 0  | 0 | 32    | ISL   |
| 33-48   | 161                    |   |   |   |      |    |   |     |       |     |      |   |      |    |   |   |   | 0  | С               | 0  | 0 | 32    | ISL   |
| 49-64   | 161                    |   |   |   |      |    |   |     |       |     |      |   |      |    |   |   |   | С  | С               | 0  | 0 | 32    | ISL   |
| 65-80   | 161                    |   |   |   |      |    |   |     |       |     |      |   |      |    |   |   |   | 0  | 0               | С  | 0 | 32    | ISL   |
| 81-96   | 161                    |   |   |   |      |    |   |     |       |     |      |   |      |    |   |   |   | С  | 0               | С  | 0 | 32    | ISL   |
| 97-112  | 161                    |   |   |   |      |    |   |     |       |     |      |   |      |    |   |   |   | 0  | С               | С  | 0 | 32    | ISL   |
| 113-128 | 161                    |   |   |   |      |    |   |     |       |     |      |   |      |    |   |   |   | С  | С               | С  | 0 | 32    | ISL   |

The Address range indicates the input number assignments for this module. Each module should have a unique address. Switch setting O= DIL Switch Open, C=Closed Refer to the System Addressing guidelines in the manual for additional information. LK2 should be set Isolated (ISL) for systems with external field contact wetting supplies.

# **16I-9xB Module Specifications**

#### **INPUT CIRCUIT**

Input circuits are suitable for alarm or control switch inputs and are optically isolated with a transient protection network on each input circuit.

| Filtering               | : 50/60Hz Digital Filtering. Rejecting of inputs less than 16mS |
|-------------------------|-----------------------------------------------------------------|
| Ostias Mada Daisstian   |                                                                 |
| Series Mode Rejection   | : 10V rm 50Hz with 30 onm source resistance.                    |
| Common Mode Rejection   | : 100V rms 50Hz between initiating contact and earth.           |
| Source Resistance       | : 200K ohms minimum loop resistance contact open.               |
|                         | : 1K ohms maximum loop resistance contact closed.               |
| Surge Test              | : BS EN 60060-2; 1995.                                          |
| 50Hz Rejection          | : Induced 500V @ 50Hz between input and ground.                 |
| Input Current (approx.) | : 2.6mA per input.                                              |

#### WETTING VOLTAGE

| 16I-96B : | 24V system  | (minimum 21V, maximum 27V smooth d.c.)  |
|-----------|-------------|-----------------------------------------|
| 16I-97B : | 50V system  | (minimum 44V, maximum 63V smooth d.c)   |
| 16i-99B : | 125V system | (minimum 100V, maximum 150V smooth d.c) |

#### **SUPPLY**

5V ± 0.25V @ 40mA approx.

#### **COMPATIBITY TABLE**

The DMS-3K module range is fully backwards compatible with previous versions of this product, namely:

- MPAS90 (Highland Electronics Limited)
- RTU3000 Rochester Instrument systems Limited
- DMS3000 AMETEK Power Instruments Limited

The 16I modules are backward compatible per the following table

| DMS-3K N   | IODULE   | COMPATIBLE MODULES |          |                                  |  |  |  |  |
|------------|----------|--------------------|----------|----------------------------------|--|--|--|--|
| Module Ref | Part No* | Module Ref         | Part No  | Comment                          |  |  |  |  |
|            |          | 161-96             | 8025-194 | 24 VDC FCV, Externally Supplied  |  |  |  |  |
|            |          |                    |          |                                  |  |  |  |  |
| 16I-96B    | 2702-395 |                    |          |                                  |  |  |  |  |
|            |          |                    |          |                                  |  |  |  |  |
|            |          |                    |          |                                  |  |  |  |  |
|            |          | 161-97             | 8025-155 | 48 VDC FCV, Externally Supplied  |  |  |  |  |
| 16I-97B    | 2702-396 |                    |          |                                  |  |  |  |  |
|            |          |                    |          |                                  |  |  |  |  |
|            |          | 161-99             | 8025-167 | 125 VDC FCV, Externally Supplied |  |  |  |  |
| 16I-99B    | 2702-397 |                    |          |                                  |  |  |  |  |
|            |          |                    |          |                                  |  |  |  |  |

(\*Assembly Part Numbers listed include Ribbon Interface Cable 8090-004)

## 16O-9xB 16 Ch. Digital Output Module Data Sheet (Terminal Block Connection)

The 16O-9xB provides 16 open collector digital (transistor driven) outputs which can be configured as Lamp Outputs (for remote Annunciator display) or Horn Outputs (for connection to Regulator Module Horn Input) via the web browser.

Connection to the card is via a two part screw terminal connector block The variations available are:

| 16I Module | Inputs                  |
|------------|-------------------------|
| 16O 90B    | 24 to 48 VDC NPN (sink) |
|            |                         |
|            |                         |

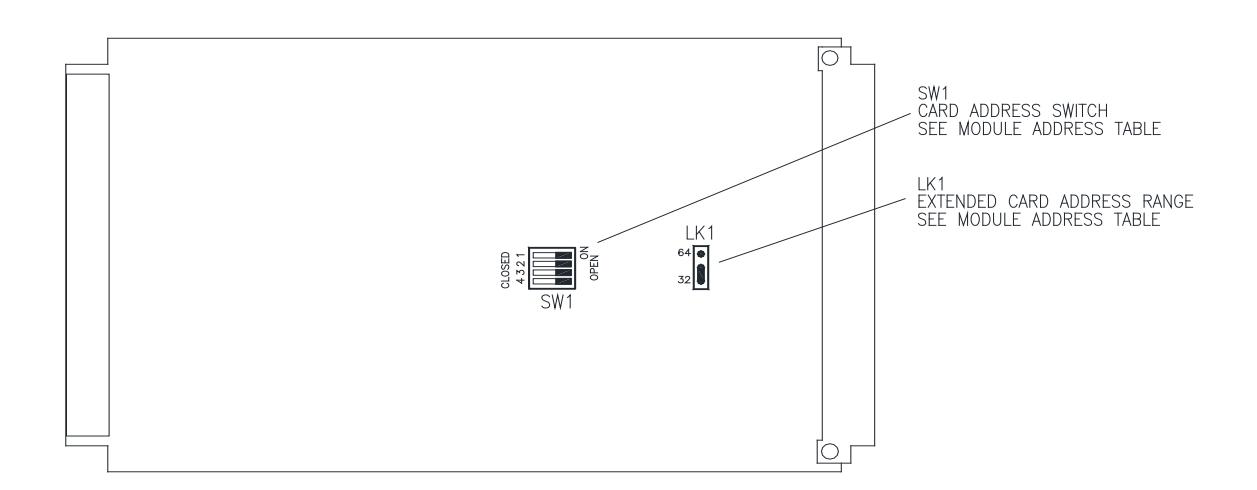

<u>160-9xB CARD LAYOUT</u>

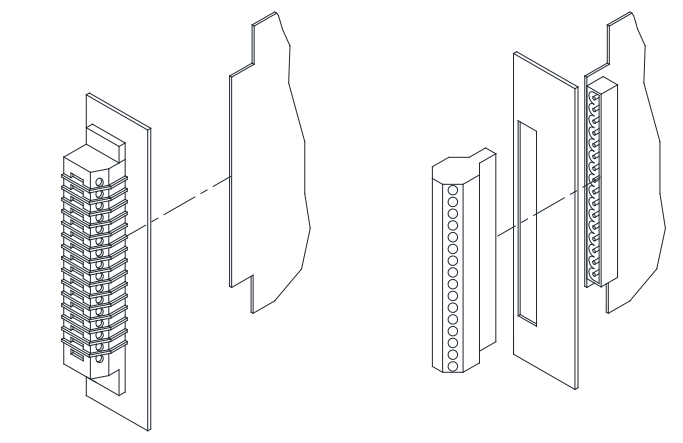

SINGLE PART EDGE CONNECTOR (OLDER STYLE CARDS)

TWO PART EDGE CONNECTOR (NEW STYLE CARDS)

# **Typical Module Wiring Connections**

<u>DMS3K 16/0</u>

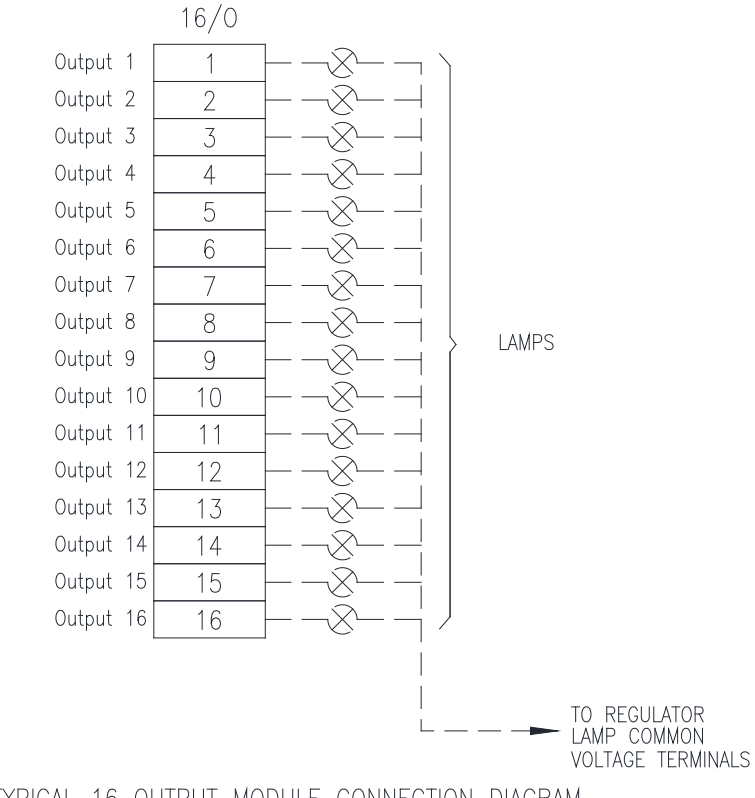

TYPICAL 16 OUTPUT MODULE CONNECTION DIAGRAM SEE MODULE DATA SHEET FOR SPECIFIC SET UP INSTRUCTIONS

| MO      | MODULE ADDRESS SETTING |                 |      |      |   |       |  |  |  |  |
|---------|------------------------|-----------------|------|------|---|-------|--|--|--|--|
|         |                        | Address Setting |      |      |   |       |  |  |  |  |
| ADDRESS | TYPE                   | ;               | SWIT | CH 1 | I | LK1   |  |  |  |  |
|         |                        | 1               | 2    | 3    | 4 | 32/64 |  |  |  |  |
| 1-16    | 160                    | 0               | 0    | 0    | 0 | 32    |  |  |  |  |
| 17-32   | 160                    | С               | 0    | 0    | 0 | 32    |  |  |  |  |
| 33-48   | 160                    | 0               | С    | 0    | 0 | 32    |  |  |  |  |
| 49-64   | 160                    | С               | С    | 0    | 0 | 32    |  |  |  |  |
| 65-80   | 160                    | 0               | 0    | С    | 0 | 32    |  |  |  |  |
| 81-96   | 160                    | С               | 0    | С    | 0 | 32    |  |  |  |  |
| 97-112  | 160                    | 0               | С    | С    | 0 | 32    |  |  |  |  |
| 113-128 | 160                    | С               | С    | С    | 0 | 32    |  |  |  |  |

The Address range indicates the output number assignments for this module. Each module should have a unique address. Switch setting O= DIL Switch Open, C=Closed Refer to the System Addressing guidelines in the manual for additional information.

# 16O-9xB Module Specifications

#### **OUTPUT CIRCUIT**

Number and Type Maximum Voltage Maximum Wattage 16 output circuits - open collector NPN transistors. + 63V d.c. 5 Watts.

#### **SUPPLY**

5V ± 0.25V @ 40mA approx.

#### **COMPATIBITY TABLE**

The DMS-3K module range is fully backwards compatible with previous versions of this product, namely:

- MPAS90 (Highland Electronics Limited)
- RTU3000 Rochester Instrument systems Limited
- DMS3000 AMETEK Power Instruments Limited

The 16I modules are backward compatible per the following table

| DMS-3K N   | IODULE   |            | COMPA    | TIBLE MODULES              |
|------------|----------|------------|----------|----------------------------|
| Module Ref | Part No* | Module Ref | Part No  | Comment                    |
|            |          | 16O-90B    | 2702-443 | Single Part Edge Connector |
|            |          | 160-90     | 8025-139 | 24 VDC NPN sink            |
| 16O-90B    | 1087-438 | 160-92     | 8025-174 | 48 VDC NPN sink            |
|            |          |            |          |                            |
|            |          |            |          |                            |
|            |          |            |          |                            |

(\*Assembly Part Numbers listed include Front Panel and Wiring Connectors)

## 8 IAM – 90B 8 Ch. Analog Input Module Data Sheet

The 8IAM-90 module accepts 8 Analog Inputs (4-20mA). The inputs require an external 24VDC power supply for use in 2 wire systems. Each analog input channel can be configured for up to 4 Alarm Trip points which can be used to drive lamp outputs, alarm relays and horns. Connection is by screw type terminals (1.5mm<sup>2</sup>, 16 AWG max.).

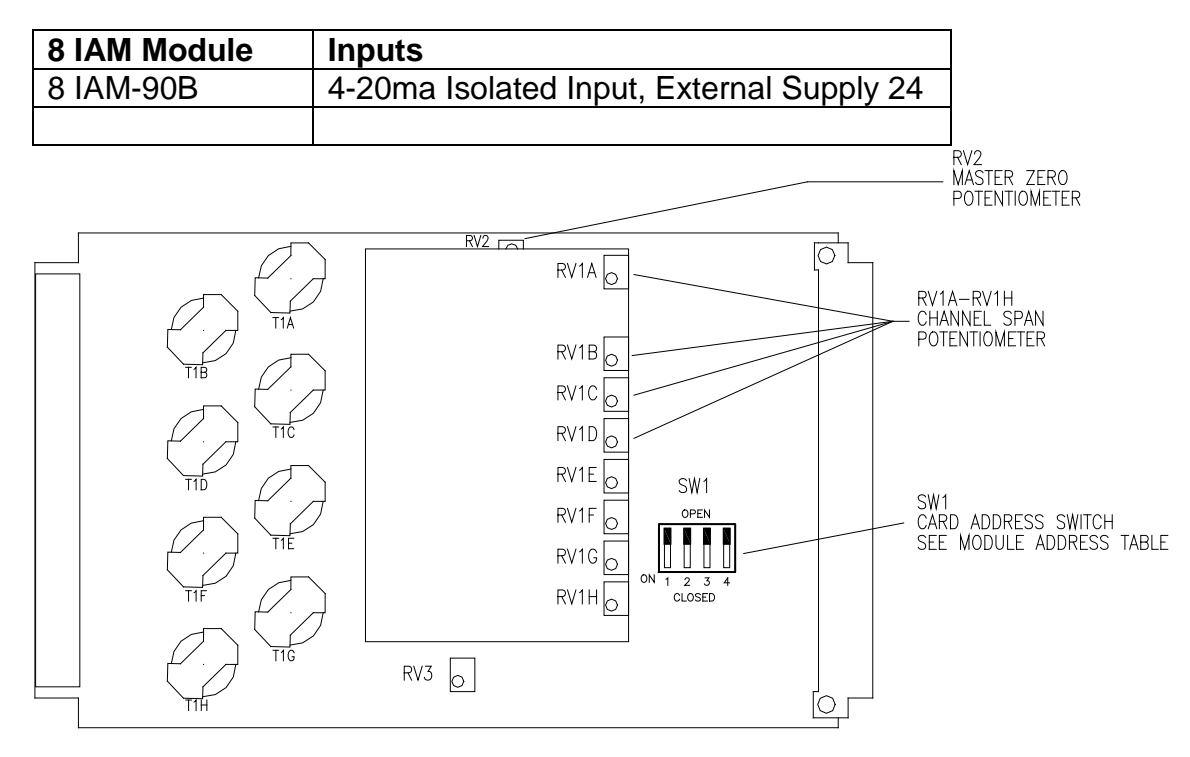

81AM CARD LAYOUT

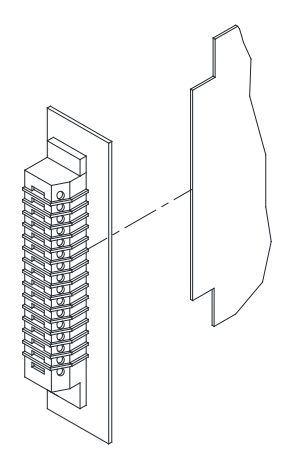

SINGLE PART EDGE CONNECTOR (OLDER STYLE CARDS)

TWO PART EDGE CONNECTOR (NEW STYLE CARDS)

000000000

# **Typical Module Wiring Connections**

DMS3K 8IAM

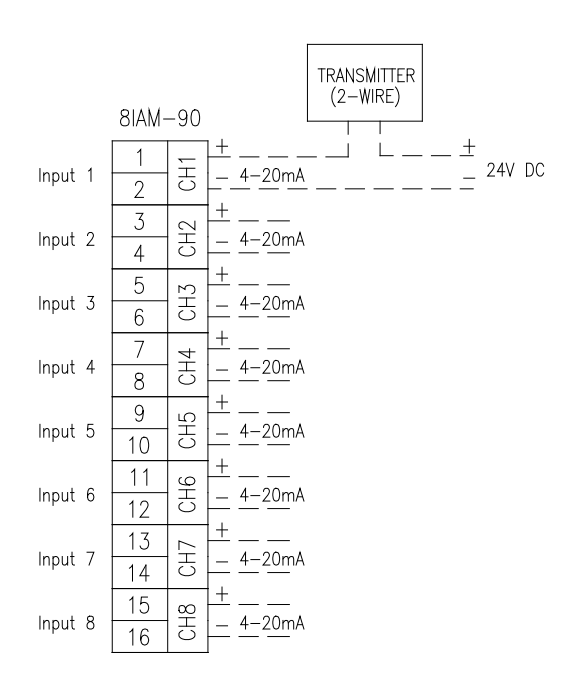

TYPICAL 8 CHANNEL 4–20MA ANALOGUE INPUT MODULE CONNECTION DIAGRAM SEE MODULE DATA SHEET FOR SPECIFIC SET UP INSTRUCTIONS

| MODULE ADDRESS SETTING |      |                    |   |   |   |  |  |  |
|------------------------|------|--------------------|---|---|---|--|--|--|
|                        |      | Address<br>Setting |   |   |   |  |  |  |
| RANGE                  | TYPE | SWITCH 1           |   |   |   |  |  |  |
|                        |      | 1                  | 2 | 3 | 4 |  |  |  |
| 1-32                   | 160  | 0                  | 0 | 0 | С |  |  |  |
| 33-64                  | 160  | С                  | 0 | 0 | С |  |  |  |
| 65-96                  | 160  | 0                  | С | 0 | С |  |  |  |
| 97-128                 | 160  | С                  | С | 0 | С |  |  |  |

The Address range indicates the input channel assignments for this module. Each module should have a unique address. Switch setting O= DIL Switch Open, C=Closed. Up to 4 off 8IAM-90 cards are permitted in one Logic Rack (32 channels).

Refer to the System Addressing guidelines in the manual for additional information.

# **Module Specifications**

#### **INPUTS**

| Number & Type             | : 8 off 4-20mA DC Isolated.                                            |                                                                              |  |  |  |  |
|---------------------------|------------------------------------------------------------------------|------------------------------------------------------------------------------|--|--|--|--|
| Voltage Drop              | : 6V DC. Maximum at 20mA input.                                        |                                                                              |  |  |  |  |
| Sampling Rate             | : 40mS per channel.                                                    |                                                                              |  |  |  |  |
| Ripple & Noise Rejection  | : >50dB @50Hz, series mode.<br>: >80dB @50Hz, common mode.             |                                                                              |  |  |  |  |
| Isolation                 | : 1kV d.c. between inputs.<br>: 1kV d.c. between inputs and system 0V. |                                                                              |  |  |  |  |
| <u>OUTPUTS</u>            |                                                                        |                                                                              |  |  |  |  |
| Туре                      | : 12 bit, available in tw<br>bus and control bus.                      | o 8 bit bytes, under control of system address                               |  |  |  |  |
| Transfer Characteristics: | : Input = 4mA<br>Input = 20mA<br>(Linear over zero to f                | Output = 0048(DEC) / 030(HEX)<br>Output = 4048(DEC) / FD0(HEX)<br>ull scale) |  |  |  |  |
| Resolution                | : 0.025% of span.                                                      |                                                                              |  |  |  |  |
| Linearity                 | : Error <±0.15%, typica                                                | ally ).10% of span.                                                          |  |  |  |  |
| Stability and Drift       | :<±0.005% of span/ºC temperature range of                              | [i.e. ±0.25% of span over the ambient -20°C to +70°C.                        |  |  |  |  |
| Isolation                 | : 1kV d.c. between inp                                                 | uts. 1kV d.c. between inputs and system 0V.                                  |  |  |  |  |

#### <u>SUPPLY</u>

5V ± 0.25V @ 120mA approx.

#### **COMPATIBITY TABLE**

The DMS-3K module range is fully backwards compatible with previous versions of this product, namely: MPAS90 (Highland Electronics Limited)

- RTU3000 Rochester Instrument systems Limited
- DMS3000 AMETEK Power Instruments Limited

The 8IAM modules are backward compatible per the following table

| DMS-3K N                                                                  | IODULE   |            | COMPA   | TIBLE MODULES |  |
|---------------------------------------------------------------------------|----------|------------|---------|---------------|--|
| Module Ref                                                                | Part No* | Module Ref | Part No | Comment       |  |
| 8IAM-90B 1087-447 8IAM-90 8025-500 Single Part Edge Connector             |          |            |         |               |  |
| (*Assambly Part Numbers listed include Front Panal and Wiring Connectors) |          |            |         |               |  |

(\*Assembly Part Numbers listed include Front Panel and Wiring Connectors)

## I/R Module

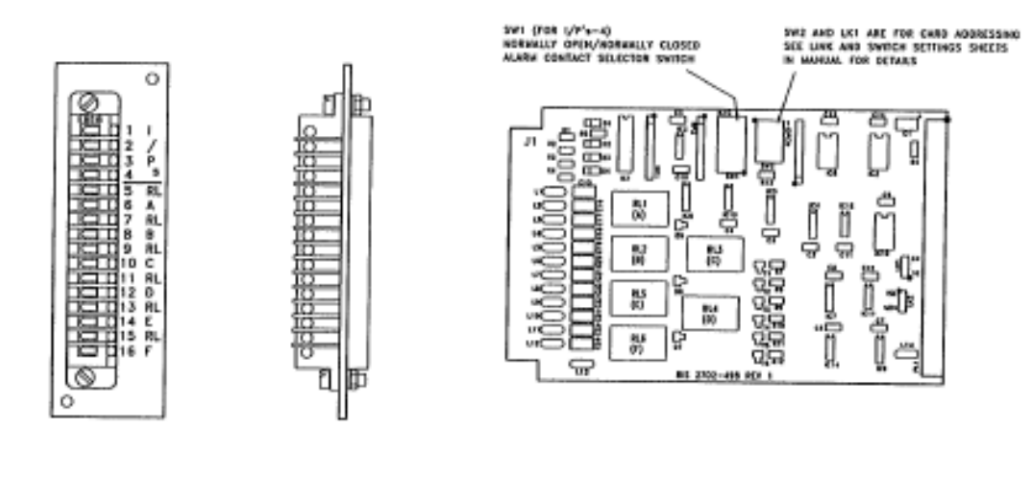

FRONT PANEL ASSEMBLY

4 INPUT / 6 RELAY OUTPUT CARD

## INPUT CIRCUIT

| Number and Type         | 4 Input circuits - suitable for alarm or control switch inputs – inputs opto isolated with transient protection network on each way. |
|-------------------------|----------------------------------------------------------------------------------------------------|
| Alarm Contacts          | Normally open or Normally closed. Programmed normally open in<br>software - alter to normally closed by on board 8 way DIL switch.   |
| Filtering               | 50/60Hz Digital Filtering.<br>Rejection of inputs less than 16mS duration.                                                           |
| Series Mode Rejection   | 10V rm 50Hz with 30 ohm source resistance.                                                                                           |
| Common Mode Rejection   | 100 rms 50Hz between initiating contact and earth.                                                                                   |
| Source Resistance       | 200K ohms minimum loop resistance contact open.<br>1K ohms maximum loop resistance contact closed.                                   |
| Spike Protection        | BS EN 60060-2: 1995.                                                                                                    |
| 50Hz Rejection          | Induced 500V @ 50Hz between input and ground.                                                                                        |
| Input Current (approx.) | 2.6mA per Input                                                                                                    |
| Wetting Voltage         | 24V system - max 27V, min 21V smooth d.c.<br>50V system - max 63V, min 44V smooth d.c.                                               |

# **OUTPUT CIRCUIT**

| Number and Type | 6 PC                           | 6 PCB mounted, flat pack relays.                                                                                                    |                                                                               |                                                                            |  |  |  |  |  |  |
|-----------------|--------------------------------|----------------------------------------------------------------------------------------------------|-------------------------------------------------------------------------------|----------------------------------------------------------------------------|--|--|--|--|--|--|
| Contacts        | Sing                           | Single pole, single throw, volt free, normally open.                                                                                     |                                                                               |                                                                            |  |  |  |  |  |  |
| Rating          | Max<br>Minii<br>100,           | Maximum Load, 2A @ 250V a.c. (2A @ 62V d.c.)<br>Minimum Load, 10mA, 5V d.c.<br>100,000 operations minimum at rated load.                 |                                                                               |                                                                            |  |  |  |  |  |  |
| Modes           | i)<br>ii)<br>iii)<br>v)<br>vi) | Fault on to Fault Clear<br>Fault on to Fault Clear<br>Fault on to Accept<br>Fault on to Accept<br>Fault on to Reset<br>Fault on to Reset | - Normal<br>- Fail Safe<br>- Normal<br>- Fail Safe<br>- Normal<br>- Fail Safe | - Code CS<br>- Code CF<br>- Code AS<br>- Code AF<br>- Code RS<br>- Code RF |  |  |  |  |  |  |

## CONSTRUCTION

| NOTE:           | Front panel assembly is not part of the I/R Card assembly and must be<br>ordered separately if required with spare cards.                                                                        |
|-----------------|----------------------------------------------------------------------------------------------------|
| Front connector | <ul> <li>16 Way "PYE" edgeblock.</li> <li>2 terminals per each relay.</li> <li>1 terminal per each input.</li> <li>Screw terminals suitable for 1.50mm<sup>2</sup> maximum wire size.</li> </ul> |
| Supply          | 5V + 0.25V @ 340mA approx.                                                                                                    |

## CODES

| I/R-90 | Standard 24V supply (LK2=N) Isolated supply (LK2=ISL)                                                               |
|--------|----------------------------------------------------------------------------------------------------|
| I/R-92 | 50V supply - The input circuit has a resistor change in each input<br>and is isolated as per I/R-91 card. (LK2=ISL) |

#### 8 RR Module

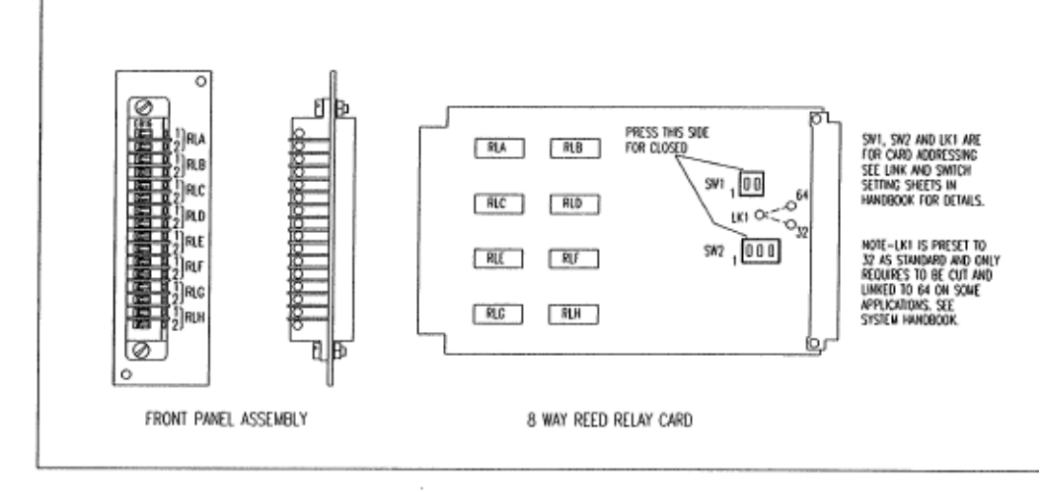

#### 8 WAY REED RELAY CARD

| Address      | Each RR card in a system has a unique address, set on switch SW1<br>AND SW2. These are factory set and should not be altered.                                                                                                    |  |  |  |  |  |  |  |  |
|--------------|----------------------------------------------------------------------------------------------------|--|--|--|--|--|--|--|--|
| RELAYS       |                                                                                                    |  |  |  |  |  |  |  |  |
| Туре         | DIL mounted encapsulated reed relays.                                                                                                    |  |  |  |  |  |  |  |  |
| Contacts     | Single pole, single throw, volt free.<br>N/O on RR-90, N/C on RR-91                                                                                                    |  |  |  |  |  |  |  |  |
| Rating       | 10W maximum contact rating<br>Maximum switching voltage 100V d.c.<br>Maximum switching current 0.5A<br>Number of operations @ full rating: 2 x 10 <sup>6</sup><br>Maximum number of operations : 250 x 10 <sup>6</sup><br>Minimum switch current 1mA                                                                                                    |  |  |  |  |  |  |  |  |
| Modes        | <ul> <li>i) Alarm on to Alarm Clear</li> <li>ii) Alarm on to Alarm Clear</li> <li>iii) Alarm on to Alarm Clear</li> <li>iiii) Alarm on to Accept</li> <li>iiiii) Alarm on to Accept</li> <li>iiiii) Alarm on to Accept</li> <li>iiiiii) Alarm on to Accept</li> <li>iiiiiiiiiiiii) Alarm on to Accept</li> <li>iiiiiiiiiiiiiiiiiiiiiiiiiiiiiiii</li></ul> |  |  |  |  |  |  |  |  |
| CONSTRUCTION |                                                                                                    |  |  |  |  |  |  |  |  |
| P.C.B.       | High grade glass fibre with 1 oz copper track. Single euro-card size,<br>plated through hole board.<br>Single euro card, plated thru' hole board. size, plated through hole board.                                                                                                    |  |  |  |  |  |  |  |  |
|              | Solder resist masked both sides, component identification screen printed.                                                                                                    |  |  |  |  |  |  |  |  |
| Front Panel  | Etched and painted aluminium. Identification silk screened. Panel fixed<br>by top and bottom screws. Panel 6E wide.                                                                                                    |  |  |  |  |  |  |  |  |
| NOTE :       | Front panel assembly is not part of the 8RR Card assembly and must be<br>ordered separately if required with spare cards.                                                                                                    |  |  |  |  |  |  |  |  |

Front Connector 16 way "PYE" edgeblock 2 terminals per each reed relay. Terminals are screw type suitable for 1.50mm<sup>2</sup> maximum wire size.

Rear Connector 32 Way, 2 Part to DIN 41612. Male right angle on 8 way R/R card. Female straight on motherboard.

Supply

5V ± 0.25V @ 100mA approx.

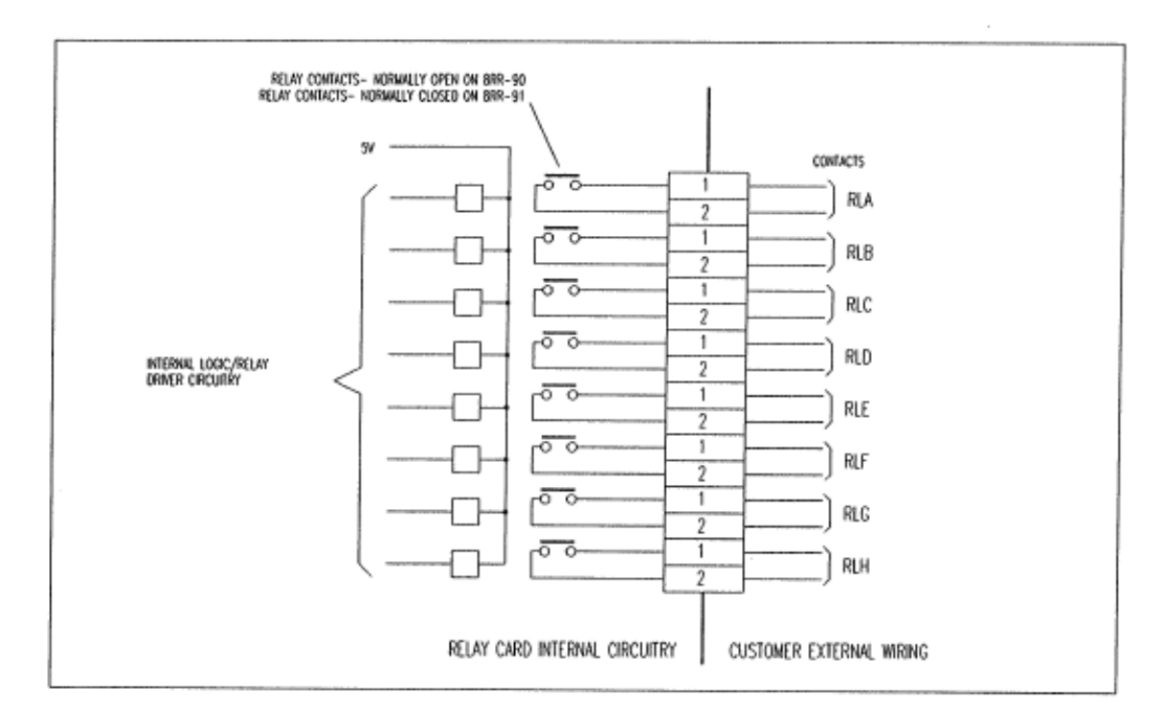

#### CONNECTION DIAGRAM - 8 WAY REED RELAY CARD

The Reed Relay operation Mode is detailed on the Reed Relay chart in System Handbook.

The Relays contacts, as shown, are isolated.

Do not exceed contact or P.C.B. track rating (200mA)

Indicator Filament Lamps can have high cold start current which could weld the contacts - do not use reed relays for this purpose.

Suppress external Relay coils with a reverse connected diode.

8RR-90 Relay Contacts are open with coil de-energised.

8RR-91 Relay Contacts are closed with coil de-energised.

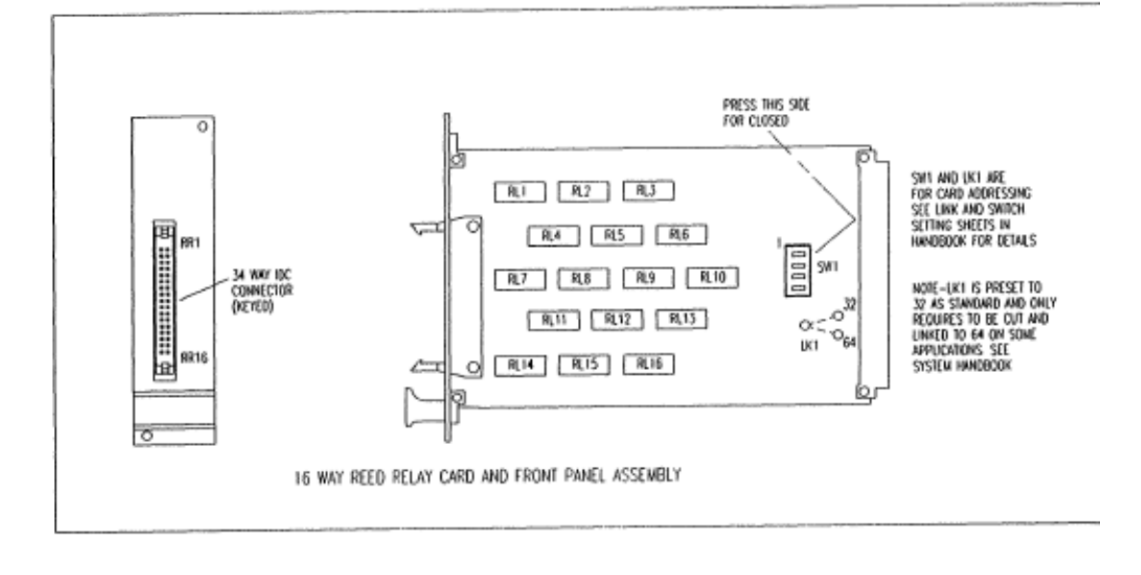

#### 16 WAY REED RELAY CARD

| Address      | Each 16RR card in a system has a unique address, set on switch<br>SW1. These are factory set and should not be altered.                                                                                                    |  |  |  |  |  |  |  |
|--------------|----------------------------------------------------------------------------------------------------|--|--|--|--|--|--|--|
| RELAYS       |                                                                                                    |  |  |  |  |  |  |  |
| Турө         | DIL mounted encapsulated reed relays.                                                                                                    |  |  |  |  |  |  |  |
| Contacts     | Single pole, single throw, volt free.<br>N/O on 16RR-90, N/C on 16RR-91                                                                                                    |  |  |  |  |  |  |  |
| Rating       | 10W maximum contact rating<br>Maximum switching voltage 100V d.c.<br>Maximum switching current 0.5A<br>Number of operations @ full rating: 2 x 10<br>Maximum number of operations : 250 x 10<br>Minimum switch current 1mA                                                                                                    |  |  |  |  |  |  |  |
| Modes        | <ul> <li>Alarm on to Alarm Clear</li> <li>Alarm on to Alarm Clear</li> <li>Fail Safe</li> <li>Code CS</li> <li>Alarm on to Accept</li> <li>Fail Safe</li> <li>Code CF</li> <li>Standard</li> <li>Code CF</li> <li>Standard</li> <li>Code CF</li> <li>Standard</li> <li>Code CF</li> <li>Standard</li> <li>Code CF</li> <li>Standard</li> <li>Code CF</li> <li>Standard</li> <li>Code CF</li> <li>Standard</li> <li>Code CF</li> <li>Standard</li> <li>Code CF</li> <li>Standard</li> <li>Code AS</li> <li>Alarm on to Accept</li> <li>Fail Safe</li> <li>Code AF</li> <li>V)</li> <li>Alarm on to Reset</li> <li>Standard</li> <li>Code RS</li> <li>Vi)</li> <li>Alarm on to Reset</li> <li>Fail Safe</li> <li>Code RF</li> </ul> |  |  |  |  |  |  |  |
| CONSTRUCTION |                                                                                                    |  |  |  |  |  |  |  |
| P.C.B.       | High grade glass fibre with 1 oz copper track. Single euro-card size,<br>plated through hole board.<br>Single euro card, plated thru' hole board. Size, plated through hole<br>board.<br>Solder resist masked both sides, component identification screen<br>printed.                                                                                                    |  |  |  |  |  |  |  |
|              |                                                                                                    |  |  |  |  |  |  |  |

Front PanelEtched and painted aluminium. Identification silk screened. Panel<br/>fixed by top and bottom screws. Panel 6E wide.Front Connector34 way IDC shrouded header, bump polarised and compatible with<br/>requirements of BT224. 2 pins per each Reed Relays as per diagram<br/>below. Each 16RR card is supplied with a standard 2 metre long<br/>ribbon cable.Rear Connector32 Way, 2 Part to DIN 41612/<br/>Male right angle on 16 way R/R card.<br/>Female straight on motherboard.

5V ± 0.25V @ 200mA approx.

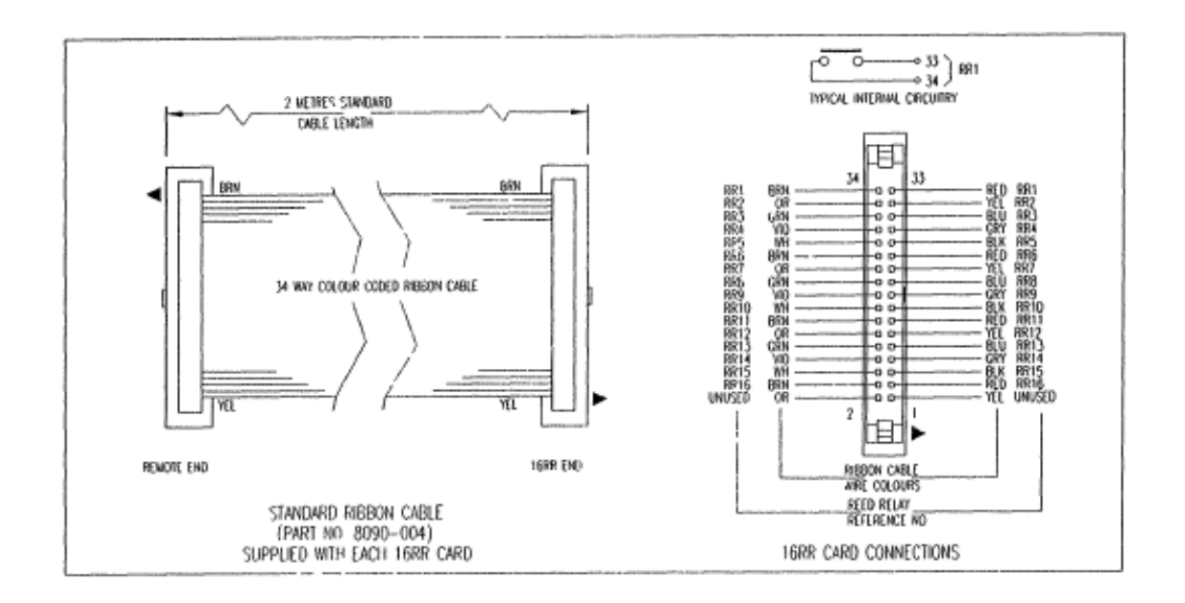

#### CONNECTION DETAILS - 16 WAY REED RELAY CARDS

The Reed Relay operation modes are detailed on the Reed Relay chart specific to each system.

The Relays contacts, as shown, are isolated.

Do not exceed contact or P.C.B. track rating (200mA)

Indicator Filament Lamps can have high cold start current which could weld the contacts - do not use Reed relays for this purpose.

Suppress external Relay coils with a reverse connected diode.

16RR-90 Relay Contacts are open with coil de-energised.

16RR-91 Relay Contacts are closed with coil de-energised.

Supply

## 5 PR-9xB 5 Channel Relay Output Module

The 5 PR Module provides 5 Single Pole Double Throw (SPDT, Form C, Changeover) Power Relay Outputs. The relay outputs can switch a maximum load current of 10A at 240VAC or 5A at 48 VDC, (10A at 24VDC). Relay Outputs can be can be configured as Group Relays, Group Reflash Relays, Lamp Outputs or Horn Outputs as assigned via the web browser.

Connection is by screw type terminals (1.5mm<sup>2</sup>, 16 AWG max.) The variations available are:

| 5 PR Module | Outputs                                |
|-------------|----------------------------------------|
| 5 PR- 90B   | 5 SPDT Relays, 24 VDC Coil, Internally |
| 5 PR- 91B   | 5 SPDT Relays, 48 VDC Coil, Internally |

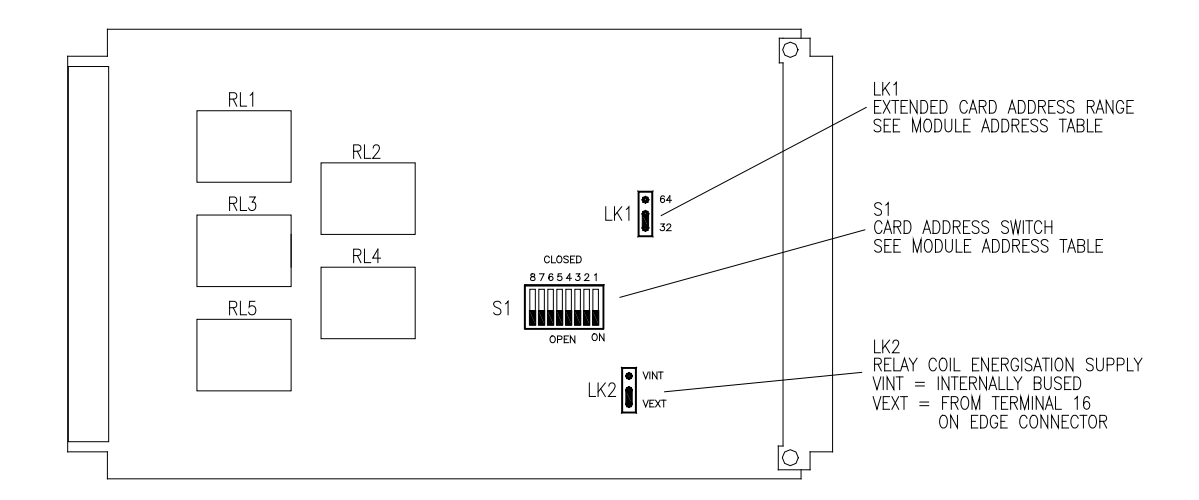

<u>5PR-9xB</u> CARD LAYOUT

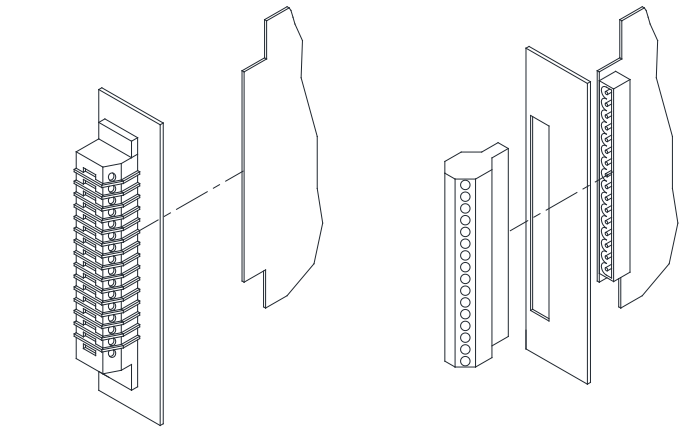

SINGLE PART EDGE CONNECTOR (OLDER STYLE CARDS) TWO PART

TWO PART EDGE CONNECTOR (NEW STYLE CARDS)

# **Typical Module Wiring Connections**

<u>DMS3K 5PR</u>

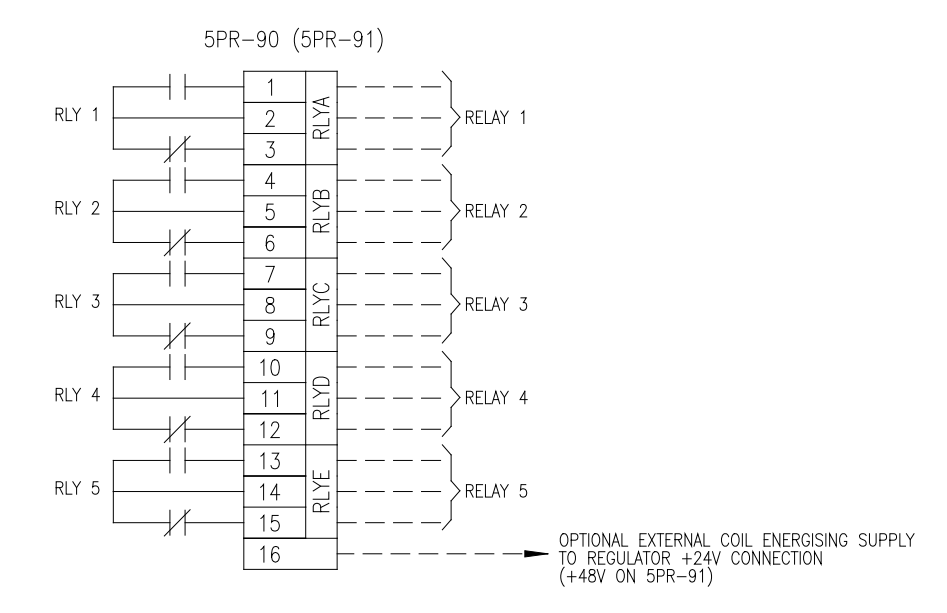

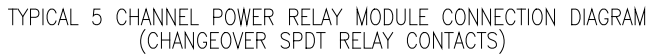

| Module Address Settings |      |                 |   |     |    |   |   |       |           |
|-------------------------|------|-----------------|---|-----|----|---|---|-------|-----------|
|                         |      | Address Setting |   |     |    |   |   |       |           |
| ADDRESS<br>RANGE        | TYPE |                 | S | WIT | СН | 1 |   | LK1   | LK2       |
| RANGL                   |      | 1               | 2 | 3   | 4  | 5 | 6 | 32/64 | VINT/VEXT |
| 1-5                     | 5PR  | 0               | 0 | 0   | 0  | 0 | 0 | 32    | VINT      |
| 9-13                    | 5PR  | С               | 0 | 0   | 0  | 0 | 0 | 32    | VINT      |
| 17-21                   | 5PR  | 0               | С | 0   | 0  | 0 | 0 | 32    | VINT      |
| 25-29                   | 5PR  | С               | С | 0   | 0  | 0 | 0 | 32    | VINT      |
| 33-37                   | 5PR  | 0               | 0 | С   | 0  | 0 | 0 | 32    | VINT      |
| 41-45                   | 5PR  | С               | 0 | С   | 0  | 0 | 0 | 32    | VINT      |
| 49-53                   | 5PR  | 0               | С | С   | 0  | 0 | 0 | 32    | VINT      |
| 57-61                   | 5PR  | С               | С | С   | 0  | 0 | 0 | 32    | VINT      |
| 65-69                   | 5PR  | 0               | 0 | 0   | С  | 0 | 0 | 32    | VINT      |
| 73-77                   | 5PR  | С               | 0 | 0   | С  | 0 | 0 | 32    | VINT      |
| 81-85                   | 5PR  | 0               | С | 0   | С  | 0 | 0 | 32    | VINT      |
| 89-93                   | 5PR  | С               | С | 0   | С  | 0 | 0 | 32    | VINT      |
| 97-101                  | 5PR  | 0               | 0 | С   | С  | 0 | 0 | 32    | VINT      |
| 105-109                 | 5PR  | С               | 0 | С   | С  | 0 | 0 | 32    | VINT      |
| 113-117                 | 5PR  | 0               | С | С   | С  | 0 | 0 | 32    | VINT      |
| 121-125                 | 5PR  | С               | С | С   | С  | 0 | 0 | 32    | VINT      |

The Address range indicates the output number assignments for this module. Each module should have a unique address. Switch setting O= DIL Switch Open, C=Closed Refer to the System Addressing guidelines in the manual for additional information.

# **Module Specifications**

#### OUTPUT CIRCUIT

| Number and Type        | 5 output circuits – Single Pole (Changeover), Volt Free. |
|------------------------|----------------------------------------------------------|
| Rated Load             | 10A at 250VAC                                            |
|                        | 8A at 30VDC                                              |
| Max Switching Current: | AC – 10A                                                 |
| -                      | DC – 8A                                                  |
| Max Switching Power:   | 1,200VA, 240W                                            |

#### **SUPPLY**

5V ± 0.25V @ 80mA approx.

#### COIL ENERGISING LOAD

Due to current limitations on the motherboard it is recommended that a maximum of five 5PR modules are fitted per 3U rack (ten on 6U if split equally over top and bottom rows) This can be extended to the Rack's physical capacity if the coil energized link LK2 is set to VEXT.

# COMPATIBITY TABLE

The DMS-3K module range is fully backwards compatible with previous versions of this product, namely:

- MPAS90 (Highland Electronics Limited)
- RTU3000 Rochester Instrument systems Limited
- DMS3000 AMETEK Power Instruments Limited

The 5PR modules are backward compatible per the following table

| DMS-3K N   | IODULE   | COMPATIBLE MODULES |          |                            |  |  |  |
|------------|----------|--------------------|----------|----------------------------|--|--|--|
| Module Ref | Part No* | Module Ref         | Part No  | Comment                    |  |  |  |
|            |          | 5PR-90B            | 2702-454 | Single Part Edge Connector |  |  |  |
| 5PR-90B    | 1087-454 | 5PR-90B            | 8025-142 | OMRON LZN203 Relays (24v)  |  |  |  |
|            |          |                    |          |                            |  |  |  |
|            |          | 5PR-91B            | 2702-455 | Single Part Edge Connector |  |  |  |
| 5PR-91B    | 1087-397 | 5PR-91B            | 8025-182 | OMRON LZN203 Relays (48v)  |  |  |  |
|            |          |                    |          |                            |  |  |  |

(\*Assembly Part Numbers listed include Front Panel and Wiring Connectors)

#### 8 PR-9xB 8 Channel Relay Output Module

The 8 PR Module provides 8 Single Pole Single Throw (SPST) Power Relay Outputs. The relay outputs can switch a maximum load current of 10A at 240VAC or 5A at 48 VDC, (10A at 24VDC).

There are jumpers on the board for selecting a Form A or Form B contact.

Relay Outputs can be can be configured as Group Relays, Group Reflash Relays, Lamp Outputs or Horn Outputs as assigned via the web browser.

Connection is by screw type terminals (1.5mm<sup>2</sup>, 16 AWG max.)

The variations available are:

| 8 PR Module | Outputs                                |
|-------------|----------------------------------------|
| 8 PR- 90B   | 8 SPST Relays, 24 VDC Coil, Internally |
| 8 PR- 91B   | 8 SPST Relays, 48 VDC Coil, Internally |

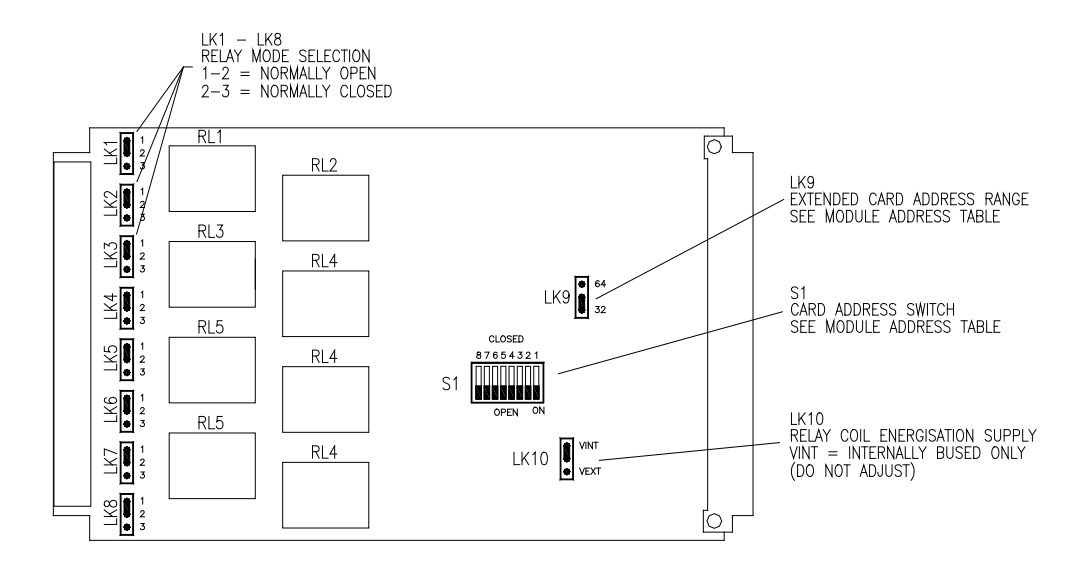

<u>8PR-9xB CARD LAYOUT</u>

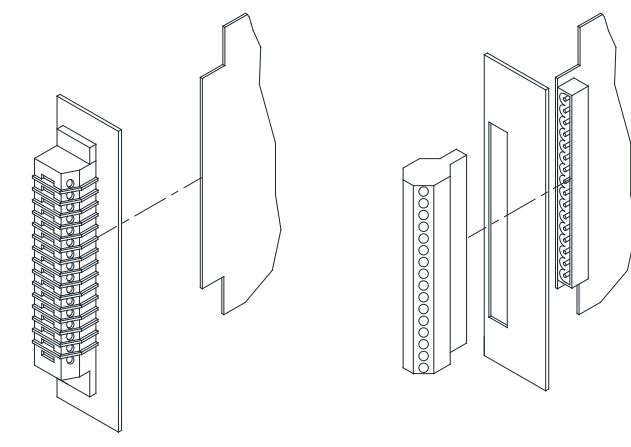

SINGLE PART EDGE CONNECTOR (OLDER STYLE CARDS)

TWO PART EDGE CONNECTOR (NEW STYLE CARDS)

# **Typical Module Wiring Connections**

DMS3K 8PR

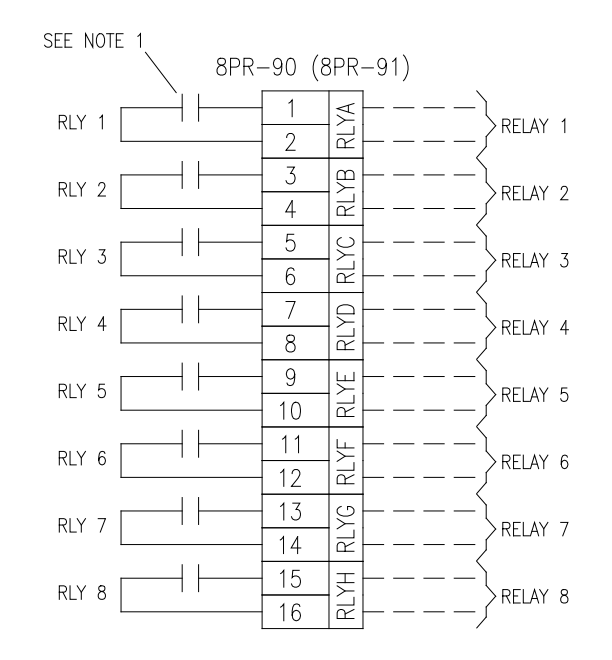

NOTE 1 RELAY CONTACTS DRAWN AS NORMALLY OPEN. NORMALLY CLOSED CONTACTS CAN BE SELECTED USING ON BOARD JUMPER LINKS (LK1-LK8)

TYPICAL 8 CHANNEL POWER RELAY MODULE CONNECTION DIAGRAM

| Module Address Settings |      |                 |   |     |    |   |     |       |           |
|-------------------------|------|-----------------|---|-----|----|---|-----|-------|-----------|
|                         |      | Address Setting |   |     |    |   |     |       |           |
|                         | TYPE |                 | S | WIT | СН | 1 | LK9 | LK10  |           |
| RANGL                   |      | 1               | 2 | 3   | 4  | 5 | 6   | 32/64 | VINT/VEXT |
| 1-8                     | 8PR  | 0               | 0 | 0   | 0  | 0 | 0   | 32    | VINT      |
| 9-16                    | 8PR  | С               | 0 | 0   | 0  | 0 | 0   | 32    | VINT      |
| 17-24                   | 8PR  | 0               | С | 0   | 0  | 0 | 0   | 32    | VINT      |
| 25-32                   | 8PR  | С               | С | 0   | 0  | 0 | 0   | 32    | VINT      |
| 33-40                   | 8PR  | 0               | 0 | С   | 0  | 0 | 0   | 32    | VINT      |
| 41-48                   | 8PR  | С               | 0 | С   | 0  | 0 | 0   | 32    | VINT      |
| 49-56                   | 8PR  | 0               | С | С   | 0  | 0 | 0   | 32    | VINT      |
| 57-64                   | 8PR  | С               | С | С   | 0  | 0 | 0   | 32    | VINT      |
| 65-72                   | 8PR  | 0               | 0 | 0   | С  | 0 | 0   | 32    | VINT      |
| 73-80                   | 8PR  | С               | 0 | 0   | С  | 0 | 0   | 32    | VINT      |
| 81-88                   | 8PR  | 0               | С | 0   | С  | 0 | 0   | 32    | VINT      |
| 89-96                   | 8PR  | С               | С | 0   | С  | 0 | 0   | 32    | VINT      |
| 97-104                  | 8PR  | 0               | 0 | С   | С  | 0 | 0   | 32    | VINT      |
| 105-112                 | 8PR  | С               | 0 | С   | С  | 0 | 0   | 32    | VINT      |
| 113-120                 | 8PR  | 0               | С | С   | С  | 0 | 0   | 32    | VINT      |
| 121-128                 | 8PR  | С               | С | С   | С  | 0 | 0   | 32    | VINT      |

The Address range indicates the output number assignments for this module. Each module should have a unique address. Switch setting O= DIL Switch Open, C=Closed Refer to the System Addressing guidelines in the manual for additional information.

## **Module Specifications**

#### **OUTPUT CIRCUIT**

Number and Type8 output circuits – Single Pole (Changeover), Volt Free.Rated Load10A at 250VAC<br/>8A at 30VDCMax Switching Current:AC – 10A<br/>DC – 8AMax Switching Power:1,200VA, 240W

#### <u>SUPPLY</u>

5V ± 0.25V @ 80mA approx.

#### COIL ENERGISING LOAD

Due to current limitations on the motherboard it is recommended that a maximum of three 8PR modules are fitted per 3U rack (six on a 6U if split equally over top and bottom rows)

#### **COMPATIBITY TABLE**

The DMS-3K module range is fully backwards compatible with previous versions of this product, namely:

- MPAS90 (Highland Electronics Limited)
- RTU3000 Rochester Instrument systems Limited
- DMS3000 AMETEK Power Instruments Limited

The 8PR modules are backward compatible per the following table

| DMS-3K N   | IODULE   | COMPATIBLE MODULES |          |                            |  |  |  |  |
|------------|----------|--------------------|----------|----------------------------|--|--|--|--|
| Module Ref | Part No* | Module Ref         | Part No  | Comment                    |  |  |  |  |
|            |          | 8PR-90             | 2702-445 | Single Part Edge Connector |  |  |  |  |
| 8PR-90B    | 1087-421 |                    |          |                            |  |  |  |  |
|            |          |                    |          |                            |  |  |  |  |
|            |          | 8PR-91             | 2702-446 | Single Part Edge Connector |  |  |  |  |
| 8PR-91B    | 1087-423 |                    |          |                            |  |  |  |  |
|            |          |                    |          |                            |  |  |  |  |

(\*Assembly Part Numbers listed include Front Panel and Wiring Connectors)

#### I/R Module Switch Settings

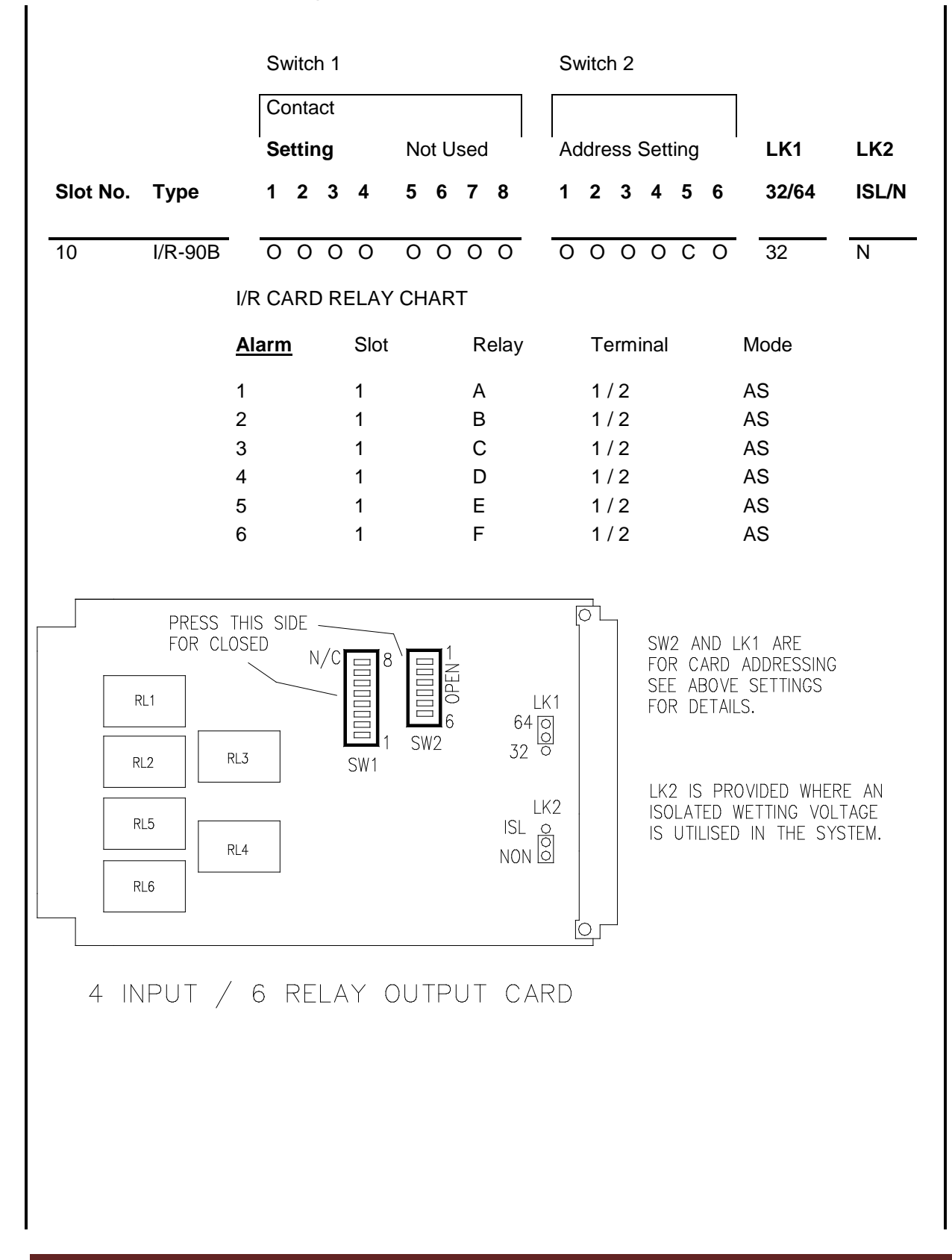

# 8 RR Module Switch Settings

I

|                            |              | Ado   | dress S    | witch | 1      | Address |
|----------------------------|--------------|-------|------------|-------|--------|---------|
|                            | S            | 5W1   |            | SW2   |        | Range   |
| Slot N                     | o. 1         | 2     | 1          | 2     | 3      | LK1     |
| 11                         | 0            | 0     | 0          | 0     | 0      | 32      |
| 12                         | С            | 0     | 0          | 0     | 0      | 32      |
| 13                         | 0            | С     | 0          | 0     | 0      | 32      |
| 14                         | С            | С     | 0          | 0     | 0      | 32      |
| 15                         | 0            | 0     | C          | 0     | 0      | 32      |
| 16                         | С            | 0     | С          | 0     | 0      | 32      |
| 17                         | 0            | С     | С          | 0     | 0      | 32      |
| 18                         | С            | С     | С          | 0     | 0      | 32      |
|                            |              |       |            |       |        |         |
|                            |              |       |            |       |        |         |
|                            |              |       |            |       |        |         |
|                            |              |       |            |       |        |         |
|                            |              |       |            |       |        |         |
|                            |              |       |            |       |        |         |
|                            |              |       |            |       |        |         |
|                            |              |       |            |       |        |         |
|                            |              |       |            |       |        |         |
|                            |              |       |            |       |        |         |
|                            |              |       |            |       |        |         |
|                            |              |       |            |       |        |         |
|                            |              |       |            |       |        |         |
|                            |              |       |            |       |        |         |
|                            |              |       |            |       |        |         |
|                            |              |       |            |       |        |         |
|                            |              |       |            |       |        |         |
|                            |              |       |            |       |        |         |
| <u>NOTES</u>               |              |       |            |       |        |         |
| 1. For address range 32 -  | no link req  | uirec | . DO N     | от с  | UT X   | 1       |
| 2. For address range 64 -  | add link. C  | UT >  | <b>K</b> 1 |       |        |         |
| 3. Address switches are fa | actory set a | ind s | hould n    | ot be | altere | ed.     |
|                            |              |       |            |       |        |         |
|                            |              |       |            |       |        |         |

# 16 RR Module Switch Settings

|                                      | Add      | dress | s Swi  | itch   | Address         |
|--------------------------------------|----------|-------|--------|--------|-----------------|
|                                      |          | SV    | N1     |        | Range           |
| Slot No.                             | 1        | 2     | 3      | 4      | LK1             |
|                                      | 0        | 0     | 0      | 0      | 32              |
|                                      | С        | 0     | 0      | 0      | 32              |
|                                      | 0        | C     | 0      | 0      | 32              |
|                                      | C        | C     | 0      | 0      | 32              |
|                                      | 0        | 0     | C<br>C | 0      | 32              |
|                                      | 0        | C     | C      | 0      | 32              |
|                                      | c        | c     | c      | õ      | 32              |
|                                      |          |       |        |        |                 |
| NOTES                                |          |       |        |        |                 |
| 1. For address range 32 - no link re | equired  | . DO  | ΝΟΤ    | CUT    | <sup>-</sup> X1 |
| 2. For address range 64 - add link.  | CUT X    | (1    |        |        |                 |
| 3. Address switches are factory se   | t and sl | noulc | l not  | be alt | ered.           |
|                                      |          |       |        |        |                 |

# **DMS-3K SPECIFICATIONS**

Specifications are subject to change without notice.

# **System Capacity**

16 I/O Card Racks per system

- 2,048 digital inputs or 512 analogs or combination of both
- 3,584 outputs per remote unit
- 640,000 events in non-volatile memory

# I/O Card Rack Capacity

- 128 digital inputs or 32 analogs or combination of both
- 240 outputs per remote unit
- 40,000 events in non-volatile memory

# INPUTS Digital Inputs (8 I/O, 16I, I/R)

• N.O. or N.C., field contact selectable via browser config or DIP switches

#### Input Current

Approximately 2mA per input

#### Input Loop Resistance

- N.O. Field Contacts: 200K ohm minimum
- N.C. Field Contacts: 1K ohm maximum

#### **Field Contact Voltage**

Internally Supplied Field Contact Voltage: 24 VDC nominal

Externally Supplied Field Contact Voltage: 24 VDC, 48 VDC, 125VDC +/- 12.5%

#### **Input Response**

| <ul> <li>Hardware Filter:</li> </ul> | 16 msec          | (Timestamp corrected to show Alarm within 1 msec of occurrence) |
|--------------------------------------|------------------|-----------------------------------------------------------------|
| <ul> <li>Software Filter:</li> </ul> | Adjustable filte | er from 1-65,536 msec                                           |

## Analog Inputs (8 IAM)

- 4-20mA and 1-5 VDC
- Requires 24VDC Loop Power Source
- Voltage Drop : 6V DC maximum at 20mA input.

#### **Input Response**

Analog input: 40mS
 Adjustable filter from 40-65,536 msec

# **Sequence of Events Recording**

#### **Time Stamp Resolution**

- 1mS Resolution between alarms
- 40,000 events in non-volatile memory

#### **Time Stamp Outputs**

- WEB Browser Display
- Email Notification
- Modbus, DNP, ASCII Communication Outputs

# Time Synchronization IRIG-B

- Modulated or demodulated
- 10K Input Impedance
- Accurate to 1 msec UTC

#### NTP

- 1-3 NTP Servers
- Typical Accuracy to 1 msec UTC

#### **Internal Crystal**

• Typical Accuracy 1 sec/day

# OUTPUTS Lamp Drive (8 I/O, 16 O)

- Solid State
- 5 Watts: max200mA, max 63 VDC

#### Relays (I/R)

- S.P.S.T contact (Form A)
- Max 62 VDC 2.0 amp resistive
- Max 240 VAC 2.0 amp resistive

#### Power Relays (I/R, 5 PR, 8 PR)

- S.P.D.T contact (Form C)
- Max 62 VDC 2.0 amp resistive
- Max 240 VAC 2.0 amp resistive

#### Reed Relays (8 RR, 16 RR)

- S.P.S.T. contact (Form A or Form B)
- 10 Watts: max 100 VDC, 0.5 A resistive

#### Horn Output (on Regulator)

- S.P.S.T contact (Form A)
- Max 62 VDC 2.0 amp resistive
- Max 240 VAC 2.0 amp resistive

# COMMUNICATIONS

## Serial Port

- RS-232/485 selectable via web browser
- Modbus RTU, DNP 3.0, serial ASCII

#### Ethernet Port 10/100

- DHCP or Fixed IP
- Modbus TCP/IP, DNP 3.0, SMTP

#### WEB Server

- Multi-user support
- Used for configuration of unit
- Graphical and text display of alarms
- Can combine up to 16 units on a single master (CR Option)
- Acknowledgement of alarms
- Separate screens for active alarms and archived event log
- Email notification
- Export to CSV
- Printing of alarms (auto/manual)
- Multiple levels of security: HTTPS and encrypted username/password

# **OPERATING VOLTAGES**

#### Prime Power (Regulator Modules)

- 24 VDC +/- 12.5% (3U Reg 90, 91) Max 40 Watts / Logic Card Rack
- 24 VDC +/- 12.5% (6U Reg 92, 93) Max 50 Watts / Logic Card Rack
- 48 VDC +/- 12.5% (3U Reg 96, 97) Max 40 Watts / Logic Card Rack
- 48 VDC +/- 12.5% (6U Reg 94, 95) Max 50 Watts / Logic Card Rack

#### Prime Power (External Power Supply Options)

DC Supply

- 125 VDC +/- 15%, Max 180 Watts / Supply
- AC Supply
- 115/230 VAC 50/60 Hz +/- 15%, Max 180 Watts / Supply

#### Field Contact Voltage (Internally Supplied)

• 24 VDC +/- 12.5%, 1A (Reg 90, 91, 92, 93)

# MECHANICAL 19" I/O Card Rack

• 3U Single chassis, 10 card slots

5.5" H x 7.25" D x 19.0" W

• 6U Dual chassis, 23 card slots

11.5" H x 7.25" D x 19.0" W

#### Mounting

• Front or rear optional

#### Terminals

• Combined edge connector with terminal block - up to 1.5 sq. mm

EMC Compliance IEC 61326-1:2012

Safety Compliance IEC 61010-1:2010

# ENVIRONMENTAL

## **Operating Temperature**

• 32° to 140°F (0° to 60°C)

## Storage Temperature

• -13° to 185°F (-25° to 85°C)

## Humidity

• 0 to 90% non-condensing

# **Chapter 6-Service & Maintenance**

#### -Firmware Upgrade (Firmware Configuration Page)

Your AMETEK sales rep. will notify you of firmware upgrades. And you can download the new file from their Web site or via e-mail. To upgrade the firmware:

Make sure you are logged in as Administrator.

Click the Browse button

From the Choose File dialog box, locate the new firmware file (.tar).

Click Open.

Confirm that you want to upgrade the firmware.

As the system firmware is being upgraded, the status will be displayed detailing each step of the upgrade. You can check the box labeled "Reboot when complete" to have the system automatically reboot after the upgrade is complete.

# **Real Time Clock (RTC) battery**

The DMS-3K uses a 3 volt lithium coin cell for maintaining the internal RTC. The expected battery life is as follows:

| Unit continually off:                                    | 10 years |
|----------------------------------------------------------|----------|
| Unit off 50 % of the time and operating 50% of the time: | 19 years |

# **Reset Password & IP Address**

If you lose the password or IP Address to the DMS-3K WEB Browser, first try the original defaults supplied with the equipment:

IP Address: 192.168.250.100

User Name: admin Passwword: admin

If that doesn't work, you can follow the procedure below for viewing and resetting the IP Address and Passwords.

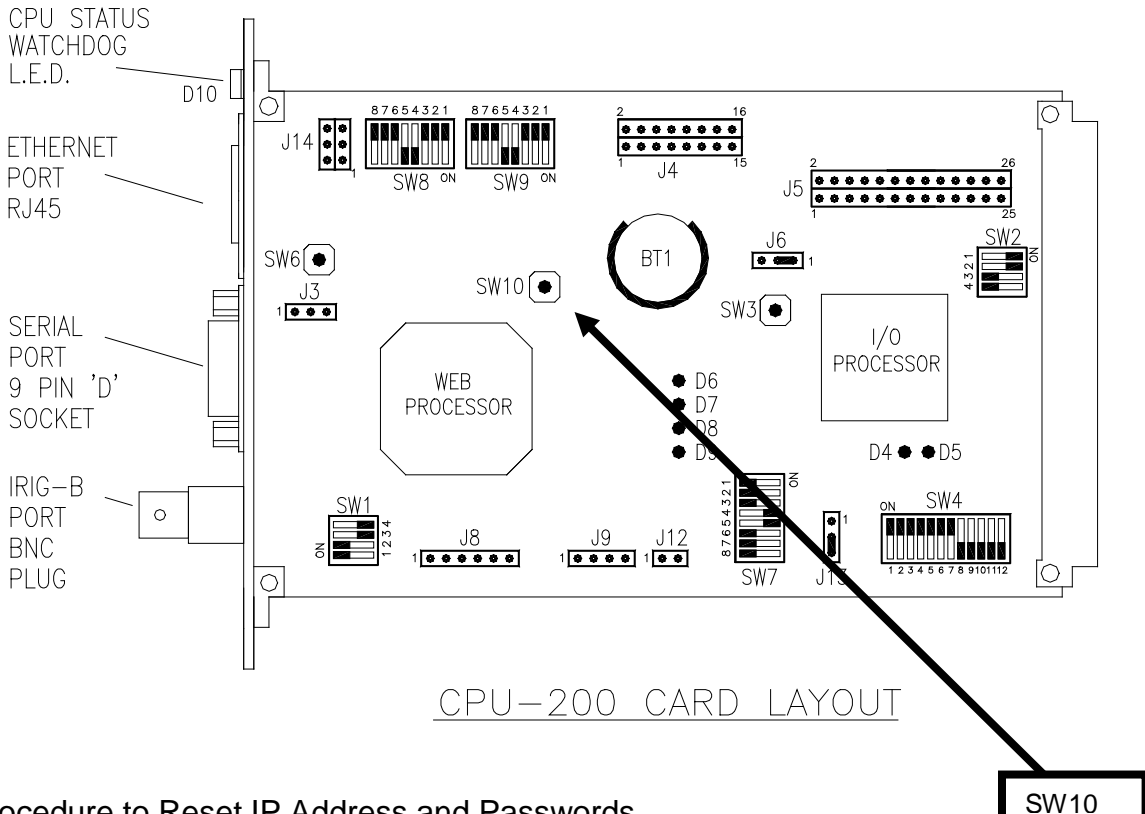

#### Procedure to Reset IP Address and Passwords

- Remove power from the system. 1.
- Remove any plates and modules from the two card slots near the CPU. 2.
- 3. Press and hold the switch SW10 shown above and power up the unit. Release the switch after power up.
- Power down the system. 4.
- Connect a standard modem (1-1, straight thru) cable to the CPU DB9 serial port and the other to your PC. 5.
- Power up system and wait at least 15 seconds. 6.
- Connect to the unit using a PC Terminal application (like hyper terminal) using: 9600 baud, 8 bit, no parity and 1 stop. 7.

8. The following screen will be displayed.

The PC Terminal software will show the following screen.

|          | SERnet Settings                                |           |                  |  |  |  |  |  |  |
|----------|------------------------------------------------|-----------|------------------|--|--|--|--|--|--|
| 1.       | Ethernet Port 1 Settings                       |           |                  |  |  |  |  |  |  |
| 2.<br>3. | DNS Server (Primary)<br>DNS Server (Secondary) | :         | [None]<br>[None] |  |  |  |  |  |  |
| 4.       | Reset all passwords to Fa                      | ctory Def | aults            |  |  |  |  |  |  |
| ٥.       | Exit                                           |           |                  |  |  |  |  |  |  |
| Sele     | ct an option ==> _                             |           |                  |  |  |  |  |  |  |
|          |                                                |           |                  |  |  |  |  |  |  |

Pressing menu item 1 will display the current Ethernet IP Address as shown below. Pressing 4 will reset the passwords to factory defaults.

|                      | Network Settim                                             | gs: | Ethernet Port 1                                               |
|----------------------|------------------------------------------------------------|-----|---------------------------------------------------------------|
| 1.                   | Dynamic Addressing (DHCP)                                  | :   | Disabled                                                      |
| 2.<br>3.<br>4.<br>5. | IP Address<br>Subnet Mask<br>Default Gateµay<br>Media Type |     | 10.135.50.47<br>255.255.0.0<br>10.135.0.1<br>[Auto-negotiate] |
|                      | MAC Address<br>Link Status                                 | :   | 00:0F:88:80:48:88<br>Enabled                                  |
| ٥.                   | Exit to previous menu                                      |     |                                                               |

Select an option ==>

You can make changes to the IP address by selecting menu item 2.

After making the changes, type y for Save & apply all settings.

When finished, exit to the Main Menu and select 0.

# Appendix A MODBUS Protocol

The Modbus Protocol is an option that can be enabled at the factory or can be enabled in the field via a software key using the Web Browser Option Upgrade screen.

The following Modbus functions may be used.

| Modbus Function | Description               | Data Units | Mode            |
|-----------------|---------------------------|------------|-----------------|
| 03              | Read Holding Registers    | Words      | Master or Slave |
| 16              | Preset Multiple Registers | Words      | Master or Slave |

A function value of 03 (Read Holding Registers) is set to read alarm data from the system (in slave configuration). Single and multiple register writes are supported. Exception codes for unrecognized received messages are also included.

The system has the capability of operating with two distinct data formats: Status Mode (On/Off status) and Event Mode (Alarm Status with Time Stamp). These formats are embedded within Modbus data registers for transmission and reception.

## **Modbus Operation**

The DMS-3K Modbus operates as a Master or Slave in both Modbus RTU and Modbus TCP/IP modes. The DMS-3K Modbus port will transmit the ON/OFF Status (called 'Alarms') and the timestamp recorded for every alarm and return to normal occurrence (called 'Events').

#### Modbus Alarms

Alarm ON/OFF Status is provided by reading 16-bit holding registers (Modbus Function 03) with a single bit designated per input (or group of inputs). A 48 input system could indicate the status of all alarms using three 16-bit holding registers. The Modbus implementation also allows the transmitting or receiving of the Control Pushbutton functions for Control Group 1. (Acknowledge, Test, reset, etc)

#### Modbus Events

Event Data is provided by reading six 16-bit holding registers (Modbus Function 03) that contain the time, date, input number and alarm status for each event. An event could be an input going into alarm or returning to normal. Event data is provided in blocks of ten events for a total of sixty 16-bit holding registers (Six 16 bit registers per event x 10 events). If there are no new events since the last Modbus poll, it will return all FF's. If there are more than 10 events in the buffer, then it will continue to submit 10 events every new poll until there are no new events.

# **Modbus Master and Slave Modes**

The DMS-3K support both Modbus Master and Modbus Slave Modes for Modbus Alarms and Modbus Events.

#### Modbus Alarms

In Modbus Slave Mode, the DMS-3K provides up to eight 16-bit registers for a total of 128 inputs and one register for pushbutton controls to a single Modbus Master.

In Modbus Master Mode, the DMS-3K provides up to eight 16-bit registers for a total of 128 inputs and one register for pushbutton controls per Modbus Slave Device. This can be repeated for up to 6 slave devices using serial communications and up to 8 slave devices when using Ethernet (Modbus TCP/IP) communications.

#### Modbus Events

In Modbus Slave Mode, the DMS-3K can send time stamped event data to a single Modbus Master device.

In Modbus Master Mode, the DMS-3K can send time stamped event data to a single Modbus Slave device.

#### Systems with CR (Combined Rack) option

When multiple racks are combined to form a system (option CR), the Master DMS-3K rack (rack with option CR enabled) will have the capability to transmit the 'Modbus Events' for the entire system from the one Master rack whether configured as a Modbus Slave or Modbus Master.

For 'Modbus Alarms', the Master DMS-3K rack can transmit the alarm status for as many alarms as will fit in the available registers. (see below)

| Modbus<br>Mode | Communications<br>Mode | # of devices we can<br>transmit alarms to | # of<br>alarms/Device | Total # of inputs<br>Transmitted |
|----------------|------------------------|-------------------------------------------|-----------------------|----------------------------------|
| Master         | Serial                 | Up to 6 Slave devices                     | 128                   | 768                              |
| Master         | Ethernet               | Up to 8 Slave devices                     | 128                   | 1,024                            |
| Slave          | Serial or Ethernet     | One Master Device                         | 128                   | 128                              |

Notes: Multiple inputs can be grouped together for a single Modbus bit to expand the quantity of inputs. Example: DMS inputs 1 thru 5 can trigger a single Modbus bit. Serial and Ethernet communications can be used simultaneously, each with their own group of inputs to extend the total quantity of Modbus Outputs.

# Modbus Alarms Data Mapping (Status)

Alarm ON/OFF Status is provided by reading 16-bit holding registers (Modbus Function 03) with a single bit designated per input (or group of inputs) The Modbus Alarm data provides the On or Off status for each input as configured. Every poll of our device will show the current status of each Modbus register selected with a binary 1 for a specific bit position representing an input in alarm and a binary 0 representing an input in the normal mode. This is not a representation of the Field Contact Input status which can be set for N.O. or N.C. operation, but the true state of each alarm input.(Alarm or Normal) The mapping of inputs to specific Modbus Addresses and Bits is done via the WEB Browser Configuration pages.

Any Modbus bit position can contain any DMS-3K input number(s) so the mapping is performed by the user. Multiple inputs can be grouped together for one common alarm for that Modbus Register bit. The Modbus implementation also allows the transmitting or receiving of the Annunciator Pushbutton Control functions.

When configuring the Modbus mapping, you can select Slave or Master Mode, your starting register address from 40001 to 49990, how many Modbus Inputs you wish to transmit up to 128 (Eight 16 bit registers) and one extra 16 bit register for control pushbutton functions. A sample Modbus Map shown below indicates the following:

Starting Modbus Register = 40001, 112 total Modbus Alarms (7 registers x 16 bits) and 8 Control Pushbuttons. Modbus Registers 40001-40005 show DMS-3K Input numbers in sequential order, Register 40006 shows the Alarm Inputs continuing in reverse order and Register 40007 shows a mixture of grouped inputs using a dash (-) or comma (,) to define the group of inputs. Register 40008 is used for Control Pushbutton Inputs.

|       | Modbus Register Address |       |       |       |       |       |         |  |       |  |  |
|-------|-------------------------|-------|-------|-------|-------|-------|---------|--|-------|--|--|
| Bit # | 40001                   | 40002 | 40003 | 40004 | 40005 | 40006 | 40007   |  | 40008 |  |  |
| 0     | 1                       | 17    | 33    | 49    | 65    | 96    | 97,98   |  | T1+   |  |  |
| 1     | 2                       | 18    | 34    | 50    | 66    | 95    | 99,100  |  | T1-   |  |  |
| 2     | 3                       | 19    | 35    | 51    | 67    | 94    | 1-4     |  | A1+   |  |  |
| 3     | 4                       | 20    | 36    | 52    | 68    | 93    | 5-8     |  | A1-   |  |  |
| 4     | 5                       | 21    | 37    | 53    | 69    | 92    | 9-12    |  | S1+   |  |  |
| 5     | 6                       | 22    | 38    | 54    | 70    | 91    | 13-16   |  | S1-   |  |  |
| 6     | 7                       | 23    | 39    | 55    | 71    | 90    | 1-3,8,9 |  | R1+   |  |  |
| 7     | 8                       | 24    | 40    | 56    | 72    | 89    | 4-6,15  |  | R1-   |  |  |
| 8     | 9                       | 25    | 41    | 57    | 73    | 88    | 101     |  |       |  |  |
| 9     | 10                      | 26    | 42    | 58    | 74    | 87    | 102     |  |       |  |  |
| 10    | 11                      | 27    | 43    | 59    | 75    | 86    | 103     |  |       |  |  |
| 11    | 12                      | 28    | 44    | 60    | 76    | 85    | 104     |  |       |  |  |
| 12    | 13                      | 29    | 45    | 61    | 77    | 84    | 105     |  |       |  |  |
| 13    | 14                      | 30    | 46    | 62    | 78    | 83    | 106     |  |       |  |  |
| 14    | 15                      | 31    | 47    | 63    | 79    | 82    | 107     |  |       |  |  |
| 15    | 16                      | 32    | 48    | 64    | 80    | 81    | 108     |  |       |  |  |
This Modbus map can be repeated for the different Modbus Slave Devices.

If Control Inputs are used, the last 16 bit register is used for this set-up. For each bit position, you can assign the function, control group 1 and whether it is being transmitted from the DMS-3K to the Modbus Device or received from the Modbus Device. When selecting the pushbutton control mapping, they will be labeled as follows:

| Function               | Control Group #                | Transmit or Receive                                                |
|------------------------|--------------------------------|--------------------------------------------------------------------|
| Example: <b>71</b>     | + = Full Function              | Test, Control Group 1, Transmit Status                             |
| <b>Function</b>        | Control Group #                | Transmit or Receive                                                |
| Full Function Test (T) |                                | + = transmit,<br>- = receive                                       |
| Lamp Test (L)          | 1                              | This refers to whether the control is transmitted via one          |
| Acknowledge (A)        | only Control Grou<br>supported | p #1 is<br>of the control inputs or<br>received through the serial |
| Reset (R)              |                                | communications.                                                    |
| First Out Reset (F)    |                                |                                                                    |
| Silence (S)            |                                |                                                                    |
| Inhibit (I)            |                                |                                                                    |

## Modbus Event Data Mapping (Status + Time Stamp)

Event data may be read in blocks of 10 events at a time. These appear in a block of 60 registers (6 per event). Once ten events are read then the registers are reloaded with any subsequent ones from the event buffer until all events are retrieved. If no event has occurred, then all sixty registers are filled with FF HEX.

| 16-bit<br>Word | MSB<br>(bit positions 8 - 15) | LSB<br>(bit positions 0 - 7) |
|----------------|-------------------------------|------------------------------|
| 1              | Year                          | Month                        |
| 2              | Day                           | Hour                         |
| 3              | Minute                        | Second                       |
| 4              | Millisecond                   |                              |
| 5              | Input Point Number            |                              |
| 6              | IRIG-B Status                 | Input Status                 |
|                | [0 = off, 1 = on]             | [0= Alarm, 1=Normal]         |

The event data format is as shown below:

An example of the register format for 10 events is shown below.

| Modbus  | Event | Modbus Data                     |                                   |  |
|---------|-------|---------------------------------|-----------------------------------|--|
| Address | #     | MSB (bit positions 8 - 15)      | LSB (bit positions 0 - 7)         |  |
| 41001   |       | Year [0-99]                     | Month [1-12]                      |  |
| 41002   |       | Day [1-31]                      | Hour [1-24]                       |  |
| 41003   | 1     | Minute [1-60]                   | Second [1-60]                     |  |
| 41004   |       | Milliseco                       | ond [0-999]                       |  |
| 41005   |       | Input Point N                   | Jumber [1-1200]                   |  |
| 41006   |       | IRIG-B Status [0 = off, 1 = on] | Input Status [0= Alarm, 1=Normal] |  |
| 41007   |       | Year [0-99]                     | Month [1-12]                      |  |
| 41008   |       | Day [1-31]                      | Hour [1-24]                       |  |
| 41009   | 2     | Minute [1-60]                   | Second [1-60]                     |  |
| 41010   |       | Millisecond [0-999]             |                                   |  |
| 41011   |       | Input Point Number [1-1200]     |                                   |  |
| 41012   |       | IRIG-B Status [0 = off, 1 = on] | Input Status [0= Alarm, 1=Normal] |  |
|         |       |                                 |                                   |  |
| 41055   |       | Year [0-99]                     | Month [1-12]                      |  |
| 41056   |       | Day [1-31]                      | Hour [1-24]                       |  |
| 41057   | 10    | Minute [1-60]                   | Second [1-60]                     |  |
| 41058   |       | Millisecond [0-999]             |                                   |  |
| 41059   |       | Input Point N                   | lumber [1-1200]                   |  |
| 41060   |       | IRIG-B Status [0 = off, 1 = on] | Input Status [0= Alarm, 1=Normal] |  |

# Appendix B DNP Protocol

#### **DNP Data Formats**

The DNP Protocol is an option that can be enabled at the factory or can be enabled in the field via a software key using the Web Browser Option Upgrade screen. The DNP Communication option is used to transmit point status (Binary Inputs) and time stamped events (Binary Input Change with Time). The DNP Communications work in a slave mode and operate over RS-232/485 or Ethernet. The DNP implementation is outlined in the Device Profile Document.

## **Device Profile Document**

| Vendor Name: AMETER Power Instruments               | aroWorko Ing. DND2 Multi Bort Slove Source        |  |  |  |
|-----------------------------------------------------|---------------------------------------------------|--|--|--|
| Code Library                                        | croworks, Inc. DNF5 Multi-Fort Slave Source       |  |  |  |
| Highest DNP Level Supported:                        | Device Function:                                  |  |  |  |
| For Requests: Level 2                               | Slave                                             |  |  |  |
| For Responses: Level 2                              |                                                   |  |  |  |
| Notable objects, functions, and/or qualifiers supp  | orted in addition to the Highest DNP Levels       |  |  |  |
| Supported (the complete list is described in the at | ttached table):                                   |  |  |  |
| For static (non-change-event) object requests       | , request qualifier codes 00 and 01 (start-stop), |  |  |  |
| and 17 and 28 (index) are supported in additio      | n to request qualifier code 06 (no range – or all |  |  |  |
| points). Static object requests received with q     | ualifiers 00, 01 or 06, will be responded to with |  |  |  |
| qualifiers 00 or 01. Static object requests rece    | ived with qualifiers 17 or 28 will be responded   |  |  |  |
| to with qualifiers 17 or 28. For change-event o     | bject requests, qualifier codes 06 (no range)     |  |  |  |
| and 07 and 08 (limited quantity) are supported      | . Qualifiers 17 or 28 are always returned.        |  |  |  |
|                                                     |                                                   |  |  |  |
| Maximum Data Link Frame Size (octets):              | Maximum Application Fragment Size (octets):       |  |  |  |
| Pageived <b>292</b>                                 | Presived 2048                                     |  |  |  |
| Maximum Data Link Re-tries:                         | Maximum Application Layer Re-tries:               |  |  |  |
| Configurable from 0 to 255                          | None                                              |  |  |  |
|                                                     |                                                   |  |  |  |
| Requires Data Link Layer Confirmation:              |                                                   |  |  |  |
| Configurable as: Never, Sometimes or Always         |                                                   |  |  |  |
|                                                     |                                                   |  |  |  |
| Requires Application Layer Confirmation:            |                                                   |  |  |  |
| When sending multi-fragment responses (             | Slave devices only)                               |  |  |  |
| Sometimes                                           |                                                   |  |  |  |
|                                                     |                                                   |  |  |  |
| Timeouts while waiting for:                         |                                                   |  |  |  |
| Data Link Confirm: Configurable.                    |                                                   |  |  |  |
| Complete Appl. Fragment: None                       |                                                   |  |  |  |
| Application Confirm: None                           |                                                   |  |  |  |
| Complete Appl. Response. None                       |                                                   |  |  |  |
|                                                     |                                                   |  |  |  |

| Sends/Executes Control Operations: |         |                                                |  |
|------------------------------------|---------|------------------------------------------------|--|
| WRITE Binary Outputs               | Never   |                                                |  |
| SELECT/OPERATE                     | Never   |                                                |  |
| DIRECT OPERATE                     | Never   |                                                |  |
| DIRECT OPERATE – NO ACK            | Never   |                                                |  |
| Count > 1                          | Never   |                                                |  |
| Pulse On                           | Never   |                                                |  |
| Pulse Off                          | Never   |                                                |  |
| Latch On                           | Never   |                                                |  |
| Latch Off                          | Never   |                                                |  |
| Queue                              | Never   |                                                |  |
| Clear Queue                        | Never   |                                                |  |
|                                    |         |                                                |  |
| Reports Binary Input Change Events | when no | Reports time-tagged Binary Input Change Events |  |
| specific variation requested:      |         | when no specific variation requested:          |  |
| Never                              |         | Never                                          |  |
|                                    |         |                                                |  |
| Sends Unsolicited Responses:       |         | Sends Static Data in Unsolicited Responses:    |  |
| Never                              |         | Never                                          |  |
|                                    |         | No other options are permitted.                |  |
| Default Counter Object/Variation:  |         | Counters Roll Over at:                         |  |
| Default Object N/A                 |         | No Counters Reported                           |  |
| Default Variation: N/A             |         |                                                |  |
|                                    |         |                                                |  |
|                                    |         |                                                |  |
| Yes                                |         |                                                |  |
|                                    |         |                                                |  |

# Implementation Table

| OBJECT           |                     | REQUEST                             | RESPONSE                 |                          |                                      |
|------------------|---------------------|-------------------------------------|--------------------------|--------------------------|--------------------------------------|
| Object<br>Number | Variation<br>Number | Description                         | Function Codes (decimal) | Function Codes (decimal) | Qualifier Codes (hex)                |
| 1                | 1                   | Binary Input                        | 1 (read)                 | 129 (response)           | 00, 01 (start-stop)<br>17,28 (Index) |
| 2                | 2                   | Binary Input<br>Change with<br>Time | 1 (read)                 | 129 (response)           | 00, 01 (start-stop)<br>17,28 (Index) |
| 50               | 1                   | Time and Date                       | 1 (read)                 | 129 (response)           | 07                                   |
| 60               | 1                   | Class 0 Data                        | 1 (read)                 | 129 (response)           |                                      |
| 60               | 2                   | Class 1 Data                        | 1 (read)                 | 129 (response)           |                                      |
| 60               | 3                   | Class 2 Data                        | 1 (read)                 | 129 (response)           |                                      |
| 60               | 4                   | Class 3 Data                        | 1 (read)                 | 129 (response)           |                                      |

## DMS-3K DNP Data Map

#### **Binary Inputs**

Each Object 1, Variation 1 request will provide the status (on/off) of all DMS-3K inputs as shown below. This is not the status of the alarm contact (open/closed), but whether an input is in alarm or has returned to normal. Alarms are reflected as a '1' and Normal inputs are '0'.

|         | DNP Object |           |                                  |
|---------|------------|-----------|----------------------------------|
| Index # | Object     | Variation | Description                      |
|         | Number     | Number    |                                  |
| 00      | 01         | 01        | Point 1 Digital Contact Alarm    |
| 01      | 01         | 01        | Point 2 Digital Contact Alarm    |
| 02      | 01         | 01        | Point 3 Digital Contact Alarm    |
| 03      | 01         | 01        | Point 4 Digital Contact Alarm    |
| 04      | 01         | 01        | Point 5 Digital Contact Alarm    |
| 05      | 01         | 01        | Point 6 Digital Contact Alarm    |
| 06      | 01         | 01        | Point 7 Digital Contact Alarm    |
| 07      | 01         | 01        | Point 8 Digital Contact Alarm    |
| 08      | 01         | 01        | Point 9 Digital Contact Alarm    |
| 09      | 01         | 01        | Point 10 Digital Contact Alarm   |
| 10      | 01         | 01        | Point 11 Digital Contact Alarm   |
|         |            |           |                                  |
|         |            |           |                                  |
| 2044    | 01         | 01        | Point 2045 Digital Contact Alarm |
| 2045    | 01         | 01        | Point 2046 Digital Contact Alarm |
| 2046    | 01         | 01        | Point 2047 Digital Contact Alarm |
| 2047    | 01         | 01        | Point 2048 Digital Contact Alarm |

Note: The number of Index's (point #) is based on the system size.

For example: A stand-alone 128 input unit will include Index # 00-127.

A distributed CR system with (1) Master 128 input unit and (15) Slave 128 input units will include index # 00-2047 as shown above.

#### **Binary Input Change with Time**

The time stamped alarms are presented as Binary Input Changes with Time as shown below: An event includes any change of status (inputs going to the alarm state or inputs returning to normal).

| DNP Objec | t         |                                       |
|-----------|-----------|---------------------------------------|
| Object    | Variation | Description                           |
| Number    | Number    |                                       |
|           |           |                                       |
| 02        | 02        | Digital Contact Alarm w/time of event |
|           |           |                                       |

These events will be reported as they occur and will include the input number and time stamp.

## Time and Date

This DNP Object is used to set the DMS-3K clock with the time and date. It uses the Absolute Time which is recorded as milliseconds since midnight, January 1st, 1970, at zero hours, zero minutes, zero seconds, and milliseconds.

| DNP Object |           |               |
|------------|-----------|---------------|
| Object     | Variation | Description   |
| Number     | Number    |               |
|            |           |               |
| 50         | 01        | Time and Date |

## Appendix C Browser Compatibility

If using Internet Explorer you must disable the caching of web pages.

To disable caching with Microsoft Internet Explorer V7

1 Choose Internet Options from the Tools menu. The Internet Options window opens.

2 On the General tab, in the Browsing History group, Click Settings. The Settings window opens.

3 Make sure that the "Check for newer versions of stored pages" option is set to Every time I visit the web page.

4 Click **OK** to close the Settings window.

5 Click **OK** to close the Internet Options window.

To disable caching with Microsoft Internet Explorer (v5 only)

1 Choose Internet Options from the Tools menu. The Internet Options window opens.

2 Click Settings in the Temporary Internet files group. The Settings window opens.

3 Make sure that the Check for newer versions of stored pages option is set to Every visit to the page.

4 Click **OK** to close the Settings window.

5 Click **OK** to close the Internet Options window.

To disable caching with Microsoft Internet Explorer 4.01 to 5

1 Choose Internet Options from the View menu. The Internet Options window opens.

2 In the **General** tab's **Temporary Internet Files** group, click the **Settings** button. The Settings window opens.

3 Make sure that the Check for newer versions of stored pages option is set to Every visit to the page.

4 Click **OK** to close the Settings window

5 Click **OK** to close the Internet Options window.

To disable caching with Microsoft Internet Explorer on Mac OS

1 Choose **Preferences** from the **Edit** menu. The Internet Explorer Preferences window opens with a list of preference categories on the left side of the window.

2 Locate and click **Advanced** (listed under **Web Browser**). The advanced options for the browser are displayed in the right side of the window.

3 In the Cache group, choose Always for the Update pages option.

4 Click **OK** to save your options and close the window.

To disable caching with Netscape Navigator

1 Choose **Preferences** from the **Edit** menu. The Preferences window opens.

2 In the **Category** group (left frame), click the **plus sign (+)** next to the **Advanced** category.

3 Under **Advanced**, select the **Cache** option. The right side of the Preferences window changes to the Cache options.

4 At the bottom of the Cache group of options, be sure that the **Document in cache is compared to document on network** option is set to **Every time**.

5 Click **OK** to close the Preferences window.

The DMS-3K IP address must be in the trusted zone. Or, in IE, you will see a yellow bar with a script warning when you try to download a .csv file, follow these steps to configure your browser.

To add your DMS-3K to the trusted zone:

- 1. From within Internet Explorer, click "Tools", in the drop-down menu, click "Internet Options".
- 2. In the "Internet Options" dialog box, select the "Security" tab.
- 3. From Zones, select "Trusted sites" (large check mark).
- 4. Below Zones and next to "Trusted sites", click the "Sites" button.
- 5. You will be prompted with the following:

| Trusted sites                                                                                     | ×                   |
|---------------------------------------------------------------------------------------------------|---------------------|
| You can add and remove websites from this zou<br>this zone will use the zone's security settings. | ne. All websites in |
| Add this website to the zone:                                                                     |                     |
| 1                                                                                                 | Add                 |
| Websites:                                                                                         |                     |
| http://10.42.11.71                                                                                | Remove              |
| Require server verification (https:) for all sites in this                                        | ; zone              |
|                                                                                                   | Close               |

Enter your unit's IP address in the top field and click the "Add" button which will add the IP address to the trusted zone.

6. Click Close, then OK.

## Appendix D Notes on saving the event file as .csv

#### Opening the .csv file with Excel corrupts the time column.

When saving the event file as a .csv and then opening this file with Excel, the data in the time column gets corrupted. The reason is that Excel automatically formats this column as a type "general" and therefore tries to interpret the time as a number. The work around is to save the file as a .txt, and then when opening this file with Excel tell Excel to format the time column as text.

#### Download .csv button prompts a yellow script bar blocking the yes/no question box.

The DMS-3K IP address must be in the trusted zone. Or, in IE, you will see a yellow bar with a script warning when you try to download a .csv file, follow these steps to configure your browser.

To add your DMS-3K to the trusted zone:

- 1. From within Internet Explorer, click "Tools", in the drop-down menu, click "Internet Options".
- 2. In the "Internet Options" dialog box, select the "Security" tab.
- 3. From Zones, select "Trusted sites" (large check mark).
- 4. Below Zones and next to "Trusted sites", click the "Sites" button.
- 5. You will be prompted with the following dialog box:

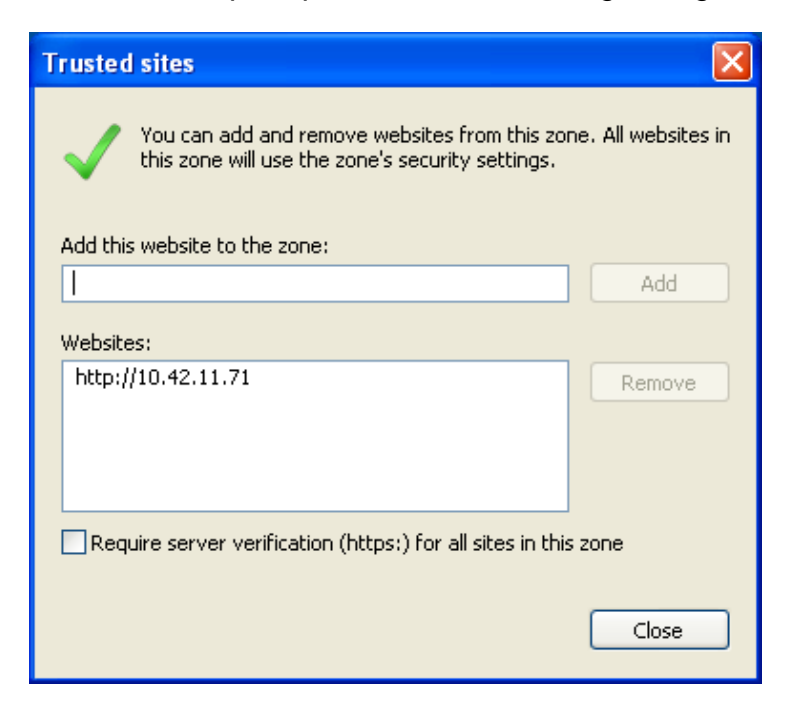

Enter your unit's IP address in the top field and click the "Add" button which will add the IP address to the trusted zone under "Websites".

6. Click Close, then OK.

Appendix D

### Formatting the Excel .csv file for milliseconds

Excel does not have a standard number format for milliseconds. It can be added using the custom formatting.

- 1. Select the top timestamp in your spreadsheet.
- 2. Right click the cell and select Format Cells
- 3. Under Number, select Custom
- 4. The format should present hh:mm:ss.0
- 5. Add two extra 0's so it looks like this: hh:mm:ss.000
- 6. Copy this format to all cells in this column

## Appendix E Default Settings

#### Alarm Input Configuration:

| 1                                |
|----------------------------------|
| All set to enabled               |
| All set to Filter time           |
| All set to 0                     |
| All set to 0 Events, 60 seconds  |
| NO (Normally Open)               |
| 1                                |
| 9                                |
| "Input X is in Alarm"            |
| "Input X has returned to Normal" |
|                                  |

#### **Control Inputs:**

| Input Terminal            | Function    | Control/Sequence Group |  |
|---------------------------|-------------|------------------------|--|
| 129                       | Acknowledge | 1                      |  |
| 130                       | Reset       | 1                      |  |
| 131                       | Silence     | 1                      |  |
| 132                       | Lamp Test   | 1                      |  |
| 133                       | Acknowledge | 2                      |  |
| 134                       | Reset       | 2                      |  |
| 135                       | Silence     | 2                      |  |
| 136                       | Lamp Test   | 2                      |  |
| 137                       | Acknowledge | 3                      |  |
| 138                       | Reset       | 3                      |  |
| 139                       | Silence     | 3                      |  |
| 140                       | Lamp Test   | 3                      |  |
| Continued for 64 controls |             |                        |  |

Sequence: ISA-M

#### Analog Inputs:

Not Installed

#### Alarm Outputs:

Output Type:Individual LampLamp Output:LampAlarm Output Type:not usedInput Assignment:Input No. 1 through 128, followed by 1-112No. of Inputs:1

### **Serial Communications:**

| Baud Rate:                | 9600   |
|---------------------------|--------|
| Parity:                   | None   |
| Comm Mode:                | RS-232 |
| Transmit & Receive Delay: | 0      |
| Protocol:                 | None   |

### **Ethernet Communications:**

| Modbus TCP port: | 502           |
|------------------|---------------|
| Protocol:        | None selected |

### **Combined Rack (CR Option):**

| TCP/IP Port:            | 61000            |
|-------------------------|------------------|
| Combined Rack Function: | Disabled (Slave) |

#### **Access Control:**

| Password for user account:  | user                        |
|-----------------------------|-----------------------------|
| Password for admin account: | admin                       |
| Modbus TCP/IP Port:         | 502                         |
| DNP TCP/IP Port:            | 20000                       |
| HTTP Port:                  | 80                          |
| HTTPS Port:                 | 443                         |
| Require HTTPS:              | no                          |
| Authentication:             | Standard Digest (unchecked) |
|                             |                             |

### **Network Configuration:**

| IP Address: | 192.168.250.100 |
|-------------|-----------------|
|-------------|-----------------|

#### Date/Time:

| Date/Time Format: | mm/dd/yyyy |
|-------------------|------------|
| Timezone:         | EST        |

# Appendix F Diagnostic Events

The following diagnostic events could be reported in the Event Log.

M = Master

| J – Jiave |
|-----------|
|-----------|

| Unit   | Diagnostic Events (Descriptor 'D')             | Description                                                                                                    |  |
|--------|------------------------------------------------|----------------------------------------------------------------------------------------------------|--|
| Config | uration Related Events                         |                                                                                                    |  |
| M/S    | Configuration Changed via WEB                  | Alarm Inputs/Outputs configuration Change                                                                                       |  |
| M/S    | Configuration Changed via File Restore         | Alarm Inputs/Outputs configuration Change by importing a configuration file via the web page Restore feature                    |  |
| M/S    | Enabled Alarm Input via WEB Page               | Alarm manually enabled via configuration                                                                                        |  |
| M/S    | Disabled Alarm Input via WEB Page              | Alarm manually disabled via configuration                                                                                       |  |
| System | n Operational Events                           |                                                                                                    |  |
| M/S    | Alarm Acknowledged                             | Alarm Acknowledged via the browser at the same unit                                                                             |  |
| Μ      | Remote Alarm Acknowledged                      | Alarm Acknowledged at the Master browser for a Slave unit                                                                       |  |
| S      | Alarm Acknowledged at Remote Master            | Alarm Acknowledged at the Master browser for a Slave unit                                                                       |  |
| M/S    | Restored to Scan                               | Auto Delete from scan de-activated for a repetitive alarm                                                                       |  |
| M/S    | Off Scan                                       | Auto Delete from Scan activated for a repetitive alarm                                                                          |  |
| M/S    | SER Buffer Overflow                            | The number of alarms received exceeded the capability of<br>the unit<br>80 events/sec x 35 inputs for several minutes           |  |
| M/S    | Lost a maximum of X events.                    | This event may occur in conjunction with an "SER Buffer<br>Overflow" event. An attempt is made to recover the lost<br>event(s). |  |
| Power  | Related Events                                 |                                                                                                    |  |
| M/S    | Main Board Power On                            | Unit powered up or configuration just performed which took the system off line                                                  |  |
| M/S    | Power Loss / Reboot                            | Loss of power or unit powered down automatically during a firmware upgrade                                                      |  |
| M/S    | Power Restored / Reboot Complete               | Power restored or unit powered up automatically during a firmware upgrade                                                       |  |
| Combi  | ned SER (CR) Events                            |                                                                                                    |  |
| Μ      | Connected to Remote Device at Station ID       | Master unit connected to Slave unit (occurs during initial set-up)                                                              |  |
| М      | Disconnected from Remote Device at Station ID  | Master unit manually disconnected from Slave unit                                                                               |  |
| М      | Slave at Station ID no longer responding       | Master unit no longer communicating to the Slave                                                                                |  |
| S      | Master Combined SER at Station ID Disconnected | Slave unit identifying that it is no longer connected to a Master                                                               |  |
| S      | Master Combined SER at Station ID Connected    | Slave unit identifying that it has been connected to a Master                                                                   |  |
| Μ      | Alarm Out of Sync Forced ON                    | When a Master Reconnects to a Slave, any existing Slave alarms are treated at the Master as new alarms                          |  |
| М      | Alarm Out of Sync Forced OFF                   | When a Master disconnects from a Slave, any existing Slave alarms at the Master are automatically returned to normal            |  |

| Unit   | Diagnostic Events (Descriptor 'D')                                                             | Description                                                                                                    |  |  |  |  |
|--------|------------------------------------------------------------------------------------------------|----------------------------------------------------------------------------------------------------|--|--|--|--|
| Serial | Serial and Ethernet Communications                                                             |                                                                                                    |  |  |  |  |
| M/S    | Modbus RTU Master Response Error: Invalid<br>response from Slave (Slave Address #)             | Serial Modbus Master did not receive a response from the Slave unit                                                              |  |  |  |  |
| M/S    | Modbus RTU Master Response Error (Exception<br>from Slave (Slave Address #)                    | Serial Modbus Master received an Exception from this slave                                                                       |  |  |  |  |
| M/S    | Modbus RTU Master Response Error (Address<br>Error from Slave (Slave Address #))               | Serial Modbus Master received an invalid address request from this slave                                                         |  |  |  |  |
| M/S    | Modbus RTU Master Response Error (No response from Slave (Slave Address #))                    | Serial Modbus Master received no response from this slave                                                                        |  |  |  |  |
| M/S    | Ethernet Modbus Master Failed to connect to (Slave IP Address)                                 | Modbus TCP/IP Master did not receive a response from the Slave unit                                                              |  |  |  |  |
| M/S    | Ethernet Modbus Master successfully connected to (Slave IP Address)                            | Modbus TCP/IP Master connect to slave after failure.                                                                             |  |  |  |  |
| M/S    | Ethernet Modbus Master Response Error<br>(Exception from Slave (Slave Address #))              | Modbus TCP/IP Master received an Exception from this slave                                                                       |  |  |  |  |
| M/S    | Ethernet Modbus Master Response Error<br>(Address Error from Slave (Slave Address #))          | Modbus TCP/IP Master received an invalid address request from this slave                                                         |  |  |  |  |
| M/S    | Ethernet Modbus Master Response Error (No response from Slave (Slave Address #))               | Modbus TCP/IP Master received no response from this slave                                                                        |  |  |  |  |
| M/S    | Ethernet Modbus Master Response Error (MBAP transaction id error from slave (Slave Address #)) | Modbus TCP/IP Master found a transaction problem with the MBAP (ethernet message header)                                         |  |  |  |  |
| M/S    | Ethernet Modbus Master Response Error (MBAP protocol id error from slave (Slave Address #))    | Modbus TCP/IP Master found a protocol error in the MBAP (ethernet message header)                                                |  |  |  |  |
| M/S    | Serial Port Timed out                                                                          | When configured for Serial Comms Ascii Protocol this indicates a failure to write to the serial port after waiting for 1 minute. |  |  |  |  |
| M/S    | Failed to initialize serial port                                                               | Indicates a hardware failure of the serial port.                                                                                 |  |  |  |  |
| Firmw  | vare Upgrade Events                                                                            |                                                                                                    |  |  |  |  |
| M/S    | Error opening file jffs/update/DMS-<br>3Kmainboard.S19                                         | Indicates a failure during firmware upgrade.                                                                                     |  |  |  |  |
| M/S    | FAILED to update firmware on main board                                                        | Indicates a failure during firmware upgrade reported by the Web Board.                                                           |  |  |  |  |
| M/S    | Firmware Update Succeeded                                                                      | This is a message to indicate that the firmware update was completed OK.                                                         |  |  |  |  |
| M/S    | Firmware Update Failed                                                                         | If the firmware update to the Main Board has failed you will see this event.                                                     |  |  |  |  |

| Unit   | Diagnostic Events (Descriptor 'D')                    | Description                                                                                                    |
|--------|-------------------------------------------------------|----------------------------------------------------------------------------------------------------|
| Intern | al Communication Events                               |                                                                                                    |
| M/S    | Cold Start with Default Settings                      | This should only occur if the main board is jumpered to reinitialize the Alarm Input/Output configuration                                                                                                    |
| M/S    | Received invalid Event code(X) for input<br>number(Y) | Main Board firmware is out of date with Web board firmware; (Should Not occur)                                                                                                    |
| M/S    | Communications Failure with Main Board                | This event may occur immediately after a firmware<br>upgrade. It is usually pared with the event<br>"Communications Restored with main Board". If you do not<br>see the Restored event then a hardware failure has<br>occurred. |
| M/S    | Communications Restored with Main Board               | When an internal communications failure occurred but has<br>been corrected you will see this events. Should only occur<br>after a firmware upgrade.                                                                             |

| Unit | Time Sync Events (Descriptor 'T') | Description                                                    |  |
|------|-----------------------------------|----------------------------------------------------------------|--|
| M/S  | Hourly Time Update                | Time updated on the hour successfully between the Main         |  |
|      |                                   | Board and WEB Board                                            |  |
| M/S  | Obtained IRIG-B Synchronization   | IRIG-B Time Sync signal detected                               |  |
| M/S  | Lost IRIG-B Synchronization       | The IRIG-B Time Sync signal was lost                           |  |
| M/S  | Obtained IRIG-B Synchronization   | IRIG-B Time Sync signal detected                               |  |
| M/S  | Lost IRIG-B Synchronization       | The IRIG-B Time Sync signal was lost                           |  |
| S    | Obtained Serial Synchronization   | Slave unit has synchronized it's time to the master via the    |  |
|      |                                   | RS485 time sync                                                |  |
| S    | Lost Serial Synchronization       | Slave unit has lost it's synchronization to the master via the |  |
|      |                                   | RS485 time sync                                                |  |

## Appendix G Legend Format for CSV Import

The following formatting instructions for the csv import file must be followed:

- The first value must be the point number you wish to update 1->48; this must be followed by a comma character.
  For CR (Combined SER) systems, the input numbers in your file should match the input channel assignments, ex. Master SER has inputs 1-128, slave 1 has inputs 129-256, etc
- 2. The second field is the text string you want loaded for Alarm Legend. If there is a separate legend for the normal state, enter a comma after the Alarm legend. The max length for the Alarm Legend is 32 characters; therefore; only the first 32 characters will be stored.
- 3. The 3rd field is the text string you want loaded for Normal Legend; this string MUST NOT contain any commas. The max length for the Normal Legend is 32 characters; therefore; only the first 32 characters will be stored.

An example of a valid entry is: 1, Input 1 is in Alarm, Input 1 has returned to Normal

#### Additional Notes:

- Lines beginning with a # character indicate a comment line; these are allowed as they are not processed
- Only include lines for inputs you wish to change either the Alarm Legend or Normal Legend. If you only wish to update the Alarm Legend; you may skip entering the 3rd field as defined above in 3. For example:
  - 1, Fire Alarm

This a valid entry and will modify only the Alarm Legend for input 1.

• If you only wish to update the Normal Legend; you must still enter it as the 3rd field as defined above in 3; but you can skip modification of the Alarm Legend by not entering any characters between the commas. For example:

1, , Fire Alarm has returned to Normal

This a valid entry and will modify only the Normal Legend for input 1.

Note: if you put a space between the 2 commas above it will be interpreted as entering a single space for the Alarm Legend and this would clear out any previous entry.

## Appendix H Operating Sequence Tables

The available operating sequences are:

- ISA-A-4-5-6 Automatic reset, non-locking, no flash, no audible, NO PB
- ISA-A-4 Automatic reset with no lock-in of alarms
- ISA-A Automatic reset with lock-in of alarms
- ISA-M Manual Reset with lock-in of alarms
- ISA-F1A-1 First Out Flash, Subsequent alarm steady, auto reset
- ISA-F2A-1 First Out, Fast Flash, auto reset
- ISA-F2M-1 First Out, no subsequent alarm flash, manual reset
- ISA-F3A First Out, triple flash, first out reset
- ISA-F3M First out, triple flash, first out manual reset
- ISA-FFAM2 First Out, manual reset
- ISA-R Ringback, separate flash for return to normal
- ISA-R-12 Automatic Momentary Ringback, dual flash, manual reset

### LEGEND

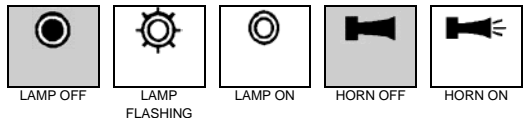

| AUTO RESET, NON LOCKING STATUS ONLY INDICATION |                 |        |       |             |                     |                     |
|------------------------------------------------|-----------------|--------|-------|-------------|---------------------|---------------------|
| SEQUENCE CODE                                  | ALARM<br>DEVICE | NORMAL | ALERT | ACKNOWLEDGE | RETURN TO<br>NORMAL | RETURN TO<br>NORMAL |
|                                                |                 |        |       |             |                     | BEFORE ACK          |
| A-456                                          | VISUAL          | ۲      | Ô     | Ô           |                     | ۲                   |
|                                                | AUDIBLE         |        | I     |             | I                   | I                   |

| AUTO RESE     | T NON LOC  | CKING  |       |                 |           |            |
|---------------|------------|--------|-------|-----------------|-----------|------------|
| / OTO HEOL    | 1,11011200 |        |       |                 |           |            |
|               |            |        |       |                 |           |            |
|               | ALARM      | NORMAL | ALERT |                 | RETURN TO | RETURN TO  |
| SEQUENCE CODE | DEVICE     | NORWAL | ALERI | ACKNOWLEDGE     | NORMAL    | NORMAL     |
|               |            |        |       |                 |           |            |
|               |            |        |       |                 |           |            |
|               |            |        |       |                 |           | BEFORE ACK |
|               |            |        |       |                 |           |            |
| A 4           |            | (      | ₹     | 0               | (         | (          |
| A-4           | VISUAL     |        | -(O)- | (O)             |           |            |
|               |            |        | ×µ~   | •               |           |            |
|               |            |        |       |                 |           |            |
|               |            |        |       |                 |           |            |
|               | AUDIBLE    |        | -     |                 |           |            |
|               |            |        |       | Constant of the |           |            |
|               |            |        |       |                 |           |            |

| AUTO RESE     | T, LOCKING      | 6      |       |             |                     |                      |             |
|---------------|-----------------|--------|-------|-------------|---------------------|----------------------|-------------|
| SEQUENCE CODE | ALARM<br>DEVICE | NORMAL | ALERT | ACKNOWLEDGE | RETURN TO<br>NORMAL | RETURN TO<br>NORMAL. | ACKNOWLEDGE |
|               |                 |        |       |             |                     | BEFORE ACK           |             |
| Α             | VISUAL          | ۲      | Ø     | Ô           |                     | Ø                    | ۲           |
|               | AUDIBLE         | I      | Ť     | I           | I                   | Ť                    | I           |

| MANUAL RESET, LOCKING |                 |        |       |             |                     |                      |             |       |
|-----------------------|-----------------|--------|-------|-------------|---------------------|----------------------|-------------|-------|
| SEQUENCE CODE         | ALARM<br>DEVICE | NORMAL | ALERT | ACKNOWLEDGE | RETURN TO<br>NORMAL | RETURN TO<br>NORMAL. | ACKNOWLEDGE | RESET |
|                       |                 |        |       |             |                     | BEFORE ACK           |             |       |
| М                     | VISUAL          | ۲      | Ø     | Ô           | Ô                   | Ø                    | Ô           | ۲     |
|                       | AUDIBLE         | I      | Ĭ     | I           | I                   |                      | I           | I     |

| FIRST OU         | T, AUTOR        | ESET   |         |      |         |        |           |        |                    |                    |         |        |
|------------------|-----------------|--------|---------|------|---------|--------|-----------|--------|--------------------|--------------------|---------|--------|
| SEQUENCE<br>CODE | ALARM<br>DEVICE | NORMAL | AL      | ERT  | ACKNO   | WLEDGE | RETURN TO | NORMAL | RETURN TO<br>BEFOR | D NORMAL<br>E ACK. | ACKNO   | WLEDGE |
|                  |                 |        | INITIAL | NEXT | INITIAL | NEXT   | INITIAL   | NEXT   | INITIAL            | NEXT               | INITIAL | NEXT   |
| F1A              | VISUAL          | ۲      | Ø       | Ô    | Ô       | Ô      | ۲         | ۲      | Ø                  | Ô                  | ۲       | ۲      |
|                  | AUDIBLE         | M      | Ħ       |      | M       | I      | H         | H      |                    | H                  | I       | H      |

| FIRST OUT        | WITH FIRST      | OUT RESE | Т       |      |           |           |                  |                  |                         |
|------------------|-----------------|----------|---------|------|-----------|-----------|------------------|------------------|-------------------------|
| SEQUENCE<br>CODE | ALARM<br>DEVICE | NORMAL   | ALI     | ERT  | ACKNO     | WLEDGE    | RETURN TO<br>AND | D NORMAL<br>ACK. | RETURN<br>TO<br>NORMAL. |
|                  |                 |          | INITIAL | NEXT | INITIAL   | RESET     | INITIAL          | NEXT             | RESET                   |
| F2A              | VISUAL          | ۲        | FAST    | Ø    | slow<br>Ø | slow<br>Ø |                  | ۲                | ۲                       |
|                  | AUDIBLE         | I        | Ť       | Ť    | I         | I         | I                | I                | I                       |

| FIRST OUT        | WITH FIRS       | T OUT RESI | ΞT      |      |         |        |           |          |                   |                    |         |        |       |
|------------------|-----------------|------------|---------|------|---------|--------|-----------|----------|-------------------|--------------------|---------|--------|-------|
| SEQUENCE<br>CODE | ALARM<br>DEVICE | NORMAL     | ALI     | ERT  | ACKNC   | WLEDGE | RETURN TO | O NORMAL | RETURN T<br>BEFOR | O NORMAL<br>E ACK. | ACKNO   | WLEDGE |       |
|                  |                 |            | INITIAL | NEXT | INITIAL | NEXT   | INITIAL   | NEXT     | INITIAL           | NEXT               | INITIAL | NEXT   | RESET |
| F2M              | VISUAL          | ۲          | Ø       | Ø    | Ø       | Ø      | Ø         | Ô        | Ø                 | Ø                  | Ø       | Ø      |       |
|                  | AUDIBLE         | I          | Ť       | Ť    | I       | I      | I         | I        |                   | Ť                  | I       | I      | I     |

| FIRST OUT,    | TRIPLE FLA      | ASH, FIRST | OUT RES   | ET               |                  |        |           |          |                    |                    |                  |        |           |
|---------------|-----------------|------------|-----------|------------------|------------------|--------|-----------|----------|--------------------|--------------------|------------------|--------|-----------|
| SEQUENCE CODE | ALARM<br>DEVICE | NORMAL     | ALE       | ERT              | ACKNO            | WLEDGE | RETURN TO | D NORMAL | RETURN TO<br>BEFOR | D NORMAL<br>E ACK. | ACKNO            | WLEDGE | FIRST OUT |
|               |                 |            | INITIAL   | NEXT             | INITIAL          | NEXT   | INITIAL   | NEXT     | INITIAL            | NEXT               | INITIAL          | NEXT   | RESET     |
| F3A           | VISUAL          | ۲          | INT. FAST | <b>O</b><br>FAST | <b>Ö</b><br>Slow | Ø      | SLOW      | ۲        | INT. FAST          | <b>F</b> AST       | <b>O</b><br>SLOW | ۲      | ۲         |
|               | AUDIBLE         | I          | Ĭ         | Ĭ                | I                | I      | I         | I        | Ĭ                  | Ĭ                  | I                | I      | I         |

| FIRST OUT,    | TRIPLE FLA      | ASH, FIRST | OUT RES  | ET   |         |        |                    |                    |                   |                   |                                        |
|---------------|-----------------|------------|----------|------|---------|--------|--------------------|--------------------|-------------------|-------------------|----------------------------------------|
| SEQUENCE CODE | ALARM<br>DEVICE | NORMAL     | ALE      | RT   | ACKNO   | WLEDGE | RETURN TO<br>BEFOR | O NORMAL<br>E ACK. | RETURN T<br>AND F | O NORMAL<br>RESET | RETURN<br>TO<br>NORMAL<br>AND<br>RESET |
|               |                 |            | INITIAL  | NEXT | INITIAL | NEXT   | INITIAL            | NEXT               | INITIAL           | INITIAL           | RESET                                  |
| F3M           | VISUAL          | ۲          |          | FAST | SLOW    | Ø      | INT. FAST          | FAST               | ۲                 | ۲                 | ۲                                      |
|               | AUDIBLE         | H          | <b>F</b> | Ĭ    | I       | I      |                    |                    | I                 | I                 | I                                      |

| FIRST OUT, I  | MANUAL RE       | ESET   |         |      |         |        |           |          |                    |                    |         |        |       |
|---------------|-----------------|--------|---------|------|---------|--------|-----------|----------|--------------------|--------------------|---------|--------|-------|
| SEQUENCE CODE | ALARM<br>DEVICE | NORMAL | ALI     | ERT  | ACKNO   | WLEDGE | RETURN TO | ) NORMAL | RETURN TO<br>BEFOR | D NORMAL<br>E ACK. | ACKNO   | WLEDGE |       |
|               |                 |        | INITIAL | NEXT | INITIAL | NEXT   | INITIAL   | NEXT     | INITIAL            | NEXT               | INITIAL | NEXT   | RESET |
| FFAM<br>2     | VISUAL          | ۲      | Ø       | Ø    | Ø       | Ø      | Ø         | Ø        | Ø                  | Ø                  | Ø       | Ø      | ۲     |
| (RIS)         | AUDIBLE         | I      | Ĭ       | Ť    | I       | I      | I         | I        | Ĭ                  | Ĭ                  | I       | I      | I     |

| RINGBACK,     | DUAL FLAS       | H, LOCK IN | UNTIL A | CKNOWLED    | GED                 |       |  |  |  |
|---------------|-----------------|------------|---------|-------------|---------------------|-------|--|--|--|
| SEQUENCE CODE | ALARM<br>DEVICE | NORMAL     | ALERT   | ACKNOWLEDGE | RETURN TO<br>NORMAL | RESET |  |  |  |
| R             | VISUAL          | ۲          | FAST    | Ø           | SLOW                | ۲     |  |  |  |
|               | AUDIBLE         | I          | Ĭ       | I           | I                   | I     |  |  |  |

 $\bigstar$  A distinctly different ringback audible can be provided in most cases

| RINGBACK,     | DUAL FLAS       | ih, Manual | RESET |             |                     |                      |             |            |
|---------------|-----------------|------------|-------|-------------|---------------------|----------------------|-------------|------------|
|               |                 |            |       |             |                     |                      |             |            |
| SEQUENCE CODE | ALARM<br>DEVICE | NORMAL     | ALERT | ACKNOWLEDGE | RETURN TO<br>NORMAL | RETURN TO<br>NORMAL. | ACKNOWLEDGE | RESET      |
|               |                 |            |       |             |                     | BEFORE ACK           |             |            |
| R-12          | VISUAL          |            | Ø     | Ô           | Ø                   | Ø                    | Ø           | $\bigcirc$ |
|               |                 |            | FAST  |             | SLOW                | SLOW                 | SLOW        |            |
|               | AUDIBLE         | I          | Ť     | I           | *                   | *                    | *           | I          |

igstarrow A distinctly different ringback audible can be provided in most cases

# **CONTACT LIST & WARRANTY**

## **Telephone / Fax Number List**

This errata sheet provides an easy-to-use reference for all major departments. Use these numbers for ordering equipment, application assistance, technical support, and scheduling field service

Please Note: Your instruction manual may contain other phone and fax numbers; this list will take precedence.

### **MAIN OFFICE**

AMETEK Power Instruments – Rochester 255 North Union St., Rochester, NY 14605

| DEPARTMENT/PRODUCT LINE | TELEPHONE    | FAX          |
|-------------------------|--------------|--------------|
| MAIN PHONE              | 585-263-7700 | 585-262-4777 |
| FIELD SERVICE           | 800-374-4835 | 585-238-4945 |
| REPAIRS/RETURNS         | 888-222-6282 | 585-238-4945 |
| SALES SUPPORT           | 800-950-5503 | 585-454-7805 |

### FAR EAST OFFICE

AMETEK Power Instruments 271 Bukit Timah Road, #03-09 Balmoral Plaza, Singapore 259708 Tel: 65-732-8675 Fax: 65-732-8676

### **UK OFFICE**

AMETEK Power Instruments Unit 20, Ridgeway Donibristle Industrial Estate Dunfermline, UK Tel: 1383-825630 Fax: 1383-825715

## **Procedures for Factory Repair and Return**

Obtain a Returned material Authorization (RMA) number by calling AMETEK Repair Sales and giving the following information:

### Model and Serial Number of the equipment

Failure Symptom – **Be Specific** Approximate date of installation

The site name and address of the failed equipment

Complete shipping information for the return of the equipment if other than the operating site Name and telephone number of person to contact if questions arise.

Enclose the information with the equipment and pack in a commercially accepted shipping container with sufficient packing material to insure that no shipping damage will occur. Mark the outside of the container with the RMA number. Ship to the appropriate location: **Attention:** Repair Department

AMETEK Power Instruments 255 North Union Street Rochester, New York 14605 USA Tel: (888) 222-6282

Your emergency equipment will be tested, repaired and inspected at the factory. Factory turnaround is ten working days or less (excluding shipping time).

For emergency service or repair status information, please contact the AMETEK Repair Sales Engineer at (800) 374-4835.

## Warranty

AMETEK warrants equipment of its own manufacture to be free from defects in material and workmanship, under normal conditions of use and service. AMETEK will replace any component found to be defective, upon its return, transportation charges prepaid, within one year of its original purchase. AMETEK will extend the same warranty protection on accessories that is extended to AMETEK by the original manufacturer. AMETEK assumes no responsibility, expressed or implied, beyond its obligation to replace any component involved. Such warranty is in lieu of all other warranties expressed or implied.